# brother.

# SOFTWAREHANDLEIDING

Niet alle modellen zijn in alle landen verkrijgbaar.

Voor DCP-gebruikers; deze documentatie is van toepassing voor MFC- en DCP-modellen. Lees 'MFC' als 'DCP' waar 'MFC' wordt vermeld in deze gebruikershandleiding.

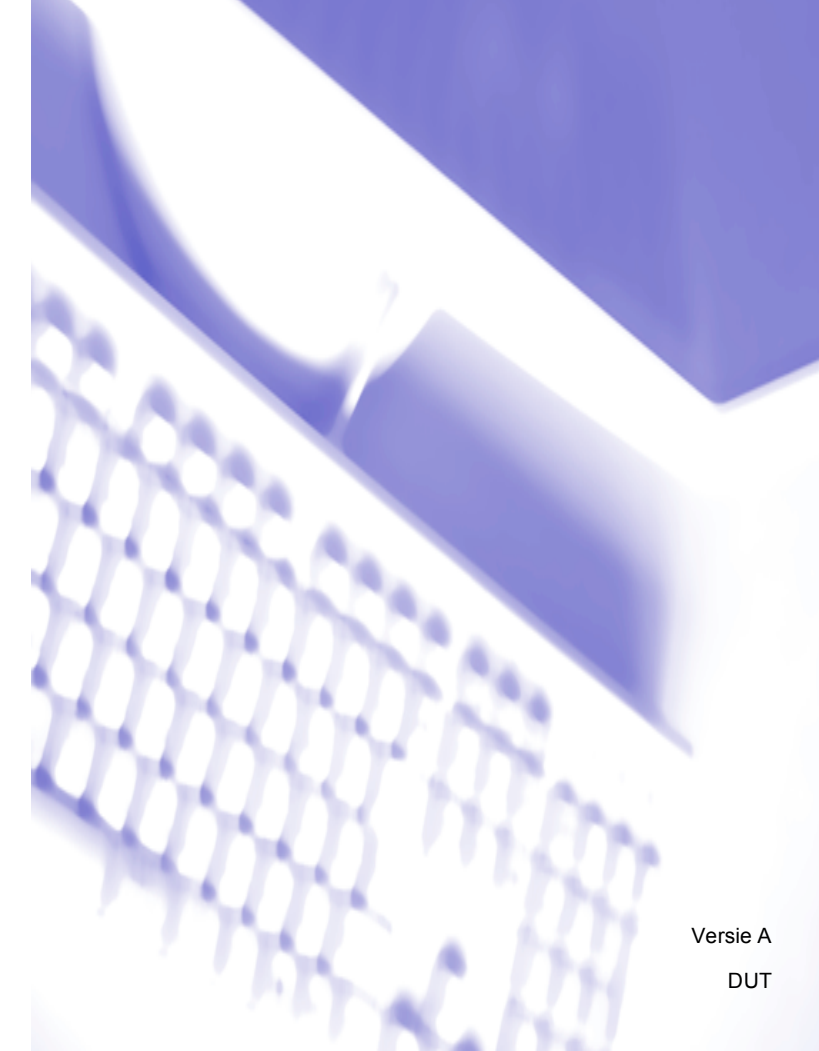

# Inhoudsopgave

# Paragraaf I Bedieningstoetsen voor de machine

| 1 | Het bedieningspanee | l gebruiken |
|---|---------------------|-------------|
|---|---------------------|-------------|

| Printertoetsen gebruiken                    | 2  |
|---------------------------------------------|----|
| Opdracht Annuleren                          | 2  |
| Veilig Afdrukken                            | 2  |
| Ondersteuning van printeremulaties          | 4  |
| De lijst met interne lettertypen afdrukken  | 6  |
| De lijst met printerconfiguraties afdrukken | 7  |
| Testafdruk                                  | 8  |
| Duplex                                      | 9  |
| Uitvoerkleur                                | 10 |
| Standaardprinterinstellingen herstellen     | 11 |
|                                             |    |

# Paragraaf II Windows<sup>®</sup>

### 2 Afdrukken

| De Brother-printerdriver gebruiken                  | 13 |
|-----------------------------------------------------|----|
| Een document afdrukken                              | 14 |
| Duplex printen                                      | 15 |
| Richtlijnen voor dubbelzijdig afdrukken             | 15 |
| Automatisch duplexprinten                           | 15 |
| Handmatig duplex printen                            | 15 |
| Gelijktijdig scannen, afdrukken en faxen            | 15 |
| Instellingen van de printerdriver                   | 16 |
| De instellingen voor de printerdriver openen        |    |
| Functies van de Windows <sup>®</sup> -printerdriver |    |
| Het tabblad Normaal                                 | 18 |
| Papierformaat                                       | 18 |
| Afdrukstand                                         | 19 |
| Aantal                                              | 19 |
| Mediatype                                           | 20 |
| Afdrukkwaliteit                                     | 21 |
| Kleur/Mono                                          | 21 |
| Dialoogvenster Instellingen                         |    |
| Meerdere pagina's afdrukken                         | 24 |
| Duplex / Folder                                     | 24 |
| Papierbron                                          |    |
| Het tabblad Geavanceerd                             |    |
| Scaling                                             | 27 |
| Ondersteboven afdrukken                             | 27 |
| Watermerk gebruiken                                 | 27 |
| Watermerkinstellingen                               |    |
| Kop/Voetregel printen                               |    |
| Toner-bespaarstand                                  |    |

2

| Afdruk beveiligen                                          |    |
|------------------------------------------------------------|----|
| Beheerder                                                  | 31 |
| Gebruikersverificatie                                      |    |
| Andere afdrukopties                                        |    |
| Kleurcalibratie                                            |    |
| Uitvoer verbeteren                                         | 34 |
| Blanco pagina overslaan                                    | 34 |
| Tabblad accessoires                                        | 35 |
| Ondersteuning                                              |    |
| Functies in de BR-Script 3-printerdriver                   |    |
| (met PostScript <sup>®</sup> 3 <sup>™</sup> -taalemulatie) |    |
| Voorkeursinstellingen                                      |    |
| Geavanceerde opties                                        | 41 |
| Tabblad Poorten                                            | 46 |
| Status Monitor                                             | 47 |
| De status van de machine controleren                       | 48 |
|                                                            |    |

## 3 Scannen

4

| Een document scannen met de TWAIN-driver                                     | 49 |
|------------------------------------------------------------------------------|----|
| Een document naar de pc scannen                                              | 49 |
| Vooraf scannen om een gedeelte bij te snijden                                | 51 |
| Instellingen in het dialoogvenster voor het instellen van de scanner         | 52 |
| Een document scannen met de WIA-driver                                       |    |
| (Windows <sup>®</sup> XP/Windows Vista <sup>®</sup> /Windows <sup>®</sup> 7) | 57 |
| WIA-compatibel                                                               | 57 |
| Een document naar de pc scannen                                              | 57 |
| Vooraf scannen met de glasplaat om een gedeelte bij te snijden               | 59 |
| Een document scannen met de WIA-driver                                       |    |
| (Windows Photo Gallery en Windows Fax & Scan)                                | 63 |
| Een document naar de pc scannen                                              | 63 |
| Vooraf scannen met de glasplaat om een gedeelte bij te snijden               | 65 |
| ScanSoft™ PaperPort™ 12SE gebruiken met OCR van NUANCE™                      | 67 |
| Items bekijken                                                               | 67 |
| Uw items in mappen rangschikken                                              | 68 |
| Snelkoppelingen naar andere toepassingen                                     | 69 |
| Met ScanSoft™ PaperPort™ 12SE met OCR kunt u beeldtekst converteren          |    |
| naar tekst die u kunt bewerken                                               | 69 |
| Items uit andere applicaties importeren                                      | 69 |
| Items naar andere formaten exporteren                                        | 70 |
| ScanSoft™ PaperPort™ 12SE met OCR verwijderen                                | 70 |
| ControlCenter4                                                               | 71 |
|                                                                              |    |

| Overzicht                                                     | 71 |
|---------------------------------------------------------------|----|
| De gebruikersinterface wijzigen                               | 71 |
| ControlCenter4 gebruiken in de modus Home                     | 72 |
| Functies van ControlCenter4 voor gebruikers van de modus Home | 73 |

| Tabblad Scannen                                                          | 74                                    |
|--------------------------------------------------------------------------|---------------------------------------|
| Bestandstypen                                                            |                                       |
| Documentgrootte                                                          |                                       |
| Het gescande beeld opslaan                                               |                                       |
| Het gescande beeld afdrukken                                             |                                       |
| Het gescande beeld openen in een applicatie                              |                                       |
| De gescande gegevens als bijlage koppelen aan een e-mail                 | / /                                   |
|                                                                          | <i>ا ا</i>                            |
| For healdbastand verzenden vanaf uw computer                             |                                       |
| Een gescand beeld verzenden                                              |                                       |
| Ontvangen PC_FAX_gegevens bekijken en afdrukken                          | ייייייייייייייייייייייייייייייייייייי |
| Het tabhlad Annaraatinstellingen                                         |                                       |
| Remote Setup configureren (voor MEC-9460CDN_MEC-9465CDN en MEC-9970CDW)  |                                       |
| Quick-Dial gebruiken (voor MEC-9460CDN, MEC-9465CDN en MEC-9970CDW)      |                                       |
| De instellingen van de knop Scannen configureren                         |                                       |
| BRAdmin starten                                                          |                                       |
| Tabblad Ondersteuning                                                    |                                       |
| De Help van ControlCenter openen                                         | 84                                    |
| Brother Solutions Center gebruiken                                       | 84                                    |
| Brother CreativeCenter openen                                            | 84                                    |
| ControlCenter4 gebruiken in de modus Geavanceerd                         | 85                                    |
| Functies van ControlCenter4 voor gebruikers van de modus Geavanceerd     | 86                                    |
| Tabblad Scannen                                                          | 87                                    |
| Bestandstypen                                                            | 88                                    |
| Documentgrootte                                                          | 88                                    |
| Het gescande beeld openen in een applicatie                              | 88                                    |
| De OCR-functie gebruiken                                                 |                                       |
| De gescande gegevens als bijlage koppelen aan een e-mail                 |                                       |
| Het gescande beeld opslaan                                               | 89                                    |
| Labolad PC-Kopieren                                                      | 90                                    |
|                                                                          | 90                                    |
| Fen beeldbestand verzenden vanaf uw computer                             | 90<br>00                              |
| Een gescand beeld verzenden                                              | 90                                    |
| Ontvangen PC-FAX-gegevens bekijken en afdrukken                          |                                       |
| Het tabblad Apparaatinstellingen                                         |                                       |
| Remote Setup configureren (voor MFC-9460CDN, MFC-9465CDN en MFC-9970CDW) |                                       |
| Quick-Dial gebruiken (voor MFC-9460CDN, MFC-9465CDN en MFC-9970CDW)      |                                       |
| De instellingen van de knop Scannen configureren                         |                                       |
| BRAdmin starten                                                          | 94                                    |
| Tabblad Ondersteuning                                                    |                                       |
| De Help van ControlCenter openen                                         | 95                                    |
| Brother Solutions Center gebruiken                                       | 95                                    |
| Brother CreativeCenter openen                                            | 95                                    |
| Tabblad Aangepast                                                        | 96                                    |
| Een tabblad Aangepast aanmaken                                           | 96                                    |
| Een knop Aangepast aanmaken                                              | 97                                    |
|                                                                          |                                       |
| Remote Setup (voor MFC-9460CDN, MFC-9465CDN en MFC-9970CDW)              | 98                                    |

### 6 Brother PC-FAX-software (voor MFC-9460CDN, MFC-9465CDN en MFC-9970CDW)

| Faxen via de pc                                                             | 100 |
|-----------------------------------------------------------------------------|-----|
| Gebruikersinformatie instellen                                              |     |
| Verzenden instellen                                                         |     |
| Voorblad instellen                                                          |     |
| Informatie voor het voorblad invoeren                                       |     |
| Een bestand verzenden als een PC-Fax met de Gebruikersinterface Faxstiil    |     |
| Fen bestand verzenden als een PC-Fax met de Gebruikersinterface F-mailstiil | 105 |
| Adreshoek                                                                   | 106 |
| Brother Adresboek                                                           |     |
| lemand in het adresboek opnemen                                             |     |
| Snelkiezen instellen                                                        | 108 |
| Een groep voor het groepsverzenden instellen                                |     |
| Gegevens van groepsleden bewerken                                           |     |
| Een naam of een groep verwijderen                                           |     |
| Het adresboek exporteren                                                    |     |
| In het adresboek importeren.                                                |     |
| PC-FAX ontvangen                                                            |     |
| De software PC-FAX Ontvangen op uw machine activeren                        |     |
| De software PC-FAX Ontvangen op uw PC uitvoeren                             | 115 |
| Uw pc instellen                                                             |     |
| De instellingen configureren voor PC-FAX Ontvangen via het netwerk          |     |
| Nieuwe PC-FAX-berichten bekijken                                            |     |

# 7 Firewall-instellingen (voor netwerkgebruikers)

| /aardat u da Drathar aaftwara gabruikt    | 110 |
|-------------------------------------------|-----|
| voordat u de Brother soltware gebruikt    |     |
| Windows <sup>®</sup> XP SP2 of recenter   |     |
| Gebruikers van Windows Vista <sup>®</sup> |     |
| Gebruikers van Windows <sup>®</sup> 7     |     |

# Paragraaf III Apple Macintosh

#### 8 Afdrukken en faxen

| Functies in de printerdriver (Macintosh)    |     |
|---------------------------------------------|-----|
| Duplex printen                              |     |
| Richtlijnen voor dubbelzijdig afdrukken     |     |
| Automatisch duplexprinten                   |     |
| Handmatig duplex printen                    |     |
| Gelijktijdig scannen, afdrukken en faxen    |     |
| Opties kiezen voor de pagina-instelling     |     |
| Afdrukopties kiezen                         |     |
| Voorblad                                    |     |
| Lay-out                                     |     |
| Afdruk beveiligen                           |     |
| Afdrukinstellingen                          |     |
| De printerdriver voor Macintosh verwijderen | 141 |
|                                             |     |

# 129

## 118

| Functies in de BR-Script 3-printerdriver<br>(met PostScript <sup>®</sup> 3™-taalemulatie) | 142 |
|-------------------------------------------------------------------------------------------|-----|
| Afdrukopties kiezen                                                                       | 142 |
| Printerfuncties                                                                           | 143 |
| Afdruk beveiligen (Mac OS X 10.5.x tot 10.6.x)                                            | 151 |
| Status Monitor                                                                            | 152 |
| De status van de machine updaten                                                          | 152 |
| Het venster weergeven of verbergen                                                        | 153 |
| Het venster afsluiten                                                                     | 153 |
| Beheer via een webbrowser (alleen met een netwerkaansluiting)                             | 153 |
| Kleurkalibratie                                                                           | 153 |
| Een fax verzenden (voor MFC-9460CDN, MFC-9465CDN en MFC-9970CDW)                          | 154 |
| Een vCard verslepen vanuit Mac OS X Adresboek                                             |     |
| (Mac OS X 10.4.11)                                                                        | 157 |
| Het paneel Adressen in Mac OS X 10.5.x tot 10.6.x gebruiken                               | 158 |

## 9 Scannen

### 160

176

| Een document scannen met de TWAIN-driver                   | 160 |
|------------------------------------------------------------|-----|
| Een afbeelding naar uw Macintosh scannen                   | 161 |
| Een duplexdocument scannen                                 |     |
| (voor DCP-9270CDN, MFC-9465CDN en MFC-9970CDW)             | 161 |
| Een afbeelding vooraf scannen                              | 163 |
| Instellingen in het scannervenster                         | 164 |
| Een document scannen met de ICA-driver (Mac OS X 10.6.x)   | 167 |
| Image Capture gebruiken                                    | 167 |
| Rechtstreeks scannen in het onderdeel "Afdrukken en faxen" | 170 |
| Presto! PageManager gebruiken                              | 173 |
| Functies                                                   | 173 |
| Systeemvereisten voor Presto! PageManager                  | 173 |
| NewSoft Technische ondersteuning                           | 174 |

# 10 ControlCenter2

| ControlCenter2 gebruiken<br>Automatisch laden uitschakelen    | 176<br>177 |
|---------------------------------------------------------------|------------|
| SCANNEN                                                       |            |
| Bestandstypen                                                 | 179        |
| Documentgrootte                                               | 179        |
| Afbeelding (voorbeeld: Apple PreView)                         |            |
| OCR (tekstverwerkingsprogramma)                               |            |
| E-mail                                                        |            |
| Bestand                                                       |            |
| CUSTOM SCAN                                                   |            |
| Bestandstypen                                                 |            |
| Documentgrootte                                               |            |
| Door de gebruiker programmeerbare knop                        |            |
| Scannen naar Afbeelding                                       |            |
| Scannen naar OCR                                              |            |
| Scannen naar e-mail                                           |            |
| Scannen naar Bestand                                          | 190        |
| KOPIE / PC-FAX (voor MFC-9460CDN, MFC-9465CDN en MFC-9970CDW) | 191        |
|                                                               |            |

|    | INSTELLINGEN APPARAAT                                       | 193 |
|----|-------------------------------------------------------------|-----|
|    | Remote Setup (voor MFC-9460CDN, MFC-9465CDN en MFC-9970CDW) | 194 |
|    | Quick-Dial (voor MFC-9460CDN, MFC-9465CDN en MFC-9970CDW)   |     |
|    | Status Monitor                                              | 195 |
| 11 | Remote Setup                                                | 196 |
|    |                                                             |     |

Remote Setup (voor MFC-9460CDN, MFC-9465CDN en MFC-9970CDW) ......196

# Paragraaf IV De scantoets gebruiken

| 12 | Scannen (voor gebruikers van een USB-kabel)                       | 199 |
|----|-------------------------------------------------------------------|-----|
|    | De scantoets gebruiken                                            |     |
|    | Scannen naar USB                                                  |     |
|    | (voor DCP-9270CDN, MFC-9460CDN, MFC-9465CDN en MFC-9970CDW)       | 201 |
|    | Scannen naar e-mail                                               | 208 |
|    | Scannen naar Afbeelding                                           | 210 |
|    | Scannen naar OCR                                                  | 212 |
|    | Scannen naar Bestand                                              | 214 |
| 13 | Netwerkscannen                                                    | 216 |
|    | Voordat u netwerkscannen gebruikt                                 | 216 |
|    | Netwerklicentie (Windows®)                                        | 216 |
|    | Netwerkscannen configureren (Windows <sup>®</sup> )               | 217 |
|    | Netwerkscannen configureren (Macintosh)                           | 220 |
|    | De scantoets gebruiken op uw netwerk                              | 221 |
|    | Scannen naar e-mail                                               | 223 |
|    | Scannen naar e-mail (e-mailserver, voor DCP-9270CDN, MFC-9460CDN, |     |
|    | MFC-9465CDN en MFC-9970CDW)                                       | 225 |
|    | Scannen naar Afbeelding                                           | 229 |
|    | Scannen naar OCR                                                  | 230 |
|    | Scannen naar Bestand                                              | 232 |
|    | Scan naar FTP                                                     | 233 |
|    | Scan naar netwerk                                                 | 240 |
|    | Een nieuwe standaardwaarde instellen voor Scannen naar e-mail     |     |
|    | (e-mailserver, voor DCP-9270CDN en MFC-9970CDW)                   | 248 |
|    | Een nieuwe standaardwaarde voor de bestandsgrootte instellen      |     |
|    | (Voor scannen naar FTP en netwerk)                                |     |
|    | (Voor DCP-9055CDN, MFC-9460CDN en MFC-9465CDN)                    | 250 |
| Α  | Index                                                             | 251 |

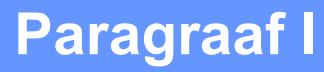

# Bedieningstoetsen voor de machine

Het bedieningspaneel gebruiken

1

# Het bedieningspaneel gebruiken

# Printertoetsen gebruiken

U kunt de volgende functies gebruiken via het bedieningspaneel van de machine.

# **Opdracht Annuleren**

Als u de huidige afdruktaak wilt annuleren, drukt u op **Opdracht Annuleren**. U kunt de resterende gegevens in het printergeheugen wissen door op **Opdracht Annuleren** te drukken. Als u meerdere afdruktaken wilt annuleren, houdt u deze toets ingedrukt tot Alles annuleren of Afdrukken annuleren (alles) (voor Touchscreen modellen) wordt weergegeven op het LCD-scherm.

# Veilig Afdrukken

Beveiligde gegevens worden beschermd door een wachtwoord. Alleen mensen die op de hoogte zijn van het wachtwoord, kunnen de beveiligde gegevens afdrukken. Beveiligde gegevens worden pas afgedrukt nadat het wachtwoord is ingevoerd. Wanneer het document is afgedrukt, worden de gegevens uit het geheugen verwijderd. Om deze functie te gebruiken, dient u een wachtwoord in het dialoogvenster van de printerdriver in te voeren. Als u de machine uitschakelt met de stroomschakelaar, worden de beveiligde gegevens in het geheugen gewist.

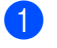

#### Druk op Veilig Afdrukken.

#### Opmerking

Als op het LCD-scherm Geen dataopslag wordt weergegeven, bevat het geheugen geen beveiligde gegevens.

- 2 Druk op ▲ of ▼ om de gebruikersnaam te selecteren. Druk op OK. Op het LCD-scherm wordt de lijst met beveiligde taken voor die naam weergegeven.
- 3 Druk op ▲ of ▼ om de taak te selecteren. Druk op **OK**. Voer uw wachtwoord van vier cijfers in en druk op **OK**.
- Als u de gegevens wilt afdrukken, drukt u op ▲ of ▼ om Print te selecteren, drukt u op OK en geeft u het gewenste aantal exemplaren op. Druk op OK.

De gegevens worden afgedrukt.

Als u de beveiligde gegevens wilt verwijderen, drukt u op ▲ of ▼ om Verwijder te selecteren. Druk op OK.

Het bedieningspaneel gebruiken

#### Voor Touchscreen modellen

- 1 Druk op Veilig afdrukken.
- 2 Druk op ▲ of ▼ om de gebruikersnaam weer te geven. Druk op de gebruikersnaam. Op het LCD-scherm wordt de lijst met beveiligde taken voor die naam weergegeven.
- 3 Druk op ▲ of ▼ om de taak weer te geven. Druk op de afdruktaak. Voer het wachtwoord van vier cijfers in en druk op OK.
- Oruk op Afdrukken om de gegevens af te drukken. Druk op Verwijder om de beveiligde gegevens te verwijderen.
- 5 Voer het gewenste aantal kopieën in. Druk op OK.
- 6 Druk op **Mono Start** of **Kleur Start**. De gegevens worden afgedrukt.

## Ondersteuning van printeremulaties

Uw machine ontvangt afdrukopdrachten in een printertaaktaal of emulatie. Verschillende besturingssystemen en toepassingen sturen de afdrukopdrachten in verschillende talen. Uw machine kan afdrukopdrachten in een aantal emulaties ontvangen en is uitgerust met een functie voor automatische emulatieselectie. Wanneer de machine gegevens ontvangt van de computer, wordt automatisch de emulatiemodus geselecteerd. De standaardinstelling is Auto.

Uw machine heeft de volgende emulatiemodi. U kunt de instelling aanpassen via het bedieningspaneel of een webbrowser.

HP LaserJet-modus

De HP LaserJet-modus (of HP-modus) is de emulatiemodus waarin deze printer de PCL6-taal van een Hewlett-Packard LaserJet-laserprinter ondersteunt. Veel toepassingen ondersteunen dit type laserprinter. Bij gebruik van deze modus werkt uw machine het best met dergelijke toepassingen.

BR-Script 3-modus

BR-Script is een PDL (Page Description Language ofwel paginabeschrijvingstaal) van Brother en een PostScript<sup>®</sup>-taalemulatie-interpreter. Deze machine ondersteunt PostScript<sup>®</sup> 3<sup>™</sup>. Met de BR-Script-interpreter van deze machine kunt u tekst en afbeeldingen op de pagina beheren.

Raadpleeg de volgende handleidingen voor technische informatie over PostScript<sup>®</sup>-opdrachten:

- Adobe Systems Incorporated. PostScript<sup>®</sup> Language Reference, 3e editie. Addison-Wesley Professional, 1999. ISBN: 0-201-37922-8
- Adobe Systems Incorporated. PostScript<sup>®</sup> Language Program Design. Addison-Wesley Professional, 1988. ISBN: 0-201-14396-8
- Adobe Systems Incorporated. PostScript<sup>®</sup> Language Tutorial and Cookbook. Addison-Wesley Professional, 1985. ISBN: 0-201-10179-3

#### De emulatiemodus instellen

- (Voor MFC-9460CDN en MFC-9465CDN) Druk op Menu, 4, 1.
   (Voor DCP-9055CDN) Druk op Menu, 3, 1.
- 2 Druk op  $\blacktriangle$  of  $\forall$  om Auto, HP LaserJet of BR-Script 3 te selecteren. Druk op OK.
- 3 Druk op Stop/Eindigen.

Het bedieningspaneel gebruiken

#### Voor Touchscreen modellen

- **1** Druk op MENU.
- **2** Druk op Printer.
- 3 Druk op ▲ of ▼ om Emulatie weer te geven. Druk op Emulatie.
- **4** Druk hierop om Automatisch, HP LaserJet of BR-Script 3 te selecteren.
- 5 Druk op **Stop/Eindigen**.

# Opmerking

Wij raden u aan om de emulatie-instelling met uw toepassing of netwerkserver in te stellen. Als de instelling niet goed werkt, kies dan de vereiste emulatiemodus handmatig met de toetsen van het bedieningspaneel van de machine.

# De lijst met interne lettertypen afdrukken

U kunt een lijst met de interne (of residente) lettertypen afdrukken om te zien hoe elk lettertype eruitziet voordat u het gebruikt.

- (Voor MFC-9460CDN en MFC-9465CDN) Druk op **Menu**, **4**, **2**, **1**. (Voor DCP-9055CDN) Druk op **Menu**, **3**, **2**, **1**.
- 2 Druk op ▲ of ▼ om 1.HP LaserJet of 2.BR-Script 3 te selecteren. Druk op OK.
- 3 Druk op **Mono Start** of **Kleur Start**. De lijst wordt afgedrukt.
- 4 Druk op Stop/Eindigen.

#### Voor Touchscreen modellen

- **Druk op** MENU.
- **2** Druk op Printer.
- 3 Druk op ▲ of ▼ om Afdrukopties weer te geven. Druk op Afdrukopties.
- **4 Druk op** Intern lettertype.
- **5** Druk hierop om HP LaserJet of BR-Script 3 te selecteren.
- Oruk op Mono Start of Kleur Start. De lijst wordt afgedrukt.
- 7 Druk op Stop/Eindigen.

# De lijst met printerconfiguraties afdrukken

U kunt een lijst met de huidige printerinstellingen afdrukken.

- (Voor MFC-9460CDN en MFC-9465CDN) Druk op Menu, 4, 2, 2.
   (Voor DCP-9055CDN) Druk op Menu, 3, 2, 2.
- 2 Druk op **Mono Start** of **Kleur Start**. De instellingen worden afgedrukt.
- 3 Druk op **Stop/Eindigen**.

#### Voor Touchscreen modellen

- **Druk op** MENU.
- **2** Druk op Printer.
- 3 Druk op ▲ of ▼ om Afdrukopties weer te geven. Druk op Afdrukopties.
- **4 Druk op** Configuratie.
- 5 Druk op **Mono Start** of **Kleur Start**. De instellingen worden afgedrukt.
- 6 Druk op Stop/Eindigen.

# Testafdruk

Als de afdrukkwaliteit te wensen overlaat, kunt u een testafdruk maken.

- (Voor MFC-9460CDN en MFC-9465CDN) Druk op Menu, 4, 2, 3.
   (Voor DCP-9055CDN) Druk op Menu, 3, 2, 3.
- 2 Druk op Mono Start of Kleur Start.
- 3 Druk op **Stop/Eindigen**.

#### Voor Touchscreen modellen

- **1** Druk op MENU.
- **2** Druk op Printer.
- 3 Druk op ▲ of ▼ om Afdrukopties weer te geven. Druk op Afdrukopties.
- 4 Druk op Testafdruk.
- 5 Druk op Mono Start of Kleur Start.
- **6** Druk op **Stop/Eindigen**.

## Opmerking

Raadpleeg *De afdrukkwaliteit verbeteren* in de *Beknopte gebruikershandleiding* als het probleem zichtbaar is op de afdruk.

## **Duplex**

U kunt kiezen of u automatisch dubbelzijdig wilt afdrukken. De instelling van de printerdriver krijgt prioriteit boven de instelling die werd doorgevoerd via het bedieningspaneel.

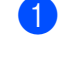

(Voor MFC-9460CDN en MFC-9465CDN) Druk op Menu, 4, 3. (Voor DCP-9055CDN) Druk op Menu, 3, 3.

2 Druk op ▲ of ▼ om Uit, Aan(lange rand) of Aan(korte rand) te selecteren. Druk op OK.

Druk op Stop/Eindigen.

#### Voor Touchscreen modellen

- Druk op MENU.
- Druk op Printer.
- Druk op ▲ of V om Duplex weer te geven. Druk op Duplex. 3
- **4** Druk hierop om Uit, Lange zijde of Korte zijde te selecteren.
- 5 Druk op Stop/Eindigen.

## Opmerking

Raadpleeg De afdrukkwaliteit verbeteren in de Beknopte gebruikershandleiding als het probleem zichtbaar is op de afdruk.

## Uitvoerkleur

Als de driver geen kleurinstellingen heeft, kunt u de kleurinstellingen selecteren.

- (Voor MFC-9460CDN en MFC-9465CDN) Druk op Menu, 4, 4.
   (Voor DCP-9055CDN) Druk op Menu, 3, 4.
- 2 Druk op ▲ of ▼ om Auto, Kleur of Z/w te selecteren.
- 3 Druk op **OK**.
- 4 Druk op Stop/Eindigen.

#### Voor Touchscreen modellen

- 1 Druk op menu.
- **2** Druk op Printer.
- 3 Druk op ▲ of ▼ om Uitvoerkleur weer te geven. Druk op Uitvoerkleur.
- **4** Druk hierop om Auto, Kleur of Z/W te selecteren.
- 5 Druk op Stop/Eindigen.
- Opmerking

Zie *Kleur/Mono* op pagina 21 voor Windows<sup>®</sup> of *Kleur / Mono* op pagina 145 voor Macintosh voor meer informatie over de kleur instellingen.

## Standaardprinterinstellingen herstellen

U kunt de printerinstellingen van de machine terugzetten op de fabriekswaarden.

Op deze manier worden de netwerkinstellingen niet gereset. Meer informatie over het terugzetten van de netwerkinstellingen van de machine op de fabrieksinstellingen vindt u in de *Netwerkhandleiding*.

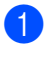

(Voor MFC-9460CDN en MFC-9465CDN) Druk op **Menu**, **4**, **5**. (Voor DCP-9055CDN) Druk op **Menu**, **3**, **5**.

2 Als u de standaardinstellingen wilt herstellen, drukt u op 1 om 1.Herstel te selecteren. Als u wilt afsluiten zonder wijzigingen aan te brengen, drukt u op 2 om 2.stop te selecteren.

Oruk op Stop/Eindigen.

#### Voor Touchscreen modellen

- 1 Druk op menu.
- 2 Druk op Printer.
- 3 Druk op ▲ of ▼ om Printer resetten weer te geven. Druk op Printer resetten.
- Als u de standaardinstellingen wilt herstellen, drukt u op Ja. Als u wilt afsluiten zonder wijzigingen aan te brengen, drukt u op Nee.
- 5 Druk op Stop/Eindigen.

# Paragraaf II

# Windows®

| Afdrukken                                                                 | 13  |
|---------------------------------------------------------------------------|-----|
| Scannen                                                                   | 49  |
| ControlCenter4                                                            | 71  |
| Remote Setup (voor MFC-9460CDN, MFC-9465CDN en MFC-9970CDW)               | 98  |
| Brother PC-FAX-software<br>(voor MFC-9460CDN, MFC-9465CDN en MFC-9970CDW) | 100 |
| Firewall-instellingen (voor netwerkgebruikers)                            | 118 |

# 🖉 Opmerking

- De schermen in dit gedeelte zijn afkomstig uit Windows<sup>®</sup> XP. De schermen op uw pc kunnen hiervan afwijken, afhankelijk van uw besturingssysteem.
- Als uw pc door een firewall wordt beschermd en printen via het netwerk, netwerkscannen of PC-Fax onmogelijk is, moet u de firewallinstellingen mogelijk configureren. Als u de Windows<sup>®</sup> Firewall gebruikt en MFL-Pro Suite vanaf de cd-rom hebt geïnstalleerd, zijn de benodigde firewall-instellingen al ingevoerd. Als u het programma niet vanaf de cd-rom hebt geïnstalleerd, raadpleegt u *Firewall-instellingen (voor netwerkgebruikers)* op pagina 118 om uw Windows<sup>®</sup> Firewall te configureren. Raadpleeg de Gebruikershandleiding van uw software of neem contact op met de softwarefabrikant indien u andere een andere firewall gebruikt.

# De Brother-printerdriver gebruiken

Een printerdriver is een computerprogramma dat gegevens in een door de pc gebruikte indeling omzet in de indeling die geschikt is voor een bepaalde printer. Hierbij wordt gebruikgemaakt van een PCL (Printer Command Language) of PDL (Page Description Language).

De printerdrivers bevinden zich op de meegeleverde cd-rom. Volg de instructies in de *Installatiehandleiding* om de drivers te installeren. U kunt de meest recente printerdriver ook downloaden van het Brother Solutions Center:

## http://solutions.brother.com/

### Afdrukken onder Windows<sup>®</sup>

De specifieke printerdrivers voor Microsoft<sup>®</sup> Windows<sup>®</sup> 2000 Professional/XP/XP Professional x64 Edition/Windows Vista<sup>®</sup>/Windows<sup>®</sup> 7/Windows Server<sup>®</sup> 2003 <sup>1</sup>/Windows Server<sup>®</sup> 2008 <sup>1</sup>/Windows Server<sup>®</sup> 2008 R2 <sup>1</sup> zijn beschikbaar op de cd-rom die bij uw Brother-apparaat is geleverd. Met ons installatieprogramma kunt u de drivers gemakkelijk op uw Windows<sup>®</sup>-systeem installeren. De drivers ondersteunen onze unieke compressiemodus om de afdruksnelheid in Windows<sup>®</sup>-toepassingen te verbeteren en bieden u de mogelijkheid om verschillende printerinstellingen op te geven, zoals **Toner-bespaarstand** en aangepast papierformaat.

<sup>1</sup> Met Windows Server<sup>®</sup> 2003, Windows Server<sup>®</sup> 2008 en Windows Server<sup>®</sup> 2008 R2 kunt u alleen afdrukken via het netwerk.

<sup>2</sup> 

# Een document afdrukken

Wanneer de machine gegevens van uw computer ontvangt, begint het afdrukproces en wordt papier uit de papierlade gehaald. Via de papierlade kunnen diverse papiersoorten en enveloppen worden ingevoerd. (Zie de *Beknopte gebruikershandleiding* voor informatie over de papierlade en aanbevolen papiersoorten.)

1

Selecteer de opdracht Afdrukken in uw toepassing. Als er nog andere printerdrivers op uw computer zijn geïnstalleerd, selecteert u **Brother MFC-XXXX**\* als printerdriver in het menu Afdrukken of Afdrukinstellingen van uw softwaretoepassing, waarna u op OK klikt om te beginnen met afdrukken.

\*(Hierbij staat XXXX voor de naam van uw model.)

## Opmerking

(Macintosh) Zie Functies in de printerdriver (Macintosh) op pagina 129.

- 2 Uw computer stuurt de gegevens naar de machine. De Data-led of Afdrukken-toets (voor Touchscreen modellen) knippert.
- 3 Wanneer alle gegevens zijn afgedrukt, stopt de **Data**-led of **Afdrukken**-toets (voor Touchscreen modellen) met knipperen.

## Opmerking

In uw toepassing kunt u het papierformaat en de afdrukstand selecteren.

Als de toepassing het door u opgegeven papierformaat niet ondersteunt, selecteert u een formaat dat net iets groter is.

Vervolgens past u het afdrukgebied aan door de rechter- en linkermarge in de toepassing te wijzigen.

# **Duplex printen**

De meegeleverde printerdriver ondersteunt duplex printen.

# Richtlijnen voor dubbelzijdig afdrukken

- Dun papier kan mogelijk kreukelen.
- Als papier gekruld is, draait u de stapel, strijkt u deze glad en plaatst u de stapel terug in de papierlade of in de MP-lade.
- Als het papier niet goed wordt ingevoerd, is het mogelijk gekruld. Verwijder het papier, strijk het glad en draai de stapel om.
- Wanneer u de functie Handmatig duplex gebruikt, bestaat het risico dat papier vastloopt of dat de afdrukkwaliteit beneden peil is.

Raadpleeg *Fout- en onderhoudsmeldingen* in de *Beknopte gebruikershandleiding* als het papier vastgelopen is. Zie *De afdrukkwaliteit verbeteren* in de *Beknopte gebruikershandleiding* voor informatie over slechte afdrukkwaliteit.

# Automatisch duplexprinten

- Gebruik voor de automatische duplexfunctie het papierformaat A4.
- De achterklep moet gesloten zijn.
- Gekruld papier moet glad worden gestreken voordat het weer in de papierlade wordt geplaatst.
- Gebruik standaardpapier of dun papier. Gebruik GEEN briefpapier.

# Handmatig duplex printen

Eerst worden alle pagina's met even nummers afgedrukt op één zijde van het papier. Vervolgens wordt u door middel van een pop-upbericht geïnstrueerd het papier opnieuw te plaatsen. Strijk het papier goed glad voordat het u het terugplaatst, anders kan het vastlopen. Het gebruik van erg dun of erg dik papier wordt afgeraden.

# Gelijktijdig scannen, afdrukken en faxen

Uw machine kan gegevens van uw computer afdrukken terwijl een fax in het geheugen wordt verzonden of ontvangen, of terwijl er gegevens naar de computer worden gescand. Tijdens het afdrukken via de computer wordt het versturen van de fax niet onderbroken. Als de machine echter kopieert of een fax op papier ontvangt, onderbreekt de machine het afdrukken via de computer en gaat daar pas weer mee verder nadat het kopiëren is voltooid of de hele fax is ontvangen.

# Instellingen van de printerdriver

# Opmerking

(Macintosh) Zie Afdrukken en faxen op pagina 129.

Als u via uw computer afdrukt, kunt u de volgende printerinstellingen wijzigen:

- Papierformaat
- Afdrukstand
- Aantal
- Mediatype
- Afdrukkwaliteit
- Kleur / Mono
- Meerdere pag. afdrukken
- Duplex / Folder
- Papierbron
- Scaling <sup>1</sup>
- Ondersteboven afdrukken
- Watermerk gebruiken <sup>1</sup>
- Kop/Voetregel printen <sup>1</sup>
- Toner-bespaarstand
- Afdruk beveiligen
- Beheerder <sup>1</sup>

1

- Verificatie van gebruiker<sup>1</sup>
- Kleurcalibratie<sup>1</sup>
- Uitvoer verbeteren
- Lege pagina overslaan <sup>1</sup>

Deze instellingen zijn niet beschikbaar in de BR-script 3-printerdriver voor Windows®.

# De instellingen voor de printerdriver openen

 (Voor Windows<sup>®</sup> 2000) Klik op start, Instellingen en vervolgens op Printers. (Voor Windows<sup>®</sup> XP en Windows Server<sup>®</sup>) Klik op start en vervolgens op Printers en faxapparaten. (Voor Windows Vista<sup>®</sup>)

Configuratiescherm, Hardware en geluiden en vervolgens op Printer.

(Voor Windows<sup>®</sup> 7)

Klik op de knop

Klik op de knop

en vervolgens op Apparaten en printers.

- 2 Klik met de rechtermuisknop op het pictogram Brother MFC-XXXX Printer (waarbij XXXX voor de naam van uw model staat) en selecteer Eigenschappen (Eigenschappen van printer). Het dialoogvenster met de printereigenschappen wordt weergegeven.
- 3 Selecteer het tabblad Algemeen en klik vervolgens op Voorkeursinstellingen (Voorkeursinstellingen...). Selecteer het tabblad Accessoires voor het configureren van de ladeinstellingen.

# Functies van de Windows<sup>®</sup>-printerdriver

Raadpleeg Help in de printerdriver voor meer informatie.

Opmerking

- De schermen in dit gedeelte zijn afkomstig uit Windows<sup>®</sup> XP. Afhankelijk van uw besturingssysteem ziet het scherm er op uw pc anders uit.
- Zie De instellingen voor de printerdriver openen op pagina 17 voor het openen van de instellingen voor de printerdriver.

# Het tabblad Normaal

U kunt instellingen voor de pagina-indeling ook wijzigen door op de afbeelding links van het tabblad **Normaal** te klikken.

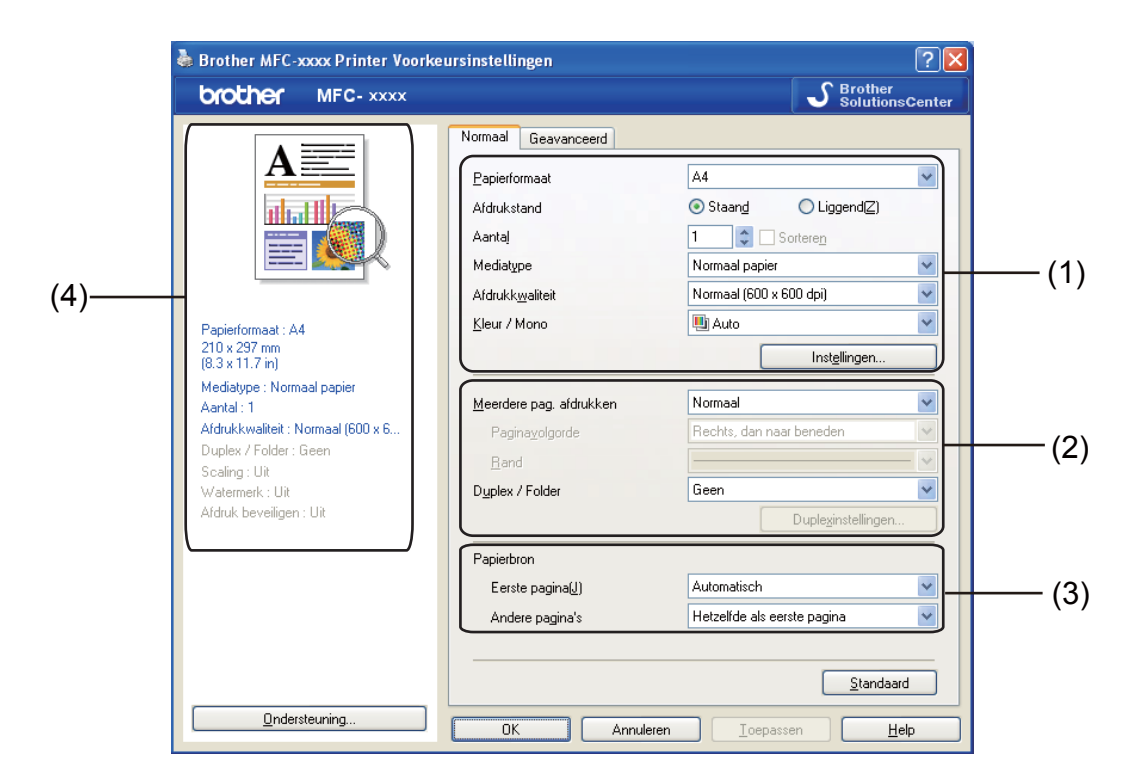

- 1 Kies Papierformaat, Afdrukstand, Aantal, Mediatype, Afdrukkwaliteit en Kleur / Mono (1).
- 2 Kies Meerdere pag. afdrukken en Duplex / Folder (2).
- **3** Selecteer de **Papierbron** (3).
- 4 Controleer uw huidige instellingen in het venster (4).
- 5 Klik op OK om de door u geselecteerde instellingen toe te passen. Als u de standaardinstellingen wilt herstellen, klikt u op Standaard en vervolgens op OK.

# Papierformaat

Selecteer het gebruikte papierformaat in de vervolgkeuzelijst.

# Afdrukstand

De afdrukstand bepaalt in welke stand uw document wordt afgedrukt (Staand of Liggend).

| Staand (verticaal) | Liggend (horizontaal) |  |
|--------------------|-----------------------|--|
|                    |                       |  |

# Aantal

Met Aantal geeft u op hoeveel exemplaren moeten worden afgedrukt.

#### Sorteren

Als het selectievakje Sorteren is ingeschakeld, wordt een volledig exemplaar van het document afgedrukt; dit wordt vervolgens herhaald tot het opgegeven aantal exemplaren is afgedrukt. Als het selectievakje Sorteren niet is ingeschakeld, wordt elke pagina afgedrukt voor alle geselecteerde exemplaren voordat de volgende documentpagina wordt afgedrukt.

| Aantaj | 2 🗘 🗸 Sorteren | 1212 |
|--------|----------------|------|
| Aantaj | 2 Sorteren     | 1122 |

# Mediatype

U kunt in uw machine de volgende soorten papier gebruiken. Voor de beste afdrukkwaliteit selecteert u het soort papier dat u wilt gebruiken.

- Normaal papier
- Dun papier
- Dik papier
- Dikker papier
- Briefpapier
- Enveloppen
- Env. Dik
- Env. Dun
- Kringlooppapier
- Label
- Glanzend papier

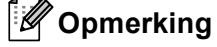

- Wanneer u standaardpapier (60 tot 105 g/m<sup>2</sup>, 16 tot 28 lb) gebruikt, selecteert u **Normaal papier**. Als u zwaarder papier, enveloppen of ruw papier gebruikt, selecteert u **Dik papier** of **Dikker papier**. Voor briefpapier selecteert u **Briefpapier**.
- Selecteer Enveloppen wanneer u enveloppen gebruikt. Als de toner niet goed op de envelop afdrukt wanneer Enveloppen is geselecteerd, selecteert u Env. Dik. Als de envelop gekreukt raakt wanneer Enveloppen is geselecteerd, selecteert u Env. Dun. Zie de Beknopte gebruikershandleiding voor meer informatie.
- Wanneer u glanzend papier gebruikt, mag u slechts één vel papier per keer in de MP-lade plaatsen om te vermijden dat het papier vastloopt.

# Afdrukkwaliteit

U kunt de volgende instellingen voor de afdrukkwaliteit selecteren.

#### Normaal (600 x 600 dpi)

 $600 \times 600$  dpi. Aanbevolen voor gewone afdruktaken. Goede afdrukkwaliteit met redelijke afdruksnelheden.

#### Fijn (2400 dpi klasse)

2400 dpi-klasse. De modus voor de hoogste afdrukkwaliteit. Gebruik deze modus voor het afdrukken van gedetailleerde afbeeldingen, zoals foto's. Aangezien er meer afdrukgegevens zijn dan in de normale modus, nemen het verwerkings-, gegevensoverdracht- en afdrukproces meer tijd in beslag.

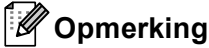

De instelling die u voor de afdrukkwaliteit selecteert, bepaalt hoe snel wordt afgedrukt. Bij hogere afdrukkwaliteit wordt langzamer afgedrukt en bij lagere afdrukkwaliteit sneller.

## Kleur/Mono

U kunt de instellingen voor Kleur/Mono als volgt wijzigen:

#### Auto

De machine controleert de inhoud van uw documenten op kleur. Als kleur wordt gevonden, wordt in kleur afgedrukt. Als geen kleur wordt gevonden, wordt zwart-wit afgedrukt.

#### Kleur

Selecteer deze modus als uw document kleur bevat en u het in kleur wilt afdrukken.

#### Mono

Selecteer deze modus als uw document alleen zwarte of grijze tekst en/of objecten bevat. Als u Mono selecteert voor een document dat kleur bevat, wordt het document met 256 grijstinten afgedrukt.

# Opmerking

- Soms kan een document kleurinformatie bevatten, zelfs als het er zwart-wit uitziet (bv. grijze delen kunnen in werkelijkheid opgebouwd zijn uit een combinatie van kleuren).
- Als de cyaan, magenta of gele toner op raakt tijdens het afdrukken van een kleurdocument, kan de afdruktaak niet voltooid worden. Zolang er zwarte toner beschikbaar is, kunt u ervoor kiezen de afdruktaak opnieuw te starten in de modus **Mono**.

# Dialoogvenster Instellingen

U kunt de volgende instellingen wijzigen door op het tabblad Normaal op Instellingen te klikken.

| Instellingen                                                              |                                            |                                        | ×            |
|---------------------------------------------------------------------------|--------------------------------------------|----------------------------------------|--------------|
|                                                                           | Kleurenmodus                               | Normaal     Levendig     Auto     Geen | Instellingen |
| Grijstinten verb     Zwarte tinten v     Verbeter Dunn     Patronen verbe | ieteren<br>rerbeteren<br>ie Lijn<br>eteren |                                        |              |
| ОК                                                                        | Annuleren                                  | <u>S</u> tandaard                      | <u>H</u> elp |

#### Kleurmodus

De volgende opties zijn beschikbaar in de kleurenmodus:

• Normaal

Dit is de standaard kleurenmodus.

• Levendig

Alle elementen worden helderder van kleur gemaakt.

• Auto

Het type Kleurmodus wordt automatisch geselecteerd.

• Geen

Kies deze optie als u de kleurbeheerinstellingen van uw toepassing wilt doorvoeren. De kleur wordt niet bijgesteld door de printerdriver.

#### Importeren

U kunt de afdrukconfiguratie van een specifieke afbeelding aanpassen door op **Instellingen** te klikken. Wanneer u klaar bent met het aanpassen van de afbeeldingsparameters (bijvoorbeeld helderheid en contrast) kunt u deze instellingen importeren als afdrukconfiguratiebestand. Met de functie **Exporteren** kunt u een afdrukconfiguratiebestand maken op basis van de huidige instellingen.

#### Exporteren

U kunt de afdrukconfiguratie van een specifieke afbeelding aanpassen door op **Instellingen** te klikken. Wanneer u klaar bent met het aanpassen van de afbeeldingsparameters (bijvoorbeeld helderheid en contrast) kunt u deze instellingen exporteren als afdrukconfiguratiebestand. Met de functie **Importeren** kunt u een eerder geëxporteerd configuratiebestand laden.

#### Grijstinten verbeteren

Hiermee kunt u de beeldkwaliteit van een donker vlak verbeteren.

#### Zwarte tinten verbeteren

Kies deze optie als een zwarte afbeelding niet correct kan worden afgedrukt.

#### Verbeter Dunne Lijn

Hiermee kunt u de beeldkwaliteit van dunne lijnen verbeteren.

#### Patronen verbeteren

Selecteer deze optie als opvullingen en patronen er op de afdruk anders uitzien dan op uw computerscherm.

#### Instellingen

Als u kleurinstellingen zoals helderheid, contrast, intensiteit of verzadiging wilt wijzigen, klikt u op de knop Instellingen om meer geavanceerde instellingen weer te geven.

|              | Aangepaste instellingen < Normaal - Normaal > |       |
|--------------|-----------------------------------------------|-------|
|              | C Effect                                      |       |
|              | -20 0 +20<br>Helderheid 0 < >                 | — (1) |
|              |                                               | — (2) |
|              |                                               | — (3) |
|              | (Standaard)                                   | — (4) |
| (7)          |                                               | — (5) |
| (7) <u> </u> | Zoeken <u>V</u> erzadiging 0                  | — (6) |
|              | OK Annuleren <u>S</u> tandaard <u>H</u> elp   |       |

#### • Helderheid (1)

U kunt de afbeelding lichter of donkerder maken door de schuifregelaar respectievelijk naar rechts of links te slepen.

• Contrast (2)

Wanneer u het contrast verhoogt, worden donkere delen donkerder en lichte delen lichter.

• Rood (3)

Hiermee verhoogt u de intensiteit van Rood in de afbeelding.

• Groen (4)

Hiermee verhoogt u de intensiteit van **Groen** in de afbeelding.

• Blauw (5)

Hiermee verhoogt u de intensiteit van **Blauw** in de afbeelding.

• Verzadiging (6)

Verhoog de verzadiging als u een levendigere afbeelding wilt afdrukken of verlaag de verzadiging voor een minder levendige afbeelding.

• **Zoeken** (7)

Door op de knop **Zoeken** te klikken kunt u de afbeelding in het voorbeeldvenster wijzigen. Het bestand moet een bitmapbestand zijn.

• Printen (8)

U kunt de afbeelding in het voorbeeldvenster afdrukken door op de knop Printen te klikken.

## Meerdere pagina's afdrukken

Met de optie Meerdere pag. afdrukken kunt u de beeldgrootte van een pagina verkleinen zodat u meerdere pagina's per vel kunt afdrukken, of vergroten zodat u één pagina verspreid over meerdere vellen kunt afdrukken.

Paginavolgorde

Als u N op 1 selecteert, kunt u de gewenste paginavolgorde selecteren in de keuzelijst.

Rand

Wanneer u meerdere pagina's op één vel afdrukt met de functie Meerdere pag. afdrukken, kunt u kiezen of u een rand, een stippellijn of geen rand op elke pagina van het vel wilt afdrukken.

Snijlijn afdrukken

Wanneer de optie 1 op NxN pagina's geselecteerd is, kunt u de optie **Snijlijn afdrukken** selecteren. Met deze optie kunt u een vage snijlijn afdrukken rond het afdrukgebied.

# **Duplex / Folder**

Met deze functie kunt u een folder afdrukken of duplex printen.

Geen

Hiermee schakelt u duplex printen uit.

Duplex / Duplex (handmatig)

Gebruik deze opties als u wilt duplex printen.

• Duplex

De machine bedrukt het papier automatisch aan beide zijden.

Duplex (handmatig)

De machine drukt alle even pagina's als eerste af. Vervolgens wordt gestopt en worden instructies weergegeven om het papier opnieuw te plaatsen. Zodra u op **OK** klikt, worden de pagina's met oneven nummers afgedrukt.

Wanneer u **Duplex** of **Duplex (handmatig)** kiest, kan de knop **Duplexinstellingen...** ook worden gekozen. U kunt de volgende instellingen doorvoeren in het dialoogvenster **Duplexinstellingen**.

Soort duplex

Voor elke afdrukstand hebt u de keuze uit vier soorten inbindrichtingen.

Inbindmarge

Als u Inbindmarge inschakelt, kunt u ook de marge voor inbinden opgeven in inches of millimeters.

#### Folder / Folder (handmatig)

Gebruik deze optie om een document in folderformaat tweezijdig af te drukken; het document wordt geordend op paginanummers en u kunt het in het midden vouwen zonder de volgorde van de pagina's te moeten wijzigen.

#### • Folder

De machine bedrukt het papier automatisch aan beide zijden.

#### • Folder (handmatig)

De machine drukt alle even zijden als eerste af. Vervolgens wordt gestopt en worden instructies weergegeven om het papier opnieuw te plaatsen. Zodra u op **OK** klikt, worden de zijden met oneven nummers afgedrukt.

Wanneer u **Folder** of **Folder (handmatig)** kiest, kan de knop **Duplexinstellingen...** ook worden gekozen. U kunt de volgende instellingen doorvoeren in het dialoogvenster **Duplexinstellingen**.

Soort duplex

Voor elke afdrukstand hebt u de keuze uit twee soorten inbindrichtingen.

Folder afdrukken

Wanneer Onderverdelen in sets geselecteerd is:

Met deze optie kunt u de volledige folder afdrukken in sets van kleinere individuele folders, die u nog steeds in het midden kunt vouwen zonder de volgorde van de pagina's te moeten wijzigen. U kunt het aantal pagina's in elke kleinere folder specificeren van 1 tot 15. Deze optie kan handig zijn voor het vouwen van een afgedrukte folder die een groot aantal pagina's bevat.

Inbindmarge

Als u Inbindmarge inschakelt, kunt u ook de marge voor inbinden opgeven in inches of millimeters.

# Papierbron

1

U hebt de keuze uit **Automatisch**, **Lade1**, **Lade2**<sup>1</sup>, **MF lade** of **Handmatig**, en u kunt afzonderlijke laden opgeven voor het afdrukken van de eerste pagina en de daaropvolgende pagina's.

Beschikbaar als de optionele lade is geplaatst.

# Het tabblad Geavanceerd

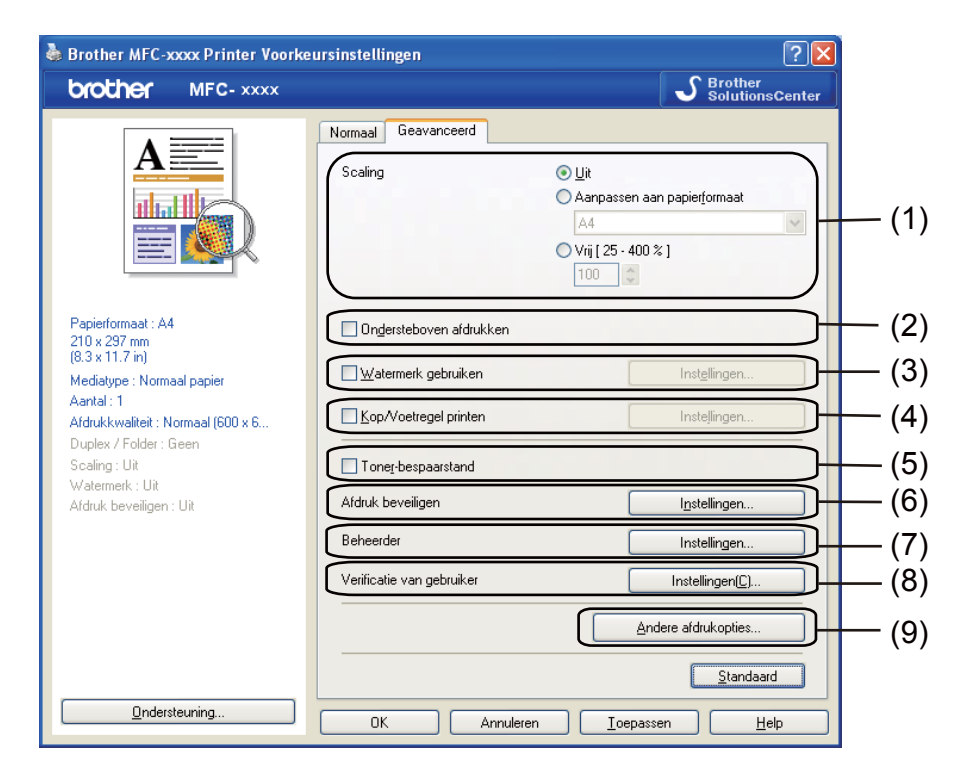

Wijzig de tabbladinstellingen door op een van de volgende selecties te klikken:

- Scaling (1)
- Ondersteboven afdrukken (2)
- Watermerk gebruiken (3)
- Kop/Voetregel printen (4)
- Toner-bespaarstand (5)
- Afdruk beveiligen (6)
- Beheerder (7)
- Verificatie van gebruiker (8)
- Andere afdrukopties (9)

# Scaling

U kunt de schaal van de afdruk vergroten of verkleinen.

## Ondersteboven afdrukken

Schakel Ondersteboven afdrukken in als u de gegevens van boven naar onderen wilt omkeren.

## Watermerk gebruiken

U kunt een logo of tekst als watermerk op uw document plaatsen. U kunt een van de voorgeprogrammeerde watermerken selecteren of een zelfgemaakt bitmapbestand gebruiken. Vink **Watermerk gebruiken** aan en klik daarna op de toets **Instellingen...** 

| 💩 Brother MFC-xxxx Printer Voork                                                                                                    | eursinstellingen                                                                        | ? 🛛                                                                         |
|----------------------------------------------------------------------------------------------------|-----------------------------------------------------------------------------------------|-----------------------------------------------------------------------------|
| brother MFC- XXXX                                                                                                    |                                                                                         | S Brother<br>SolutionsCenter                                                |
| A                                                                                                    | Normaal Geavanceerd                                                                     | © ∐it<br>O Aarpassen aan papietformaat<br>A4<br>♥ Vrij [25 - 400 %]<br>♥ 00 |
| Papierformaat : A4<br>210 x 297 mm<br>(8 3 x 11.7 m)<br>Mediagiyee : Normaal papier<br>Aantal : 1<br>Ardrukkwalleet : Normaal (600 x 6<br>Duplex / Folder : Geen<br>Scaling: Uit | Ondersteboven afdrukken  Utaurmerk gebruiken  Kop/Voetregel printen  Toner-bespaarstand | Instellingen                                                                |
| Watermerk : Aan VERTROUWE<br>Afdruk beveiligen : Uit                                                                                                    | Afdruk beveiligen<br>Beheerder<br>Verificatie van gebruiker                             | Instellingen Instellingen Instellingen(_)                                   |
| Qndersteuning                                                                                                    | OK Annuleren                                                                            | Andere aldrukopties <u>S</u> tandaard <u>I</u> oepassen <u>H</u> eb         |

# Watermerkinstellingen

| Jord Barlink                                                       | VERTROUWELIJK<br>AANTAL<br>CONCEPT | <u>Ioevoegen</u><br><u>Instellingen</u><br>Verwijderen |
|--------------------------------------------------------------------|------------------------------------|--------------------------------------------------------|
| Aangepaste instellingen<br>Eerste pagina<br>GEEN><br>VERTROUWELIJK | Andere pagina's                    |                                                        |
| CONCEPT                                                            | CONCEPT                            |                                                        |

### Transparant

Selecteer **Transparant** als u de watermerkafbeelding op de achtergrond van het document wilt afdrukken. Als deze optie niet is ingeschakeld, wordt het watermerk op de voorgrond van het document afgedrukt.

#### In contourtekst

Selecteer **In contourtekst** als u alleen een contour van het watermerk wilt afdrukken. Deze optie is beschikbaar als u een tekstwatermerk selecteert.

#### Aangepaste instellingen

U kunt kiezen welk watermerk er moet worden afgedrukt op de eerste of de andere pagina's.

Klik op de knop **Toevoegen** om de watermerkinstellingen toe te voegen en kies vervolgens **Tekst gebruiken** of **Bitmapbestand gebruiken** bij **Stijl van watermerk**.

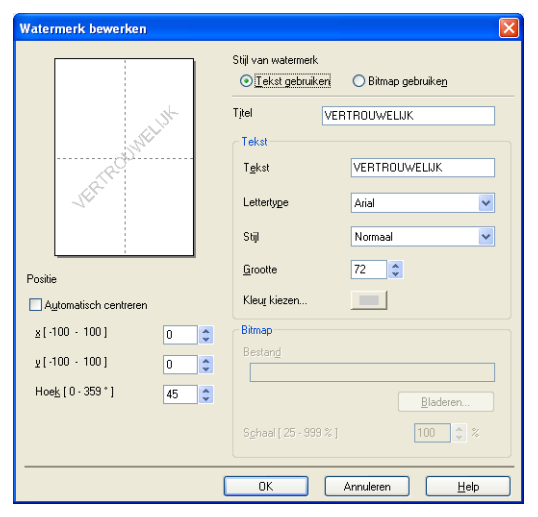

U kunt de grootte en positie van het bijkomende watermerk op de pagina wijzigen door het watermerk te selecteren en op de knop **Instellingen...** te klikken.

#### Titel

Voer een geschikte titel in het veld in.

#### Tekst

Voer in het vak **Tekst** de tekst voor het watermerk in en kies daarna **Lettertype**, **Stijl**, **Grootte** en **Kleur kiezen...** 

Bitmap

Typ de bestandsnaam en de locatie van de bitmapafbeelding in het vak **Bestand** of klik op **Bladeren** om het bestand te zoeken. U kunt ook de schaalgrootte van de afbeelding instellen.

#### Positie

Gebruik deze instelling als u de positie van het watermerk op de pagina wilt bepalen.
# Kop/Voetregel printen

Als deze functie is ingeschakeld, worden de datum en tijd van de computersysteemklok op uw document afgedrukt, evenals de gebruikersnaam voor aanmelden bij de pc of de door u ingevoerde tekst. U kunt de informatie aanpassen door op **Instellingen** te klikken.

#### ID printen

Als u **Login Gebruikers Naam** selecteert, wordt uw gebruikersnaam voor aanmelden bij de pc afgedrukt. Als u **Aangepast** selecteert en tekst in het vak **Aangepast** typt, wordt de opgegeven tekst afgedrukt.

# **Toner-bespaarstand**

Met deze functie kunt u toner besparen. Wanneer u **Toner-bespaarstand** inschakelt, zien afdrukken er lichter uit. De standaardinstelling is Uit.

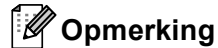

Wij raden het gebruik van de **Toner-bespaarstand** af voor het afdrukken van foto's of afbeeldingen met grijstinten.

# Afdruk beveiligen

Beveiligde documenten zijn documenten die bij verzending naar de machine met een wachtwoord zijn beveiligd. Alleen degenen die op de hoogte zijn van het wachtwoord, kunnen deze documenten afdrukken. Aangezien de documenten in de machine worden beveiligd, moet u het wachtwoord via het bedieningspaneel van de machine invoeren om deze documenten af te drukken.

Een beveiligd document verzenden:

- Klik op Instellingen... bij Afdruk beveiligen en vink Afdruk beveiligen aan.
- Voer uw wachtwoord in en klik op OK.
- 3 U moet de beveiligde documenten via het bedieningspaneel van de machine afdrukken. (Zie Veilig Afdrukken op pagina 2.)

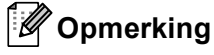

Wanneer Afdruk beveiligen is ingeschakeld, is het niet mogelijk om meerdere exemplaren af te drukken.

Een beveiligd document verwijderen:

U kunt een beveiligd document alleen verwijderen via het bedieningspaneel van de machine. (Zie *Veilig Afdrukken* op pagina 2.)

# Beheerder

Beheerders kunnen de toegang tot functies zoals schaal en watermerk beperken.

Instellingen beheerder

Wachtwoord

Wachtwoord

wachtwoord jnstellen...

Instellen

Kopiëren vergrendelen

Kleur / Mono Vergrendelen

Watermerk vergrendelen

Kop/Voetregel printen vergrendelen

Kop/Voetregel printen vergrendelen

Kop/Voetregel printen vergrendelen

Kop/Voetregel printen vergrendelen

Kop/Voetregel printen vergrendelen

Kop/Voetregel printen vergrendelen

Kop/Voetregel printen vergrendelen

#### Wachtwoord

Typ het wachtwoord in dit vak.

# Opmerking

Klik op Wachtwoord instellen... om het wachtwoord te wijzigen.

#### Kopiëren vergrendelen

Hiermee wordt Aantal afdrukken op 1 ingesteld om te voorkomen dat er meerdere exemplaren worden afgedrukt.

#### Meerdere pag. & Schaal vergrendelen

Hiermee worden de instellingen voor schaal en het afdrukken van meerdere pagina's vergrendeld.

#### Kleur / Mono Vergrendelen

Hiermee wordt Kleur / Mono op Mono ingesteld om te voorkomen dat kleurenafdrukken worden gemaakt.

#### Watermerk vergrendelen

Hiermee worden de huidige instellingen van de optie Watermerk vergrendeld om te voorkomen dat wijzigingen worden aangebracht.

#### Kop/Voetregel printen vergrendelen

Hiermee worden de huidige instellingen van de optie Kop/Voetregel printen vergrendeld om te voorkomen dat wijzigingen worden aangebracht.

2

# Gebruikersverificatie

Als u PC-printen niet kunt gebruiken ten gevolge van de beperkingen die met de functie Secure Function Lock 2.0 zijn ingesteld, moet u uw ID en pincode invoeren in het dialoogvenster **Instellingen voor verificatie van gebruiker**. Klik op **Instellingen** bij **Verificatie van gebruiker** en voer uw ID en PIN in. Als uw aanmeldnaam voor de pc is geregistreerd met Secure Function Lock 2.0, kunt u het selectievakje **Aanmeldnaam van pc gebruiken** inschakelen in plaats van uw ID en pincode op te geven.

Zie Netwerkhandleiding voor meer informatie over Secure Function Lock 2.0.

### Opmerking

- Wanneer u de machine in een netwerk gebruikt, kunt u door te klikken op Afdrukstatus controleren de informatie van uw ID bekijken, zoals de status van beperkte functies en het aantal pagina's dat u nog mag afdrukken. Het dialoogvenster Verificatieresultaat wordt geopend.
- Wanneer u de machine in een netwerk gebruikt, kunt u instellen dat het dialoogvenster
   Verificatieresultaat telkens wanneer u afdrukt wordt weergegeven door Afdrukstatus weergeven voor afdrukken aan te vinken.
- Als u uw ID en pincode wilt invoeren telkens wanneer u afdrukt, schakelt u het selectievakje Id/pincode invoeren voor elke afdruktaak in.

# Andere afdrukopties

U kunt volgende opties instellen in Printerfunctie:

- Kleurcalibratie
- Uitvoer verbeteren
- Lege pagina overslaan

# Kleurcalibratie

De uitvoerdichtheid van elke kleur kan variëren naargelang de temperatuur en vochtigheid van de omgeving waarin de machine zich bevindt. Met deze instelling kunt u de kleurdichtheid verbeteren door de printerdriver gebruik te laten maken van de kleurkalibratiegegevens die in de machine zijn opgeslagen.

| Andere afdrukopties                                                   | ×                         |
|-----------------------------------------------------------------------|---------------------------|
| Piritetfunctie Kleurcalbrale Uitvoer verbeteren Lege pagina overslaan | Kleurcalitratie           |
|                                                                       | OK Annuleren <u>H</u> elp |

#### Calibratiegegevens gebruiken

Als u dit vakje aanvinkt, gebruikt de printerdriver de kalibratiegegevens van de machine voor het instellen van de kleuraanpassing in de printerdriver om een consistente afdrukkwaliteit te kunnen garanderen.

#### Apparaatgegevens automatisch opvragen

Als u dit vakje aanvinkt, verkrijgt de printerdriver automatisch de gegevens over de kleurkalibratie van de machine.

#### Kleurcalibratie starten

Als u op deze knop klikt, wordt kleurcalibratie op uw machine gestart en probeert de printerdriver de calibratiegegevens van de machine op te halen.

# Opmerking

Als u afdrukt met de functie voor direct afdrukken (Direct Print) of de BR-Script-printerdriver, moet u de kalibratie via het bedieningspaneel uitvoeren. Raadpleeg de *Beknopte gebruikershandleiding* voor meer informatie.

# Uitvoer verbeteren

Met deze functie kunt u de afdrukkwaliteit zo nodig verbeteren.

#### Omkrullen van papier voorkomen

Door deze instelling te selecteren, kunt u het omkrullen van papier tegengaan.

Als u slechts enkele pagina's afdrukt, hoeft u deze instelling niet te selecteren. Wij raden u aan de instelling van de printerdriver bij **Mediatype** te wijzigen in een dunne instelling.

#### Opmerking

Deze bewerking verlaagt de temperatuur van het smeltproces van de machine.

#### Tonerhechting verbeteren

Door deze instelling te selecteren, kunt u de hechting van de toner op het papier verbeteren. Als de kwaliteit met deze functie niet voldoende wordt verbeterd, wijzigt u de instelling van de printerdriver bij **Mediatype** naar een dikke instelling.

# 🖉 Opmerking

Deze bewerking verhoogt de temperatuur van het smeltproces van de machine.

## Blanco pagina overslaan

Als **Lege pagina overslaan** aangevinkt is, neemt de printerdriver automatisch blanco pagina's waar en worden deze overgeslagen tijdens het afdrukken.

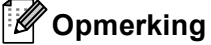

Deze optie werkt niet wanneer u de volgende opties kiest:

- · Watermerk gebruiken
- Kop/Voetregel printen
- N op 1 en 1 op NxN pagina's bij Meerdere pag. afdrukken
- · Duplex (handmatig), Folder, Folder (handmatig) en Duplex met Inbindmarge bij Duplex / Folder

# **Tabblad accessoires**

# Opmerking

Zie De instellingen voor de printerdriver openen op pagina 17 om het tabblad Accessoires te openen.

Op het tabblad **Accessoires** kunt u als volgt het papierformaat voor elke papierlade definiëren en automatisch het serienummer waarnemen.

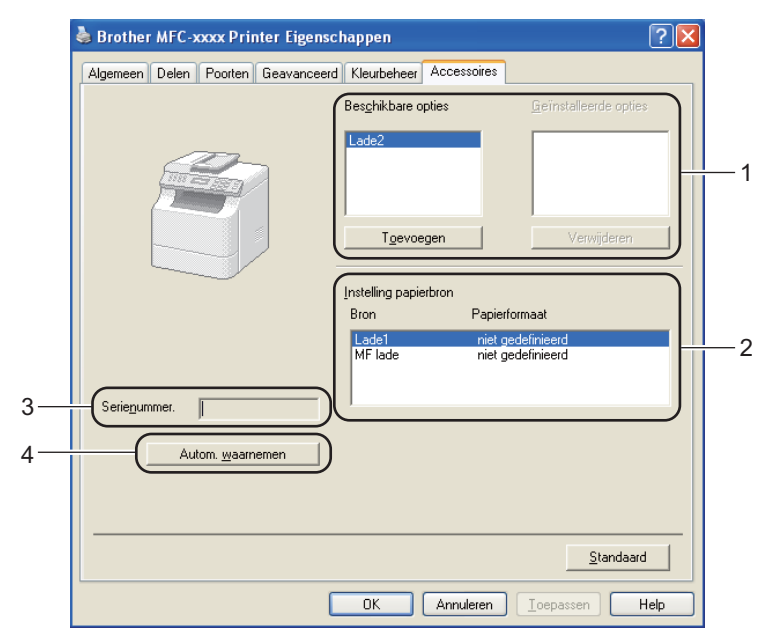

#### Beschikbare opties / Geïnstalleerde opties (1)

U kunt zelf op de machine geïnstalleerde toebehoren aan deze lijst toevoegen of daaruit verwijderen. De lade-instellingen stemmen overeen met de geïnstalleerde toebehoren.

#### Instelling papierbron (2)

Wanneer u op **Autom. waarnemen** (4) klikt, wordt in dit vak aangegeven welk papierformaat via het bedieningspaneelmenu voor elke papierlade is ingesteld.

#### Serienummer. (3)

Wanneer u op **Autom. waarnemen** (4) klikt, wordt het serienummer van de machine weergegeven. Als deze informatie niet kan worden achterhaald, ziet u op het scherm "-----".

#### Autom. waarnemen (4)

De functie **Autom. waarnemen** detecteert de geïnstalleerde optionele accessoires en toont de beschikbare instellingen in de printerdriver. Wanneer u op **Autom. waarnemen** klikt, worden de optionele accessoires die op uw machine geïnstalleerd zijn, weergegeven in **Beschikbare opties** (1). U kunt de opties handmatig toevoegen of verwijderen door een optioneel accessoire te selecteren dat u wilt toevoegen of verwijderen, en daarna op **Toevoegen** of **Verwijderen** te klikken.

# Opmerking

In de volgende omstandigheden is de functie **Autom. waarnemen** (4) niet beschikbaar:

- De machine is uitgeschakeld.
- De machine geeft een foutmelding.
- De machine is aangesloten op een gedeeld netwerk.
- De kabel is niet goed aangesloten op de machine.

# Ondersteuning

💩 Brother MFC-xxxx Printer Voorkeursinstellingen ? 🗙 Solution brother MFC- xxxx Normaal Geavanceerd A≣ ~ A4 Papierformaat Afdrukstand ⊙ Staan<u>d</u> ◯ Liggend(Z) allad II & 1 Sorter Aantal === Mediatype Normaal papier ~ Normaal (600 x 600 dpi) ~ Afdrukkwaliteit Papierformaat : A4 210 x 297 mm (8.3 x 11.7 in) <u>K</u>leur / Mono 🛄 Auto ~ Inst<u>e</u>llingen. Mediatype : Normaal papier Meerdere pag. afdrukken Normaal ~ Aantal: 1 Afdrukkwaliteit : Normaal (600 x 6... Paginavolgorde Duplex / Folder : Geen Scaling : Uit Geen ~ Watermerk : Uit Duplex / Folder Afdruk beveiligen : Uit Panierhron Automatisch ~ Eerste pagina(J) ~ Andere pagina's Hetzelfde als eerste pagina <u>S</u>tandaard Ondersteuning OK Annuleren Help

Klik op Ondersteuning... in het dialoogvenster Voorkeursinstellingen.

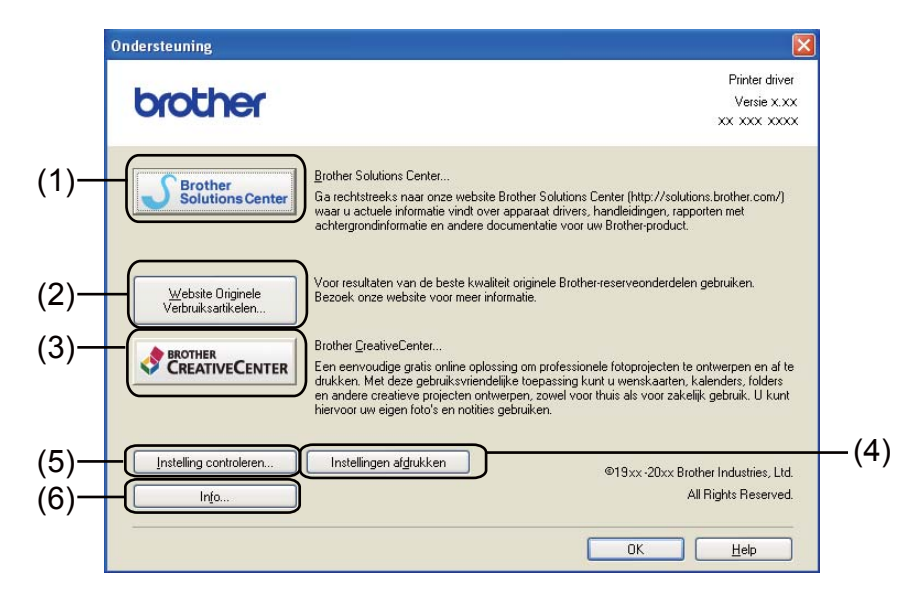

#### Brother Solutions Center (1)

Het Brother Solutions Center (<u>http://solutions.brother.com/</u>) is een website waar u informatie vindt over uw Brother-product, zoals FAQ's (veelgestelde vragen), gebruikershandleidingen, driverupdates en tips voor het gebruik van uw machine.

#### ■ Website Originele Verbruiksartikelen (2)

Klik op deze knop om naar onze website voor originele/legitieme Brother-verbruiksartikelen te gaan.

#### Brother CreativeCenter (3)

Klik op deze knop om onze website te bezoeken voor gratis en eenvoudige online oplossingen voor zakelijk en thuisgebruik.

#### Instellingen afdrukken (4)

Hiermee drukt u pagina's af waarop wordt aangegeven hoe de interne instellingen van de machine zijn geconfigureerd.

#### ■ Instelling controleren (5)

U kunt de huidige driverinstellingen controleren.

#### ■ Info (6)

Klik op deze knop om een lijst met de bestanden van de printerdriver en informatie over de versie weer te geven.

# Functies in de BR-Script 3-printerdriver (met PostScript<sup>®</sup> 3<sup>™</sup>-taalemulatie)

# Opmerking

De schermen in dit gedeelte zijn afkomstig uit Windows<sup>®</sup> XP. Afhankelijk van uw besturingssysteem kan het scherm er op uw pc anders uitzien.

# Voorkeursinstellingen

# Opmerking

U kunt het dialoogvenster **Voorkeursinstellingen** openen door op **Voorkeursinstellingen...** te klikken op het tabblad **Algemeen** van het dialoogvenster **Brother MFC-XXXX BR-Script3 Eigenschappen**.

#### Tabblad Indeling

U kunt de indeling wijzigen door de instellingen voor **Afdrukstand**, **Dubbelzijdig afdrukken** (Duplex), **Paginavolgorde** en **Pagina's per vel** te selecteren.

| 💩 Brother MFC-xxxx BR-Scrip                                                                                                    | pt3 Voorkeursinstellingen 🛛 ? 🔀 |
|----------------------------------------------------------------------------------------------------|---------------------------------|
| Indeling       Papier/Kwaliteit         Afdrukstand       Staand         Liggend       Liggend         Liggend gedraaid       Dubbelzijdig afdrukken         Over korte zijde spiegelen       Qver lange zijde spiegelen         Qver lange zijde spiegelen       Geen         Paginavolgorde       Vooraan beginnen         Achteraan beginnen       Achteraan beginnen         Pagina's per vet       Vooraan beginnen | Geavanceerd                     |
|                                                                                                    | OK Annuleren Ioepassen          |

#### Afdrukstand

De afdrukstand bepaalt in welke stand uw document wordt afgedrukt.

#### (Staand, Liggend of Liggend gedraaid)

Dubbelzijdig afdrukken

Selecteer **Over korte zijde spiegelen** of **Over lange zijde spiegelen** wanneer u duplexprinten wilt gebruiken.

Paginavolgorde

Hiermee wordt de volgorde waarin de pagina's van uw document worden afgedrukt, opgegeven. Met **Vooraan beginnen** wordt het document zodanig afgedrukt dat pagina 1 bovenop de stapel ligt. Met **Achteraan beginnen** wordt het document zodanig afgedrukt dat pagina 1 onderop de stapel ligt.

2

#### Pagina's per vel

De optie **Pagina's per vel** kan het beeld van een pagina verkleinen zodat er meerdere pagina's op één vel papier kunnen worden afgedrukt. U kunt eveneens een document automatisch in folderstijl afdrukken door **Folder** te selecteren.

#### Tabblad Papier/Kwaliteit

Selecteer de gewenste instelling voor Papierinvoer en Kleur.

| 💩 Brother MFC-XXXX 🛛 BR-Script 3 Voorkeursinstellingen 💦 🔀 |
|------------------------------------------------------------|
| Indeling Papier/Kwaliteit                                  |
|                                                            |
| Papierin <u>v</u> oer: Automatisch selecteren              |
| C Kleur                                                    |
| <br>⊇wart-wit<br>● <u>K</u> leur                           |
|                                                            |
|                                                            |
|                                                            |
|                                                            |
|                                                            |
| Geavanceerd                                                |
| OK Annuleren Ioepassen                                     |

#### Papierinvoer

U kunt Automatisch selecteren, Automatisch, Lade1, Lade2<sup>1</sup>, MF lade of Handmatige invoer selecteren.

<sup>1</sup> Beschikbaar als de optionele lade is geplaatst.

#### Automatisch selecteren

Papier wordt automatisch uit een papierbron gehaald waarvoor in de printerdriver een papierformaat is ingesteld dat overeenkomt met uw document.

#### Automatisch

Papier wordt automatisch uit een papierbron gehaald waarvoor in de machine een papierformaat is ingesteld dat overeenkomt met uw document.

#### Lade1

Papier wordt uit lade 1 gehaald.

#### Lade2

Papier wordt uit lade 2 gehaald. (Beschikbaar als de optionele lade is geplaatst.)

#### MF lade

Papier wordt uit de MP-lade gehaald. Het papierformaat moet gelijk zijn aan het opgegeven papierformaat.

• Kleur

Geef op of u gekleurde afbeeldingen Zwart-wit of in Kleur wilt afdrukken.

# Geavanceerde opties

U kunt de **Geavanceerde opties** raadplegen door te klikken op de toets **Geavanceerd...** op het tabblad **Indeling** of **Papier/Kwaliteit**.

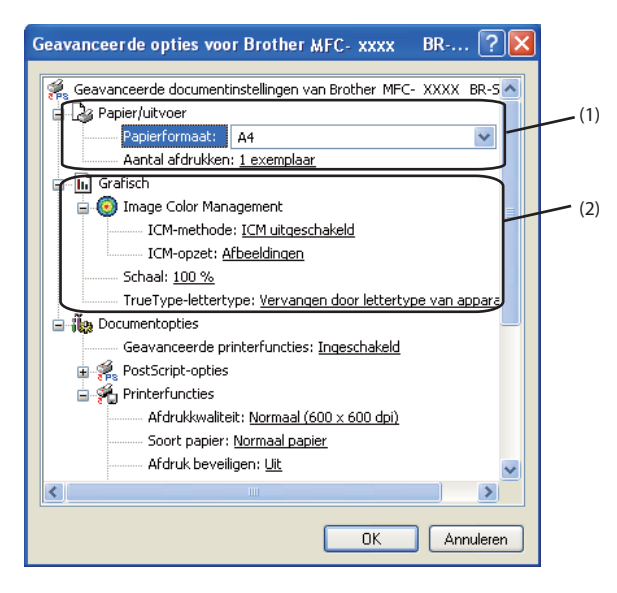

Selecteer de gewenste instelling voor **Papierformaat** en **Aantal afdrukken** (1).

#### Papierformaat

Selecteer het gebruikte papierformaat in de vervolgkeuzelijst.

#### Aantal afdrukken

Hiermee geeft u op hoeveel exemplaren moeten worden afgedrukt.

#### 2) Kies de instellingen voor Image Color Management, Schaal en TrueType-lettertype (2).

#### Image Color Management

Hiermee geeft u op hoe gekleurde afbeeldingen moeten worden afgedrukt.

- Als u Image Color Management niet wilt inschakelen, klikt u op ICM uitgeschakeld.
- Als u de berekeningen voor kleuraanpassing op de hostcomputer wilt laten uitvoeren voordat het document naar de machine wordt gestuurd, klikt u op ICM door hostsysteem laten uitvoeren.
- Als u de berekeningen voor kleuraanpassing wilt uitvoeren op uw machine, klikt u op ICM door printer laten uitvoeren met gebruik van printerkalibratie.

#### Schaal

Hiermee kunt u opgeven of documenten moeten worden verkleind of vergroot en met welk percentage.

#### TrueType-lettertype

Hier geeft u de opties voor TrueType-lettertypen op. Klik op **Vervangen door lettertype van apparaat** (de standaardinstelling) als u voor het afdrukken van documenten met TrueTypelettertypen gebruik wilt maken van gelijkwaardige printerlettertypen. Het afdrukken gaat hierdoor sneller, maar er kunnen speciale tekens verloren gaan die niet worden ondersteund door het printerlettertype. Klik op **Downloaden als laadbaar lettertype** als u TrueType-lettertypen wilt downloaden voor afdrukken in plaats van printerlettertypen te gebruiken. 3 U kunt instellingen wijzigen door een instelling in de lijst **Printerfuncties** (3) te selecteren:

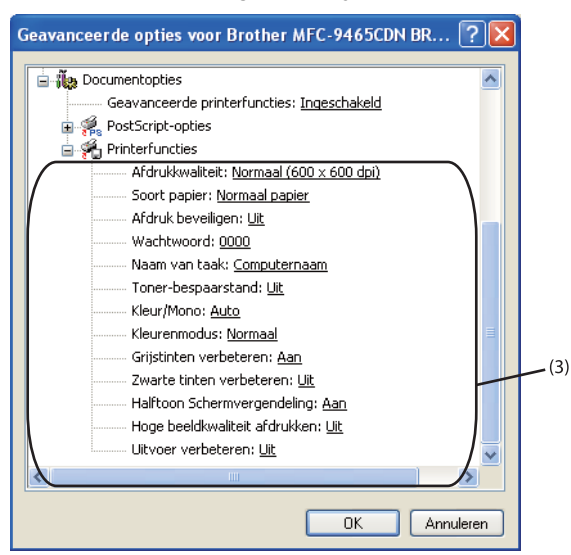

#### Afdrukkwaliteit

U kunt de volgende instellingen voor de afdrukkwaliteit selecteren.

• Normaal (600 x 600 dpi)

 $600 \times 600$  dpi. Aanbevolen voor gewone afdruktaken. Goede afdrukkwaliteit met redelijke afdruksnelheden.

Fijn (2400 dpi klasse)

2400 dpi-klasse. De modus voor de hoogste afdrukkwaliteit. Gebruik deze modus voor het afdrukken van gedetailleerde afbeeldingen, zoals foto's. Omdat er meer afdrukgegevens zijn dan bij een normaal document, nemen het verwerkings-, gegevensoverdracht- en afdrukproces meer tijd in beslag.

#### Soort papier

U kunt in uw machine de volgende soorten papier gebruiken. Voor de beste afdrukkwaliteit selecteert u het soort papier dat u wilt gebruiken.

- Normaal papier
- Dun papier
- Dik papier
- Dikker papier
- Briefpapier
- Enveloppen
- Env. Dik
- Env. Dun
- Kringlooppapier
- Label
- Glanzend papier

#### Opmerking

Wanneer u glanzend papier gebruikt, mag u slechts één vel papier per keer in de MP-lade plaatsen om te vermijden dat het papier vastloopt.

#### Afdruk beveiligen

Met **Afdruk beveiligen** kunt u documenten bij verzending naar de machine met een wachtwoord beveiligen. Alleen degenen die op de hoogte zijn van het wachtwoord, kunnen deze documenten afdrukken. Aangezien de documenten in de machine worden beveiligd, moet u het wachtwoord via het bedieningspaneel van de machine invoeren. De beveiligde documenten moeten een **Wachtwoord** en een **Naam van taak** hebben.

#### Wachtwoord

Selecteer in de vervolgkeuzelijst het wachtwoord voor het beveiligde document dat u naar de machine stuurt.

#### Naam van taak

Selecteer in de keuzelijst de taaknaam voor uw beveiligde document.

#### Toner-bespaarstand

Met deze functie kunt u toner besparen. Wanneer u **Toner-bespaarstand** instelt op Aan, zien afdrukken er lichter uit. De standaardinstelling is Uit.

#### Opmerking

U kunt **Toner-bespaarstand** beter niet gebruiken voor het afdrukken van foto's of afbeeldingen met grijstinten.

#### Kleur / Mono

U hebt de keuze uit de volgende kleuren modi:

#### • Auto

De machine controleert de inhoud van uw documenten op kleur. Als kleur wordt gevonden, wordt in kleur afgedrukt. Als geen kleur wordt gevonden, wordt zwart-wit afgedrukt.

• Kleur

Alle pagina's worden in kleur afgedrukt.

• Mono

Als u Mono selecteert, worden uw documenten in grijstinten afgedrukt.

# Opmerking

- Soms kan een document kleurinformatie bevatten, zelfs als het er zwart-wit uitziet (bv. grijze delen kunnen in werkelijkheid opgebouwd zijn uit een combinatie van kleuren).
- Als de cyaan, magenta of gele toner op raakt tijdens het afdrukken van een kleurdocument, kan de afdruktaak niet voltooid worden. Zolang er zwarte toner beschikbaar is, kunt u ervoor kiezen de afdruktaak opnieuw te starten in de modus **Mono**.

#### Kleurmodus

De volgende opties zijn beschikbaar in de kleurenmodus:

• Normaal

Dit is de standaard kleurenmodus.

• Levendig

Alle elementen worden helderder van kleur gemaakt.

• Geen

Kies deze optie als u de kleurbeheerinstellingen van uw toepassing wilt doorvoeren. De kleur wordt niet bijgesteld door de printerdriver.

#### Grijstinten verbeteren

Hiermee kunt u de weergave van een donker vlak verbeteren.

#### Zwarte tinten verbeteren

Kies deze optie als een zwarte afbeelding niet correct kan worden afgedrukt.

#### Halftoon Schermvergendeling

Hiermee voorkomt u dat de instellingen voor halftoon door andere toepassingen worden gewijzigd. De standaardinstelling is **Aan**.

#### Hoge beeldkwaliteit afdrukken

U kunt afdrukken met hoge beeldkwaliteit. Als u **Hoge beeldkwaliteit afdrukken** op **Aan** instelt, neemt de afdruksnelheid af.

#### Uitvoer verbeteren

Met deze functie kunt u de afdrukkwaliteit zo nodig verbeteren.

#### Omkrullen van papier voorkomen

Door deze instelling te selecteren, kunt u het omkrullen van papier tegengaan. Als u slechts enkele pagina's afdrukt, hoeft u deze instelling niet te selecteren. Wij raden u aan de instelling van de printerdriver bij **Soort papier** te wijzigen in een dunne instelling.

### Opmerking

Deze bewerking verlaagt de temperatuur van het smeltproces van de machine.

#### Tonerhechting verbeteren

Door deze instelling te selecteren, kunt u de hechting van de toner op het papier verbeteren. Als de kwaliteit met deze functie niet voldoende wordt verbeterd, wijzigt u de instelling van de printerdriver bij **Soort papier** naar een dikke instelling.

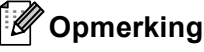

Deze bewerking verhoogt de temperatuur van het smeltproces van de machine.

# **Tabblad Poorten**

Als u de poort waarop uw machine is aangesloten of het pad naar de gebruikte netwerkmachine wilt wijzigen, selecteert u de gewenste poort of voegt u de poort toe.

| 퉣 Brother MFC-xxxx BR-Script3 Eigenschappen 🛛 🔹 🛛 🔀                                                                                                    |  |  |  |  |
|----------------------------------------------------------------------------------------------------|--|--|--|--|
| Geavanceerd Kleurbeheer Apparaatinstellingen<br>Algemeen Delen Poorten<br>Brother MFC-xxxx BR-Script3<br>Afdrukken naar de volgende poort(en). Documenten worden afgedrukt<br>naar de eerste geselecteerde poort die beschikbaar is.                                                                                                    |  |  |  |  |
| Audukter Haai de volgende pooliten, Documenter Wolder algedidikter         naar de eerste geselecteerde poolt die beschikbaar is.         Poort       Beschrijving         Printer         CDM1:       Seriële poort         CDM2:       Seriële poort         CDM3:       Seriële poort         CDM4:       Seriële poort         FILE:       Afdrukken naar best         VISB       Virtual printer port fo         Broth cevoegen       Poort verwijderen         Poort gonfigureren         Ondersteuning in twee richtingen inschakelen         Printerpooling inschakelen |  |  |  |  |
| OK Annuleren Ioepassen                                                                                                    |  |  |  |  |

# **Status Monitor**

Het hulpprogramma Status Monitor is een softwareprogramma dat u zelf kunt configureren en waarmee u de status van een of meer apparaten kunt controleren. U kunt hiermee onmiddellijk op de hoogte worden gesteld van foutmeldingen, bijvoorbeeld wanneer het papier op is of is vastgelopen.

| 🐯 Brother  | Status Monitor                              |   |
|------------|---------------------------------------------|---|
| Brother ME | FC-xxxx Printer                             | ~ |
|            | USB004                                      |   |
|            | 038001                                      |   |
|            | Slaapstand                                  |   |
|            |                                             |   |
|            | Problemen oplossen                          |   |
| Bez        | oek de website Originele Verbruiksartikelen |   |
|            |                                             |   |

U kunt de status van het apparaat op elk moment controleren door op het pictogram op de taakbalk te dubbelklikken of door **Status Monitor** te kiezen via **start/Alle Programma's/Brother/MFC-XXXX** op uw pc.

(Windows<sup>®</sup> 7)

Als u **Status Monitor inschakelen tijdens starten** hebt ingesteld tijdens de installatie, wordt de knop for het pictogram **Status Monitor** weergegeven op de taakbalk.

Klik op de knop an het pictogram **Status Monitor** weer te geven op de taakbalk. Het pictogram **Status Monitor** wordt weergegeven in het kleine venster. Versleep het pictogram aar de taakbalk.

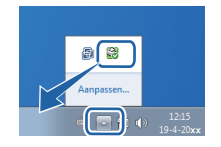

U vindt er ook een link naar de **Problemen oplossen** en de website voor legitieme Brotherverbruiksartikelen. Klik op **Bezoek de website Originele Verbruiksartikelen** voor meer informatie over originele Brother-verbruiksartikelen.

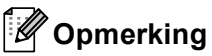

- Voor meer informatie over het gebruik van de software Status Monitor klikt u met de rechtermuisknop op het pictogram **Status Monitor** en kiest u **Help**.
- De functie voor automatische firmware-updates is geactiveerd wanneer de functie Status Monitor geactiveerd is.

2

# De status van de machine controleren

Het pictogram Status Monitor verandert van kleur naargelang de machinestatus.

Een groen pictogram geeft aan dat het apparaat stand-by staat.

#### 🦺 start 🛛 🐯 6:58

Een geel pictogram duidt op een waarschuwing.

🐮 start 🛛 🚳 6:58

Een rood pictogram geeft aan dat er een afdrukfout is opgetreden.

🦺 start 🛛 🔀 6:58

Er zijn twee locaties waar u de **Status Monitor** kunt weergeven op uw pc: in de taakbalk of op het bureaublad.

2

# 3

# Scannen

De scanfuncties en drivers verschillen, afhankelijk van het besturingssysteem dat u gebruikt. Het apparaat gebruikt een TWAIN-compatibele driver voor het scannen van documenten vanuit uw applicaties.

■ (Windows<sup>®</sup> XP/Windows Vista<sup>®</sup>/Windows<sup>®</sup> 7)

Er zijn twee scannerdrivers geïnstalleerd. Een TWAIN-compatibele scannerdriver (Zie *Een document scannen met de TWAIN-driver* op pagina 49) en een Windows<sup>®</sup> Image Acquisition (WIA)-driver (Zie *Een document scannen met de WIA-driver (Windows<sup>®</sup> XP/Windows Vista<sup>®</sup>/Windows<sup>®</sup> 7)* op pagina 57).

Opmerking

- 3
- Voor ScanSoft™ PaperPort™ 12SE kunt u ScanSoft™ PaperPort™ 12SE gebruiken met OCR van NUANCE™ op pagina 67 raadplegen.
- Als uw pc door een firewall wordt beschermd en netwerkscannen onmogelijk is, moet u de firewallinstellingen mogelijk configureren om communicatie via poortnummer 54925 en 137 mogelijk te maken. Als u de Windows<sup>®</sup> Firewall gebruikt en MFL-Pro Suite vanaf de cd-rom hebt geïnstalleerd, zijn de benodigde firewall-instellingen al ingevoerd. Zie *Firewall-instellingen (voor netwerkgebruikers)* op pagina 118 voor meer informatie.

# Een document scannen met de TWAIN-driver

De software Brother MFL-Pro Suite wordt geleverd met een TWAIN-compatibele scannerdriver. TWAINdrivers voldoen aan het algemene universele protocol voor communicatie tussen scanners en applicaties. Dit betekent dat u niet alleen beelden rechtstreeks kunt scannen naar de PaperPort™ 12SE-viewer die door Brother met de machine is meegeleverd, maar dat u ook beelden rechtstreeks naar honderden andere softwareapplicaties kunt scannen, als deze toepassingen scannen met TWAIN ondersteunen. Het betreft hier populaire programma's, zoals Adobe<sup>®</sup> Photoshop<sup>®</sup>, CoreIDRAW<sup>®</sup> en vele andere toepassingen.

# Een document naar de pc scannen

U kunt op twee manieren een hele pagina scannen. U kunt de ADF (automatische documentinvoer) of de glasplaat gebruiken.

- 1 Plaats uw document.
- 2 Start de ScanSoft™ PaperPort™ 12SE-software die is geïnstalleerd tijdens de installatie van MFL-Pro Suite voor het scannen van een document.

### Opmerking

De scaninstructies in deze handleiding zijn bedoeld voor gebruikers van ScanSoft™ PaperPort™ 12SE. De stappen voor het scannen kunnen variëren bij het gebruik van andere softwaretoepassingen.

Klik op de knop **Scaninstellingen** in de strook **Bureaublad**. De keuzekolom **Scannen of foto ophalen** verschijnt aan de linkerkant van het scherm.

Klik op de knop **Selecteren...** 

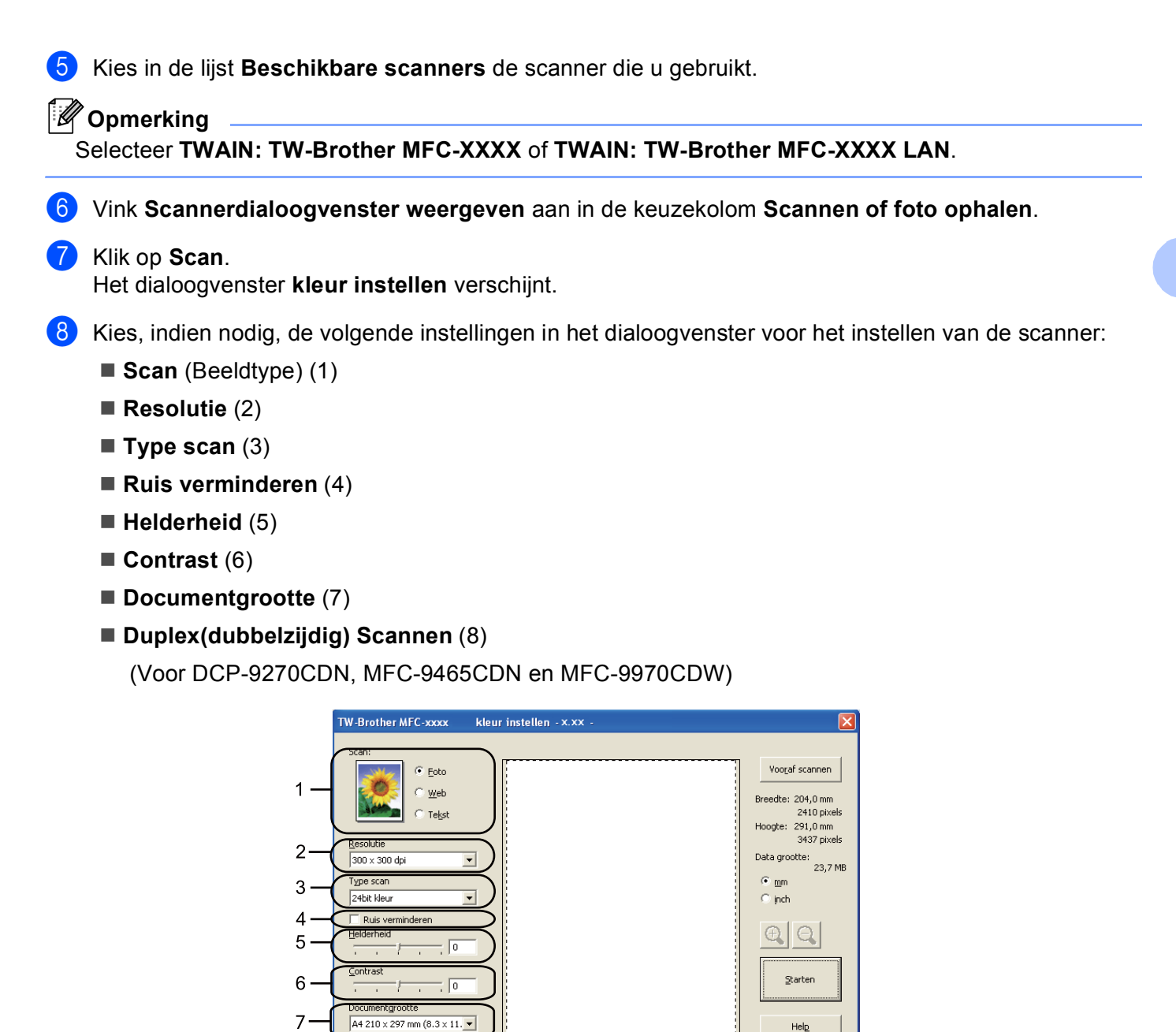

Klik op Starten.

8

🔲 Duplex(dubbelzijdig) Scann

D

Nadat het scannen is voltooid, klikt u op **Annuleren** om terug te keren naar het venster PaperPort™ 12SE.

Stan<u>d</u>aard

Annuleren

# Opmerking

- Als u een documentgrootte hebt gekozen, kunt u het te scannen gedeelte bijsnijden door er met de linkermuisknop op te klikken en het te verslepen. Dit is nodig wanneer u tijdens het scannen een deel van het beeld wilt bijsnijden. (Zie Vooraf scannen om een gedeelte bij te snijden op pagina 51.)
- · Voor modellen die duplexscannen ondersteunen:
  - U kunt het scangebied niet aanpassen.
  - U kunt enkel Duplex Scan gebruiken via de ADF.
  - U kunt de toets Vooraf scannen niet gebruiken om een voorbeeld van een beeld te bekijken.

# Vooraf scannen om een gedeelte bij te snijden

U kunt een beeld vooraf bekijken en ongewenste gedeeltes bijsnijden voordat u het scant via de toets Vooraf scannen.

Wanneer u tevreden bent met het getoonde voorbeeld, klikt u op de toets Starten in het dialoogvenster voor het instellen van de scanner om het beeld te scannen.

Volg de stappen 1 tot en met 7 in het gedeelte *Een document naar de pc scannen* op pagina 49.

Kies de gewenste instellingen voor Scan (Beeldtype), Resolutie, Type scan, Helderheid, Contrast en Documentgrootte.

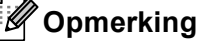

Vooraf scannen is niet beschikbaar als u Duplex(dubbelzijdig) Scannen selecteert.

#### 3 Klik op **Vooraf scannen**.

Het volledige beeld wordt in de pc gescand en wordt weergegeven in het scangebied (1) van het dialoogvenster met scaninstellingen.

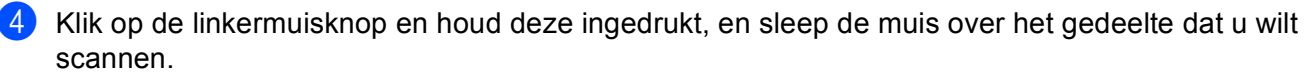

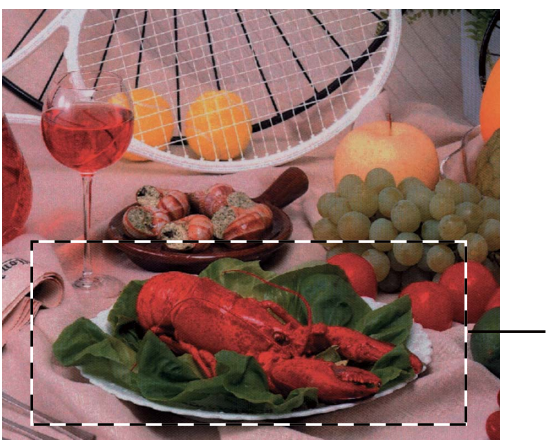

1 Te scannen gedeelte

## 🖉 Opmerking

Als u het beeld vergroot door middel van het pictogram  $\underbrace{\bigoplus}$ , dan kunt u het pictogram  $\underbrace{\bigoplus}$  gebruiken om het beeld weer naar de oorspronkelijke grootte terug te brengen.

5 Laad het document opnieuw.

#### Opmerking

Sla deze stap over als u het document op de glasplaat hebt geplaatst in stap ().

#### 6 Klik op Starten.

Nu wordt alleen het geselecteerde gedeelte van het document in het venster van PaperPort<sup>™</sup> 12SE (of het venster van uw toepassing) weergegeven.

C Gebruik in het venster van PaperPort™ 12SE de beschikbare opties om het beeld te verfijnen.

# Instellingen in het dialoogvenster voor het instellen van de scanner

#### Scan (Beeldtype)

Kies het type uitvoerbeeld uit Foto, Web of Tekst. Resolutie en Type scan worden voor elke standaardinstelling gewijzigd.

De standaardinstellingen zijn in de onderstaande tabel weergegeven:

| Scan (Beeldtype) |                                                                      | Resolutie     | Type scan   |
|------------------|----------------------------------------------------------------------|---------------|-------------|
| Foto             | Gebruiken voor het scannen van foto's.                               | 300 x 300 dpi | 24bit kleur |
| Web              | Gebruiken voor het toevoegen van het gescande beeld aan webpagina's. | 100 x 100 dpi | 24bit kleur |
| Tekst            | Gebruiken voor het scannen van tekstdocumenten.                      | 200 x 200 dpi | Zwart-wit   |

#### Resolutie

U kunt een scanresolutie selecteren in de keuzelijst **Resolutie**. Hogere resoluties nemen meer geheugen in beslag en vergen meer overdrachtstijd, maar leveren een preciezer gescand beeld. In onderstaande tabel wordt aangegeven welke resoluties u kunt selecteren en welke kleuren beschikbaar zijn.

| Resolutie         | Zwart-wit/<br>Grijs (Foutdiffusie) | 256 kleuren | Ware grijstinten/<br>24bit kleur |
|-------------------|------------------------------------|-------------|----------------------------------|
| 100 x 100 dpi     | Ja                                 | Ja          | Ja                               |
| 150 x 150 dpi     | Ja                                 | Ja          | Ja                               |
| 200 x 200 dpi     | Ja                                 | Ja          | Ja                               |
| 300 x 300 dpi     | Ja                                 | Ja          | Ja                               |
| 400 x 400 dpi     | Ja                                 | Ja          | Ja                               |
| 600 x 600 dpi     | Ja                                 | Ja          | Ja                               |
| 1200 x 1200 dpi   | Ja                                 | Nee         | Ja                               |
| 2400 x 2400 dpi   | Ja                                 | Nee         | Ja                               |
| 4800 x 4800 dpi   | Ja                                 | Nee         | Ja                               |
| 9600 x 9600 dpi   | Ja                                 | Nee         | Ja                               |
| 19200 x 19200 dpi | Ja                                 | Nee         | Ja                               |

### Type Scan

#### Zwart-wit

Gebruiken voor tekst of lijntekeningen.

#### Grijs (Foutdiffusie)

Gebruiken voor fotografische beelden of grafische afbeeldingen. (Foutdiffusie is een methode waarbij beelden met gesimuleerde grijstinten worden gemaakt, zonder grijze stippen te gebruiken. Zwarte stippen worden in een specifieke matrix geplaatst zodat het beeld grijs lijkt.)

#### Ware grijstinten

Gebruiken voor fotografische beelden of grafische afbeeldingen. Deze modus is exacter omdat hij tot 256 tinten grijs gebruikt.

#### 256 kleuren

Gebruikt tot 256 kleuren om het beeld te scannen.

#### 24bit kleur

Gebruikt tot 16,8 miljoen kleuren om het beeld te scannen.

Hoewel het gebruik van **24bit kleur** een beeld met de meest nauwkeurige kleur oplevert, zal het beeldbestand ongeveer drie keer groter zijn dan een bestand dat met de optie **256 kleuren** wordt gecreëerd. Deze modus vergt het meeste geheugen en de langste overdrachtstijd.

#### Ruis vermindering

Met deze instelling kunt u de kwaliteit van gescande beelden verbeteren. De instelling **Ruis verminderen** is beschikbaar wanneer u **24bit kleur** en scanresoluties van  $300 \times 300$  dpi,  $400 \times 400$  dpi of  $600 \times 600$  dpi gebruikt.

#### Helderheid

Stel de instelling voor helderheid bij (-50 tot 50) tot u het beste resultaat krijgt. De standaardwaarde is 0, wat het gemiddelde is.

U kunt de **Helderheid** instellen door de schuifbalk naar rechts of naar links te slepen om het beeld lichter of donkerder te maken. U kunt ook een waarde in het vakje invoeren om het niveau in te stellen.

Als het gescande beeld te licht is, moet u voor de **Helderheid** een lagere waarde opgeven en het document nogmaals scannen. Als het gescande beeld te donker is, moet u voor de **Helderheid** een hogere waarde opgeven en het beeld nogmaals scannen.

# Opmerking

De instelling Helderheid is niet beschikbaar wanneer 256 kleuren is geselecteerd.

### Contrast

U kunt het **Contrast** verhogen of verlagen door de schuifbalk naar links of rechts te slepen. Het verhogen van het contrast benadrukt de donkere en lichte gedeelten van het beeld, terwijl het verlagen ervan meer detail weergeeft in de grijze zones. U kunt ook een waarde in het vakje invoeren om het **Contrast** in te stellen.

# Opmerking

De instelling Contrast is alleen beschikbaar wanneer **Grijs (Foutdiffusie)**, **Ware grijstinten** of **24bit kleur** is geselecteerd.

Wilt u foto's of andere beelden scannen die u in een tekstverwerker of een andere grafische toepassing wilt gebruiken, experimenteer dan met verschillende instellingen voor contrast en resolutie om te zien welke instelling het beste in uw behoeften voorziet.

#### Documentgrootte

Kies één van de volgende formaten:

- A4 210 x 297 mm (8.3 x 11.7 in)
- JIS B5 182 x 257 mm (7.2 x 10.1 in)
- Letter 215.9 x 279.4 mm (8 1/2 x 11 in)
- Legal 215.9 x 355.6 mm (8 1/2 x 14 in)
- A5 148 x 210 mm (5.8 x 8.3 in)
- Executive 184.1 x 266.7 mm (7 1/4 x 10 1/2 in)
- Business Card 90 x 60 mm (3.5 x 2.4 in)

Als u visitekaartjes wilt scannen, selecteert u het formaat **Business Card** en legt u het visitekaartje linksboven op de glasplaat, met de bedrukte zijde naar beneden, zoals door de documentgeleiders op de machine wordt aangegeven.

- Foto 1 10 x 15 cm (4 x 6 in)
- Foto 2 127 x 203.2 mm (5 x 8 in)
- Foto L 89 x 127 mm (3.5 x 5 in)
- Foto 2L 13 x 18 cm (5 x 7 in)
- Briefkaart 100 x 148 mm (3.9 x 5.8 in)
- Briefkaart 2 (dubbel) 148 x 200 mm (5.8 x 7.9 in)
- Afwijkende

Als u als formaat Afwijkende selecteert, verschijnt het dialoogvenster Afwijkende documentgrootte.

| Afwijkende documentgrootte              |                                 |        | × |
|-----------------------------------------|---------------------------------|--------|---|
| Afwijke <u>n</u> de documentgroottenaam |                                 |        |   |
| <u>B</u> reedte: [<br><u>H</u> oogte: [ | 8,9 - 215,9]<br>8,9 355,6]      | 210    |   |
| Unit                                    | € <u>m</u> m<br>Be <u>w</u> aar | C inch |   |
|                                         | Afbreken                        | Help   |   |

Voer de Afwijkende documentgroottenaam, de Breedte: en de Hoogte: in voor het document.

U kunt 'mm' of 'inch' selecteren als de eenheid voor Breedte en Hoogte.

# Opmerking

• Het door u gespecificeerde papierformaat wordt op het scherm weergegeven.

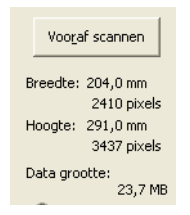

- Breedte:: toont de breedte van het te scannen gedeelte.
- Hoogte:: toont de hoogte van het te scannen gedeelte.
- **Data grootte**: geeft bij benadering aan hoe groot de gegevens in Bitmap-formaat zijn. Voor andere bestandsformaten zoals JPEG wijkt de grootte af.
- Door de gebruiker aan te passen van 8,9 x 8,9 mm tot 215,9 x 355,6 mm.

# Een document scannen met de WIA-driver (Windows<sup>®</sup> XP/Windows Vista<sup>®</sup>/Windows<sup>®</sup> 7)

# WIA-compatibel

Bij gebruik van Windows<sup>®</sup> XP/Windows Vista<sup>®</sup>/Windows<sup>®</sup> 7 kunt u Windows<sup>®</sup> Image Acquisition (WIA) gebruiken om afbeeldingen met de machine te scannen. U kunt afbeeldingen rechtstreeks naar de PaperPort<sup>™</sup> 12SE-viewer scannen die door Brother bij uw machine is geleverd, of u kunt afbeeldingen rechtstreeks naar een andere applicatie scannen die WIA of TWAIN ondersteunt.

# Opmerking

- Bij Windows<sup>®</sup> XP wordt Duplex Scan niet ondersteund in de WIA-driver.
- Duplex Scan wordt niet ondersteund door de DCP-9055CDN en MFC-9460CDN.

# Een document naar de pc scannen

U kunt op twee manieren een hele pagina scannen. U kunt de ADF (automatische documentinvoer) of de glasplaat gebruiken.

Als u een deel van een pagina wilt scannen en vervolgens wilt bijsnijden nadat u het document snel vooraf hebt gescand, moet u de glasplaat gebruiken. (Zie *Vooraf scannen met de glasplaat om een gedeelte bij te snijden* op pagina 59.)

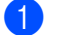

Plaats uw document.

Start de ScanSoft™ PaperPort™ 12SE-software die is geïnstalleerd tijdens de installatie van MFL-Pro Suite voor het scannen van een document.

# 🖉 Opmerking

De scaninstructies in deze handleiding zijn bedoeld voor gebruikers van ScanSoft™ PaperPort™ 12SE. De stappen voor het scannen kunnen variëren bij het gebruik van andere softwaretoepassingen.

3 Klik op de knop **Scaninstellingen** in de strook **Bureaublad**. De keuzekolom **Scannen of foto ophalen** verschijnt aan de linkerkant van het scherm.

- 4 Klik op de toets **Selecteren...**
- Kies in de lijst **Beschikbare scanners** de scanner die u gebruikt.

#### Opmerking

Selecteer WIA: Brother MFC-XXXX of WIA: Brother MFC-XXXX LAN.

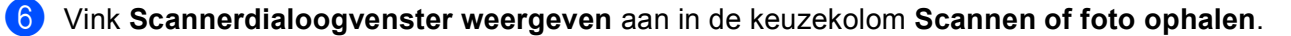

#### Klik op **Scannen**.

Het dialoogvenster voor het instellen van de scanner verschijnt.

8 Kies, indien nodig, de volgende instellingen in het dialoogvenster voor het instellen van de scanner:

- Papierinvoer (1)
- Type afbeelding (2)
- De kwaliteit van de gescande foto aanpassen (3)
- Paginaformaat (4)

|     | Scannen met Brother MFC- XXXX                  | ? 🛛                         |
|-----|------------------------------------------------|-----------------------------|
|     | Wat wilt u scannen?                            |                             |
| 1 — | Papierinvoer:                                  |                             |
|     | Welk type foto wilt u scannen?                 |                             |
|     | Seurenfoto                                     |                             |
| 0   | Zwart <u>w</u> itfoto                          |                             |
| 2-  | ☑ O Zwartwitfoto of tekst                      |                             |
|     | Aangepaste instellingen                        |                             |
| 3 — | U kunt ook:                                    |                             |
|     | De kwaliteit vari ue gescande roto aanpassen   |                             |
| 4 — | Paginaformaat: A4: 210 x 297 mm (8,3 x 11,7 ♥) | Voorbeeld Scannen Annuleren |

- 9 Selecteer **Documentinvoer** in de keuzelijst **Papierinvoer** (1).
- Selecteer het type afbeelding (2).
- 11 Kies het Paginaformaat uit de keuzelijst (4).
- Klik op De kwaliteit van de gescande foto aanpassen voor de geavanceerde instellingen (3). U kunt Helderheid, Contrast, Resolutie (DPI) en Type afbeelding selecteren bij Geavanceerde eigenschappen. Klik op OK nadat u een instelling hebt gekozen.

| Geavanceerde eigens                  | chappen                                             | ?×      |
|--------------------------------------|-----------------------------------------------------|---------|
| Geavanceerde eigenscha<br>Vormgeving | Ppen 0<br>0<br>0<br>0                               |         |
| Resolutie (DPI):                     | Type afbeelding:<br>Kleurenfoto<br><u>B</u> eginwaa | rden    |
|                                      | OK An                                               | nuleren |

# 🖉 Opmerking

- U kunt de scanresolutie op maximaal 1200 dpi instellen.
- Gebruik voor resoluties boven 1200 dpi de Scanner Toepassing. (Zie Scanner Toepassing op pagina 61.)

3 Klik in het scandialoogvenster op de toets Scannen. De machine begint het document te scannen.

# Vooraf scannen met de glasplaat om een gedeelte bij te snijden

De toets **Voorbeeld** wordt gebruikt om een voorbeeld van een beeld te bekijken, zodat u alle ongewenste delen kunt bijsnijden. Wanneer u tevreden bent met het getoonde voorbeeld, klikt u op de toets **Scannen** in het scandialoogvenster om het beeld te scannen.

1) Volg de stappen 1) tot en met 1) in het gedeelte *Een document naar de pc scannen* op pagina 57.

2 Selecteer Flatbed in de keuzelijst Papierinvoer (1).

- Papierinvoer (1)
- **Type afbeelding** (2)
- De kwaliteit van de gescande foto aanpassen (3)
- Te scannen gedeelte (4)

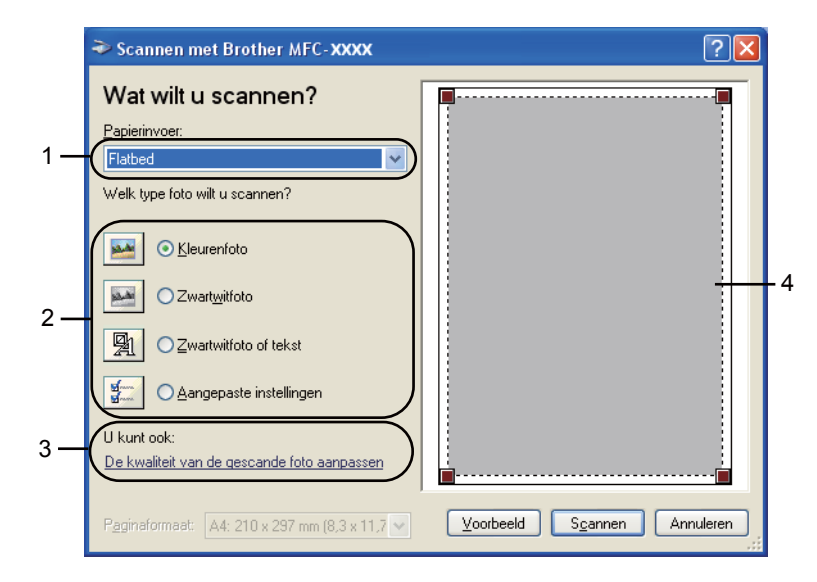

3 Selecteer het type afbeelding (2).

#### Klik op Voorbeeld.

Het hele beeld wordt naar uw pc gescand en verschijnt in het te scannen gedeelte (4).

5 Klik op de linkermuisknop en houd deze ingedrukt, en sleep de muis over het gedeelte dat u wilt scannen.

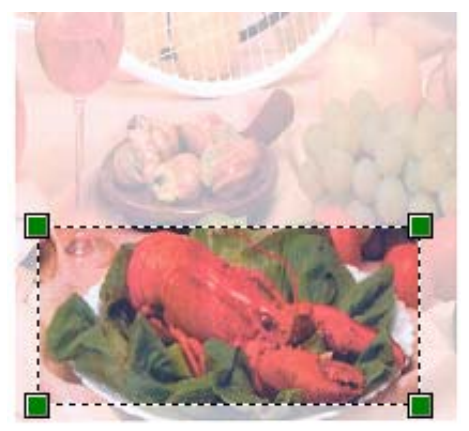

6 Klik op De kwaliteit van de gescande foto aanpassen voor de geavanceerde instellingen (3). U kunt Helderheid, Contrast, Resolutie (DPI) en Type afbeelding selecteren bij Geavanceerde eigenschappen. Klik op OK nadat u een instelling hebt gekozen.

| Geavanceerde eigens   | chappen                                 | ? 🗙     |
|-----------------------|-----------------------------------------|---------|
| Geavanceerde eigensch | appen                                   |         |
| Vorngeving            | Helderheid:         0                   |         |
| Resolutie (DPI):      | <u>T</u> ype afbeelding:<br>Kleurenfoto | ~       |
|                       | <u>B</u> eginwaa                        | irden   |
|                       | OK An                                   | nuleren |

**7** Klik in het scandialoogvenster op de toets **Scannen**.

De machine begint het document te scannen.

Nu wordt alleen het geselecteerde gedeelte van het document in het venster van PaperPort™ 12SE (of het venster van uw toepassing) weergegeven.

### Scanner Toepassing

De Brother Scanner Toepassing wordt gebruikt om de WIA-scannerdriver te configureren voor resoluties boven 1200 dpi en om het papierformaat te wijzigen (alleen Windows<sup>®</sup> XP). Als u Legal als standaardformaat wilt instellen, gebruik dan dit hulpprogramma om de instelling te wijzigen. De nieuwe instellingen worden van kracht nadat u de pc opnieuw hebt gestart.

### Opmerking

Als u het document scant met een resolutie die hoger is dan 1200 dpi, kan het bestand erg groot worden. Controleer of er voldoende geheugen en ruimte op de harde schijf is voor het bestand dat u gaat scannen. Als u niet voldoende geheugen of vrije ruimte op de harde schijf hebt, kan de PC geblokkeerd raken en kunt u uw bestand verliezen.

#### Het hulpprogramma uitvoeren

U kunt het hulpprogramma uitvoeren door de **Scannertoepassing** te selecteren bij start/Alle Programma's/Brother/MFC-XXXX (waarbij XXXX de naam van uw model is)/ Instellingen Scanner/Scanner Toepassing.

| Scanner Toepassir         | ng               |               |  |  |
|---------------------------|------------------|---------------|--|--|
| WIA Apparaat              | Brother MFC-XXXX |               |  |  |
| ⊢Maximale Resolutie (dpi) |                  |               |  |  |
| C 600×600                 | 1200×1200        | C 2400x2400   |  |  |
| C 4800×4800               | C 9600x9600      | C 19200×19200 |  |  |
| Maximale Scan Grootte -   |                  |               |  |  |
| A4/Letter C Legal         |                  |               |  |  |
| OK Afbreken               |                  |               |  |  |

# Opmerking

(Windows Vista<sup>®</sup> en Windows<sup>®</sup> 7) Het venster **Gebruikersaccountbeheer** wordt weergegeven. Voer de volgende stappen uit.

• Gebruikers met beheerdersrechten: klikken op **Toestaan**.

• Gebruikers zonder beheerdersbevoegdheden: Voer het beheerderswachtwoord in en klik op **OK**.

| Gebruikersaccountbeheer EX                                                                            |  |  |  |
|----------------------------------------------------------------------------------------------------|--|--|--|
| Een onbekend programma wil toegang tot uw computer verkrijgen                                         |  |  |  |
| Voer het programma niet uit tenzij u weet waar het vandaan komt of als u het eerder hebt<br>gebruikt. |  |  |  |
| BrScUtil.exe<br>Onbekende uitgever                                                                    |  |  |  |
| Geef een administratorwachtwoord op en klik vervolgens op OK als u wilt doorgaan.                     |  |  |  |
| User                                                                                                  |  |  |  |
| Dgtails     OK     Annuleren                                                                          |  |  |  |
| Met Gebruikersaccountbeheer kunt u ongewenste wijzigingen in uw computer helpen<br>voorkomen.         |  |  |  |
|                                                                                                    |  |  |  |

# Een document scannen met de WIA-driver (Windows Photo Gallery en Windows Fax & Scan)

### Een document naar de pc scannen

U kunt op twee manieren een hele pagina scannen. U kunt de ADF (automatische documentinvoer) of de glasplaat gebruiken.

Als u een deel van een pagina wilt scannen en vervolgens wilt bijsnijden nadat u het document snel vooraf hebt gescand, moet u de glasplaat gebruiken. (Zie Vooraf scannen met de glasplaat om een gedeelte bij te snijden op pagina 65.)

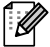

Opmerking

Duplex Scan wordt niet ondersteund door de DCP-9055CDN en MFC-9460CDN.

- Plaats uw document.
- Open uw softwaretoepassing voor het scannen van het document.
- Ga op een van de volgende manieren te werk:
  - (Windows Photo Gallery)

Klik op Bestand en daarna op Van camera of scanner importeren.

(Windows Fax & Scan)

Klik op Bestand, Nieuw en daarna op Scan.

- Kies de scanner die u wilt gebruiken.
- 5 Klik op **Importeren**. Het scandialoogvenster verschijnt.
- 6 Kies, indien nodig, de volgende instellingen in het dialoogvenster voor het instellen van de scanner.
- **Opmerking** 
  - U kunt Duplex Scan kiezen in de keuzelijst Bron.

- Profiel (1)
- **Bron** (2)
- Papierformaat (3)
- Kleurenindeling (4)
- Bestandstype (5)
- Resolutie (dpi) (6)
- Helderheid (7)
- Contrast (8)

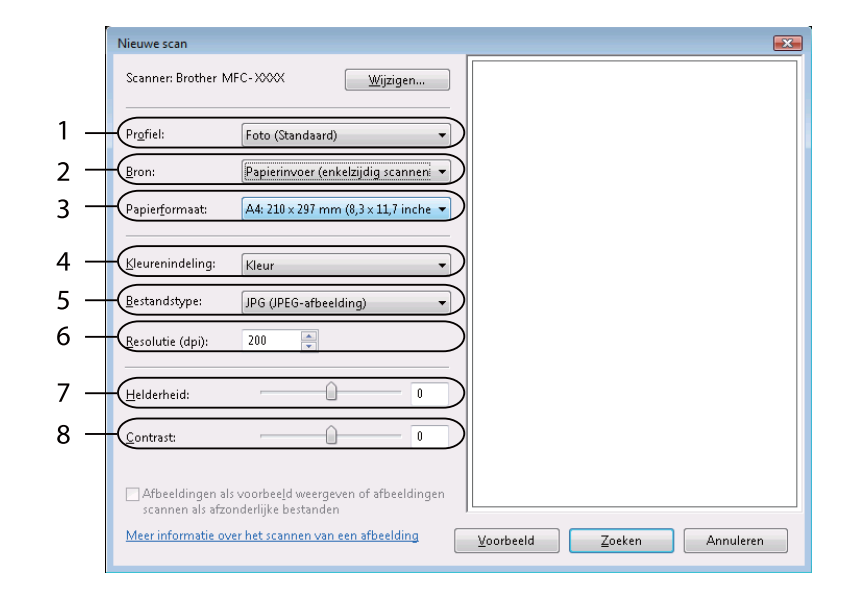

7 Klik in het scandialoogvenster op de toets Zoeken. De machine begint het document te scannen.

# Vooraf scannen met de glasplaat om een gedeelte bij te snijden

De toets **Voorbeeld** wordt gebruikt om een voorbeeld van een beeld te bekijken, zodat u alle ongewenste delen kunt bijsnijden. Wanneer u tevreden bent met het getoonde voorbeeld, klikt u op de toets **Zoeken** in het scandialoogvenster om het beeld te scannen.

1) Volg de stappen **1)** tot en met **5)** in het gedeelte *Een document naar de pc scannen* op pagina 63.

2 Leg het document met de bedrukte zijde naar beneden op de glasplaat.

3 Selecteer **Flatbed** in de keuzelijst **Bron**. Kies, indien nodig, de volgende instellingen in het dialoogvenster voor het instellen van de scanner.

- Profiel (1)
- **Bron** (2)
- Kleurenindeling (3)
- Bestandstype (4)
- Resolutie (dpi) (5)
- Helderheid (6)
- Contrast (7)
- Te scannen gedeelte (8)

|     | Nieuwe scan                                                                                 |     |
|-----|---------------------------------------------------------------------------------------------|-----|
|     | Scanner: Brother MFC-XXXX Wijzigen                                                          |     |
| 1 — | Profiel: Foto (Standaard)                                                                   |     |
| 2 — | Bron: Flatbed                                                                               |     |
|     | Papierformaat:                                                                              |     |
| 3 — | Kleur                                                                                       | - 8 |
| 4 — | Bestandstype: JPG (JPEG-afbeelding)                                                         |     |
| 5 — | Resolutie (dpi): 200 💂                                                                      |     |
| 6 — | Helderheid:                                                                                 |     |
| 7 — | Contrast: 0                                                                                 |     |
|     | Afbeeldingen als voorbeeld weergeven of afbeeldingen<br>scannen als afzonderlijke bestanden |     |
|     | Meer informatie over het scannen van een afbeelding Voorbeeld Zoeken Annuleren              |     |

#### 4 Klik op **Voorbeeld**.

Het hele beeld wordt naar uw PC gescand en verschijnt in het te scannen gedeelte (8).
Scannen

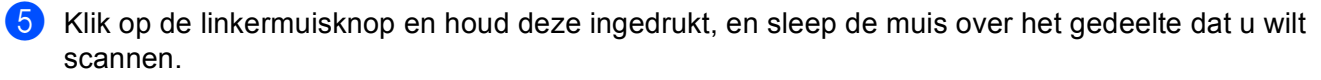

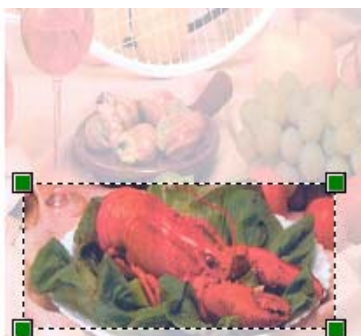

6 Klik in het scandialoogvenster op de toets **Zoeken**. De machine begint het document te scannen. Nu wordt alleen het geselecteerde gedeelte van het document weergegeven in het venster van uw toepassing.

# ScanSoft™ PaperPort™ 12SE gebruiken met OCR van NUANCE™

### Opmerking

- ScanSoft<sup>™</sup> PaperPort<sup>™</sup> 12SE biedt alleen ondersteuning voor Windows<sup>®</sup> XP (SP3 of hoger), XP Professional x64 Edition (SP2 of hoger), Windows Vista<sup>®</sup> (SP2 of hoger) en Windows<sup>®</sup> 7.
- Gebruikers van Windows<sup>®</sup> 2000 (SP4 of hoger) kunnen ScanSoft<sup>™</sup> PaperPort<sup>™</sup> 11SE van Nuance<sup>™</sup> downloaden tijdens de installatie van MFL-Pro Suite. Raadpleeg de *Installatiehandleiding*.

ScanSoft<sup>™</sup> PaperPort<sup>™</sup> 12SE voor Brother is een toepassing voor het beheren van documenten. U kunt PaperPort<sup>™</sup> 12SE gebruiken om gescande documenten te bekijken.

PaperPort<sup>™</sup> 12SE bevat een geraffineerd maar gebruiksvriendelijk beheersysteem om u te helpen bij het archiveren van uw grafisch werk en tekstdocumenten. U kunt documenten met verschillende formaten combineren of 'stapelen', waarna u ze kunt afdrukken, faxen of archiveren.

Dit hoofdstuk is slechts een introductie van de basisfuncties van de software. Voor meer informatie kunt u de **Startgids** van ScanSoft<sup>™</sup> PaperPort<sup>™</sup> 12SE te bekijken, selecteert u de strook **Help** en klikt u op **Startgids**. Wanneer u MFL-Pro Suite installeert, wordt ScanSoft<sup>™</sup> PaperPort<sup>™</sup> 12SE voor Brother automatisch geïnstalleerd. U kunt ScanSoft<sup>™</sup> PaperPort<sup>™</sup> 12SE openen via de programmagroep ScanSoft<sup>™</sup> PaperPort<sup>™</sup> SE in **start/Alle Programma's/Nuance PaperPort 12** op uw pc.

#### Items bekijken

Met ScanSoft™ PaperPort™ 12SE kunnen items op diverse manieren bekeken worden:

**Bureaublad** toont het item in de gekozen map met een miniatuurweergave (een kleine grafische afbeelding die ieder item in een bureaublad of map toont) of met een pictogram.

Er worden zowel PaperPort<sup>™</sup> 12SE-items (MAX-bestanden) weergegeven, maar ook andere items die niet in PaperPort<sup>™</sup> 12SE zijn gemaakt (bestanden die in andere toepassingen zijn gemaakt).

Alle grafische bestanden (PaperPort<sup>™</sup> 12SE's \*.max en andere bestanden) worden weergegeven met een pictogram van de toepassing waaraan het betreffende bestandstype is gekoppeld of waarmee het is gemaakt. Niet-grafische bestanden worden als kleine rechthoekige miniaturen en niet als daadwerkelijke afbeeldingen weergegeven.

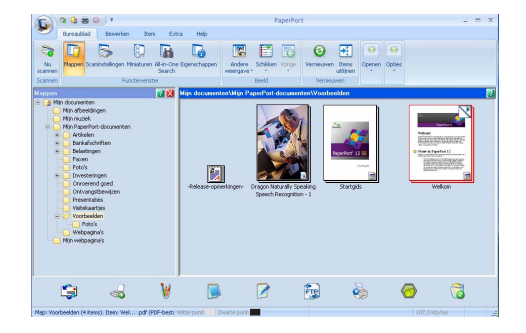

**ImageView** toont een close-up van één pagina. U kunt een item van PaperPort<sup>™</sup> 12SE openen door te klikken op de knop **Openen met Beeldweergave** op de strook **Bureaublad**.

Als u op uw pc beschikt over de juiste toepassing voor de weergave, kunt u een item dat niet in PaperPort™ SE is gemaakt, openen door erop te dubbelklikken.

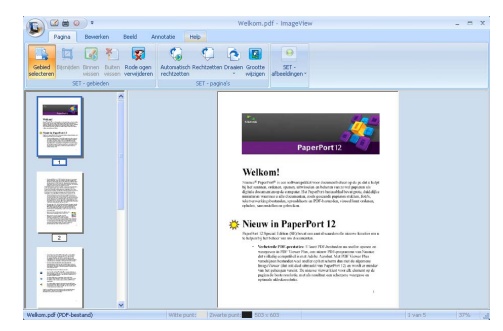

#### Uw items in mappen rangschikken

PaperPort<sup>™</sup> 12SE bevat een gebruikersvriendelijk systeem voor het archiveren en ordenen van uw items. Het beheersysteem bestaat uit mappen en items die u kunt selecteren en in **Bureaublad** kunt bekijken. Een item kan een PaperPort<sup>™</sup> 12SE-item of een niet-PaperPort<sup>™</sup> 12SE-item zijn:

- Mappen worden in de mapweergave gerangschikt in een 'boom'-structuur. U gebruikt dit venster om mappen te selecteren en om items in **Bureaublad** te bekijken.
- U sleept een item gewoon naar een map en zet het daar neer. Zodra de map is gemarkeerd, laat u de muisknop los. Het item wordt dan in deze map opgeslagen.
- Mappen kunnen worden 'ingebed'—met andere woorden, binnen mappen kunnen andere mappen worden opgeslagen.
- Als u op een map dubbelklikt, wordt de inhoud ervan (zowel MAX-bestanden van PaperPort<sup>™</sup> 12SE als bestanden die niet in PaperPort<sup>™</sup> 12SE zijn gemaakt) weergegeven in **Bureaublad**.
- Voor het beheren van de mappen en items weergegeven in Bureaublad kunt u ook Windows<sup>®</sup> Explorer gebruiken.

#### Snelkoppelingen naar andere toepassingen

ScanSoft™ PaperPort™ 12SE zal de meeste andere applicaties op uw pc automatisch herkennen en maakt een 'werkkoppeling' daar naartoe.

Onder aan het bureaublad van PaperPort<sup>™</sup> 12SE bevindt zich een balk waarin de programma's worden weergegeven die u met PaperPort<sup>™</sup> 12SE kunt gebruiken.

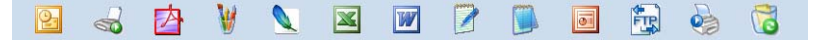

Als u een item vanuit PaperPort<sup>™</sup> 12SE naar een ander programma wilt overbrengen, sleept u het item eenvoudig vanuit het bureaublad van PaperPort<sup>™</sup> 12SE naar het programmapictogram in de balk Verzenden naar. PaperPort<sup>™</sup> 12SE converteert het item automatisch naar het juiste formaat.

Als PaperPort<sup>™</sup> 12SE een van de applicaties op uw PC niet automatisch herkent, kunt u handmatig een koppeling maken met behulp van de knop **Nieuwe koppeling** op de strook **Extra**.

## Met ScanSoft™ PaperPort™ 12SE met OCR kunt u beeldtekst converteren naar tekst die u kunt bewerken

ScanSoft<sup>™</sup> PaperPort<sup>™</sup> 12SE kan een afbeelding van een tekstdocument snel converteren naar een tekst die u kunt bewerken met een tekstverwerkingsprogramma.

PaperPort<sup>™</sup> 12SE gebruikt hiervoor de software met optische tekenherkenning (OCR), die samen met PaperPort<sup>™</sup> 12SE wordt geleverd. PaperPort<sup>™</sup> 12SE kan desgewenst de reeds op uw pc geïnstalleerde OCR-toepassing gebruiken. U kunt het hele item converteren of met de knop **Tekst kopiëren** op de strook **Item** een deel van de tekst selecteren en alleen dit deel omzetten.

Door een item naar het pictogram van een tekstverwerkerkoppeling te slepen en het op dit pictogram neer te zetten, wordt de ingebouwde OCR-toepassing van PaperPort<sup>™</sup> 12SE opgestart. U kunt desgewenst ook uw eigen OCR-toepassing gebruiken.

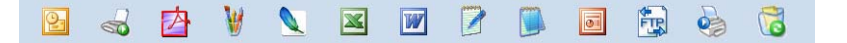

#### Items uit andere applicaties importeren

U kunt items scannen, maar u kunt items ook op andere manieren naar PaperPort™ 12SE overbrengen en in PaperPort™ 12SE-bestanden (MAX-bestanden) omzetten:

- Vanuit een andere applicatie, zoals Microsoft<sup>®</sup> Word, afdrukken naar het **Bureaublad**.
- Importbestanden die in andere bestandsformaten zijn opgeslagen, zoals Windows<sup>®</sup> Bitmap (BMP) of Tag Image File Format (TIFF).

#### Items naar andere formaten exporteren

U kunt PaperPort<sup>™</sup> 12SE-items exporteren of opslaan in diverse populaire bestandsformaten, zoals BMP, JPEG, TIFF of PDF.

#### Een beeldbestand exporteren

- Klik op Opslaan als... op de knop PaperPort. Het dialoogvenster Opslaan als 'XXXXX' wordt geopend.
- 2 Selecteer het station en de map waar u het bestand wilt opslaan.
- **3** Geef een nieuwe bestandsnaam op en selecteer het bestandstype.
- 4 Klik op Opslaan om uw bestand op te slaan of op Annuleren om terug te keren naar PaperPort™ 12SE zonder het bestand op te slaan.

#### ScanSoft<sup>™</sup> PaperPort<sup>™</sup> 12SE met OCR verwijderen

#### (Windows<sup>®</sup> XP)

- Klik op start, Configuratiescherm, Software en klik op het pictogram Programma's wijzigen of verwijderen.
- 2 Selecteer Nuance PaperPort 12 uit de lijst en klik op Wijzigen of Verwijderen.

#### (Windows Vista<sup>®</sup> en Windows<sup>®</sup> 7)

1 Klik op

Configuratiescherm, Programma's en Programma's en onderdelen.

2 Selecteer Nuance PaperPort 12 uit de lijst en klik op Verwijderen.

4

## **ControlCenter4**

## Overzicht

ControlCenter4 is een softwareprogramma waarmee u snel en eenvoudig toegang hebt tot uw meest gebruikte programma's. Met ControlCenter4 worden specifieke toepassingen automatisch geladen.

ControlCenter4 heeft twee gebruikersinterfaces: Startmodus en Geavanceerde modus.

#### Startmodus

Met de **Startmodus** kunt u eenvoudig de belangrijkste functies van uw machine gebruiken. Zie *ControlCenter4 gebruiken in de modus Home* op pagina 72.

#### Geavanceerde modus

Met de **Geavanceerde modus** krijgt u meer controle over de details van de functies van uw machine. U kunt tot drie aangepaste tabbladen toevoegen aan uw originele instellingen. Zie *ControlCenter4 gebruiken in de modus Geavanceerd* op pagina 85.

#### De gebruikersinterface wijzigen

- 1 Klik op **Configuratie** en selecteer vervolgens **Modus selecteren**.
- 2) Selecteer **Startmodus** of **Geavanceerde modus** in het modusdialoogvenster.

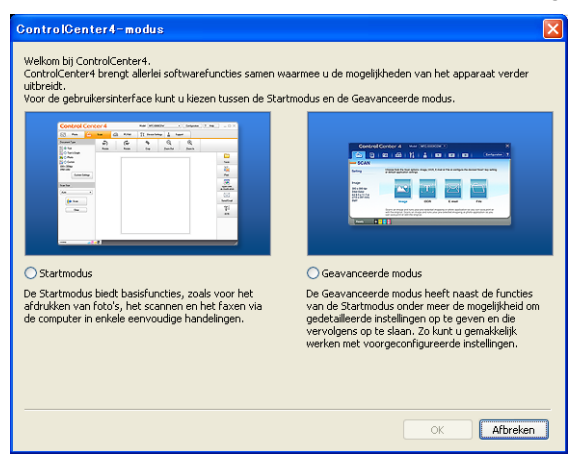

## ControlCenter4 gebruiken in de modus Home

Dit onderdeel geeft een korte introductie van de functies van ControlCenter4 in **Startmodus**. Klik op **Help** voor meer informatie over elke functie.

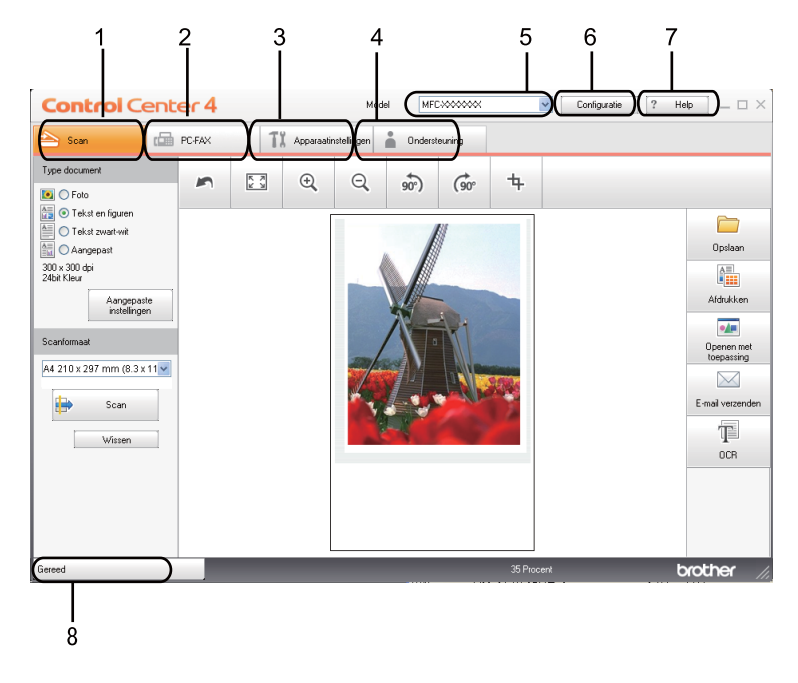

- 1 Rechtstreeks scannen naar een bestand, e-mail, tekstverwerker of grafische applicatie van uw keuze.
- 2 Toegang tot de **PC-FAX**-toepassingen op uw apparaat.
- 3 Open de beschikbare instellingen om uw apparaat te configureren.
- 4 Koppeling naar Brother Solutions Center, Brother CreativeCenter en het Help-bestand.
- 5 U kunt selecteren welke machine verbinding maakt met ControlCenter4 in de keuzelijst Model.
- 6 U kunt de gebruikersinterface en de voorkeuren voor ControlCenter4 wijzigen.
- 7 Toegang tot het Help-bestand.
- 8 Toegang tot Status Monitor door te klikken op de knop Apparaatstatus.

#### Functies van ControlCenter4 voor gebruikers van de modus Home

Scan (Zie Tabblad Scannen op pagina 74.)

- Zie Het gescande beeld opslaan op pagina 75.
- Zie Het gescande beeld afdrukken op pagina 76.
- Zie Het gescande beeld openen in een applicatie op pagina 76.
- Zie De gescande gegevens als bijlage koppelen aan een e-mail op pagina 77.
- Zie De OCR-functie gebruiken op pagina 77.
- PC-FAX (Zie Tabblad PC-FAX (voor MFC-9460CDN, MFC-9465CDN en MFC-9970CDW) op pagina 78.)
- Zie Een gescand beeld verzenden op pagina 79.
- Zie Een beeldbestand verzenden vanaf uw computer op pagina 79.
- Zie Ontvangen PC-FAX-gegevens bekijken en afdrukken op pagina 80.

Apparaatinstellingen (Zie Het tabblad Apparaatinstellingen op pagina 81.)

- Zie Remote Setup configureren (voor MFC-9460CDN, MFC-9465CDN en MFC-9970CDW) op pagina 81.
- Zie Quick-Dial gebruiken (voor MFC-9460CDN, MFC-9465CDN en MFC-9970CDW) op pagina 82.
- Zie De instellingen van de knop Scannen configureren op pagina 82.
- Zie *BRAdmin starten* op pagina 83.

Ondersteuning (Zie Tabblad Ondersteuning op pagina 84.)

- Zie De Help van ControlCenter openen op pagina 84.
- Zie Brother Solutions Center gebruiken op pagina 84.
- Zie Brother CreativeCenter openen op pagina 84.

## **Tabblad Scannen**

#### Er zijn vijf scanopties: Opslaan, Afdrukken, Openen met toepassing, E-mail verzenden en OCR.

Dit onderdeel geeft een korte introductie van de functies van het tabblad **Scan**. Klik op **Help** voor meer informatie over elke functie.

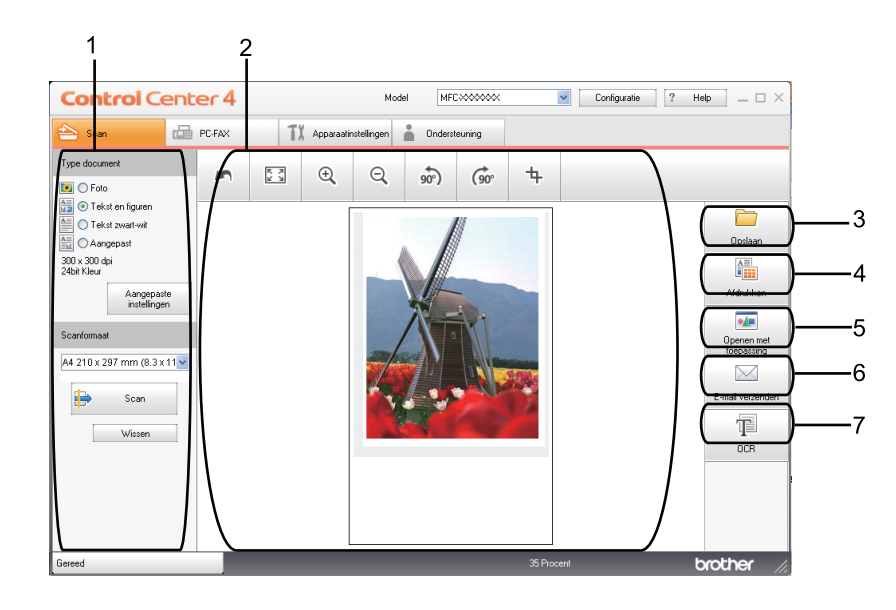

- 1 Instelgebied PC Scan
- 2 Beeldweergave
- 3 Knop Opslaan
- 4 Knop Afdrukken
- 5 Knop Openen met toepassing
- 6 Knop E-mail verzenden
- 7 Knop OCR

#### Bestandstypen

U kunt wanneer u een bestand wilt opslaan in een map, kiezen uit de volgende lijst met bestandstypes.

- Windows Bitmap (\*.bmp)
- JPEG (\*.jpg)
- TIFF (\*.tif)
- TIFF Multi-Page (\*.tif)
- Portable Network Graphics (\*.png)
- PDF (\*.pdf)
- Beveiligde PDF (\*.pdf)
- XML Paper Specification (\*.xps)

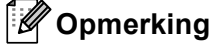

- XML Paper Specification is beschikbaar voor Windows Vista<sup>®</sup> en Windows<sup>®</sup> 7 of bij gebruik van toepassingen die xps-bestanden ondersteunen.
- Als u het bestandstype instelt op TIFF of TIFF Multi-page, kunt u "Niet-gecomprimeerd" of "Gecomprimeerd" kiezen.
- Secure PDF is beschikbaar voor de selecties Opslaan en E-mail verzenden.

#### Documentgrootte

U kunt de documentgrootte selecteren in de keuzelijst. Als u een documentgrootte "1 tot 2" kiest, zoals 1 - 2 (A4), wordt het gescande beeld opgedeeld in twee A5-documenten.

#### Het gescande beeld opslaan

Met de knop **Opslaan** kunt u een afbeelding naar een map op uw harde schijf scannen in een van de bestandstypen die worden weergegeven in de lijst met bestandstypen.

- 1 Configureer de instellingen in het instelgebied PC Scan.
- 2 Klik op de knop Scan.
- 3 Controleer en bewerk (indien nodig) het gescande beeld in de beeldweergave.
- 4 Klik op **Opslaan**.
- 5 Het dialoogvenster **Opslaan** wordt geopend. Selecteer de **Bestemmingsfolder** en andere instellingen. Klik op **OK**.
- 6 Het beeld wordt opgeslagen in de door u gekozen map.

#### Het gescande beeld afdrukken

U kunt een pagina op de machine scannen en kopieën afdrukken met een van de functies van ControlCenter4 ondersteund door de printerdriver van uw Brother-machine .

- 1 Selecteer het tabblad Scan.
- 2 Configureer de instellingen in het instelgebied PC Scan.
- Klik op de knop Scan.
- 4 Controleer en bewerk (indien nodig) het gescande beeld in de beeldweergave.
- 5 Klik op **Afdrukken**.
- 6 Configureer de printerinstellingen en klik vervolgens op Afdrukken starten.

#### Het gescande beeld openen in een applicatie

Met de knop **Openen met toepassing** kunt u een beeld rechtstreeks naar uw grafische applicatie voor bewerking van het beeld scannen.

- 1 Selecteer het tabblad Scan.
- 2 Configureer de instellingen in het instelgebied PC Scan.
- Klik op de knop Scan.
- 4 Controleer en bewerk (indien nodig) het gescande beeld in de beeldweergave.
- 5 Klik op Openen met toepassing.
- 6 Selecteer de applicatie uit de keuzelijst en klik op OK.
- 7 Het beeld wordt geopend in de door u gekozen applicatie.

#### De gescande gegevens als bijlage koppelen aan een e-mail

Met de knop **E-mail verzenden** kunt u een document naar uw standaard e-mailprogramma scannen, zodat u de gescande taak als bijlage kunt versturen.

- 1 Selecteer het tabblad Scan.
- 2 Configureer de instellingen in het instelgebied PC Scan.
- Klik op de knop Scan.
- 4 Controleer en bewerk (indien nodig) het gescande beeld in de beeldweergave.

4

- 5 Klik op **E-mail verzenden**.
- 6 Configureer de instellingen voor het bijgevoegde bestand en klik vervolgens op **OK**.
- 7 Uw standaard e-mailprogramma wordt geopend en het beeld wordt als bijlage toegevoegd aan een nieuwe, lege e-mail.

#### De OCR-functie gebruiken

Met de knop **OCR** kunt u een document scannen en het omzetten in tekst. Deze tekst kan worden bewerkt met behulp van uw favoriete tekstverwerkingssoftware.

- 1 Selecteer het tabblad Scan.
- 2 Configureer de instellingen in het instelgebied PC Scan.
- Klik op de knop Scan.
- 4 Controleer en bewerk (indien nodig) het gescande beeld in de beeldweergave.
- 5 Klik op OCR.
- 6 Configureer de OCR-instellingen en klik vervolgens op OK.
- 7 Uw standaardtekstverwerker wordt geopend en geeft de geconverteerde tekstgegevens weer.

## Tabblad PC-FAX (voor MFC-9460CDN, MFC-9465CDN en MFC-9970CDW)

Dit onderdeel geeft een korte introductie van de functies van het tabblad **PC-FAX**. Klik op **Help** voor meer informatie over elke functie.

### Opmerking

Met de PC-FAX-software kunnen alleen zwart-wit-faxdocumenten verzonden worden in A4-formaat.

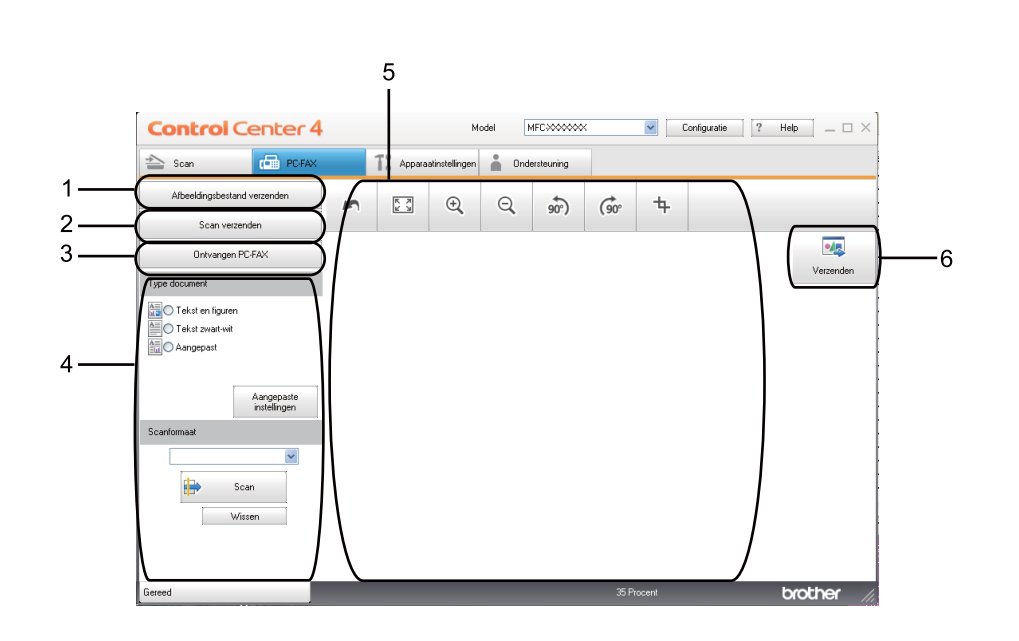

- 1 Knop Afbeeldingsbestand verzenden
- 2 Knop Scan verzenden
- 3 Knop Ontvangen PC-FAX
- 4 Instelgebied PC Scan
- 5 Scanbeeldgebied
- 6 Knop Zenden

#### Een beeldbestand verzenden vanaf uw computer

Met de knop **Afbeeldingsbestand verzenden** kunt u een beeldbestand vanaf de computer als een fax verzenden met de Brother PC-Faxsoftware.

- Selecteer het tabblad PC-FAX.
- 2 Klik op Afbeeldingsbestand verzenden.
- Klik op de boomstructuur om te bladeren naar de map waar het beeld opgeslagen is dat u wilt verzenden. Selecteer vervolgens het bestand dat u wilt zenden.
- 4 Klik op de knop **Zenden**.
- 5 Het dialoogvenster PC-Fax verzenden wordt weergegeven. Voer een faxnummer in en klik op **Start**.

#### Een gescand beeld verzenden

Met de knop **Scan verzenden** kunt u een pagina of een document scannen en het beeld automatisch vanaf de computer als een fax verzenden met de Brother PC-Faxsoftware.

- 1 Selecteer het tabblad PC-FAX.
- 2 Klik op Scan verzenden.
- 3 Configureer de instellingen in het instelgebied PC Scan.
- 4 Klik op de knop Scan.
- 5 Controleer en bewerk (indien nodig) het gescande beeld in de beeldweergave.
- 6 Klik op **Zenden**.
- 7 Het dialoogvenster PC-Fax verzenden wordt weergegeven. Voer een faxnummer in en klik op Start.

#### Ontvangen PC-FAX-gegevens bekijken en afdrukken

Met de knop **Ontvangen PC-FAX** kunt u ontvangen faxgegevens bekijken en afdrukken met de Brother PC-Faxsoftware. Voordat u de functie PC-FAX Ontvangen gebruikt, **moet u de optie PC-FAX ontvangen selecteren via het menu op het bedieningspaneel van de Brother-machine**. (Zie *De software PC-FAX Ontvangen op uw machine activeren* op pagina 114.)

- Selecteer het tabblad PC-FAX.
- 2 Klik op Ontvangen PC-FAX.
- 3 De functie PC-Fax ontvangen wordt geactiveerd en er worden faxgegevens ontvangen van uw machine. De ontvangen gegevens worden weergegeven. Klik op **Weergeven** om de gegevens te bekijken.
- 4 Als u de ontvangen gegevens wilt afdrukken, selecteert u de gegevens en klikt u op Afdrukken.
- 5 Configureer de printerinstellingen en klik vervolgens op Afdrukken starten.

4

## Het tabblad Apparaatinstellingen

Dit onderdeel geeft een korte introductie van de functies van het tabblad **Apparaatinstellingen**. Klik op **Help** voor meer informatie over elke functie.

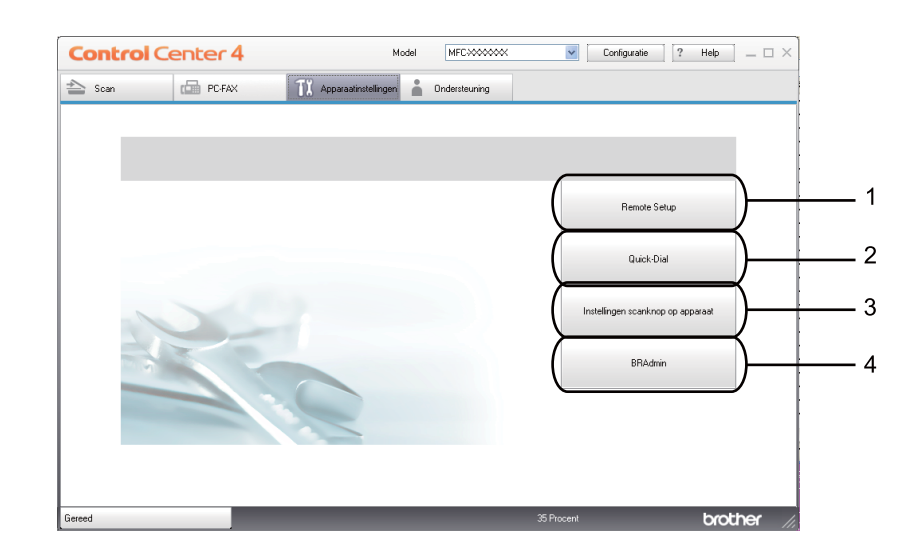

- 1 Knop Remote Setup
- 2 Knop Quick-Dial
- 3 Knop Scaninstellingen apparaat
- 4 Knop BRAdmin

#### Remote Setup configureren (voor MFC-9460CDN, MFC-9465CDN en MFC-9970CDW)

Met de knop **Remote Setup** kunt u het venster van het programma Remote Setup openen om de meeste menu-instellingen van uw machine en netwerk te configureren.

- 1 Selecteer het tabblad Apparaatinstellingen.
- 2 Klik op **Remote Setup**.
- Het venster van het programma Remote Setup wordt weergegeven. Zie Remote Setup (voor MFC-9460CDN, MFC-9465CDN en MFC-9970CDW) op pagina 98 voor meer informatie over de configuratie van Remote Setup.

#### Quick-Dial gebruiken (voor MFC-9460CDN, MFC-9465CDN en MFC-9970CDW)

Met de toets **Quick-Dial** kunt u het venster **Adresboek** openen in het programma Remote Setup. Vervolgens kunt u op eenvoudige wijze de snelkiesnummers registreren of wijzigen vanaf uw pc.

- 1 Selecteer het tabblad Apparaatinstellingen.
- 2 Klik op Quick-Dial.
- 3 Het adresboekvenster wordt weergegeven. Zie *Remote Setup (voor MFC-9460CDN, MFC-9465CDN en MFC-9970CDW)* op pagina 98 voor meer informatie over de configuratie van het adresboek.

#### De instellingen van de knop Scannen configureren

Met de knop **Scaninstellingen apparaat** kunt u de instellingen voor de knop **SCAN** van de machine configureren.

| Scaninstellingen apparaat                              |                        | ×     |
|--------------------------------------------------------|------------------------|-------|
| Afbeelding OCR E-mail Bestand                          |                        |       |
| Type Bestand<br>JPEG (*.jpg)                           | Bestandsgrootte        | Groot |
| Doelprogramma                                          |                        |       |
| PaperPort                                              | ~                      |       |
| Resolutie<br>300 x 300 dpi<br>Type Scan<br>24bit Kleur | V Contrast             | 0     |
| Documentgrootte                                        |                        | 0     |
| A4 210 x 297 mm (8.3 x 11.7 in)                        | J                      | 0     |
| Standaard                                              |                        |       |
|                                                        | OK Annuleren Ioepassen | Help  |

- 1 Selecteer het tabblad Apparaatinstellingen.
- 2 Klik op Scaninstellingen apparaat.
- 3 Het dialoogvenster **Scaninstellingen apparaat** wordt geopend. U kunt de instellingen van elke functie van de knop Scannen wijzigen.
- 4 Klik op **OK**.

#### **BRAdmin starten**

Als u BRAdmin Light of BRAdmin Professional 3 geïnstalleerd hebt, kunt u met de knop BRAdmin het programma BRAdmin Light of BRAdmin Professional 3 openen.

BRAdmin Light wordt gebruikt voor de voorbereidende installatie van op het netwerk aangesloten apparaten van Brother. Het kan tevens worden gebruikt om in een TCP/IP-omgeving te zoeken naar producten van Brother, voor het weergeven van de status en voor het configureren van algemene netwerkinstellingen, zoals het IP-adres. Zie Netwerkhandleiding voor het installeren van BRAdmin Light via de installatie-cd-rom. Voor meer geavanceerd machinebeheer gebruikt u de meest recente versie van BRAdmin Professional 3 die u kunt downloaden op http://solutions.brother.com/.

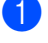

#### Selecteer het tabblad Apparaatinstellingen.

2 Klik op BRAdmin. Het dialoogvenster van het programma BRAdmin Light of BRAdmin Professional 3 wordt weergegeven.

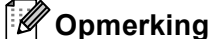

Als zowel BRAdmin Light als BRAdmin Professional geïnstalleerd zijn, zal ControlCenter 4 BRAdmin Professional 3 starten.

## Tabblad Ondersteuning

Dit onderdeel geeft een korte introductie van de functies van het tabblad **Ondersteuning**. Klik op de knop Help in ControlCenter4 voor meer informatie over elke functie.

#### De Help van ControlCenter openen

Met Help ControlCenter kunt u het Help-bestand openen voor gedetailleerde informatie over ControlCenter.

- Selecteer het tabblad Ondersteuning.
- Klik op Help ControlCenter.
- De hoofdpagina van Help ControlCenter wordt weergegeven.

#### **Brother Solutions Center gebruiken**

Met de knop Brother Solutions Center kun u de Brother Solutions Center-website openen, waar u informatie vindt over uw Brother-product, zoals FAQ's (veelgestelde vragen), gebruikershandleidingen, driverupdates en tips voor het gebruik van uw machine.

- Selecteer het tabblad Ondersteuning.
- Klik op Brother Solutions Center.
- De website van Brother Solutions Center wordt getoond in uw webbrowser.

#### Brother CreativeCenter openen

Klik op de knop Brother CreativeCenter om onze website te bezoeken voor gratis en eenvoudige onlineoplossingen voor zakelijk en thuisgebruik.

- Selecteer het tabblad Ondersteuning.
- Klik op Brother CreativeCenter. ControlCenter 4 start uw webbrowser en opent vervolgens de website van Brother CreativeCenter.

## ControlCenter4 gebruiken in de modus Geavanceerd

Dit onderdeel geeft een korte introductie van de functies van ControlCenter4 in **Geavanceerde modus**. Klik op **Help** voor meer informatie over elke functie.

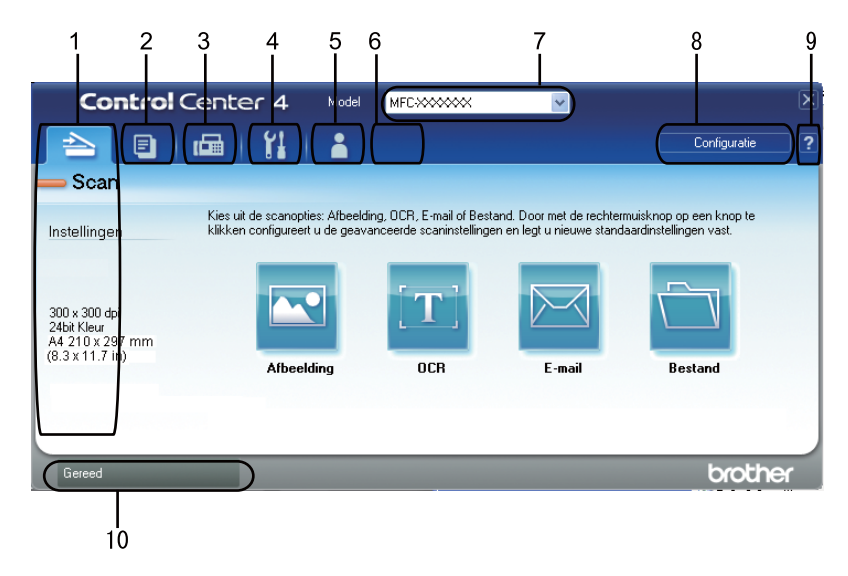

- 1 Rechtstreeks scannen naar een bestand, e-mail, tekstverwerker of grafische applicatie van uw keuze.
- 2 Toegang tot de functie PC-kopie via uw pc.
- 3 Toegang tot de PC-FAX-toepassingen op uw apparaat.
- 4 Open de beschikbare instellingen om uw apparaat te configureren.
- 5 Koppeling naar Brother Solutions Center, Brother CreativeCenter en het **Help**-bestand.
- 6 U kunt het tabblad met originele instellingen configureren door rechts te klikken op het tabblad.
- 7 U kunt selecteren welke machine verbinding maakt met ControlCenter4 in de keuzelijst Model.
- 8 U kunt het configuratievenster voor elke scanfunctie openen en de gebruikersinterfacemodus wijzigen.
- 9 Toegang tot het Help-bestand.
- 10 Toegang tot Status Monitor door te klikken op de knop Apparaatstatus.

#### Functies van ControlCenter4 voor gebruikers van de modus Geavanceerd

Scan (Zie Tabblad Scannen op pagina 87.)

- Zie Het gescande beeld openen in een applicatie op pagina 88.
- Zie De OCR-functie gebruiken op pagina 89.
- Zie De gescande gegevens als bijlage koppelen aan een e-mail op pagina 89.
- Zie Het gescande beeld opslaan op pagina 89.

PC-kopie (Zie Tabblad PC-Kopiëren op pagina 90.)

Zie Het gescande beeld afdrukken op pagina 90.

PC-FAX (Zie Tabblad PC-FAX (voor MFC-9460CDN, MFC-9465CDN en MFC-9970CDW) op pagina 90.)

- Zie Een beeldbestand verzenden vanaf uw computer op pagina 90.
- Zie *Een gescand beeld verzenden* op pagina 91.
- Zie Ontvangen PC-FAX-gegevens bekijken en afdrukken op pagina 91.

Apparaatinstellingen (Zie Het tabblad Apparaatinstellingen op pagina 92.)

- Zie Remote Setup configureren (voor MFC-9460CDN, MFC-9465CDN en MFC-9970CDW) op pagina 92.
- Zie Quick-Dial gebruiken (voor MFC-9460CDN, MFC-9465CDN en MFC-9970CDW) op pagina 92.
- Zie De instellingen van de knop Scannen configureren op pagina 93.
- Zie BRAdmin starten op pagina 94.

Ondersteuning (Zie Tabblad Ondersteuning op pagina 95.)

- Zie Brother Solutions Center gebruiken op pagina 95.
- Zie De Help van ControlCenter openen op pagina 95.
- Zie Brother CreativeCenter openen op pagina 95.

Aangepast (Zie Tabblad Aangepast op pagina 96.)

Zie *Een tabblad Aangepast aanmaken* op pagina 96.

## **Tabblad Scannen**

Er zijn vier scanopties: Afbeelding, OCR, E-mail en Bestand.

Dit onderdeel geeft een korte introductie van de functies van het tabblad **Scan**. Klik op **Help** voor meer informatie over elke functie.

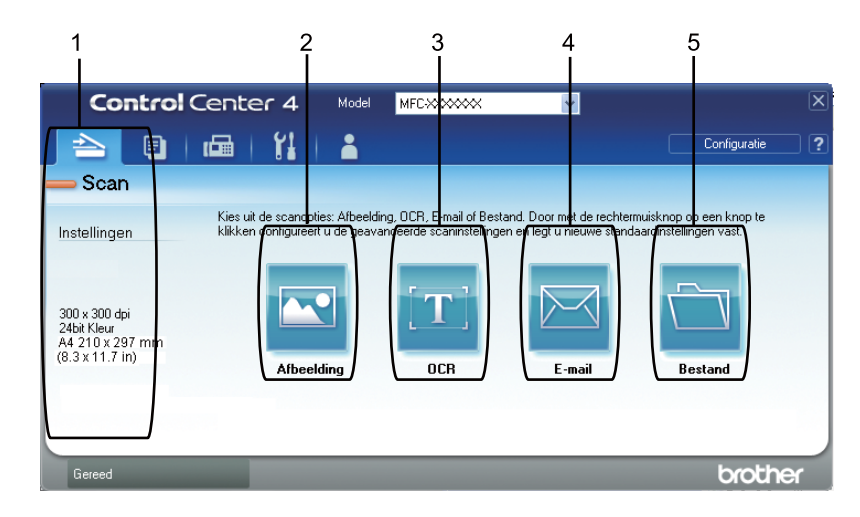

- 1 Instelgebied PC Scan
- 2 Knop Afbeelding
- 3 Knop OCR
- 4 Knop E-mail
- 5 Knop Bestand

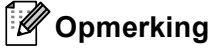

- U kunt de standaardinstellingen van elke knop wijzigen door met de rechtermuisknop te klikken op de toepasselijke knop of op **Configuratie** te klikken. Wanneer het configuratiedialoogvenster wordt weergegeven, kunt u de instellingen wijzigen; klik vervolgens op **OK**.
- Vink **Voorbeeldscan** aan in het configuratiedialoogvenster om het gescande beeld te bekijken en te configureren.

#### Bestandstypen

U kunt wanneer u een bestand wilt opslaan in een map, kiezen uit de volgende lijst met bestandstypes.

- Windows Bitmap (\*.bmp)
- JPEG (\*.jpg)
- TIFF (\*.tif)
- TIFF Multi-Page (\*.tif)
- Portable Network Graphics (\*.png)
- PDF (\*.pdf)
- Beveiligde PDF (\*.pdf)
- XML Paper Specification (\*.xps)

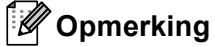

- XML Paper Specification is beschikbaar voor Windows Vista<sup>®</sup> en Windows<sup>®</sup> 7 of bij gebruik van toepassingen die xps-bestanden ondersteunen.
- Als u het bestandstype instelt op TIFF of TIFF Multi-page, kunt u "Niet-gecomprimeerd" of "Gecomprimeerd" kiezen.
- Secure PDF is ook beschikbaar voor Scannen naar Afbeelding, Scannen naar e-mail en Scannen naar bestand.

#### Documentgrootte

U kunt de documentgrootte selecteren in de keuzelijst. Als u een documentgrootte "1 tot 2" kiest, zoals 1 - 2 (A4), wordt het gescande beeld opgedeeld in twee A5-documenten.

#### Het gescande beeld openen in een applicatie

Met de knop **Afbeelding** kunt u een beeld rechtstreeks naar uw grafische applicatie voor bewerking van het beeld scannen.

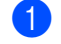

Selecteer het tabblad Scan.

- Als u de scaninstellingen wilt wijzigen, klikt u met de rechtermuisknop op de knop Afbeelding en wijzigt u de instellingen. Als u het gescande beeld wilt bekijken en configureren, vinkt u het vakje Voorbeeldscan aan. Klik op OK.
- 3 Klik op Afbeelding.
- Het beeld wordt geopend in de door u gekozen applicatie.

#### De OCR-functie gebruiken

Met de knop **OCR** kunt u een document scannen en het omzetten in tekst. Deze tekst kan worden bewerkt met behulp van uw favoriete tekstverwerkingssoftware.

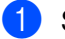

- Selecteer het tabblad Scan.
- 2 Als u de scaninstellingen wilt wijzigen, klikt u met de rechtermuisknop op de knop OCR en wijzigt u de instellingen. Als u het gescande beeld wilt bekijken en configureren, vinkt u het vakje Voorbeeldscan aan. Klik op OK.
- 3 Klik op OCR.
  - Uw standaardtekstverwerker wordt geopend en geeft de geconverteerde tekstgegevens weer.

#### De gescande gegevens als bijlage koppelen aan een e-mail

Met de knop **E-mail** kunt u een document naar uw standaard e-mailprogramma scannen, zodat u de gescande taak als bijlage kunt versturen.

- 1 Selecteer het tabblad Scan.
- Als u de scaninstellingen wilt wijzigen, klikt u met de rechtermuisknop op de knop E-mail en wijzigt u de instellingen. Als u het gescande beeld wilt bekijken en configureren, vinkt u het vakje Voorbeeldscan aan. Klik op OK.
- 3 Klik op E-mail.
- 4 Uw standaard e-mailprogramma wordt geopend en het beeld wordt als bijlage toegevoegd aan een nieuwe, lege e-mail.

#### Het gescande beeld opslaan

Met de knop **Bestand** kunt u een afbeelding naar een map op uw harde schijf scannen in een van de bestandstypen die worden weergegeven in de lijst met bestandstypen.

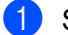

- Selecteer het tabblad Scan.
- Als u de scaninstellingen wilt wijzigen, klikt u met de rechtermuisknop op de knop Bestand en wijzigt u de instellingen. Als u het gescande beeld wilt bekijken en configureren, vinkt u het vakje Voorbeeldscan aan. Klik op OK.
- 3 Klik op Bestand.
- 4 Het beeld wordt opgeslagen in de door u gekozen map.

## Tabblad PC-Kopiëren

#### Het gescande beeld afdrukken

U kunt een pagina op de machine scannen en kopieën afdrukken met een van de functies van ControlCenter4 ondersteund door de printerdriver van uw Brother-machine .

- 1 Selecteer het tabblad PC-kopie.
- Als u de scaninstellingen wilt wijzigen, klikt u met de rechtermuisknop op de gewenste knop en wijzigt u de instellingen. Als u het gescande beeld wilt bekijken en configureren, vinkt u het vakje Voorbeeldscan aan. Klik op OK.
- 3 Klik op **Kopiëren in kleur**, **Kopiëren in zwart-wit**, **2 op 1 kopiëren** of **4 op 1 kopiëren**. U kunt elke knop aanpassen aan de hand van uw originele instellingen.
- 4 Het gescande beeld wordt afgedrukt.

## Tabblad PC-FAX (voor MFC-9460CDN, MFC-9465CDN en MFC-9970CDW)

Dit onderdeel geeft een korte introductie van de functies van het tabblad **PC-FAX**. Klik op **Help** voor meer informatie over elke functie.

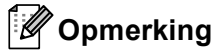

Met de PC-FAX-software kunnen alleen zwart-wit-faxdocumenten verzonden worden in A4-formaat.

#### Een beeldbestand verzenden vanaf uw computer

Met de knop **Afbeeldingsbestand verzenden** kunt u een beeldbestand vanaf de computer als een fax verzenden met de Brother PC-Faxsoftware.

- Selecteer het tabblad PC-FAX.
- 2 Klik op Afbeeldingsbestand verzenden.
- Klik op de boomstructuur om te bladeren naar de map waar het beeld opgeslagen is dat u wilt verzenden. Selecteer vervolgens het bestand dat u wilt zenden.
- 4 Klik op de knop **Zenden**.
- 5 Het dialoogvenster PC-Fax verzenden wordt weergegeven. Voer een faxnummer in en klik op **Start**.

#### Een gescand beeld verzenden

Met de knop Scan verzenden kunt u een pagina of een document scannen en het beeld automatisch vanaf de computer als een fax verzenden met de Brother PC-Faxsoftware.

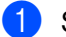

- Selecteer het tabblad PC-FAX.
- 2) Als u de scaninstellingen wilt wijzigen, klikt u met de rechtermuisknop op Scan verzenden en wijzigt u de instellingen. Als u het gescande beeld wilt bekijken en configureren, vinkt u het vakje Voorbeeldscan aan. Klik op OK.
- Klik op Scan verzenden.
  - Het dialoogvenster PC-Fax verzenden wordt weergegeven. Voer een faxnummer in en klik op Start.

#### Ontvangen PC-FAX-gegevens bekijken en afdrukken

Met de knop Ontvangen PC-FAX kunt u ontvangen faxgegevens bekijken en afdrukken met de Brother PC-Faxsoftware. Voordat u de functie PC-FAX Ontvangen gebruikt, moet u de optie PC-FAX ontvangen selecteren via het menu op het bedieningspaneel van de Brother-machine. (Zie De software PC-FAX Ontvangen op uw machine activeren op pagina 114.)

- Selecteer het tabblad PC-FAX.
- Klik op Ontvangen PC-FAX.
- 3 De functie PC-Fax ontvangen wordt geactiveerd en er worden faxgegevens ontvangen van uw machine. De ontvangen gegevens worden weergegeven. Klik op Weergeven om de gegevens te bekijken.
- 4 Als u de ontvangen gegevens wilt afdrukken, selecteert u de gegevens en klikt u op Afdrukken.
- 5 Configureer de printerinstellingen en klik vervolgens op Afdrukken starten.

## Het tabblad Apparaatinstellingen

Dit onderdeel geeft een korte introductie van de functies van het tabblad **Apparaatinstellingen**. Klik op **Help** voor meer informatie over elke functie.

#### Remote Setup configureren (voor MFC-9460CDN, MFC-9465CDN en MFC-9970CDW)

Met de knop **Remote Setup** kunt u het venster van het programma Remote Setup openen om de meeste menu-instellingen van uw machine en netwerk te configureren.

4

1

Selecteer het tabblad Apparaatinstellingen.

- 2 Klik op **Remote Setup**.
- 3 Het venster van het programma Remote Setup wordt weergegeven. Zie *Remote Setup (voor MFC-9460CDN, MFC-9465CDN en MFC-9970CDW)* op pagina 98 voor meer informatie over de configuratie van Remote Setup.

#### Quick-Dial gebruiken (voor MFC-9460CDN, MFC-9465CDN en MFC-9970CDW)

Met de toets **Quick-Dial** kunt u het venster **Adresboek** openen in het programma Remote Setup. Vervolgens kunt u op eenvoudige wijze de snelkiesnummers registreren of wijzigen vanaf uw pc.

- 1 Selecteer het tabblad Apparaatinstellingen.
- 2 Klik op Quick-Dial.
- 3 Het adresboekvenster wordt weergegeven. Zie *Remote Setup (voor MFC-9460CDN, MFC-9465CDN en MFC-9970CDW)* op pagina 98 voor meer informatie over de configuratie van het adresboek.

#### De instellingen van de knop Scannen configureren

Met de knop **Scaninstellingen apparaat** kunt u de instellingen voor de knop **SCAN** van de machine configureren.

|          | De aban de sus abb | -                                    |
|----------|--------------------|--------------------------------------|
| ~        | Klein              | e<br>Groot                           |
|          |                    |                                      |
| ~        |                    |                                      |
| ~        |                    | 0                                    |
| <u> </u> | ontrast            |                                      |
|          |                    |                                      |
| *        |                    | 0                                    |
|          |                    |                                      |
|          |                    |                                      |
|          |                    |                                      |
|          |                    | Melderheid<br>Melderheid<br>Contrast |

- 1 Selecteer het tabblad Apparaatinstellingen.
- 2 Klik op Scaninstellingen apparaat.
- 3 Het dialoogvenster Scaninstellingen apparaat wordt geopend. U kunt de instellingen van elke functie van de knop Scannen wijzigen.
- 4 Klik op **OK**.

#### **BRAdmin starten**

Als u BRAdmin Light of BRAdmin Professional 3 geïnstalleerd hebt, kunt u met de knop BRAdmin het programma BRAdmin Light of BRAdmin Professional 3 openen.

BRAdmin Light wordt gebruikt voor de voorbereidende installatie van op het netwerk aangesloten apparaten van Brother. Het kan tevens worden gebruikt om in een TCP/IP-omgeving te zoeken naar producten van Brother, voor het weergeven van de status en voor het configureren van algemene netwerkinstellingen, zoals het IP-adres. Zie Netwerkhandleiding voor het installeren van BRAdmin Light via de installatie-cd-rom. Voor meer geavanceerd machinebeheer gebruikt u de meest recente versie van BRAdmin Professional 3 die u kunt downloaden op http://solutions.brother.com/.

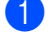

#### Selecteer het tabblad Apparaatinstellingen.

2 Klik op BRAdmin. Het dialoogvenster van het programma BRAdmin Light of BRAdmin Professional 3 wordt weergegeven.

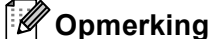

Als zowel BRAdmin Light als BRAdmin Professional geïnstalleerd zijn, zal ControlCenter 4 BRAdmin Professional 3 starten.

## Tabblad Ondersteuning

Dit onderdeel geeft een korte introductie van de functies van het tabblad **Ondersteuning**. Klik op de knop Help in ControlCenter4 voor meer informatie over elke functie.

#### De Help van ControlCenter openen

Met Help ControlCenter kunt u het Help-bestand openen voor gedetailleerde informatie over ControlCenter.

- Selecteer het tabblad Ondersteuning.
- Klik op Help ControlCenter.
- De hoofdpagina van Help ControlCenter wordt weergegeven.

#### **Brother Solutions Center gebruiken**

Met de knop Brother Solutions Center kun u de Brother Solutions Center-website openen, waar u informatie vindt over uw Brother-product, zoals FAQ's (veelgestelde vragen), gebruikershandleidingen, driverupdates en tips voor het gebruik van uw machine.

- Selecteer het tabblad Ondersteuning.
- Klik op Brother Solutions Center.
- De website van Brother Solutions Center wordt getoond in uw webbrowser.

#### Brother CreativeCenter openen

Klik op de knop Brother CreativeCenter om onze website te bezoeken voor gratis en eenvoudige onlineoplossingen voor zakelijk en thuisgebruik.

- Selecteer het tabblad Ondersteuning.
- Klik op Brother CreativeCenter. ControlCenter 4 start uw webbrowser en opent vervolgens de website van Brother CreativeCenter.

## **Tabblad Aangepast**

Dit onderdeel geeft een korte introductie van het toevoegen van een tabblad **Aangepast**. Klik op **Help** voor meer informatie.

#### Een tabblad Aangepast aanmaken

U kunt tot drie aangepaste tabbladen aanmaken inclusief tot vijf aangepaste knoppen met uw originele instellingen.

1 Klik op **Configuratie** en selecteer vervolgens **Aangepast tabblad maken**.

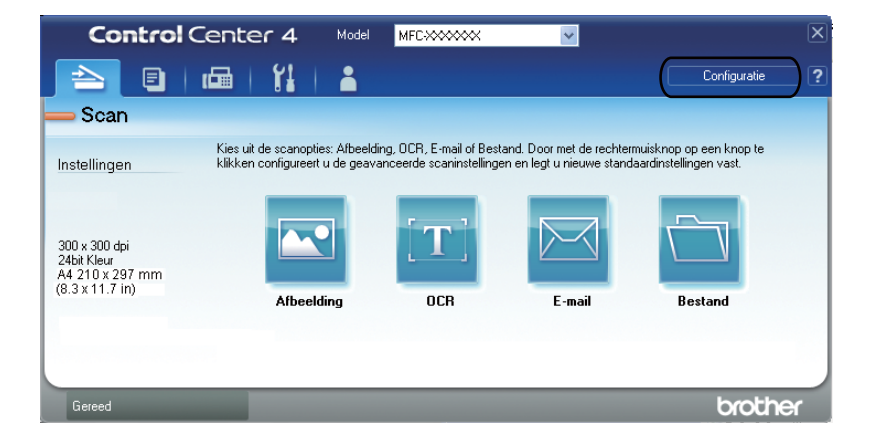

#### Een knop Aangepast aanmaken

Klik op Configuratie en selecteer vervolgens Aangepaste knop maken. Selecteer in het menu een knop die u wilt aanmaken. Het instellingendialoogvenster wordt geopend.

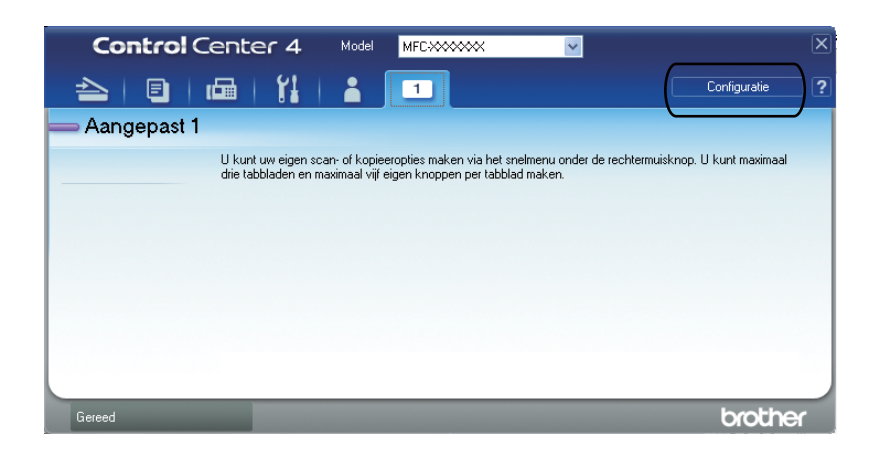

Voer de naam in van de knop en wijzig indien nodig de instellingen. Klik op OK. (De instellingsopties variëren afhankelijk van de aangemaakte knop.)

| Afbeelding - ControlCenter4                    |                  |
|------------------------------------------------|------------------|
| Knopnaam                                       |                  |
| Afbeelding                                     |                  |
| Type Bestand                                   | Bestandsgrootte  |
| JPEG (*.jpg)                                   | Klein Groot      |
| Doelprogramma                                  | Ý                |
| PaperPort                                      | ~                |
|                                                |                  |
| Voorbeeldscan                                  |                  |
| Resolutie                                      | Helderheid       |
| 300 × 300 dpi 💌                                |                  |
| Type Scan                                      |                  |
| 24bit Kleur 💙                                  | Contract         |
| Documentgrootte                                |                  |
| A4 210 x 297 mm (8.3 x 11.7 in)                | 0                |
| Handmatig meerdere pagina's scannen            | •                |
| Dupley(dubbelziidia) Scappen                   |                  |
|                                                |                  |
| <ul> <li>Inbinden aan de lange kant</li> </ul> |                  |
| Inbinden aan de korte kant                     |                  |
|                                                |                  |
| Standaard                                      | OK Afbreken Help |

#### Opmerking

U kunt het aangemaakte tabblad, de aangemaakte knop of de aangemaakte instellingen wijzigen of verwijderen. Klik op **Configuratie** en volg het menu.

## 5

# Remote Setup (voor MFC-9460CDN, MFC-9465CDN en MFC-9970CDW)

## **Remote Setup**

Met het programma Remote Setup kunt u een aantal machine-instellingen vanuit een Windows<sup>®</sup>-toepassing configureren. Wanneer u deze toepassing start, worden de instellingen op uw machine automatisch naar uw pc gedownload en op het pc-scherm weergegeven. Als u de instellingen wijzigt, kunt u ze rechtstreeks naar de machine uploaden.

Klik op de knop start, Alle Programma's, Brother, MFC-XXXX (of MFC-XXXX LAN) en Remote Setup.

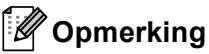

- Als uw machine op een netwerk is aangesloten, moet u uw wachtwoord invoeren.
- Het standaardwachtwoord is "access". U kunt dit wachtwoord wijzigen met BRAdmin Light of Beheer via een webbrowser. (Zie de *Netwerkhandleiding* voor meer informatie.)

| 🕌 Setup op afstand - MFC-xx      | x                                   |   |
|----------------------------------|-------------------------------------|---|
| E- MFC- xxxx                     | Standaardinst.                      |   |
| Standaardinst.                   | Tijdklokstand 2 Min. 💌              |   |
| - Ontvangstmenu<br>Verzendmenu   | Papiersoort                         |   |
| Adresboek                        | Bovenlade Normaal 👻                 |   |
| - Kies rapport<br>Afstandsopties | MP-bak Normaal                      |   |
| Kiezen beperkt                   | Panietformaat                       |   |
| Kopie                            |                                     |   |
| Printer     USB Direct I/F       |                                     |   |
| Dir. afdrukken                   | MP-bak A4                           |   |
| Netwerk                          | Volume                              |   |
| - TCP/IP<br>Ethernet             | Belvolume Half 💌 Waarsch.toon Uit 💌 |   |
| Scannen > FTP                    | Luidspreker Half 🗨                  |   |
| Stand.instel.                    | Toner sparen Uit 💌                  |   |
|                                  | Slaapstand 3                        |   |
|                                  | Lade gebruiken                      |   |
|                                  | Kopie MP>T1 Fax T1>MP               | • |
|                                  | Afdrukken MPNT1                     |   |
|                                  | Glaen/Scanform                      |   |
|                                  |                                     |   |
|                                  | Bestandsgr.                         |   |
|                                  | Kleur Normaal 💌 Grijs Normaal 💌     |   |
|                                  | Duplex scannen Lange rand 💌         |   |
|                                  |                                     |   |
|                                  |                                     |   |
|                                  |                                     |   |
| Exporteren Importeren            | Afdrukken DK Afbreken Toepassen     |   |

#### ■ OK

Als u hierop klikt, wordt de gegevensoverdracht naar de machine gestart en wordt de toepassing Remote Setup afgesloten. Als er een foutmelding wordt weergegeven, moet u de correcte gegevens opnieuw invoeren en vervolgens op **OK** klikken.

#### Afbreken

Als u hierop klikt, wordt de toepassing Remote Setup afgesloten zonder gegevens naar de machine te uploaden.

Remote Setup (voor MFC-9460CDN, MFC-9465CDN en MFC-9970CDW)

#### Toepassen

Als u hierop klikt, worden gegevens naar de machine geüpload en blijft de toepassing Remote Setup geopend.

#### Afdrukken

Hiermee kunt u de geselecteerde items op de machine afdrukken. U kunt gegevens pas afdrukken nadat deze naar de machine zijn geüpload. Klik op **Toepassen** om de nieuwe gegevens naar de machine over te brengen, en klik vervolgens op **Afdrukken**.

#### Exporteren

Hiermee kunt u de huidige configuratie-instellingen in een bestand opslaan.

#### Importeren

Hiermee kunt u de instellingen uit een bestand lezen.

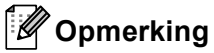

- U kunt de knop **Exporteren** gebruiken om Quick-Dial of alle instellingen voor uw machine op te slaan.
- Als uw PC door een firewall beschermd is en u **Remote Setup** niet kunt gebruiken, moet u mogelijk de instellingen van de firewall aanpassen om communicatie via poort nummer 137 mogelijk te maken. (Zie *Firewall-instellingen (voor netwerkgebruikers)* op pagina 118.)
- Als u de Windows<sup>®</sup> Firewall gebruikt en MFL-Pro Suite vanaf de cd-rom hebt geïnstalleerd, zijn de benodigde firewall-instellingen al ingevoerd.
- Als de Secure Function Lock is ingeschakeld, kunt u Remote Setup niet gebruiken.

## Brother PC-FAX-software (voor MFC-9460CDN, MFC-9465CDN en MFC-9970CDW)

## Faxen via de pc

Met Brother PC-Fax kunt u vanaf uw pc een document vanuit een applicatie als standaardfax verzenden. U kunt een bestand aangemaakt met om het even welk programma op uw pc verzenden als een PC-Fax. U kunt ook een voorblad toevoegen. U hoeft alleen de ontvangende partijen in te voeren als leden of groepen in uw PC-FAX-adresboek, of u voert het adres of faxnummer van de contactpersoon in de gebruikersinterface in. Met de zoekfunctie in het adresboek kunt u snel de personen vinden aan wie u de fax wilt verzenden.

Ga voor de meest recente informatie en updates betreffende Brother PC-FAX naar <u>http://solutions.brother.com/</u>.

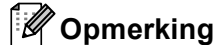

Met de PC-FAX-software kunnen alleen zwart-wit-faxdocumenten verzonden worden in A4-formaat.

#### Gebruikersinformatie instellen

Opmerking

U kunt de Gebruikersinformatie in het dialoogvenster FAX Verzenden openen door op het pictogram

👆 te klikken.

(Zie Een bestand verzenden als een PC-Fax met de Gebruikersinterface Faxstijl op pagina 103.)

 Klik op de knop start, Alle Programma's, Brother, MFC-XXXX (of MFC-XXXX LAN), PC-FAX verzenden en vervolgens op PC-FAX Setup. Het dialoogvenster PC-FAX instelling verschijnt:

| 🖗 PC-FAX instelli       | ng                                            | ×         |
|-------------------------|-----------------------------------------------|-----------|
| Gebruikersinformatie    | Verzenden Adresboek Snelkies (alleen in Faxst | i0]       |
|                         |                                               |           |
| <u>N</u> aam:           |                                               |           |
| Bedriif                 |                                               |           |
| Deanh.                  |                                               |           |
| <u>A</u> fdeling:       |                                               |           |
| <u>T</u> elefoonnummer: |                                               |           |
| -                       |                                               |           |
| Faxnummer:              |                                               |           |
| <u>E</u> -mail:         |                                               |           |
| Adres 1:                |                                               |           |
|                         |                                               |           |
| Adres <u>2</u> :        |                                               |           |
|                         |                                               |           |
|                         |                                               |           |
|                         |                                               | Annuleren |
|                         |                                               |           |

Voer deze informatie in om de koptekst en het voorblad van de fax te creëren.

Brother PC-FAX-software (voor MFC-9460CDN, MFC-9465CDN en MFC-9970CDW)

3 Klik op **OK** om de **Gebruikersinformatie** op te slaan.

#### Opmerking

U kunt de **Gebruikersinformatie** voor elke Windows<sup>®</sup>-account afzonderlijk instellen.

#### Verzenden instellen

Klik in het dialoogvenster **PC-FAX instelling** op het tabblad **Verzenden** om het onderstaande scherm weer te geven.

| 🖗 PC-FAX instelli                                                    | ng        |           |                            | ×         |
|----------------------------------------------------------------------|-----------|-----------|----------------------------|-----------|
| Gebruikersinformatie                                                 | Verzenden | Adresboek | Snelkies (alleen in Faxsti | i0]       |
| Kies Instelling<br>Buitenlijn <u>t</u> oegang                        | ŗ         |           |                            | _         |
| Kop<br><b>✓</b> <u>K</u> op opnemer                                  | ı         |           |                            |           |
| Gebruikers interface<br>C <u>E</u> -mail stijl<br>@ <u>F</u> axstijl | ;         |           |                            |           |
|                                                                      |           |           |                            |           |
|                                                                      |           |           | OK                         | Annuleren |

#### Buitenlijn toegang

Voer hier een nummer in om toegang te krijgen tot een buitenlijn. Dit nummer is soms nodig voor lokale PBX-telefoonsystemen (bijvoorbeeld het kiezen van het cijfer 9 om in uw kantoor toegang te krijgen tot een buitenlijn). Bij PC-Fax verzenden wordt dit nummer gebruikt en wordt het netnummer dat in het functiemenu is ingesteld, genegeerd.

#### Kop opnemen

Om de koptekst met informatie die u invulde op het tabblad **Gebruikersinformatie** bovenaan de verzonden faxpagina's toe te voegen, vinkt u het vakje **Kop opnemen** aan. (Zie *Gebruikersinformatie instellen* op pagina 100.)

#### Gebruikers interface

Selecteer de gebruikersinterface: e-mailstijl of faxstijl.
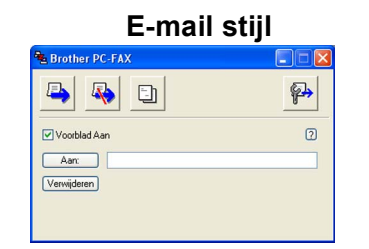

Faxstijl

| broth | er                               |                                                                                                    |
|-------|----------------------------------|----------------------------------------------------------------------------------------------------|
|       | O Voorblad Aan (P)               | 0                                                                                                    |
|       | 1 2 3<br>4 5 6<br>7 8 9<br>* 0 # | netkies<br>2 3 4 5<br>7 8 9 10<br>Pauze (-) Herkiezen (R)<br>Wissen (L) Adresboek (I)<br>Stop (X) Start (I) |

# Voorblad instellen

Klik in het dialoogvenster PC-Fax op het pictogram i om toegang te krijgen tot het scherm **Brother PC-FAX Voorblad Setup**.

Het dialoogvenster Brother PC-FAX Voorblad Setup verschijnt:

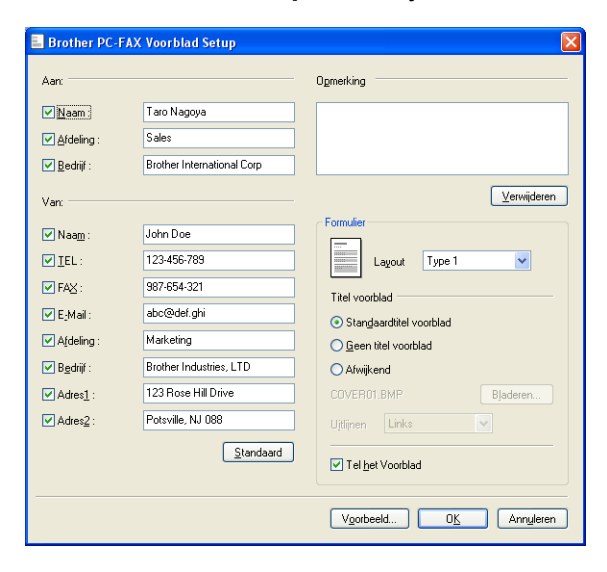

# Informatie voor het voorblad invoeren

# Opmerking

Als u een fax naar meerdere personen verzendt, worden de gegevens van de geadresseerden niet op het voorblad afgedrukt.

## Aan:

Kies de gegevens van de ontvanger die op het voorblad moeten worden afgedrukt.

Van:

Kies de gegevens van de afzender die op het voorblad moeten worden afgedrukt.

## Opmerking

Voer de opmerking in die op het voorblad moet worden afgedrukt.

Formulier

Selecteer het gewenste formaat voor het voorblad.

Titel voorblad

Als u **Afwijkend** selecteert, kunt u een bitmapbestand zoals uw bedrijfslogo op het voorblad plaatsen. Selecteer het BMP-bestand met behulp van de knop **Bladeren** en selecteer vervolgens de gewenste uitlijning.

Tel het Voorblad

Vink Tel het Voorblad aan om het voorblad mee te laten tellen in de paginanummering.

# Een bestand verzenden als een PC-Fax met de Gebruikersinterface Faxstijl

- Maak een bestand op uw pc in een willekeurige toepassing.
- 2 Klik op **Bestand** en daarna op **Afdrukken**. Het dialoogvenster **Afdrukken** verschijnt:

| 🌢 Afdrukken                                                                  | ? 🛛                                                  |
|------------------------------------------------------------------------------|------------------------------------------------------|
| Algemeen<br>Printer selecteren<br>Brother MFC-XXXX Printer<br>Brother PC-FAX |                                                      |
| <                                                                            |                                                      |
| Status: Gereed<br>Locatie:<br>Opmerking: Brother MFC- XXXX                   | Naar bestand ⊻oorkeursinstellingen<br>Printer zoeken |
| Paginabereik                                                                 |                                                      |
| Alles     Selectio     Selection                                             | Aantal exemplaren: 1 😂                               |
| O Pagina's: 1-65535                                                          |                                                      |
| Geef een enkel paginanummer of<br>paginabereik op. Bijvoorbeeld: 5-12        |                                                      |
|                                                                              | Afgrukken Annuleren Ioepassen                        |

3

Selecteer **Brother PC-FAX** als uw printer en klik daarna op **Afdrukken**. De gebruikersinterface Faxstijl verschijnt:

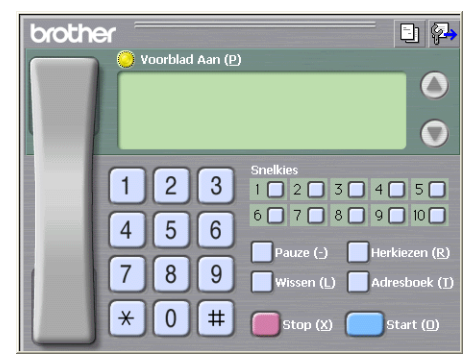

## Opmerking

Als de gebruikersinterface E-mailstijl verschijnt, wijzig dan de instelling voor de gebruikersinterface. (Zie *Verzenden instellen* op pagina 101.)

4 Voer een faxnummer op een van de volgende manieren in:

- Gebruik de kiestoetsen om het nummer in te voeren.
- Klik op een van de 10 Snelkies-knoppen.
- Klik op de knop **Adresboek** en selecteer vervolgens een naam of een groep uit het adresboek.

Als u een vergissing hebt gemaakt, kunt u alle gegevens wissen met de knop Wissen.

5 Om een voorblad in te voegen, klikt u op 🧿 Voorblad Aan.

## Opmerking

U kunt ook op het pictogram []] van het voorblad klikken om een voorblad te maken of te bewerken.

6 Klik op Start om een fax te verzenden.

## Opmerking

- Als u een fax wilt annuleren klikt u op **Stop**.
- Als u een nummer opnieuw wilt kiezen, klikt u op Herkiezen om door de laatste vijf faxnummers te bladeren en dan op Start.

# Een bestand verzenden als een PC-Fax met de Gebruikersinterface E-mailstijl

- Maak een bestand op uw pc in een willekeurige toepassing.
  - Klik op **Bestand** en daarna op **Afdrukken**. Het dialoogvenster **Afdrukken** verschijnt:

| Afdrukken                                                             | ? 🛛                                                  |
|-----------------------------------------------------------------------|------------------------------------------------------|
| lgemeen                                                               |                                                      |
| Printer selecteren     Brother MFC-XXXX Printer     Brother PC-FAX    |                                                      |
| <                                                                     |                                                      |
| Status: Gereed<br>Locatie:<br>Opmerking: Brother MFC- XXXX            | Naar bestand ⊻oorkeursinstellingen<br>Printer goeken |
| Paginabereik<br>⊙ <u>A</u> lles                                       | Aantal exemplaren: 1                                 |
| Selectie Huidige pagina Pagina's: 1-65535                             |                                                      |
| Geef een enkel paginanummer of<br>paginabereik op. Bijvoorbeeld: 5-12 |                                                      |
|                                                                       | Afgrukken Annuleren Ioepassen                        |

3 Selecteer Brother PC-FAX als uw printer en klik daarna op Afdrukken. De gebruikersinterface E-mailstijl verschijnt:

| 🕒 💊 🗈        | P. |
|--------------|----|
|              |    |
| Voorblad Aan | 2  |
| Aan:         |    |

## Opmerking

Als de gebruikersinterface Faxstijl verschijnt, wijzig dan de instelling voor de gebruikersinterface. (Zie *Verzenden instellen* op pagina 101.)

- 4) Voer op een van de volgende manieren het faxnummer in:
  - Voer het faxnummer in in het veld Aan:.
  - Klik op de knop **Aan:** en selecteer vervolgens faxnummers uit het adresboek.

Als u een vergissing hebt gemaakt, kunt u alle gegevens wissen met de knop Verwijderen.

5 Als u een voorblad met een opmerking wilt meezenden, vinkt u **Voorblad Aan** aan.

## Opmerking

U kunt ook op het pictogram Likken om een voorblad te maken of te bewerken.

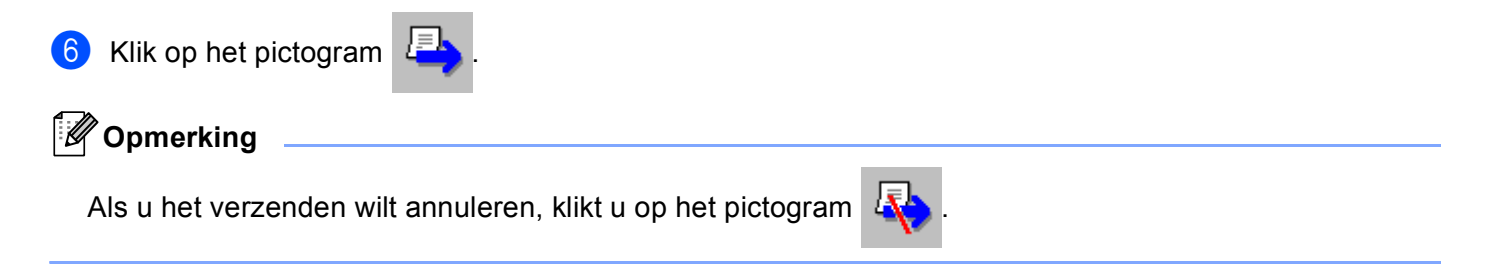

# Adresboek

Als Outlook of Outlook Express op uw pc is geïnstalleerd, kunt u in de keuzelijst **Adressenlijst selecteren** selecteren welk adresboek moet worden gebruikt voor het faxen via de pc. Er zijn vier types: Brotheradresboek, Outlook, Outlook Express Windows Mail Address of Windows Contacts.

Klik op de knop Bladeren om de database te selecteren.

| PC-FAX instelling                                           | ×           |
|-------------------------------------------------------------|-------------|
| Gebruikersinformatie Verzenden Adresboek Snelkies (alleen i | n Faxstijl) |
| ≜dressenlijst selecteren                                    |             |
| Brother PC-FAX Adressenlijst                                |             |
| Adresboek <u>b</u> estand                                   |             |
| E:\Program Files\Brother\Brmf106a\Address.ba2               | Bjaderen    |
| Kiesregels                                                  |             |
| 🔽 Gebruik Windows kiesregels                                | Instellen   |
|                                                             |             |
|                                                             |             |
|                                                             |             |
|                                                             | Annuleren   |

U kunt het adresboek gebruiken dat u hebt gekozen in de keuzelijst **Adressenlijst selecteren** door te klikken op de knop **Adresboek** in het dialoogvenster FAX Verzenden.

|                 | Zoeken        |          |                 |  |
|-----------------|---------------|----------|-----------------|--|
| Contactpersonen | -             |          | Geadresseerden: |  |
| Naam            | E-mailad      | Zaak ->  |                 |  |
|                 |               |          |                 |  |
|                 |               |          |                 |  |
|                 |               |          | <               |  |
|                 |               | Prive -> |                 |  |
|                 |               |          |                 |  |
| <               | >             |          |                 |  |
| Contactpersoon  | Eigenschappen |          | <               |  |

## Adresboek Outlook Express

## 🖉 Opmerking

Als u uw Outlook-adresboek wilt gebruiken, moet Microsoft<sup>®</sup> Outlook 2000, 2002, 2003 of 2007 als uw standaard e-mailtoepassing zijn geselecteerd.

# **Brother Adresboek**

Klik op start, Alle Programma's, Brother, MFC-XXXX of MFC-XXXX LAN (waarbij XXXX de naam van uw model is), PC-FAX verzenden en daarna PC-FAX Adresboek. Het dialoogvenster Brother Adresboek verschijnt:

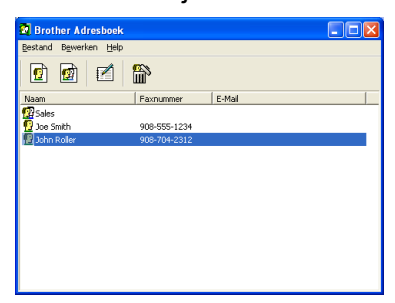

## lemand in het adresboek opnemen

In het dialoogvenster Brother Adresboek kunt u namen en groepen toevoegen, bewerken of verwijderen.

Klik in het dialoogvenster Adresboek op het pictogram Het dialoogvenster Brother Adresboek Leden Setup verschijnt:

| Brother Adresboek       | c Leden Setup               |                           |            |
|-------------------------|-----------------------------|---------------------------|------------|
| <u>N</u> aam: 😰         | Joe Smith                   | <u>itel:</u>              | Mr.        |
| <u>B</u> edrijf:        | Brother International Corp. |                           |            |
| <u>A</u> fdeling:       | Sales                       | <u>F</u> unctie:          | Sales Rep. |
| <u>S</u> traatnaam:     | 100 Some Street             |                           |            |
| <u>P</u> laats:         |                             | P <u>r</u> ovincie:       | N.J.       |
| Postco <u>d</u> e:      | 08807                       | Land/Regio:               | USA        |
| Telefoonnummer<br>Zaak: | 908-555-1234                | Telefoonnummer<br>Pri⊻é:  |            |
| Fa <u>x</u> nummer:     | 908-555-1234                | Telefoonnummer<br>Mobiel: |            |
| <u>E</u> -Mail:         | joe.smith @***.com          |                           |            |
|                         |                             |                           |            |
|                         |                             | OK                        | Annuleren  |

2 Voer in het dialoogvenster voor de naaminstelling de gegevens van de betreffende persoon in. Naam is een verplicht veld. Klik op OK om de informatie op te slaan.

# Snelkiezen instellen

Klik in het dialoogvenster PC-FAX instelling op het tabblad Snelkies (alleen in Faxstijl). (Deze functie is alleen beschikbaar als u de gebruikersinterface Faxstijl hebt geselecteerd.)

| Adresboek            |              |   | <u>S</u> nelkie | s              | 1          |
|----------------------|--------------|---|-----------------|----------------|------------|
| Naam                 | Faxnummer    |   | Nr.             | Naam           | Faxnumme   |
| 😨 Sales              |              |   | <b>1</b>        | Johe Roller    | 908-704-23 |
| ਉ Joe Smith          | 908-555-1234 |   | 2               | Joe Smith      | 908-555-12 |
| ਉ Johe Roller        | 908-704-2310 |   | 😰 з             | Sales          |            |
|                      |              |   | 4               |                |            |
|                      |              |   | 5               |                |            |
|                      |              | " | 6               |                |            |
|                      |              |   | 口7              |                |            |
|                      |              |   | H.              |                |            |
|                      |              |   | H.              |                |            |
|                      |              |   |                 |                |            |
|                      |              |   |                 |                | /          |
| <u>I</u> oevoegen >> |              |   |                 | <u>W</u> issen |            |
|                      |              |   |                 |                |            |
|                      |              |   |                 |                |            |

Op elke toets van de tien Snelkiestoetsen kunt u een naam of een groep registreren.

## Een adres registreren op een snelkiesknop

- Klik op de **Snelkies**-knop die u wilt programmeren. ٤D
- Klik op de naam of de groep die u wilt opslaan onder de **Snelkies**-knop. 2
- Klik op Toevoegen >>. 3

## Een snelkiesknop verwijderen

Klik op de Snelkies-knop die u wilt wissen. Ð

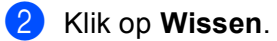

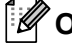

# Opmerking

U kunt via de PC-FAX-interface een snelkiesnummer selecteren om een document sneller en eenvoudiger te verzenden.

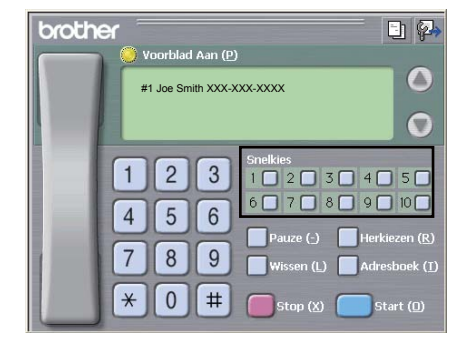

# Een groep voor het groepsverzenden instellen

U kunt een groep creëren om dezelfde PC-Fax tegelijkertijd naar meerdere ontvangers te verzenden.

Klik in het dialoogvenster Brother Adresboek op het pictogram in om een groep te maken. Het dialoogvenster Brother Adresboek Groepen Setup verschijnt:

| Groepsnaam        | Sales                                   |   |  |
|-------------------|-----------------------------------------|---|--|
| Beschikbare Namen | Groepsleden<br>John Roller<br>Joe Smith | - |  |
|                   | »                                       |   |  |
| ioevoegen >>      | < <ul> <li>Weghalen</li> </ul>          |   |  |

- 2 Voer de naam van de nieuwe groep in het veld Groepsnaam in.
- 3 Selecteer in het venster **Beschikbare Namen** alle namen die u in de groep wilt opnemen en klik vervolgens op **Toevoegen >>**.

De aan de groep toegevoegde namen verschijnen in het venster Groepsnaam.

- 4 Als alle leden aan de groep zijn toegevoegd, klikt u op OK.
- Opmerking

Een groep kan maximaal 50 leden bevatten.

# Gegevens van groepsleden bewerken

- 1 Selecteer de naam of de groep die u wilt bewerken.
- 2 Klik op het pictogram 🌠 (Bewerken).
- 3 Wijzig de gegevens van de naam of de groep.
- 4 Klik op **OK**.

# Een naam of een groep verwijderen

Selecteer de naam of de groep die u wilt verwijderen.

Klik op het pictogram 🕋 (Verwijderen).

3 Wanneer het dialoogvenster ter bevestiging verschijnt, klikt u op **OK**.

## Het adresboek exporteren

U kunt het volledige adresboek als een ASCII-tekstbestand (\*.csv) exporteren. U kunt ook een vCard voor een naam in het adresboek creëren dat als bijlage wordt toegevoegd aan een uitgaande e-mail (een vCard is een elektronisch visitekaartje waarop de contactinformatie van de afzender staat). U kunt het adresboek ook exporteren als Remote Setup-kiesgegevens voor gebruik door de toepassing Remote Setup van uw machine. (Zie *Remote Setup* op pagina 98.) Als u een vCard wilt maken, moet u eerst in het adresboek op de naam klikken waarvoor u een vCard wilt maken.

## Adresboekvermeldingen exporteren

# Opmerking

- Als u een vCard wilt maken, moet u eerst de persoon selecteren.
- Als u vCard selecteert in stap (1), zal Opslaan als type: vCard (\*.vcf) zijn.

**1** Ga op een van de volgende manieren te werk:

- Klik in het adresboek op Bestand, Exporteren en vervolgens op Tekst.
- Klik in het adresboek op Bestand, Exporteren en vervolgens op vCard. Ga daarna naar stap 6.
- Klik in het adresboek op Bestand, Exporteren en vervolgens op Kiesgegevens externe setup. Ga daarna naar stap 5.
- 2 Selecteer in de kolom Beschikbare items de gegevensvelden die u wilt exporteren en klik vervolgens op Toevoegen >>.

## Opmerking

Selecteer de items in de volgorde waarin ze moeten worden weergegeven.

- 3 Als u exporteert naar een ASCII-bestand, selecteert u Tab of Komma bij Deelteken. Zo geeft u aan of een Tab of Komma wordt gebruikt om de gegevensvelden van elkaar te scheiden.
- Klik op **OK** om de gegevens op te slaan.

| Selecteer de items in de gew<br>U kunt een scheidingsteken i                                                                       | enste volgorde.<br>invoegen tussen de iter | ms.                         |
|----------------------------------------------------------------------------------------------------|--------------------------------------------|-----------------------------|
| <u>B</u> eschikbare items                                                                                                    |                                            | <u>G</u> eselecteerde items |
| Naam<br>Titel<br>Bednji<br>Afdeling<br>Functie<br>Staatnaam<br>Plaats<br>Provincie<br>Postcode<br>Land/Regio<br>Telefoornumer Zaak | Toevoegen >>                               |                             |
| Deelteken                                                                                                    |                                            |                             |
| O T <u>a</u> b                                                                                                    |                                            | OK Annuleren                |

5 Voer de naam voor het bestand in, en klik vervolgens op **Opslaan**.

| Opglaan in:                      | 🗎 Min documenten                                         | • | + 🗈 💣 🖬 | ]-                          |
|----------------------------------|----------------------------------------------------------|---|---------|-----------------------------|
| Orlangs<br>geopend<br>Bureaublad | Mgn atbeeldhgen<br>Mgn nuadk<br>Mg Paperfivit Documents  |   |         |                             |
| Deze computer                    |                                                          |   |         |                             |
| Mijn<br>netwerklocaties          | Bestandspaam:<br>Opslaan als jype: Tekstbestanden (*.cov | ) | •       | <u>O</u> psiaar<br>Annulere |

## In het adresboek importeren

U kunt ASCII-tekstbestanden (\*.csv) of vCards (elektronische visitekaartjes) of **Kiesgegevens externe setup** in uw adresboek importeren.

## Een ASCII-tekstbestand importeren

**1** Ga op een van de volgende manieren te werk:

- Klik in het adresboek op Bestand, Importeren en vervolgens op Tekst.
- Klik in het adresboek op Bestand, Importeren en vervolgens op vCard. Ga daarna naar stap 6.
- Klik in het adresboek op Bestand, Importeren en vervolgens op Kiesgegevens externe setup. Ga daarna naar stap 6.

| Selecteer Items                                                                                                    |                                                  |                                                           |
|----------------------------------------------------------------------------------------------------|--------------------------------------------------|-----------------------------------------------------------|
| Selecteer de velden uit de Beso<br>bestand.<br>Hetzelfde scheidingsteken zoal                                                               | shikbare Items in de v<br>s in het Importeer tek | volgorde als in Importeer tekst<br>st bestand moet worden |
| <u>B</u> eschikbare items                                                                                                    |                                                  | <u>G</u> eselecteerde items                               |
| Naam Attalia<br>Titel<br>Bedhif<br>Atteling<br>Functie<br>Strashnaam<br>Plaats<br>Provincie<br>Postcode<br>Land/Regio<br>TelefoonnummerZaak | Toevoegen >><br><< <u>W</u> eghalen              |                                                           |
| Deelteken                                                                                                    |                                                  |                                                           |
| ⊙ <u>K</u> omma                                                                                                    |                                                  |                                                           |
| O T <u>a</u> b                                                                                                    |                                                  | OK Annuleren                                              |

Selecteer in de kolom **Beschikbare items** de gegevensvelden die u wilt importeren en klik vervolgens op **Toevoegen >>**.

## Opmerking

Selecteer de velden uit de lijst Beschikbare items in dezelfde volgorde als die waarin ze worden opgesomd in het tekstbestand dat voor het importeren wordt gebruikt.

3 Selecteer bij **Tab** de optie **Komma** of **Deelteken**, afhankelijk van het bestandsformaat dat u gaat importeren.

Klik op **OK** om de gegevens te importeren.

5 Voer de naam voor het bestand in, en klik vervolgens op **Openen**.

| Openen                            |                                                         | ?         |
|-----------------------------------|---------------------------------------------------------|-----------|
| Zoeken in                         | 🕒 Mijn documenten 💿 🗢 🗈 👉 📰+                            |           |
| Conlange<br>geopend<br>Dureaublad | © Mya Shadahana<br>Mya musak<br>My Piperflort Documents |           |
| Deze computer                     | Bestardagaam:                                           | Openen    |
| netwerklocaties                   | Bestandstypen: Teksbestanden (*.6x,*.csv)               | Annuleren |

# Opmerking

Als u een **Tekst**-bestand hebt gekozen in stap (), zal **Bestandstypen**: **Tekstbestanden (\*.txt; \*.csv)** zijn.

# **PC-FAX** ontvangen

Met de software Brother PC-FAX Ontvangen kunt u faxen op uw PC bekijken en opslaan. Deze wordt automatisch geïnstalleerd wanneer u de MFL-Pro Suite installeert en functioneert op machines die lokaal of via het netwerk zijn aangesloten.

Wanneer de software is geactiveerd, worden faxen in het geheugen van uw machine ontvangen. Wanneer een fax is ontvangen, wordt deze automatisch naar uw pc gestuurd.

Als u de pc uitzet, blijft uw machine faxen in het geheugen ontvangen en opslaan. Op het LCD-scherm van de machine wordt weergegeven hoeveel faxen zijn ontvangen en opgeslagen, bijvoorbeeld:

PCfaxbericht:001

🖻 01

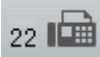

Als u uw PC inschakelt, verstuurt de software PC-FAX Ontvangen uw faxen automatisch naar uw PC.

Ga als volgt te werk om de software PC-FAX Ontvangen te activeren:

- Voordat u de functie PC-FAX ontvangen gebruikt, moet u vanuit het menu op de machine PC-FAX Ontvangen selecteren.
- De software Brother PC-FAX Ontvangen op uw PC uitvoeren. (U kunt het selectievakje Voeg toe aan map Opstarten het beste inschakelen. De software wordt dan automatisch gestart zodra u de pc opstart, en eventuele faxen worden overgebracht.)

# Opmerking

- Met de PC-FAX-software kunnen alleen zwart-wit-faxdocumenten ontvangen worden.
- Als uw pc door een firewall wordt beschermd en de PC-FAX-ontvangstsoftware niet kan gebruiken, moet u de firewallinstellingen mogelijk configureren om communicatie via poortnummer 54926 en 137 mogelijk te maken. (Zie *Voordat u de Brother software gebruikt* op pagina 118.)

Afhankelijk van het besturingssysteem dat u gebruikt, kunt u een veiligheidswaarschuwing ontvangen wanneer u de functie PC-FAX Ontvangen start. Om de software PC-FAX Ontvangen te activeren, moet u het programma deblokkeren.

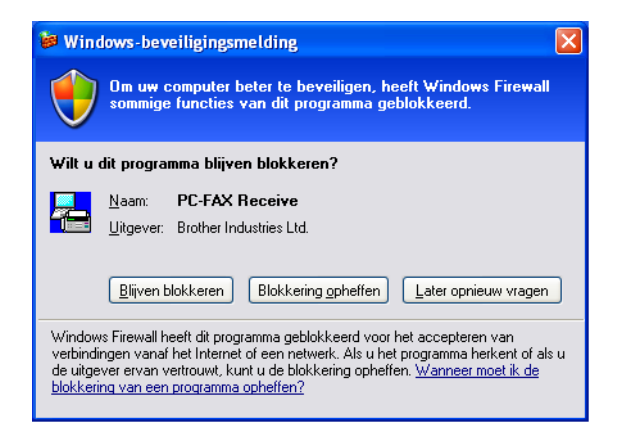

## De software PC-FAX Ontvangen op uw machine activeren

U kunt desgewenst de optie Reserveafdruk inschakelen. Als u dit doet, wordt een kopie van de fax afgedrukt voordat de fax naar de pc wordt verzonden of de pc wordt uitgeschakeld.

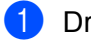

Druk op Menu, 2, 5, 1.

- 2 Druk op ▲ of V om PC-Fax ontv. te selecteren. Druk op OK.
- Oruk op ▲ of ▼ om <USB> of de naam van uw pc te selecteren als u verbonden bent met een netwerk. Druk op **OK**.
- 4 Druk op ▲ of ▼ om Reserveafdruk:Aan of Reserveafdruk:Uit te selecteren. Druk op OK.

5 Druk op Stop/Eindigen.

## Voor Touchscreen modellen

- 1 Druk op menu.
- 2 Druk op ▲ of ▼ om Fax weer te geven. Druk op Fax.
- 3 Druk op ▲ of ▼ om Ontvangstmenu weer te geven. Druk op Ontvangstmenu.
- 4 Druk op ▲ of ▼ om Drzenden/Opsln weer te geven. Druk op Drzenden/Opsln.
- 5 Druk op PC-Fax ontv..
- 6 Bevestig het bericht. Druk op OK.
- Oruk op ▲ of ▼ om <USB> of de naam van uw computer te selecteren als de machine verbonden is met een netwerk. Druk op OK.
- 8 Druk op Backup Print:Aan of Backup Print:Uit.
- 9 Druk op Stop/Eindigen.

## Opmerking

Als u Reserveafdruk: Aan selecteert, wordt de fax op de machine afgedrukt, zodat u over een kopie beschikt als de stroom uitvalt voordat de fax naar de pc wordt gestuurd. De faxberichten worden automatisch uit het geheugen van de machine gewist nadat ze zijn afgedrukt en naar uw pc zijn verzonden. Als Reserveafdruk uitgeschakeld is, worden uw automatisch uit het geheugen van de machine gewist nadat ze naar uw pc zijn verzonden.

# De software PC-FAX Ontvangen op uw PC uitvoeren

Klik op de knop start, Alle Programma's, Brother, MFC-XXXX/MFC-XXXX LAN, PC-FAX Ontvangst en Ontvangen.

Het pictogram PC-FAX verschijnt in de taakbalk van uw PC.

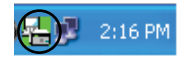

# Uw pc instellen

1 Klik met de rechtermuisknop op het pictogram PC-FAX vervolgens op **PC-Fax Rx Setup**.

Het dialoogvenster PC-Fax Rx Setup verschijnt:

| PC-Fax RX Setup                                                    |
|--------------------------------------------------------------------|
|                                                                    |
|                                                                    |
|                                                                    |
| Bestand opslaan als C:\Documents and Settings\All Users\D Bladeren |
| Bestandsformaat O.max                                              |
| 💿 .tif                                                             |
| Speel een wave bestand af bij fax ontvangst                        |
| Wave bestand Bladeren                                              |
| Voeg toe aan map Opstarten                                         |
| Bericht PC-Fax Rx Setup weergeven                                  |
| Netwerkinstellingen                                                |
| OK Annuleer                                                        |

2 Klik in **Bestand opslaan als** op de knop **Bladeren** als u het pad voor het opslaan van PC-FAXbestanden wilt wijzigen.

3 Selecteer in Bestandsformaat .tif of .max als formaat voor het ontvangen document. Het standaardformaat is .tif.

- 4 Om wavebestanden af te spelen (.wav-geluidsbestanden) tijdens het ontvangen van een fax, selecteert u **Speel een wave bestand af bij fax ontvangst** en voert u het pad van het wavebestand in.
- 5 Om de software PC-FAX Ontvangen automatisch op te starten wanneer u Windows<sup>®</sup> opstart, vinkt u Voeg toe aan map Opstarten aan.
- 6 Zie De instellingen configureren voor PC-FAX Ontvangen via het netwerk op pagina 116 voor informatie over het gebruik van de software PC-FAX Ontvangen.

# De instellingen configureren voor PC-FAX Ontvangen via het netwerk

De instellingen voor het doorsturen van ontvangen faxen naar uw computer werden automatisch geconfigureerd tijdens de installatie van MFL-Pro Suite (Zie de *Installatiehandleiding*).

Als u niet dezelfde machine gebruikt als tijdens de installatie van de MFL-Pro Suite-software voor uw pc is geregistreerd, voert u de volgende stappen uit.

1 In het dialoogvenster PC-Fax Rx Setup klikt u op de toets Netwerkinstellingen. Het dialoogvenster Netwerkinstellingen verschijnt.

| ŀ | letwerkinstellingen                        |                              |                  |
|---|--------------------------------------------|------------------------------|------------------|
|   |                                            |                              |                  |
|   | C Specificeer uw machine                   | per adres                    |                  |
|   | IP-adres                                   |                              |                  |
|   |                                            |                              |                  |
|   | C Capacificant um machine                  |                              |                  |
|   | <ul> <li>Specificeer uw machine</li> </ul> | per naam                     |                  |
|   | Naam van knooppunt                         | BRN_XXXXXXX                  | <u>B</u> laderen |
|   |                                            |                              |                  |
|   |                                            |                              |                  |
|   | Hu PC noom (                               | uporgouon (may 15 tokona)    |                  |
|   | Uvvi Chidaili v                            | veelgeven (IIIdx. 15 tekens) |                  |
|   |                                            | XXXXX                        |                  |
|   |                                            |                              |                  |
|   |                                            |                              |                  |
|   |                                            |                              |                  |
|   |                                            |                              |                  |
|   |                                            | OK                           | Annuleer         |
|   |                                            |                              |                  |

#### Specificeer uw machine per adres

Voer het IP-adres van de machine in IP-adres in.

#### Specificeer uw machine per naam

Voer de naam van het knooppunt van de machine in bij **Naam van knooppunt** of klik op **Bladeren** en selecteer de juiste Brother-machine die u wilt gebruiken uit de lijst.

|                                         |            | 1.1     | 1              | _ |
|-----------------------------------------|------------|---------|----------------|---|
| Naam van knoopp IP-adres                | Model naam | Locatie | MAC-adres      |   |
| BRNxxxxxxxxxxxxxxxxxxxxxxxxxxxxxxxxxxxx | < MFC-xxxx |         | XXXXXXXXXXXXXX |   |
|                                         |            |         |                |   |
|                                         |            |         |                |   |
|                                         |            |         |                |   |
|                                         |            |         |                |   |
|                                         |            |         |                |   |
|                                         |            |         |                |   |
|                                         |            |         |                |   |
|                                         |            |         |                |   |
|                                         |            |         |                |   |
|                                         |            |         |                |   |
|                                         |            |         |                |   |
|                                         |            |         |                |   |
|                                         |            |         |                |   |

#### Specificeer de naam van uw PC

U kunt de pc-naam opgeven die op het display van de machine wordt weergegeven. Om de naam te wijzigen, voert u de nieuwe naam in **Uw PC-naam weergeven (max. 15 tekens)** in.

# Nieuwe PC-FAX-berichten bekijken

| Telkens wanneer uw pc een fax ontvangt via PC-FAX, wisselt het pictogram tussen 😓 en 📇 Nadat de                                                                                            |
|----------------------------------------------------------------------------------------------------|
| fax is ontvangen, verandert het pictogram in 弄. Zodra de ontvangen fax is bekeken, verandert het                                                                                           |
| pictogram 🚘 in 🚘.                                                                                                    |
| 1 Dubbelklik op 🚘 om PaperPort™ te starten.                                                                                                    |
| 2 Open de map met ontvangen faxen.                                                                                                    |
| 3 Dubbelklik op nieuwe faxberichten om deze berichten te openen en bekijken.                                                                                                    |
| Opmerking                                                                                                    |
| Het onderwerp van een ongelezen pc-bericht is gebaseerd op de datum en tijd waarop het bericht is ontvangen, totdat u een bestandsnaam invoert. Bijvoorbeeld 'Fax 2-20-2010 16:40:21.tif'. |

# Firewall-instellingen (voor netwerkgebruikers)

# Voordat u de Brother software gebruikt

Door de instellingen van de Windows<sup>®</sup> Firewall op uw pc kan de benodigde netwerkaansluiting voor printen via het netwerk, netwerkscannen en faxen via de pc mogelijk niet tot stand worden gebracht. Als u de Windows<sup>®</sup> Firewall gebruikt en MFL-Pro Suite vanaf de cd-rom hebt geïnstalleerd, zijn de benodigde firewall-instellingen al ingevoerd. Als u het programma niet vanaf de cd-rom hebt geïnstalleerd, volgt u de onderstaande instructies om uw Windows<sup>®</sup> Firewall te configureren. Raadpleeg de Gebruikershandleiding van uw software of neem contact op met de softwarefabrikant indien u andere een andere firewall gebruikt.

## Informatie over het UDP-poortnummer voor het configureren van de firewall

| UDP-poort          | Netwerkscannen | Netwerk PC-FAX | Netwerkscannen en<br>Netwerk PC-Fax <sup>1</sup> |
|--------------------|----------------|----------------|--------------------------------------------------|
| Extern poortnummer | 54925          | 54926          | 137                                              |
| Intern poortnummer | 54925          | 54926          | 137                                              |

Voeg poortnummer 137 toe als u nog steeds problemen hebt met de netwerkaansluiting nadat u poort 54925 en 54926 hebt toegevoegd. Poortnummer 137 biedt ook ondersteuning voor afdrukken en het gebruik van Remote Setup via het netwerk.

# Windows<sup>®</sup> XP SP2 of recenter

1

Klik op de knop start, Configuratiescherm, Netwerk- en Internet-verbindingen en klik op Windows Firewall.

Controleer of **Windows Firewall** op het tabblad **Algemeen** is ingesteld op **Ingeschakeld (aanbevolen)**.

2 Klik op het tabblad Geavanceerd en klik bij Netwerkverbindingsinstellingen op de knop Instellingen....

| Vindows Firewall                                                                                                    | ×      |
|----------------------------------------------------------------------------------------------------|--------|
| gemeen Uitzonderingen Geavanceerd                                                                                                    |        |
| Instellingen van netwerkverbinding                                                                                                    |        |
| Windows Firewall is voor de hieronder geselecteerde verbindingen<br>ingeschakeld. Selecteer een verbinding en klik vervolgens op Instellingen<br>als u uitzonderingen voor deze verbinding wilt toevoegen. |        |
| LAN-verbinding                                                                                                    |        |
|                                                                                                    |        |
| Logboekregistratie van beveiligingsgegevens                                                                                                    | $\leq$ |
| U kunt een logboekbestand maken voor het oplossen Instellingen.                                                                                                    |        |
| ICMP                                                                                                    | $\leq$ |
| Met behulp van ICMP (Internet Control Message<br>Protocol) kunnen computers in een netwerk fout- en<br>statusgegevens delen.                                                                               |        |
| Standaardinstellingen                                                                                                    | $\leq$ |
| Kilk op Standaardinstellingen als u alle instellingen van Windows Firewall op de standaardwaarde wilt instellen.                                                                                           | en     |
|                                                                                                    |        |
| UK                                                                                                    | Jieren |

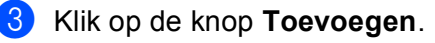

- 4 Voeg poort **54925** voor netwerkscannen toe door de onderstaande informatie in te voeren:
  - 1 Voer bij Beschrijving van de service een omschrijving in, bijvoorbeeld "Brother Scanner".
  - 2 Voer "Localhost" in bij Naam of IP-adres (bijvoorbeeld 192.168.0.12) van de computer die als host voor deze service optreedt.
  - 3 Voer "54925" in bij Nummer van de externe poort voor deze service.
  - 4 Voer "54925" in bij Nummer van de interne poort voor deze service.
  - 5 Controleer dat **UDP** is geselecteerd.
  - 6 Klik op OK.

| Service-instellingen                                                                                            | ?×      |
|----------------------------------------------------------------------------------------------------|---------|
| Beschrijving van <u>d</u> e service:                                                                            |         |
| 1                                                                                                    |         |
| <u>Naam of IP-adres (bijvoorbeeld 192.168.0.12) van de</u><br>computer die als host voor deze service optreedt: |         |
| 2                                                                                                    |         |
|                                                                                                    |         |
| Nummer van de externe poort voor deze servic 5                                                                  |         |
|                                                                                                    | JDP     |
| Nummer van de interne poort voor deze service:                                                                  |         |
| 4                                                                                                    |         |
|                                                                                                    | nuleren |

5 Klik op de knop **Toevoegen**.

- 6 Voeg poort **54926** voor Netwerk PC-Fax toe door de onderstaande informatie in te voeren:
  - 1 Voer bij Beschrijving van de service: een omschrijving in, bijvoorbeeld "Brother PC-Fax".
  - 2 Voer "Localhost" in bij Naam of IP-adres (bijvoorbeeld 192.168.0.12) van de computer die als host voor deze service optreedt.
  - 3 Voer "54926" in bij Nummer van de externe poort voor deze service.
  - 4 Voer "54926" in bij Nummer van de interne poort voor deze service.
  - 5 Controleer dat **UDP** is geselecteerd.
  - 6 Klik op **OK**.
- 7 Als u nog steeds problemen met de netwerkverbinding hebt, klikt u op de knop **Toevoegen**.

8 Voeg poort 137 toe voor netwerkscannen, printen via het netwerk en PC-Fax Ontvangen via het netwerk door de volgende informatie in te voeren:

- 1 Bij **Beschrijving van de service**: voert u een willekeurige beschrijving in, bijvoorbeeld "Brothernetwerkprinter".
- 2 Voer "Localhost" in bij Naam of IP-adres (bijvoorbeeld 192.168.0.12) van de computer die als host voor deze service optreedt.
- 3 Geef bij Nummer van de externe poort voor deze service: "137" op.
- 4 Geef bij Nummer van de interne poort voor deze service: "137" op.
- 5 Controleer dat **UDP** is geselecteerd.
- 6 Klik op OK.
- 9 Controleer of de nieuwe instelling is toegevoegd en geselecteerd en klik op OK.

# Gebruikers van Windows Vista<sup>®</sup>

1 Klik op de knop

🧑, C

Configuratiescherm, Netwerk en internet, Windows Firewall en klik op

## Instellingen wijzigen.

- 2 Wanneer het scherm **Gebruikersaccountbeheer** wordt geopend, doet u het volgende.
  - Gebruikers met beheerdersrechten: klikken op **Doorgaan**.

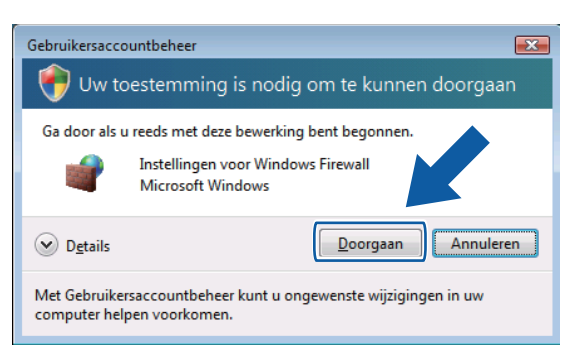

Gebruikers zonder beheerdersbevoegdheden: Voer het beheerderswachtwoord in en klik op **OK**.

| Gebruikersaccountbeheer                                                                       |
|-----------------------------------------------------------------------------------------------|
| 💮 Uw toestemming is nodig om te kunnen doorgaan                                               |
| Ga door als u reeds met deze bewerking bent begonnen.                                         |
| Instellingen voor Windows Firewall<br>Microsoft Windows                                       |
| Geef een administratorwachtwoord op en klik vervolgens op OK als u wilt<br>doorgaan.          |
| User                                                                                          |
| Dgtails     OK     Annuleren                                                                  |
| Met Gebruikersaccountbeheer kunt u ongewenste wijzigingen in uw<br>computer helpen voorkomen. |

Controleer dat **Windows Firewall** in het tabblad **Algemeen** is ingesteld op Aan.

Firewall-instellingen (voor netwerkgebruikers)

| A Kilk op het tabbiau <b>Uitzonderingen</b> | 4 | Klik op | het tabblad | <b>Uitzonderingen</b> |
|---------------------------------------------|---|---------|-------------|-----------------------|
|---------------------------------------------|---|---------|-------------|-----------------------|

| Algemeen                                       | Uitzonderingen                                                                          | Geavanceerd                                                                                                    |                          |
|------------------------------------------------|-----------------------------------------------------------------------------------------|----------------------------------------------------------------------------------------------------|--------------------------|
| Uitzonder<br>Voeg een<br>toe te sta            | ingen bepalen hoe<br>programma- of po<br>ian.                                           | e programma's via Windows Firewall commu<br>portuitzondering toe om communicatie via o                                               | uniceren.<br>de firewall |
| Er worde<br>Firewall g<br>program<br>Schakel h | n nu instellingen ve<br>ebruikt. <u>Wat is he</u><br>aa <u>?</u><br>et selectievakje in | oor de netwerklocatie 'Openbaar' voor Wir<br>t risico van het opheffen van een blokkerir<br>als u een uitzondering wilt inschakelen: | idows<br>ng voor een     |
| Program                                        | ma of poort                                                                             |                                                                                                    | *                        |
| Best                                           | ands- en printerde                                                                      | eling                                                                                                    |                          |
| BITS                                           | Peercaching                                                                             |                                                                                                    | E                        |
| Brot                                           | herNetwork Scann                                                                        | er                                                                                                    |                          |
| Core                                           | Networking                                                                              |                                                                                                    |                          |
| Dist                                           | ibuted Transaction                                                                      | n Coordinator                                                                                                    |                          |
| Exte                                           | rn beheer                                                                               |                                                                                                    |                          |
|                                                | rn beheer van gej                                                                       | plande taken                                                                                                    |                          |
| Exte                                           | rn beheer van Wi                                                                        | ndows Firewall                                                                                                    |                          |
| Exte                                           |                                                                                         |                                                                                                    |                          |
| Exte                                           | rn bureaublad                                                                           |                                                                                                    |                          |
| Exte                                           | rn bureaublad<br>rn Event Log-beh                                                       | eer                                                                                                    |                          |
| Exte                                           | rn bureaublad<br>rn Event Log-beh<br>rn servicebeheer                                   | eer                                                                                                    | -                        |
| Exte                                           | rn bureaublad<br>rn Event Log-beh<br>rn servicebeheer<br>a toevoegen)                   | eer<br>Poort toevoegen) Eigenschappen V                                                                                              | •<br>erwijderen          |

- 5 Klik op de knop **Poort toevoegen...**.
- 6 Om poort **54925** voor netwerkscannen toe te voegen, voert u de onderstaande informatie in:
  - 1 Voer bij Naam een omschrijving in, bijvoorbeeld "Brother Scanner".
  - 2 Voer "54925" in bij Poortnummer.
  - Controleer dat UDP is geselecteerd.
     Klik vervolgens op OK.

| Poort toevoegen                                                                                                    | x  |
|----------------------------------------------------------------------------------------------------|----|
| Gebruik deze instellingen om een poort te openen via Windows Firewall.<br>Raadpleeg de handleiding van het programma of de service als u het<br>poortnummer en protocol wilt vinden. |    |
| Naam: (1)                                                                                                    |    |
| Poortnummer                                                                                                    |    |
| Protocol: <u> </u>                                                                                                    |    |
| 3 • <u>upp</u>                                                                                                    |    |
| Wat zijn de risico's van het openen van een poort?                                                                                                    |    |
| Bereik wijzigen                                                                                                    | an |

7 Klik op de knop Poort toevoegen....

- 8 Om poort **54926** voor Netwerk PC-Fax toe te voegen, voert u de onderstaande informatie in:
  - 1 Voer bij Naam: een omschrijving in, bijvoorbeeld "Brother PC-Fax".
  - 2 Voer "54926" in bij Poortnummer.
  - Controleer dat UDP is geselecteerd.
     Klik vervolgens op OK.

9 Controleer of de nieuwe instelling is toegevoegd en geselecteerd en klik op **OK**.

Als u nog steeds problemen met de netwerkverbinding hebt, bijvoorbeeld met Netwerkscannen of Printen via het netwerk, vinkt u het vakje Bestands-en printerdeling aan op het tabblad Uitzonderingen en klikt u op OK.

| 🔐 Instellingen voor Windows Firewall 🛛 🕰                                                                                                    |
|----------------------------------------------------------------------------------------------------|
| Algemeen Uitzonderingen Geavanceerd                                                                                                    |
| Uitzonderingen bepalen hoe programma's via Windows Firewall communiceren.<br>Voeg een programma- of poortuitzondering toe om communicatie via de firewall<br>toe te staan.      |
| Er worden nu instellingen voor de netwerklocatie 'Openbaar' voor Windows<br>Firewall gebruikt. <u>Wat is het risico van het opheffen van een blokkering voor een programma?</u> |
| Schakel het selectievakje in als u een uitzondering wilt inschakelen:                                                                                                    |
|                                                                                                    |
| Core Networking                                                                                                    |
| Distributed Transaction Coordinator                                                                                                    |
| Extern beheer van geplande taken                                                                                                    |
| Extern beheer van Windows Firewall                                                                                                    |
| Extern bureaublad 🔹                                                                                                    |
| Programma toevoegen         Pgort toevoegen         Figure gepen         Verwijderen           Welding weergeven als Windows Firewall eer         vrogramma blokkeert           |
| OK Annuleren Toepassen                                                                                                    |

# Gebruikers van Windows<sup>®</sup> 7

Klik op de knop

1

, Configuratiescherm, Systeem en beveiliging en klik op Windows Firewall.

Zorg ervoor dat Status van Windows Firewall ingesteld is op Ingeschakeld.

Klik op Geavanceerde instellingen. Het venster Windows Firewall met geavanceerde beveiliging wordt weergegeven.

3 Klik op Regels voor binnenkomende verbindingen.

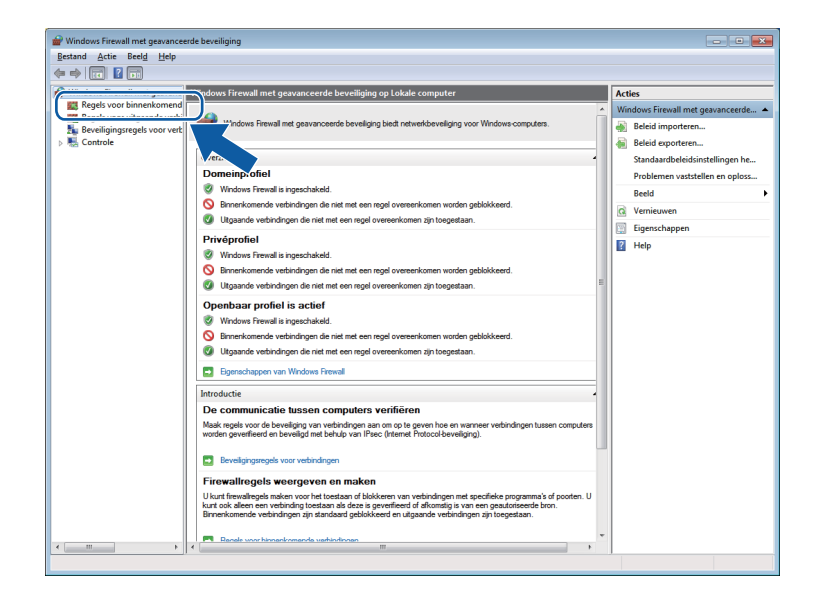

### 4 Klik op **Nieuwe regel**.

| Windows Firewall met geavanc | Regels voor binnenkomende verbindingen    |                             |         |              |      | Acties                           |
|------------------------------|-------------------------------------------|-----------------------------|---------|--------------|------|----------------------------------|
| Regels voor binnenkomend     | Naam                                      | Groep                       | Profiel | Ingeschakeld | Br A | Pegale upor hinnenkomende verbin |
| Regels voor uitgaande verbi  | O Core Networking - Aanvraag voor neigh   | Core Networking             | Alle    | Ja           | 1    | Mieuwe regel                     |
| Controle                     | Ocore Networking - Advertisement voor n   | Core Networking             | Alle    | Ja           | T    |                                  |
| - 188 controle               | Ocore Networking - Bestemming onbereik    | Core Networking             | Alle    | Ja           | Tc   | a op proner niceren              |
|                              | Ocore Networking - Bestemming onbereik    | Core Networking             | Alle    | Ja           | Te   | V Op status filteren             |
|                              | Ore Networking - Dynamic Host Config      | Core Networking             | Alle    | Ja           | Te   | 🐨 Op groep filteren              |
|                              | Ore Networking - Dynamic Host Config      | Core Networking             | Alle    | Ja           | Te   | Beeld                            |
|                              | 🔇 Core Networking - Internet Group Mana   | Core Networking             | Alle    | Ja           | Tc≡  | A Manianana                      |
|                              | Ocore Networking - IPHTTPS (TCP-In)       | Core Networking             | Alle    | Ja           | Tc   | M verneuwen                      |
|                              | 🐼 Core Networking - IPv6 (IPv6-In)        | Core Networking             | Alle    | Ja           | Te   | 📑 Lijst exporteren               |
|                              | Ocore Networking - Multicastlistener gere | Core Networking             | Alle    | Ja           | Te   | Help                             |
|                              | Ocore Networking - Pakket te groot (ICMP  | Core Networking             | Alle    | Ja           | Te   | -                                |
|                              | 🕼 Core Networking - Parameterprobleem (I  | Core Networking             | Alle    | Ja           | Te   |                                  |
|                              | Ore Networking - Query voor multicastl    | Core Networking             | Alle    | Ja           | Tc   |                                  |
|                              | Ocore Networking - Rapport voor multica   | Core Networking             | Alle    | Ja           | Tc   |                                  |
|                              | Ocore Networking - Rapport voor multica   | Core Networking             | Alle    | Ja           | Tc   |                                  |
|                              | Ocore Networking - Routeraanvraag (ICM    | Core Networking             | Alle    | Ja           | Tc   |                                  |
|                              | Ocore Networking - Router-advertisement   | Core Networking             | Alle    | Ja           | Tc   |                                  |
|                              | 🕼 Core Networking - Teredo (UDP-In)       | Core Networking             | Alle    | Ja           | Te   |                                  |
|                              | Ore Networking - Tijd overschreden (IC    | Core Networking             | Alle    | Ja           | Te   |                                  |
|                              | Distributed Transaction Coordinator (RPC) | Distributed Transaction Coo | Domein  | Nee          | Tc   |                                  |
|                              | Distributed Transaction Coordinator (RPC) | Distributed Transaction Coo | Privé,  | Nee          | Tc   |                                  |
|                              | Distributed Transaction Coordinator (RP   | Distributed Transaction Coo | Domein  | Nee          | Tc   |                                  |
|                              | Distributed Transaction Coordinator (RP   | Distributed Transaction Coo | Privé,  | Nee          | Tc   |                                  |
|                              | Distributed Transaction Coordinator (TC   | Distributed Transaction Coo | Domein  | Nee          | Tc   |                                  |
|                              | Distributed Transaction Coordinator (TC   | Distributed Transaction Coo | Privé,  | Nee          | Tc   |                                  |
|                              | Extern beheer van geplande taken (RPC)    | Extern beheer van geplande  | Privé,  | Nee          | Tc   |                                  |
|                              | Extern beheer van geplande taken (RPC)    | Extern beheer van geplande  | Domein  | Nee          | Tc   |                                  |
|                              | Extern beheer van geplande taken (RPC-E   | Extern beheer van geplande  | Privé,  | Nee          | Te   |                                  |
|                              | Extern beheer van geplande taken (RPC-E   | Extern beheer van geplande  | Domein  | Nee          | Tc   |                                  |
|                              | Extern beheer van Windows Firewall (RPC)  | Extern beheer van Windows   | Domein  | Nee          | Tc   |                                  |
|                              | Extern beheer van Windows Firewall (RPC)  | Extern beheer van Windows   | Privé,  | Nee          | Te   |                                  |
|                              | Extern beheer van Windows Firewall (RPC   | Extern beheer van Windows   | Privé,  | Nee          | Tc 👻 |                                  |

Selecteer **Poort** en klik op **Volgende**.

- 6 Voer de onderstaande informatie in om een poort toe te voegen:
  - Voor netwerkscannen

Kies **UDP** en voer "54925" in bij **Specifieke lokale:**. Klik op **Volgende**.

Voor Netwerk PC-Fax

Kies UDP en voer "54926" in bij Specifieke lokale:.

Klik op Volgende.

| 🔗 Wizard Nieuwe regel voor b      | innenkomende verbindingen                                     |
|-----------------------------------|---------------------------------------------------------------|
| Protocollen en poorten            |                                                               |
| Geef de protocollen en poorten op | o waarop deze regel van toepassing is.                        |
| Stappen:                          |                                                               |
| Regeltype                         | Is deze regel van toepassing op TCP of UDP?                   |
| Protocollen en poorten            | О ТСР                                                         |
| Bewerking                         | ● <u>U</u> DP                                                 |
| Profiel                           |                                                               |
| Naam                              | Geldt deze regel voor alle of voor specifieke lokale poorten? |
|                                   |                                                               |
|                                   | Specifieke lokale                                             |
|                                   | Voorbeeld: 80, 443, 5000-5010                                 |
|                                   |                                                               |
|                                   |                                                               |
|                                   |                                                               |
|                                   |                                                               |
|                                   |                                                               |
|                                   |                                                               |
|                                   | Manufacture in a second and the second as                     |
|                                   | weer informatie over protocollen en poorten                   |
|                                   |                                                               |
|                                   | < Volgende > Annuleren                                        |

7 Selecteer **De verbinding toestaan** en klik op **Volgende**.

8 Vink de gewenste items aan en klik op **Volgende**.

9 Voer een omschrijving in bij **Naam:** (bv. "Brother Scanner" of "Brother PC-Fax") en klik op **Voltooien**.

| 🔐 Wizard Nieuwe regel voor b     | innenkomende verbindingen   |
|----------------------------------|-----------------------------|
| Naam                             |                             |
| Geef de naam en beschrijving van | deze regel op.              |
| Stappen:                         |                             |
| Regeltype                        |                             |
| Protocollen en poorten           |                             |
| Bewerking                        |                             |
| Profiel                          | Naam:                       |
| Naam                             |                             |
|                                  | < Vorige Volcoien Annuleren |

10 Controleer of de nieuwe instelling is toegevoegd en geselecteerd.

## (1) Klik op Regels voor uitgaande verbindingen.

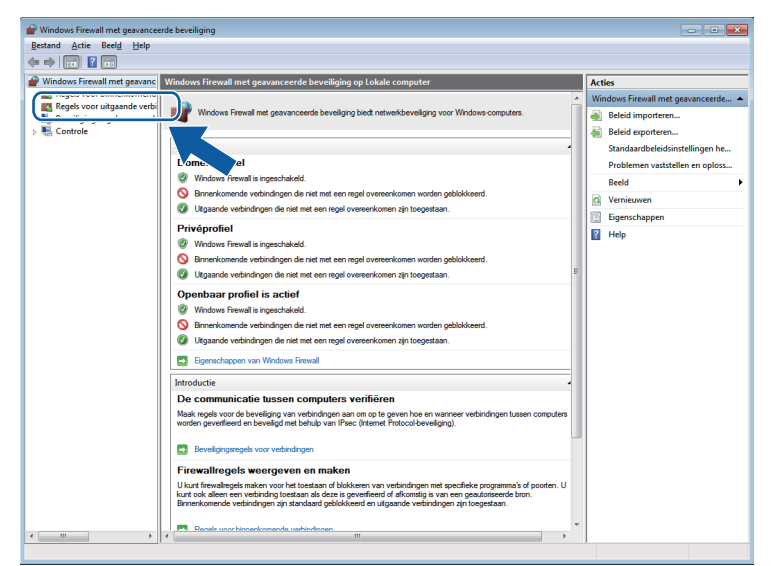

## 12 Klik op Nieuwe regel.

| and Actie Beeld Help         |                                           |                             |         |              |         |                                          |
|------------------------------|-------------------------------------------|-----------------------------|---------|--------------|---------|------------------------------------------|
| * 2 🖬 🗟 🖬                    |                                           |                             |         |              |         |                                          |
| Windows Firewall met geavanc | Regels voor binnenkomende verbindingen    |                             |         |              |         | Acties                                   |
| 🗱 Regels voor binnenkomend   | Naam                                      | Groen                       | Profiel | Ingeschakeld | Br -    | Prosterior Manual Construction of things |
| Regels voor uitgaande verbi  | Core Networking Assurance upor asiah      | Core Networking             | Alle    | la           | Ĩ       | Missing read                             |
| Beveiligingsregels voor verb | Core Networking - Advertisement uses a    | Core Networking             | Alle    | Ja<br>Ia     |         | i viedwe regel                           |
| tontrole                     | Core Networking - Advertisement voor h    | Core Networking             | Alle    | Ja<br>Ja     | T.      | Y Up profiel filteren                    |
|                              | Core Networking - Destermining onbereik   | Core Networking             | Alle    | Ja<br>Ja     | T.      | 🛛 Op status filteren                     |
|                              | Core Networking - Descentrining onbereik  | Core Networking             | Alle    | Ja<br>Ja     | T.      | V On groen filteren                      |
|                              | Core Networking - Dynamic Host Config     | Core Networking             | Alle    | 15           | Te      |                                          |
|                              | Core Networking - Internet Grave Marine   | Core Networking             | Alla    | 15           | Ter     | Reeld                                    |
|                              | Core Networking - Internet Group Mana     | Core Networking             | Alle    | 10           | T.      | Q Vernieuwen                             |
|                              | Core Networking - ID-6 (ID-6 Ja)          | Core Networking             | Alle    | 10           | Te      | Lijst exporteren                         |
|                              | Core Networking - IPV0 (IPV0-In)          | Core Networking             | Alle    | Ja           | T       |                                          |
|                              | Core Networking - Multicastistener gere   | Core Networking             | Alle    | Ja<br>Ia     | T       | нер                                      |
|                              | Core Networking - Packet te groot (ICMP   | Core Networking             | Alle    | Ja<br>Ja     | т.      |                                          |
|                              | Core Networking - Parameterprobleem (L    | Core Networking             | Alle    | Ja           | TC      |                                          |
|                              | Core Networking - Query voor multicast    | Core Networking             | Alle    | Ja<br>Ja     | т.      |                                          |
|                              | Core Networking - Rapport voor multica    | Core Networking             | Alle    | Ja           | т.      |                                          |
|                              | Core Networking - Rapport voor multica    | Core Networking             | Alle    | Ja           | т.      |                                          |
|                              | Core Networking - Routeraanvraag (ICM     | Core Networking             | Alle    | Ja           | TC      |                                          |
|                              | Core Networking - Kouter-advertisement    | Core Networking             | Alle    | Ja           | 10      |                                          |
|                              | Core Networking - Teredo (UDP-In)         | Core Networking             | Alle    | Ja           | 16      |                                          |
|                              | Core Networking - Tijd overschreden (IC   | Core Networking             | Alle    | Ja           | 1¢      |                                          |
|                              | Distributed Transaction Coordinator (RPC) | Distributed Transaction Coo | Domein  | Nee          | 1c      |                                          |
|                              | Distributed Transaction Coordinator (RPC) | Distributed Transaction Coo | Prive,  | ivee         | 10<br>T |                                          |
|                              | Distributed Transaction Coordinator (RP   | Distributed Transaction Coo | Domein  | ivee         | 10<br>T |                                          |
|                              | Ustributed Transaction Coordinator (RP    | Distributed Transaction Coo | Privė,  | rvee         | 10<br>T |                                          |
|                              | Ustributed Transaction Coordinator (TC    | Distributed Transaction Coo | Domein  | rvee         | T       |                                          |
|                              | Ustributed Transaction Coordinator (TC    | Distributed Transaction Coo | Privé,  | rvee         | 10      |                                          |
|                              | wextern beneer van geplande taken (RPC)   | Extern beneer van geplande  | Privé,  | Nee          | 10      |                                          |
|                              | Extern beheer van geplande taken (RPC)    | Extern beheer van geplande  | Domein  | Nee          | 1C      |                                          |
|                              | Extern beheer van geplande taken (RPC-E   | Extern beheer van geplande  | Privé,  | Nee          | 10      |                                          |
|                              | w Extern beheer van geplande taken (RPC-E | Extern beheer van geplande  | Domein  | Nee          | 10      |                                          |
|                              | Extern beheer van Windows Firewall (RPC)  | Extern beheer van Windows   | Domein  | Nee          | Te      |                                          |
|                              | Extern beheer van Windows Firewall (RPC)  | Extern beheer van Windows   | Privé,  | Nee          | Te      |                                          |
|                              | WExtern beheer van Windows Firewall (RPC  | Extern beheer van Windows   | Privé,  | Nee          | Tc +    |                                          |

**13** Selecteer **Poort** en klik op **Volgende**.

- **14** Voer de onderstaande informatie in om een poort toe te voegen:
  - Voor netwerkscannen

Kies UDP en voer "54925" in bij Specifieke poorten:. Klik op Volgende.

Voor Netwerk PC-Fax

Kies UDP en voer "54926" in bij Specifieke poorten:.

Klik op Volgende.

| 🔐 Wizard Nieuwe regel voor u      | uitgaande verbindingen                                                                 |
|-----------------------------------|----------------------------------------------------------------------------------------|
| Protocollen en poorten            |                                                                                        |
| Geef de protocollen en poorten op | p waarop deze regel van toepassing is.                                                 |
| Stappen:                          |                                                                                        |
| Regeltype                         | Is deze regel van toepassing op TCP of UDP?                                            |
| Protocollen en poorten            | О ТСР                                                                                  |
| Bewerking                         | ● <u>U</u> DP                                                                          |
| Profiel                           |                                                                                        |
| Naam                              | Is deze regel van toepassing op alle externe poorten of op specifieke externe poorten? |
|                                   | Alla automa nandan                                                                     |
|                                   | Specifieke poorten:                                                                    |
|                                   | Voorbeeld: 80, 443, 5000-5010                                                          |
|                                   |                                                                                        |
|                                   |                                                                                        |
|                                   |                                                                                        |
|                                   |                                                                                        |
|                                   |                                                                                        |
|                                   |                                                                                        |
|                                   |                                                                                        |
|                                   | Meer informatie over protocollen en poorten                                            |
|                                   |                                                                                        |
|                                   |                                                                                        |
|                                   | < voigende > Annuieren                                                                 |

- **15** Selecteer **De verbinding toestaan** en klik op **Volgende**.
- **16** Vink de gewenste items aan en klik op **Volgende**.

Firewall-instellingen (voor netwerkgebruikers)

17 Voer een omschrijving in bij Naam: (bv. "Brother Scanner" of "Brother PC-Fax") en klik op Voltooien.

| 🔐 Wizard Nieuwe regel voor u     | uitgaande verbindingen               | × |
|----------------------------------|--------------------------------------|---|
| Naam                             |                                      |   |
| Geef de naam en beschrijving var | n deze regel op.                     |   |
| Stappen:                         |                                      |   |
| Regeltype                        |                                      |   |
| Protocollen en poorten           |                                      |   |
| Bewerking                        | Norm                                 |   |
| Profiel                          | Nadin.                               |   |
| Naam                             |                                      |   |
|                                  | besongving (optioneei):              |   |
|                                  |                                      |   |
|                                  |                                      |   |
|                                  |                                      |   |
|                                  |                                      |   |
|                                  |                                      |   |
|                                  |                                      |   |
|                                  |                                      |   |
|                                  |                                      |   |
|                                  |                                      |   |
|                                  |                                      |   |
|                                  |                                      |   |
|                                  | < <u>V</u> orige Voltooien Annulerer | ١ |
|                                  |                                      |   |

(18) Controleer of de nieuwe instelling is toegevoegd en geselecteerd.

# Paragraaf III

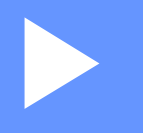

# **Apple Macintosh**

| Afdrukken en faxen | 129 |
|--------------------|-----|
| Scannen            | 160 |
| ControlCenter2     | 176 |
| Remote Setup       | 196 |

8

# Afdrukken en faxen

# Functies in de printerdriver (Macintosh)

Deze machine ondersteunt Mac OS X 10.4.11 - 10.5.x - 10.6.x.

## Opmerking

De schermen die hier zijn afgebeeld, zijn afkomstig uit Mac OS X 10.5. De schermen die op uw Macintosh worden weergegeven, variëren afhankelijk van uw besturingssysteemversie.

# **Duplex printen**

De meegeleverde printerdriver ondersteunt duplex printen.

# Richtlijnen voor dubbelzijdig afdrukken

- Dun papier kan mogelijk kreukelen.
- Als papier gekruld is, draait u de stapel, strijkt u deze glad en plaatst u de stapel terug in de papierlade of in de MP-lade.
- Als het papier niet goed wordt ingevoerd, is het mogelijk gekruld. Verwijder het papier, strijk het glad en draai de stapel om.
- Wanneer u de functie Handmatig duplex gebruikt, bestaat het risico dat papier vastloopt of dat de afdrukkwaliteit beneden peil is.

Raadpleeg *Fout- en onderhoudsmeldingen* in de *Beknopte gebruikershandleiding* als het papier vastgelopen is. Zie *De afdrukkwaliteit verbeteren* in de *Beknopte gebruikershandleiding* voor informatie over slechte afdrukkwaliteit.

# Automatisch duplexprinten

- Gebruik voor de automatische duplexfunctie het papierformaat A4.
- De achterklep moet gesloten zijn.
- Gekruld papier moet glad worden gestreken voordat het weer in de papierlade wordt geplaatst.
- Gebruik standaardpapier of dun papier. Gebruik GEEN briefpapier.

# Handmatig duplex printen

Eerst worden alle pagina's met even nummers afgedrukt op één zijde van het papier. Strijk het papier goed glad voordat het u het terugplaatst, anders kan het vastlopen. Het gebruik van erg dun of erg dik papier wordt afgeraden.

# Gelijktijdig scannen, afdrukken en faxen

Uw machine kan gegevens van uw computer afdrukken terwijl een fax in het geheugen wordt verzonden of ontvangen, of terwijl er gegevens naar de computer worden gescand. Tijdens het afdrukken via de computer wordt het versturen van de fax niet onderbroken. Als de machine echter kopieert of een fax op papier ontvangt, onderbreekt de machine het afdrukken via de computer en gaat daar pas weer mee verder nadat het kopiëren is voltooid of de hele fax is ontvangen.

## Opties kiezen voor de pagina-instelling

U kunt Papierformaat, Richting en Vergroot/verklein instellen.

Klik in een toepassing zoals Apple TextEdit op Archief en daarna op Pagina-instellingen. Zorg ervoor dat Brother MFC-XXXX (waarbij XXXX de naam van uw model is) geselecteerd is in het pop-upmenu Stel in voor. U kunt de instellingen voor Papierformaat, Richting en Vergroot/verklein wijzigen. Klik daarna op OK.

| Instellingen:      | Paginakenmerken       |
|--------------------|-----------------------|
| Stel in voor:      | Brother MFC- XXXX     |
|                    | Brother MFC-XXXX CUPS |
| Papierformaat:     | A4 🛟                  |
|                    | 20,99 bij 29,70 cm    |
| Richting:          |                       |
| Vergroot/verklein: | 100 %                 |
|                    |                       |
| ?                  | Annuleer OK           |

- 2 Klik in een toepassing zoals Apple TextEdit op Archief en daarna op Druk af om het afdrukken te starten.
  - (Mac OS X 10.4.11)

| Printer:          | Brother MFC- XXXX      |                  |
|-------------------|------------------------|------------------|
| Instellingen:     | Standaard 🛟            |                  |
|                   | Aantal en pagina's     |                  |
| Aantal:           | 1 Gesorteerd           |                  |
| Pagina's:         | Alle     Van: 1 t/m: 1 |                  |
|                   |                        |                  |
| ? PDF  Voorverton | ing                    | Annuleer Druk af |

(Mac OS X 10.5.x tot 10.6.x)

Voor meer opties voor de pagina-instelling klikt u op de openingsdriehoek naast het pop-upmenu Printer.

| Printer: Broth      | er MFC-XXXX                           |
|---------------------|---------------------------------------|
| Instellingen: Stand | aard 🗘                                |
|                     | oorvertoning Annuleer Druk af         |
|                     |                                       |
|                     | Printer: Brother MFC-xxxx 🔹           |
|                     | Instellingen: Standaard               |
|                     | Aantal: 🚺 🗹 Gesorteerd 🗌 Dubbelzijdig |
|                     | Pagina's: • Alle                      |
|                     | Van: 1 t/m: 1                         |
|                     |                                       |
|                     |                                       |
|                     | Teksteditor                           |
|                     | Druk kop- en voettekst af             |
| (() 1 van 1 () ) )  |                                       |
| ?) (PDF <b>v</b> )  | (Annuleer ) Druk af                   |

# Afdrukopties kiezen

U kunt speciale afdrukfuncties beheren door **Afdrukinstellingen** te selecteren in het dialoogvenster Afdrukken.

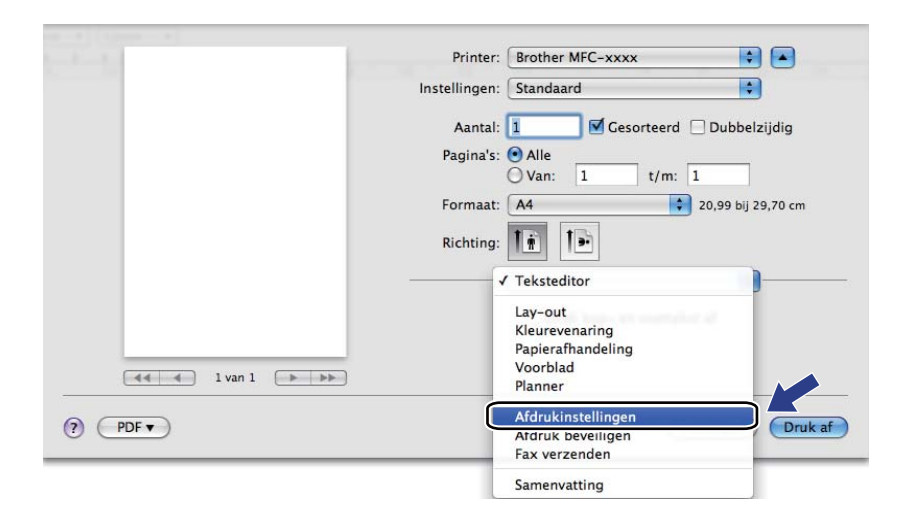

# Voorblad

| U kunt de volgende instellingen voor het voorblad invoeren: | /oeren: |
|-------------------------------------------------------------|---------|
|-------------------------------------------------------------|---------|

| 10 A A A A A A A A A A A A A A A A A A A                           | Printer: Brother MFC-xxxx 😫 🔺                          |
|--------------------------------------------------------------------|--------------------------------------------------------|
| Instellingen:<br>Aantal:<br>Pagina's:<br>Formaat:<br>Richting:<br> | Instellingen: Standaard                                |
|                                                                    | Aantal: 🚺 🗹 Gesorteerd 🗌 Dubbelzijdig                  |
|                                                                    | Pagina's: 💿 Alle<br>🔵 Van: 1 t/m: 1                    |
|                                                                    | Formaat: 🗚 🗘 20,99 bij 29,70 cm                        |
|                                                                    | Richting:                                              |
|                                                                    | Voorblad                                               |
|                                                                    | Druk voorblad af: 💽 Geen                               |
|                                                                    | <ul> <li>Voor document</li> <li>Na document</li> </ul> |
| 【 ◀ ◀ ┃ 1 van 1 ► ►►                                               | Type voorblad: standaard 🛟                             |
|                                                                    | Extra informatie:                                      |

## Druk voorblad af

Gebruik deze functie als u een voorblad aan uw document wilt toevoegen.

## Type voorblad

Selecteer een sjabloon voor het voorblad.

## Extra informatie

Als u extra informatie wilt toevoegen aan het voorblad, voert u de tekst in het venster Extra informatie in.

# Lay-out

| diameters and the | Printer: Brother MFC-xxxx             |
|-------------------|---------------------------------------|
|                   | Instellingen: Standaard               |
| I van 1 Debe      | Aantal: 🚺 🗹 Gesorteerd 🗌 Dubbelzijdig |
|                   | Pagina's: O Alle                      |
|                   | Formaat: A4 20,99 bij 29,70 cm        |
|                   | Richting:                             |
|                   | Lay-out                               |
|                   | Pagina's per vel: 1                   |
|                   | Lay-outrichting: 2 5 4                |
|                   | Rand: Geen 🛟                          |
|                   | Dubbelzijdig: Uitgeschakeld 🛟         |
|                   | Keer paginarichting om                |

## Pagina's per vel

De optie **Pagina's per vel** kan het beeld van een pagina verkleinen zodat er meerdere pagina's op één vel papier kunnen worden afgedrukt.

Lay-outrichting

Als u het aantal pagina's per vel opgeeft, kunt u ook de richting van de lay-out opgeven.

Rand

Gebruik deze functie als u een rand wilt toevoegen.

Dubbelzijdig

Zie Duplex printen op pagina 139.

■ Keer paginarichting om (Mac OS X 10.5.x tot 10.6.x)

Schakel Keer paginarichting om in als u de gegevens van boven naar onderen wilt omkeren.

Spiegel horizontaal (Mac OS X 10.6.x)

Schakel **Spiegel horizontaal** in om af te drukken als een spiegelbeeld dat van links naar rechts is omgedraaid.

# Afdruk beveiligen

| •               |
|-----------------|
| )ubbelzijdig    |
|                 |
| 99 bij 29,70 cm |
|                 |
| \$              |
|                 |
|                 |
|                 |
|                 |
|                 |
|                 |
|                 |
|                 |

## Afdruk beveiligen:

Beveiligde documenten zijn documenten die bij verzending naar de machine met een wachtwoord zijn beveiligd. Alleen degenen die op de hoogte zijn van het wachtwoord, kunnen deze documenten afdrukken. Aangezien de documenten in de machine worden beveiligd, moet u het wachtwoord via het bedieningspaneel van de machine invoeren om deze documenten af te drukken.

Een beveiligd document verzenden:

## 1 Vink Afdruk beveiligen aan.

- 2 Voer uw wachtwoord, gebruikersnaam en de naam van de taak in en klik op Druk af.
- 3 U moet het beveiligde document via het bedieningspaneel van de machine afdrukken. (Zie *Veilig Afdrukken* op pagina 2.)

U kunt een beveiligd document alleen verwijderen via het bedieningspaneel van de machine. (Zie *Veilig Afdrukken* op pagina 2.)

# Afdrukinstellingen

U kunt de instellingen wijzigen door een instelling in de lijst **Afdrukinstellingen** te selecteren: Tabblad **Normaal** 

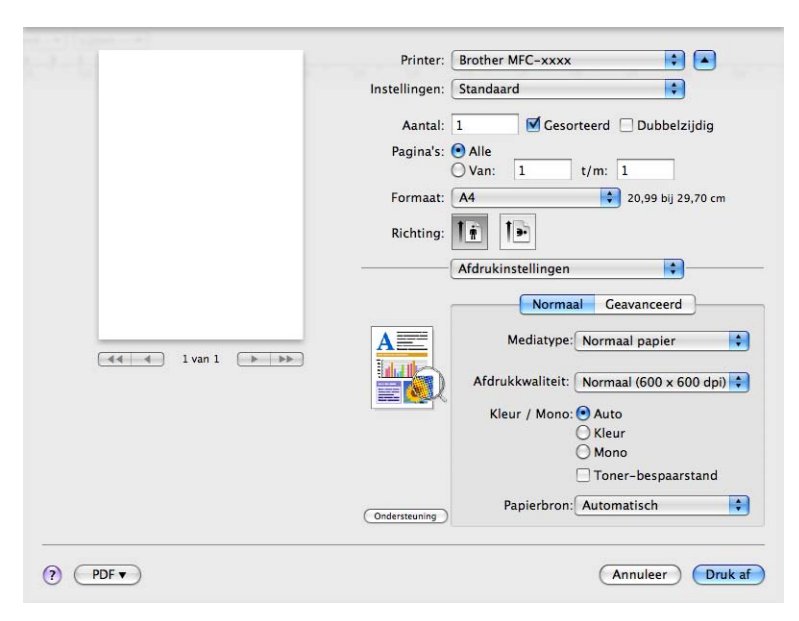

#### Mediatype

U kunt een van de volgende papiersoorten selecteren:

- Normaal papier
- Dun papier
- Dik papier
- Dikker papier
- Briefpapier
- Kringlooppapier
- Enveloppen
- Env. Dik
- Env. Dun
- Label
- Glanzend papier

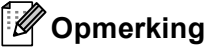

Wanneer u glanzend papier gebruikt, mag u slechts één vel papier per keer in de MP-lade plaatsen om te vermijden dat het papier vastloopt.

## Afdrukkwaliteit

U kunt de volgende instellingen voor de afdrukkwaliteit selecteren.

• Normaal (600 × 600 dpi)

600 dpi-klasse. Aanbevolen voor gewone afdruktaken. Goede kwaliteit met goede afdruksnelheid.

• Fijn (2400 dpi-klasse)

2400 dpi-klasse. De modus voor de hoogste afdrukkwaliteit. Gebruik deze modus voor het afdrukken van gedetailleerde afbeeldingen, zoals foto's. In deze stand zijn er aanzienlijk meer afdrukgegevens, waardoor het verwerken, overdragen en afdrukken van de gegevens meer tijd in beslag neemt.

#### Kleur / Mono

U kunt de instellingen voor Kleur/Mono als volgt wijzigen:

• Auto

De machine controleert de inhoud van uw documenten op kleur. Als kleur wordt gevonden, wordt in kleur afgedrukt. Als geen kleur wordt gevonden, wordt zwart-wit afgedrukt. De totale afdruksnelheid kan afnemen.

• Kleur

Selecteer deze modus als uw document kleur bevat en u het in kleur wilt afdrukken.

• Mono

Selecteer deze modus als uw document alleen zwarte of grijze tekst en/of objecten bevat. In de Monomodus is de afdruksnelheid hoger dan in de Kleur-modus. Als u Mono selecteert voor een document dat kleur bevat, wordt het document met 256 grijstinten afgedrukt.

# 🖉 Opmerking

- Soms kan een document kleurinformatie bevatten, zelfs als het er zwart-wit uitziet (bv. grijze delen kunnen in werkelijkheid opgebouwd zijn uit een combinatie van kleuren).
- Als de cyaan, magenta of gele toner op raakt tijdens het afdrukken van een kleurdocument, kan de afdruktaak niet voltooid worden. Zolang er zwarte toner beschikbaar is, kunt u ervoor kiezen de afdruktaak opnieuw te starten in de modus **Mono**.

## Toner-bespaarstand

Met deze functie kunt u toner besparen. Wanneer u **Toner-bespaarstand** instelt op Aan, wordt er lichter afgedrukt. De standaardinstelling is Uit.

# Opmerking

U kunt **Toner-bespaarstand** beter niet gebruiken voor het afdrukken van foto's of afbeeldingen met grijstinten.

## Papierbron

U kunt Automatisch, Lade1, Lade2<sup>1</sup>, MF lade of Handmatig kiezen.

<sup>1</sup> Beschikbaar als de optionele lade is geplaatst.

Ondersteboven afdrukken (Mac OS X 10.4.11)

Schakel **Ondersteboven afdrukken** in als u de gegevens van boven naar onderen wilt omkeren.

#### Ondersteuning

Ga naar het Brother Solutions Center (<u>http://solutions.brother.com/</u>) en onze website voor originele/legitieme Brother-verbruiksartikelen door te klikken op de knop **Ondersteuning**. Het Brother Solutions Center is een website waar u informatie vindt over uw Brother-product, zoals FAQ's (veelgestelde vragen), gebruikershandleidingen, driverupdates en tips voor het gebruik van uw machine.

#### Tabblad Geavanceerd

|                        | Printer: Brother MFC-xxxx                                                                                                    |
|------------------------|----------------------------------------------------------------------------------------------------|
|                        | Instellingen: Standaard                                                                                                    |
|                        | Aantal: 1 🗹 Gesorteerd 🗌 Dubbelzijdig                                                                                                    |
|                        | Pagina's:  Alle                                                                                                    |
|                        | Formaat: A4 20,99 bij 29,70 cm                                                                                                    |
|                        | Richting:                                                                                                    |
|                        | Afdrukinstellingen                                                                                                    |
| (44) 4 1 van 1 (►) →>> | Normaal Ceavanceerd<br>Kleurenmodus<br>Normaal<br>Ceavanceerd<br>Normaal<br>Ceavanceerd<br>Normaal<br>Ceavanceerd<br>Normaal<br>Ceavanceerd<br>Normaal<br>Ceavanceerd<br>Normaal<br>Ceavanceerd<br>Normaal<br>Ceavanceerd<br>Normaal |
|                        | <ul> <li>Zwarte tinten verbeteren</li> <li>✓ Grijstinten verbeteren</li> <li>Lege pagina overslaan</li> </ul>                                                                                                    |
|                        | Uitvoer verbeteren                                                                                                    |
|                        | Conderstearing                                                                                                    |

#### Kleurenmodus

U kunt de kleurenmodus als volgt wijzigen:

Normaal

Dit is de standaard kleurenmodus.

• Levendig

Alle elementen worden helderder van kleur gemaakt.

• Geen

Kies deze optie als u de kleurbeheerinstellingen van uw toepassing wilt doorvoeren. De kleur wordt niet bijgesteld door de printerdriver.

#### Zwarte tinten verbeteren

Kies deze optie als een zwarte afbeelding niet correct kan worden afgedrukt.

#### Grijstinten verbeteren

U kunt de kwaliteit van grijze gedeeltes verbeteren door het vakje Grijstinten verbeteren te selecteren.

#### Lege pagina overslaan

Als **Lege pagina overslaan** aangevinkt is, neemt de printerdriver automatisch blanco pagina's waar en worden deze overgeslagen tijdens het afdrukken.
#### Uitvoer verbeteren

Met deze functie kunt u de afdrukkwaliteit zo nodig verbeteren.

#### Omkrullen van papier voorkomen

Door deze instelling te selecteren, kunt u het omkrullen van papier tegengaan.

Als u slechts enkele pagina's afdrukt, hoeft u deze instelling niet te selecteren. Wij raden u aan de instelling van de printerdriver bij **Mediatype** te wijzigen in een dunne instelling.

## Opmerking

Deze bewerking verlaagt de temperatuur van het smeltproces van de machine.

#### Tonerhechting verbeteren

Door deze instelling te selecteren, kunt u de hechting van de toner op het papier verbeteren. Als de kwaliteit met deze functie niet voldoende wordt verbeterd, wijzigt u de instelling van de printerdriver bij **Mediatype** naar een dikke instelling.

### Opmerking

Deze bewerking verhoogt de temperatuur van het smeltproces van de machine.

#### Instellingen

Als u kleurinstellingen zoals helderheid, contrast, intensiteit of verzadiging wilt wijzigen, klikt u op de knop **Instellingen** om meer geavanceerde instellingen weer te geven.

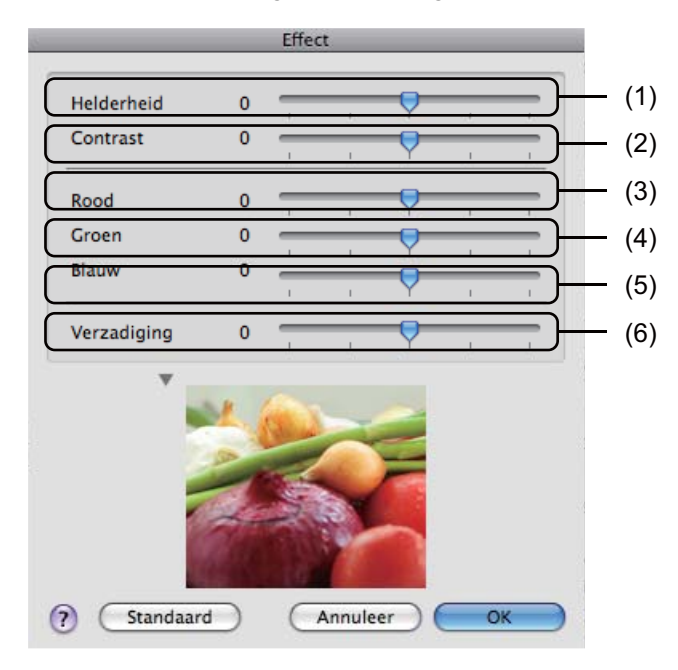

#### • Helderheid (1)

U kunt de afbeelding lichter of donkerder maken door de schuifregelaar respectievelijk naar rechts of links te slepen.

• Contrast (2)

Wanneer u het contrast verhoogt, worden donkere delen donkerder en lichte delen lichter.

Afdrukken en faxen

• Rood (3)

Hiermee verhoogt u de intensiteit van Rood in de afbeelding.

• Groen (4)

Hiermee verhoogt u de intensiteit van Groen in de afbeelding.

• Blauw (5)

Hiermee verhoogt u de intensiteit van Blauw in de afbeelding.

• Verzadiging (6)

Verhoog de verzadiging als u een levendigere afbeelding wilt afdrukken of verlaag de verzadiging voor een minder levendige afbeelding.

### **Duplex printen**

- Automatisch duplexprinten
  - Selecteer Lay-out.

Selecteer Lange kant binden of Korte kant binden bij Dubbelzijdig.

| 1-1-         | Printer: Brother MFC-xxxx                             |
|--------------|-------------------------------------------------------|
|              | Instellingen: Standaard                               |
|              | Aantal: 1 🗹 Gesorteerd 🗹 Dubbelzijdig                 |
|              | Pagina's: • Alle<br>Van: 1 t/m: 1                     |
|              | Formaat: 🗚 🛟 20,99 bij 29,70 cm                       |
|              | Richting:                                             |
| ( I van 1 )  | Lay-out                                               |
|              | Pagina's per vel: 1                                   |
|              | Lay-outrichting:                                      |
|              | Rand Uitgeschakeld                                    |
|              | Dubbelzijdig ✓ Lange kant binden<br>Korte kant binden |
| (?) (PDF • ) | (Annuleer) (Druk af                                   |

### Handmatig duplex

Selecteer Papierafhandeling.

• (Mac OS X 10.4.11)

Selecteer Even pagina's en druk af. Selecteer vervolgens Oneven pagina's en druk af.

|                                        | Papierafhanc     | deling                    |  |
|----------------------------------------|------------------|---------------------------|--|
|                                        |                  |                           |  |
| Paginavolgorde: 💽 Aut                  | omatisch<br>maal | Afdrukken: OAlle pagina's |  |
| Omgekeerd                              |                  | O Even pagina's           |  |
| Doelpapierformaat:                     |                  |                           |  |
| • Gebruik papierform                   | naat van docur   | ment: A4                  |  |
| ○ Pas aan papierform ✓ Verklein alleen | naat aan: A4     | (A)                       |  |

• (Mac OS X 10.5.x tot 10.6.x)

Selecteer Alleen even en druk af. Selecteer vervolgens Alleen oneven en druk af.

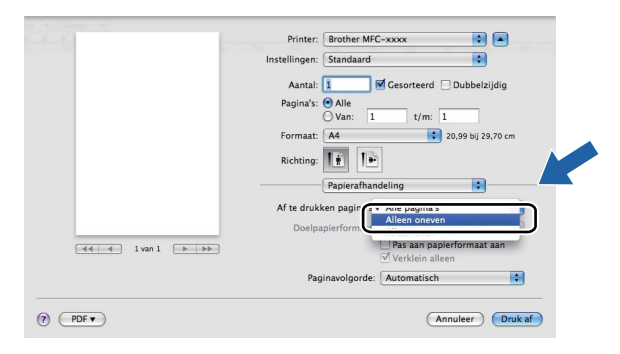

# De printerdriver voor Macintosh verwijderen

#### Voor Mac OS X 10.4.11

- 1 Log in als 'Administrator' (beheerder).
- 2 Open **Printerconfiguratie** (in het menu **Ga** kiest u **Programma's**, **Hulpprogramma's**) en selecteer de printer die u wilt verwijderen en verwijder deze door op de knop **Verwijder** te drukken.

#### Voor Mac OS X 10.5.x tot 10.6.x

- Log in als 'Administrator' (beheerder).
- 2 Selecteer Systeemvoorkeuren in het Apple-menu. Klik op Afdrukken en faxen en kies vervolgens de printer die u wilt verwijderen. Verwijder deze door op de knop - te klikken.

# Functies in de BR-Script 3-printerdriver (met PostScript<sup>®</sup> 3<sup>™</sup>-taalemulatie)

Dit onderdeel beschrijft de specifieke handelingen van de BR-Script 3-printerdriver. Voor de basishandelingen van de BR-Script 3-printerdriver raadpleegt u *Functies in de printerdriver (Macintosh)* op pagina 129 voor **Pagina-instellingen**, **Voorblad**, **Papierinvoer** en **Lay-out**.

# Opmerking

- Als u de BR-Script 3-printerdriver wilt gebruiken, moet u Emulatie via het bedieningspaneel instellen op BR-Script 3 voordat u de interfacekabel aansluit. (Zie Ondersteuning van printeremulaties op pagina 4.)
- De BR-Script 3-printerdriver biedt geen ondersteuning voor Faxen via de pc.
- Als u de PS-driver (BR-Script3-printerdriver) wilt instellen, gaat u naar het Brother Solutions Center op <u>http://solutions.brother.com/</u> en klikt u op Downloads op uw modelpagina om de driver te downloaden. Ga naar de FAQ's voor installatie-instructies.
- Als u een USB-kabel en Mac OS gebruikt, kan er slechts één printerdriver voor een machine geregistreerd worden in Printerconfiguratie (Mac OS X 10.4.11) of in Afdrukken en faxen bij Systeemvoorkeuren (Mac OS X 10.5.x tot 10.6.x). Als er al een Brother-laserdriver in de printerlijst staat, moet u deze verwijderen en vervolgens de BR-Script 3-printerdriver installeren. Zie *De printerdriver voor Macintosh verwijderen* op pagina 141 voor informatie over het verwijderen van de printerdriver.

# Afdrukopties kiezen

U kunt speciale afdrukfuncties beheren door Printerfuncties te selecteren in het dialoogvenster Afdrukken.

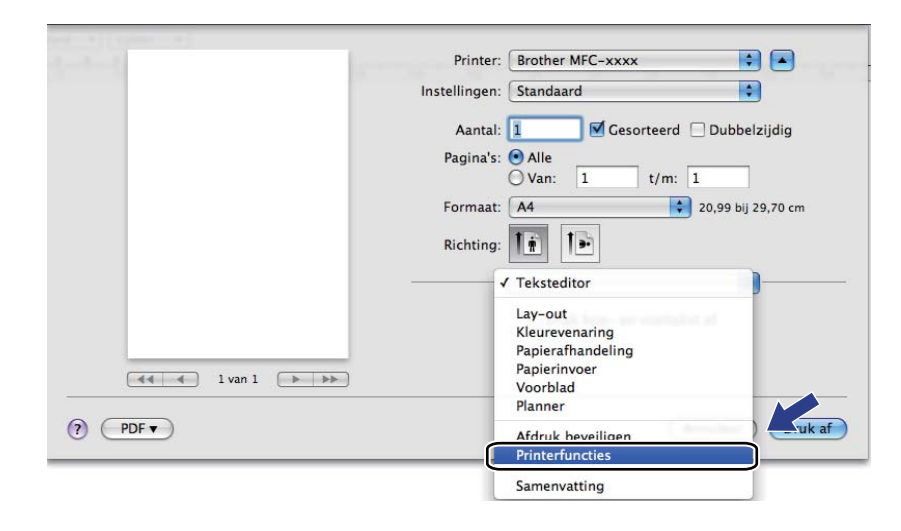

# Printerfuncties

### (Mac OS X 10.4.11) Functiesets: Ingesteld 1

|                        | ( free does d            |   |
|------------------------|--------------------------|---|
| Instellingen:          | Standaard                | • |
|                        | Printerfuncties          |   |
|                        | Functiesets: Ingesteld 1 | • |
| Afdrukkwaliteit: Norma | aal (600 x 600 dpi)      |   |
| Soort papier: Normaal  | papier                   | • |
| Afdruk beveiligen: Uit |                          | • |
| Wachtwoord: 0000       |                          | • |
| Naam van taak: Compu   | iternaam                 | • |
| Toner-bespaarstand     |                          |   |
|                        |                          |   |

#### Afdrukkwaliteit

U kunt de volgende instellingen voor de afdrukkwaliteit selecteren.

#### • Normaal (600 x 600 dpi)

600 dpi-klasse. Aanbevolen voor gewone afdruktaken. Goede afdrukkwaliteit met goede afdruksnelheden.

#### Fijn (2400 dpi klasse)

2400 dpi-klasse. De modus voor de hoogste afdrukkwaliteit. Gebruik deze modus voor het afdrukken van gedetailleerde afbeeldingen, zoals foto's. Omdat er meer afdrukgegevens zijn dan bij een normaal document, nemen het verwerkings-, gegevensoverdracht- en afdrukproces meer tijd in beslag.

#### Soort papier

U kunt een van de volgende papiersoorten selecteren:

- Normaal papier
- Dun papier
- Dik papier
- Dikker papier
- Briefpapier
- Kringlooppapier
- Enveloppen
- Env. Dik
- Env. Dun
- Label
- Glanzend papier

# Opmerking

Wanneer u glanzend papier gebruikt, mag u slechts één vel papier per keer in de MP-lade plaatsen om te vermijden dat het papier vastloopt.

#### Afdruk beveiligen

Met **Afdruk beveiligen** kunt u documenten bij verzending naar de machine met een wachtwoord beveiligen. Alleen degenen die op de hoogte zijn van het wachtwoord, kunnen deze documenten afdrukken. Aangezien de documenten in de machine worden beveiligd, moet u het wachtwoord via het bedieningspaneel van de machine invoeren. De beveiligde documenten moeten een **Wachtwoord** en een **Naam van taak** hebben.

#### Wachtwoord

Selecteer in de vervolgkeuzelijst het wachtwoord voor het beveiligde document dat u naar de machine stuurt.

#### Naam van taak

Selecteer in de vervolgkeuzelijst de taaknaam voor het beveiligde document dat u naar de machine stuurt.

#### Toner-bespaarstand

Met deze functie kunt u toner besparen. Wanneer u **Toner-bespaarstand** aanvinkt, wordt er lichter afgedrukt. De standaardinstelling is Uit.

### Opmerking

Wij raden het gebruik van de **Toner-bespaarstand** af voor het afdrukken van foto's of afbeeldingen met grijstinten.

#### Functiesets: Ingesteld 2

| Printer:                 | Brother MFC-xxxx         | <b>+</b> |
|--------------------------|--------------------------|----------|
| Instellingen:            | Standaard                | •        |
|                          | Printerfuncties          | •        |
|                          | Functiesets: Ingesteld 2 | •        |
|                          |                          |          |
| Kleur/Mono: Auto         |                          | •        |
| Kleurenmodus: Norma      | al                       | •        |
| 🗹 Grijstinten verbeterer | n                        |          |
| Zwarte tinten verbete    | ren                      |          |
| 🗹 Halftoon Schermverg    | endeling                 |          |
|                          |                          |          |

#### Kleur / Mono

U kunt de instellingen voor Kleur/Mono als volgt wijzigen:

#### • Auto

De machine controleert de inhoud van uw documenten op kleur. Als kleur wordt gevonden, wordt in kleur afgedrukt. Als geen kleur wordt gevonden, wordt zwart-wit afgedrukt. De totale afdruksnelheid kan afnemen.

#### • Kleur

Selecteer deze modus als uw document kleur bevat en u het in kleur wilt afdrukken.

• Mono

Selecteer deze modus als uw document alleen zwarte of grijze tekst en/of objecten bevat. In de Monomodus is de afdruksnelheid hoger dan in de Kleur-modus. Als u Mono selecteert voor een document dat kleur bevat, wordt het document met 256 grijstinten afgedrukt.

# Opmerking

- Soms kan een document kleurinformatie bevatten, zelfs als het er zwart-wit uitziet (bv. grijze delen kunnen in werkelijkheid opgebouwd zijn uit een combinatie van kleuren).
- Als de cyaan, magenta of gele toner op raakt tijdens het afdrukken van een kleurdocument, kan de afdruktaak niet voltooid worden. Zolang er zwarte toner beschikbaar is, kunt u ervoor kiezen de afdruktaak opnieuw te starten in de modus **Mono**.

Afdrukken en faxen

#### Kleurenmodus

U kunt de kleurenmodus als volgt wijzigen:

• Normaal

Dit is de standaard kleurenmodus.

• Levendig

Alle elementen worden helderder van kleur gemaakt.

• Geen

Selecteer deze instelling als u de instelling van de toepassing wilt gebruiken. De kleur wordt niet bijgesteld door de printerdriver.

#### Grijstinten verbeteren

U kunt de kwaliteit van grijze gedeeltes verbeteren door het pop-upmenu **Grijstinten verbeteren** te selecteren.

#### Zwarte tinten verbeteren

Kies deze optie als een zwarte afbeelding niet correct kan worden afgedrukt.

#### Halftoon Schermvergendeling

Hiermee voorkomt u dat de instellingen voor halftoon door andere toepassingen worden gewijzigd. Deze optie is standaard ingeschakeld.

#### Hoge beeldkwaliteit afdrukken

U kunt de beeldkwaliteit van afdrukken verhogen. Als u **Hoge beeldkwaliteit afdrukken** op Aan instelt, neemt de afdruksnelheid af.

#### **Functiesets: Ingesteld 3**

| Printer:                | Brother MFC-xxxx         | <b>;</b>      |    |
|-------------------------|--------------------------|---------------|----|
| Instellingen:           | Standaard                | <b>÷</b>      |    |
|                         | Printerfuncties          | •             |    |
|                         | Functiesets: Ingesteld 3 | •             |    |
| Uitvoer verbeteren: Uit |                          | •             |    |
|                         |                          |               |    |
|                         |                          |               |    |
|                         |                          |               |    |
| ? PDF  Voorvertoni      | ng                       | Annuleer Druk | af |

#### Uitvoer verbeteren

Met deze functie kunt u de afdrukkwaliteit zo nodig verbeteren.

#### Omkrullen van papier voorkomen

Door deze instelling te selecteren, kunt u het omkrullen van papier tegengaan.

Als u slechts enkele pagina's afdrukt, hoeft u deze instelling niet te selecteren. Wij raden u aan de instelling van de printerdriver bij **Soort papier** te wijzigen in een dunne instelling.

### Opmerking

Deze bewerking verlaagt de temperatuur van het smeltproces van de machine.

#### Tonerhechting verbeteren

Door deze instelling te selecteren, kunt u de hechting van de toner op het papier verbeteren. Als de kwaliteit met deze functie niet voldoende wordt verbeterd, wijzigt u de instelling van de printerdriver bij **Soort papier** naar een dikke instelling.

## Opmerking

Deze bewerking verhoogt de temperatuur van het smeltproces van de machine.

# (Mac OS X 10.5.x tot 10.6.x)

### Functiesets: General 1

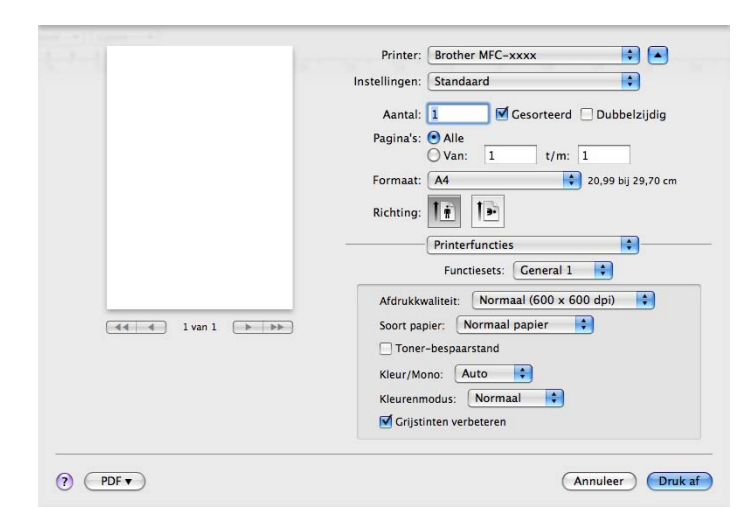

#### Afdrukkwaliteit

U kunt de volgende instellingen voor de afdrukkwaliteit selecteren.

• Normaal (600 x 600 dpi)

600 dpi-klasse. Aanbevolen voor gewone afdruktaken. Goede afdrukkwaliteit met goede afdruksnelheden.

Fijn (2400 dpi klasse)

2400 dpi-klasse. De modus voor de hoogste afdrukkwaliteit. Gebruik deze modus voor het afdrukken van gedetailleerde afbeeldingen, zoals foto's. Omdat er meer afdrukgegevens zijn dan bij een normaal document, nemen het verwerkings-, gegevensoverdracht- en afdrukproces meer tijd in beslag.

#### Soort papier

U kunt een van de volgende papiersoorten selecteren:

- Normaal papier
- Dun papier
- Dik papier
- Dikker papier
- Briefpapier
- Kringlooppapier
- Enveloppen
- Env. Dik
- Env. Dun
- Label
- Glanzend papier

### Opmerking

Wanneer u glanzend papier gebruikt, mag u slechts één vel papier per keer in de MP-lade plaatsen om te vermijden dat het papier vastloopt.

#### Toner-bespaarstand

Met deze functie kunt u toner besparen. Wanneer u **Toner-bespaarstand** aanvinkt, wordt er lichter afgedrukt. De standaardinstelling is Uit.

### Opmerking

Wij raden het gebruik van de **Toner-bespaarstand** af voor het afdrukken van foto's of afbeeldingen met grijstinten.

#### Kleur / Mono

U kunt de instellingen voor Kleur/Mono als volgt wijzigen:

#### • Auto

De machine controleert de inhoud van uw documenten op kleur. Als kleur wordt gevonden, wordt in kleur afgedrukt. Als geen kleur wordt gevonden, wordt zwart-wit afgedrukt. De totale afdruksnelheid kan afnemen.

#### Kleur

Selecteer deze modus als uw document kleur bevat en u het in kleur wilt afdrukken.

#### • Mono

Selecteer deze modus als uw document alleen zwarte of grijze tekst en/of objecten bevat. In de Monomodus is de afdruksnelheid hoger dan in de Kleur-modus. Als u Mono selecteert voor een document dat kleur bevat, wordt het document met 256 grijstinten afgedrukt.

#### Kleurenmodus

U kunt de kleurenmodus als volgt wijzigen:

• Normaal

Dit is de standaard kleurenmodus.

• Levendig

Alle elementen worden helderder van kleur gemaakt.

• Geen

Selecteer deze instelling als u de instelling van de toepassing wilt gebruiken. De kleur wordt niet bijgesteld door de printerdriver.

#### Grijstinten verbeteren

U kunt de kwaliteit van grijze gedeeltes verbeteren door het pop-upmenu **Grijstinten verbeteren** te selecteren.

# Opmerking

- Soms kan een document kleurinformatie bevatten, zelfs als het er zwart-wit uitziet (bv. grijze delen kunnen in werkelijkheid opgebouwd zijn uit een combinatie van kleuren).
- Als de cyaan, magenta of gele toner op raakt tijdens het afdrukken van een kleurdocument, kan de afdruktaak niet voltooid worden. Zolang er zwarte toner beschikbaar is, kunt u ervoor kiezen de afdruktaak opnieuw te starten in de modus **Mono**.

#### Functiesets: General 2

|                 | Printer: Brother MFC-xxxx             |
|-----------------|---------------------------------------|
|                 | Instellingen: Standaard               |
|                 | Aantal: 🚺 🗹 Gesorteerd 🗌 Dubbelzijdig |
|                 | Pagina's:  Alle Van: 1 t/m: 1         |
|                 | Formaat: A4 20,99 bij 29,70 cm        |
|                 | Richting:                             |
|                 | Printerfuncties 🗘                     |
|                 | Functiesets: General 2                |
|                 | Zwarte tinten verbeteren              |
| 🔫 🚽 1 van 1 🕞 🕨 | Halftoon Schermvergendeling           |
|                 | Hoge beeldkwaliteit afdrukken         |
|                 | Uitvoer verbeteren: Uit               |
|                 |                                       |
|                 |                                       |
|                 |                                       |

#### **Zwarte tinten verbeteren**

Kies deze optie als een zwarte afbeelding niet correct kan worden afgedrukt.

#### Halftoon Schermvergendeling

Hiermee voorkomt u dat de instellingen voor halftoon door andere toepassingen worden gewijzigd. Deze optie is standaard ingeschakeld.

#### Hoge beeldkwaliteit afdrukken

U kunt de beeldkwaliteit van afdrukken verhogen. Als u **Hoge beeldkwaliteit afdrukken** op Aan instelt, neemt de afdruksnelheid af.

#### Uitvoer verbeteren

Met deze functie kunt u de afdrukkwaliteit zo nodig verbeteren.

#### Omkrullen van papier voorkomen

Door deze instelling te selecteren, kunt u het omkrullen van papier tegengaan.

Als u slechts enkele pagina's afdrukt, hoeft u deze instelling niet te selecteren. Wij raden u aan de instelling van de printerdriver bij **Soort papier** te wijzigen in een dunne instelling.

# Opmerking

Deze bewerking verlaagt de temperatuur van het smeltproces van de machine.

#### Tonerhechting verbeteren

Door deze instelling te selecteren, kunt u de hechting van de toner op het papier verbeteren. Als de kwaliteit met deze functie niet voldoende wordt verbeterd, wijzigt u de instelling van de printerdriver bij **Soort papier** naar een dikke instelling.

### Opmerking

Deze bewerking verhoogt de temperatuur van het smeltproces van de machine.

# Afdruk beveiligen (Mac OS X 10.5.x tot 10.6.x)

Beveiligde documenten zijn documenten die bij verzending naar de machine met een wachtwoord zijn beveiligd. Alleen degenen die op de hoogte zijn van het wachtwoord, kunnen deze documenten afdrukken. Aangezien de documenten in de machine worden beveiligd, moet u het wachtwoord via het bedieningspaneel van de machine invoeren om deze documenten af te drukken.

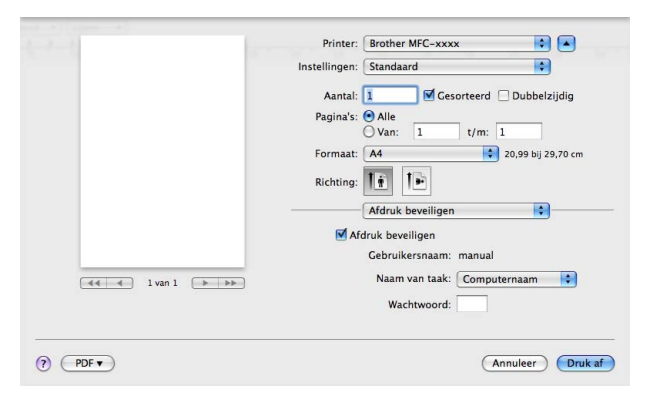

Als u een beveiligde afdruktaak wilt aanmaken, klikt u op **Afdruk beveiligen** en vinkt u **Afdruk beveiligen** aan. Voer een wachtwoord in in het vak **Wachtwoord** en klik op **Druk af**.

(Zie Veilig Afdrukken op pagina 2 voor meer informatie over Afdruk beveiligen.)

# **Status Monitor**

Het hulpprogramma **Status Monitor** is een softwareprogramma dat u zelf kunt configureren en waarmee u de status van de machine kunt controleren. U kunt hiermee met vooraf ingestelde intervallen foutmeldingen bekijken, waarin bijvoorbeeld wordt gemeld dat het papier op is of is vastgelopen. U kunt ook Beheer via een webbrowser openen. Voordat u het hulpprogramma kunt gebruiken, moet u uw machine selecteren in het pop-upmenu **Model** in ControlCenter2. U kunt de status van het apparaat controleren door op het pictogram Status Monitor op het tabblad **INSTELLINGEN APPARAAT** van ControlCenter2 te klikken of door Brother Status Monitor te starten via:

- Voor Mac OS X 10.4.11
  - 1 Voer **Printerconfiguratie** uit (in het menu **Ga** kiest u **Programma's**, **Hulpprogramma's**) en selecteer de machine.
  - 2 Klik op Hulpprogramma. Status Monitor zal opstarten.
- Voor Mac OS X 10.5.x

1 Voer Systeemvoorkeuren uit, selecteer Afdrukken en faxen en kies vervolgens de machine.

- 2 Klik op **Open afdrukwachtrij...** en daarna op **Hulpprogramma**. Status Monitor zal opstarten.
- Voor Mac OS X 10.6.x
  - 1 Voer Systeemvoorkeuren uit, selecteer Afdrukken en faxen en kies vervolgens de machine.
  - 2 Klik op Open afdrukwachtrij... en daarna op Printerconfiguratie. Selecteer het tabblad Onderhoud en klik daarna op Open Printerhulpprogramma. Status Monitor zal opstarten.

### De status van de machine updaten

Als u de meest recente status van de machine wilt bekijken terwijl het venster Status Monitor is geopend,

klikt u op het pictogram 🤗 . U kunt instellen met welk interval de statusinformatie van de machine door de

software wordt bijgewerkt. Ga naar de menubalk, Brother Status Monitor en kies Voorkeuren.

| 0 0       | Status Monitor                                 |
|-----------|------------------------------------------------|
| Slaapstan | MFC-xxxx<br>USB                                |
|           | Problemen oplossen                             |
| Orig      | Bezoek de website<br>ginele Verbruiksartikelen |
|           |                                                |

## Het venster weergeven of verbergen

Na het opstarten van de **Status Monitor** kunt u het venster verbergen of weergeven. Om het venster te verbergen gaat u naar de menubalk, **Brother Status Monitor** en kiest u **Verberg Status Monitor**. Om het venster weer te geven, klikt u op het pictogram **Brother Status Monitor** in het hulpvenster of klikt u op **Status Monitor** op het tabblad **INSTELLINGEN APPARAAT** van ControlCenter2.

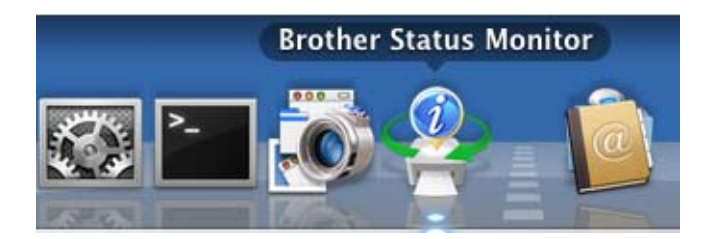

### Het venster afsluiten

Klik op Brother Status Monitor op de menubalk en selecteer vervolgens Stop Status Monitor in het popupmenu.

## Beheer via een webbrowser (alleen met een netwerkaansluiting)

U kunt het systeem Beheer via een webbrowser openen door op het pictogram van de machine op het scherm **Status Monitor** te klikken. U kunt een standaardwebbrowser gebruiken om uw machine met HTTP (Hyper Text Transfer Protocol) te beheren. Raadpleeg *Beheer via een webbrowser* in de *Netwerkhandleiding* voor meer informatie over Beheer via een webbrowser.

### Kleurkalibratie

Hiermee kunt u de kleurdichtheid verbeteren door de printerdriver de kleurkalibratiegegevens die opgeslagen zijn in uw machine te laten gebruiken.

Ga naar de menubalk, **Besturing** en kies **Kleurcalibratie**. De printerdriver probeert de kleurkalibratiegegevens op te vragen bij de machine.

# Een fax verzenden (voor MFC-9460CDN, MFC-9465CDN en MFC-9970CDW)

U kunt rechtstreeks vanuit een Macintosh-toepassing een fax verzenden.

| Opmerking    |                                         |
|--------------|-----------------------------------------|
| Faxdocumente | n worden alleen in zwart-wit verzonden. |

- Maak een document in een Macintosh-toepassing.
- 2 Klik in een toepassing zoals Apple TextEdit op Archief en daarna op Druk af.
  - (Mac OS X 10.4.11)

| Printer: Brother MFC- XXXX            |                  |
|---------------------------------------|------------------|
| Instellingen: Standaard               |                  |
| Aantal en pagina's                    |                  |
| Aantal: 🚺 🗹 Gesorteerd                |                  |
| Pagina's: ● Alle<br>○ Van: 1 t/m: 1   |                  |
|                                       |                  |
| ?         PDF ▼         Voorvertoning | Annuleer Druk af |

(Mac OS X 10.5.x tot 10.6.x)

Voor meer opties voor de pagina-instelling klikt u op de openingsdriehoek naast het pop-upmenu Printer.

| Printer: Brothe<br>Instellingen: Standa         | r MFC-XXXX                                                                                          |
|-------------------------------------------------|----------------------------------------------------------------------------------------------------|
|                                                 | orvertoning Annuleer Druk af                                                                        |
|                                                 | Printer: Brother MFC-xxxx  Instellingen: Standaard Aantal: 1 Gesorteerd Dubbelzijdig Pagina's: Alle |
|                                                 | Van: 1 t/m: 1<br>Formaat: A4 20,99 bij 29,70 cm<br>Richting: 1<br>Teksteditor                       |
| ( → 1 van 1 → → → → → → → → → → → → → → → → → → | Annuleer                                                                                            |

3 Selecteer Fax verzenden in het pop-upmenu.

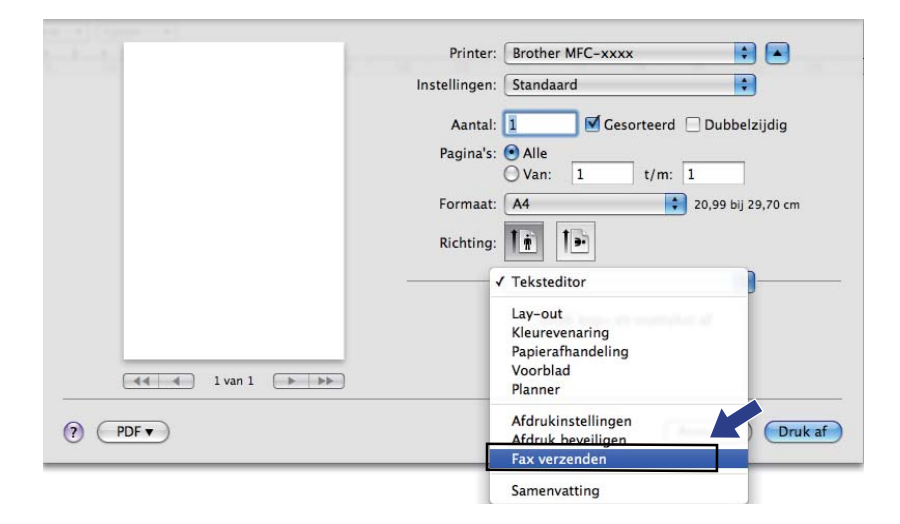

4 Selecteer **Fax** in het pop-upmenu **Uitvoer**.

| landa la seconda la seconda la seconda la seconda la seconda la seconda la seconda la seconda la seconda la se | Printer: Brother MFC-xxxx 🔹 🔺         |
|----------------------------------------------------------------------------------------------------|---------------------------------------|
|                                                                                                    | Instellingen: Standaard               |
|                                                                                                    | Aantal: 🚺 🗹 Gesorteerd 🗌 Dubbelzijdig |
|                                                                                                    | Pagina's: 💽 Alle                      |
|                                                                                                    | ○ Van: 1 t/m: 1                       |
|                                                                                                    | Formaat: A4 \$20,99 bij 29,70 cm      |
|                                                                                                    | Richting:                             |
|                                                                                                    | Fax verzenden                         |
|                                                                                                    | Uitvoer: Fax                          |
|                                                                                                    | Invoer Faxnummer:                     |
| Ivan 1                                                                                                    | Toevoegen                             |
|                                                                                                    |                                       |
|                                                                                                    | Bestemming Faxnummers: Adressen       |
|                                                                                                    | Naam Fax#                             |
|                                                                                                    |                                       |
|                                                                                                    |                                       |
|                                                                                                    |                                       |
|                                                                                                    |                                       |
|                                                                                                    | Manufidance                           |
|                                                                                                    | Verwijderen                           |
|                                                                                                    |                                       |

5 Voer een faxnummer in in het vakje **Invoer Faxnummer** en klik vervolgens op **Druk af** om de fax te verzenden.

# Opmerking

Als u een fax naar meerdere nummers wilt verzenden, klikt u op **Toevoegen** nadat u het eerste faxnummer hebt ingevoerd. De bestemmingsfaxnummers worden weergegeven in het dialoogvenster.

| to de la companya de la companya de la companya de la companya de la companya de la companya de la companya de | Printer: Brother MFC-xxxx 🛟 🔺         |
|----------------------------------------------------------------------------------------------------|---------------------------------------|
|                                                                                                    | Instellingen: Standaard               |
|                                                                                                    | Aantal: 1 🗹 Gesorteerd 🗌 Dubbelzijdig |
|                                                                                                    | Pagina's: • Alle<br>Van: 1 t/m: 1     |
|                                                                                                    | Formaat: 🗚 🗘 20,99 bij 29,70 cm       |
|                                                                                                    | Richting:                             |
|                                                                                                    | Fax verzenden                         |
|                                                                                                    | Uitvoer: Fax                          |
|                                                                                                    | Invoer Faxnummer:<br>Toevoegen        |
|                                                                                                    | Bestemming Faxnummers: Adressen       |
|                                                                                                    | Naam Fax#                             |
|                                                                                                    | 222-111-3333                          |
|                                                                                                    |                                       |
|                                                                                                    | Verwijderen                           |
|                                                                                                    |                                       |
| ? PDF •                                                                                                    | Annuleer Druk af                      |
|                                                                                                    |                                       |

# Een vCard verslepen vanuit Mac OS X Adresboek (Mac OS X 10.4.11)

U kunt een faxnummer adresseren met behulp van een vCard (een elektronisch visitekaartje) met de Mac OS X Adresboek-applicatie.

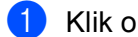

#### Klik op Adresboek.

Sleep een vCard vanuit de applicatie Adresboek in Mac OS X naar het veld Bestemming Faxnummers.

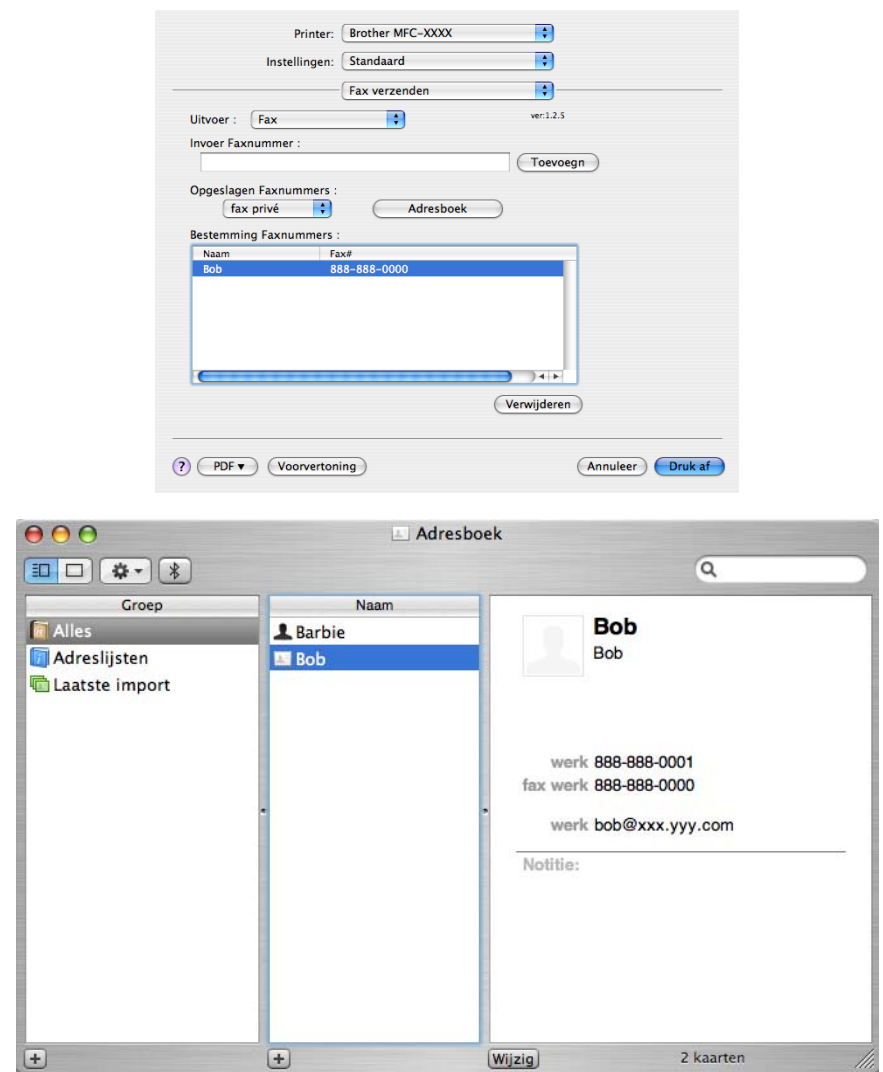

# 🖉 Opmerking

Als zowel werk- als privéfaxnummers zijn opgeslagen in Mac OS X Adresboek, selecteert u fax werk of fax privé in het pop-upmenu Opgeslagen Faxnummers en versleept u vervolgens een vCard.

| Printer: Brother MFC-XXXX                                              |
|------------------------------------------------------------------------|
| Instellingen: Standaard                                                |
| Fax verzenden                                                          |
| Uitvoer : Fax + ver.1.2.5                                              |
| Invoer Faxnummer :<br>Toevoegn                                         |
| Opgeslagen Faxnummers :<br>fax privé 🛟 Adresboek                       |
| Bestemming Faxnummers :                                                |
| Nam Pax#<br>Bob 888-888-0000                                           |
| Verwijderen                                                            |
| ?         PDF •         Voorvertoning         Annuleer         Druk af |
|                                                                        |

De gebruikte vCard moet een fax werk- of fax privénummer bevatten.

# Het paneel Adressen in Mac OS X 10.5.x tot 10.6.x gebruiken

U kunt een fax adresseren met behulp van de knop Adressen.

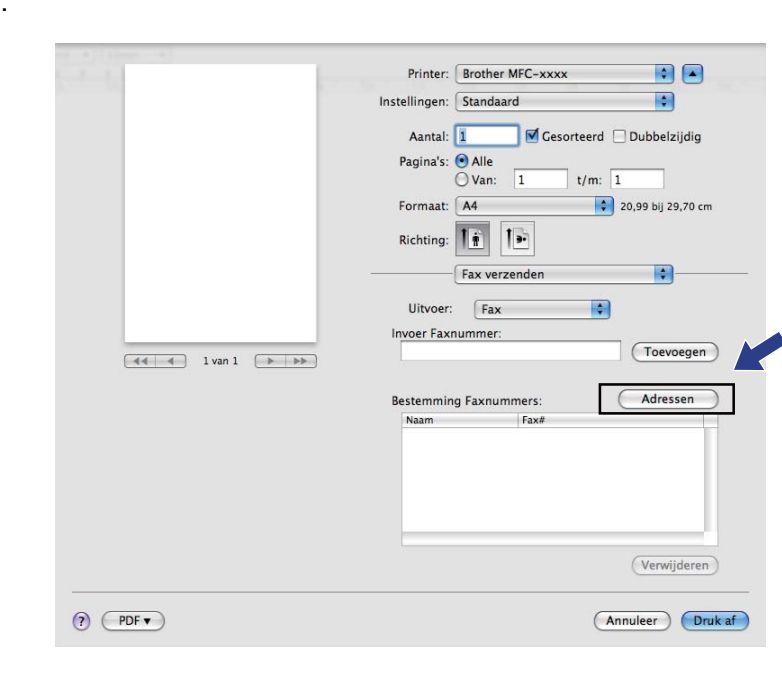

1 Klik op Adressen.

2 Selecteer het faxnummer in het paneel Adressen en klik op Aan.

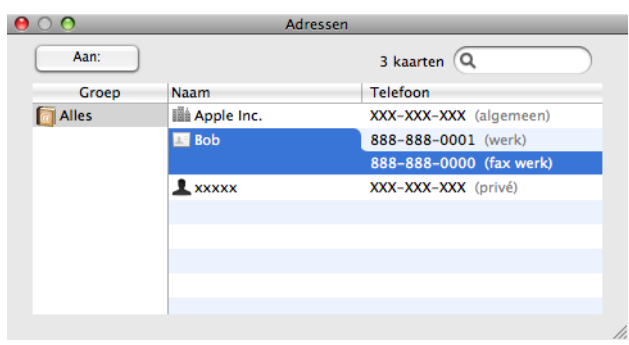

3 Wanneer u de geadresseerde van de fax hebt ingesteld, klikt u op **Druk af**.

|             | Printer: Brother MFC-xxxx 😫 🔺           |
|-------------|-----------------------------------------|
|             | Instellingen: Standaard                 |
|             | Aantal: 1 🛛 🗹 Gesorteerd 🗌 Dubbelzijdig |
|             | Pagina's: 💿 Alle                        |
|             | ○ Van: 1 t/m: 1                         |
|             | Formaat: 🗛 🛟 20,99 bij 29,70 cm         |
|             | Richting:                               |
|             | Fax verzenden                           |
|             | Uitvoer: Fax                            |
|             | Invoer Faxnummer:                       |
| I van 1 🕨 🕨 | Toevoegen                               |
|             | Bestemming Faxnummers: Adressen         |
|             | Naam Fax#                               |
|             | Bob 888-888-0000                        |
|             |                                         |
|             | Verwijderen                             |
|             |                                         |

Scannen

# Een document scannen met de TWAIN-driver

De software van de Brother-machine wordt geleverd met een TWAIN-scannerdriver voor Macintosh. U kunt deze TWAIN-scannerdriver voor Macintosh gebruiken met alle toepassingen die de TWAIN-specificaties ondersteunen.

Voor het scannen van een document kunt u de ADF (automatische documentinvoer) of de glasplaat gebruiken. Raadpleeg Documenten laden in de Beknopte gebruikershandleiding voor meer informatie over het laden van documenten.

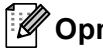

### Opmerking

Als u wilt scannen vanaf een machine die is aangesloten op een netwerk, selecteert u de netwerkmachine in de toepassing Device Selector in

Macintosh HD/Bibliotheek/Printers/Brother/Utilities/DeviceSelector of in het pop-upmenu Model van ControlCenter2.

Start de met TWAIN compatibele toepassing op uw Macintosh. Als u voor de eerste keer de Brother TWAINdriver gebruikt, stelt u deze in als de standaard driver door Selecteren van de bron te kiezen. Kies Ontvangen van het beeld of Starten voor elk document dat u hierna wilt scannen. De menuoptie waarmee u de scannerdriver kunt selecteren, kan variëren afhankelijk van uw toepassing.

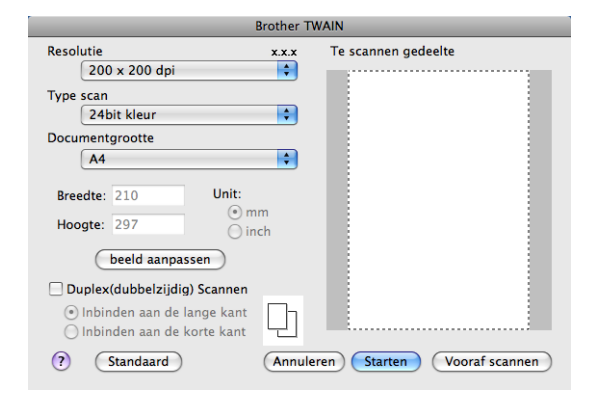

# 🖉 Opmerking

De methode voor het selecteren van de standaard driver of het scannen van een document kan variëren, afhankelijk van de toepassing die u gebruikt.

## Een afbeelding naar uw Macintosh scannen

U kunt een hele pagina scannen, of een deel van een pagina nadat u het document vooraf hebt gescand.

#### Een hele pagina scannen

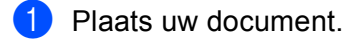

2) Kies, indien nodig, de volgende instellingen in het dialoogvenster voor het instellen van de scanner:

- Resolutie
- Type scan
- Documentgrootte
- beeld aanpassen
  - Helderheid
  - Contrast

# Klik op Starten. Nadat het scannen is voltooid, wordt het beeld in uw grafische toepassing weergegeven.

### Een duplexdocument scannen (voor DCP-9270CDN, MFC-9465CDN en MFC-9970CDW)

1 Plaats uw document.

2 Vink Duplex(dubbelzijdig) Scannen aan en kies Inbinden aan de lange kant of Inbinden aan de korte kant.

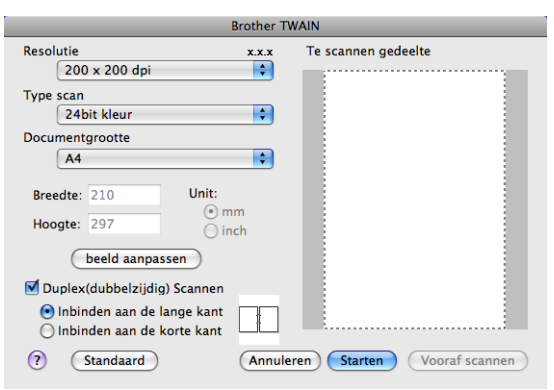

#### Scannen

3 Kies, indien nodig, de volgende instellingen in het dialoogvenster voor het instellen van de scanner:

- Resolutie
- Type scan
- Documentgrootte
- beeld aanpassen
  - Helderheid
  - Contrast

4 Klik op Starten.

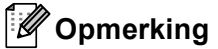

- U kunt het scangebied niet aanpassen.
- U kunt enkel Duplex Scan gebruiken via de ADF.

# Een afbeelding vooraf scannen

De knop **Vooraf scannen** wordt gebruikt om een voorbeeld van het beeld te bekijken, en stelt u ook in staat om alle ongewenste delen bij te snijden. Wanneer u ervan overtuigd bent dat u het juiste gedeelte aan het scannen bent, klikt u op de knop **Starten** in het dialoogvenster voor het instellen van de scanner om het beeld te scannen.

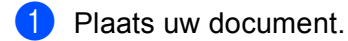

#### 2 Klik op **Vooraf scannen**.

Het hele beeld wordt naar uw Macintosh gescand en verschijnt in het Te scannen gedeelte.

3 Sleep de muisaanwijzer over het gedeelte dat u wilt scannen.

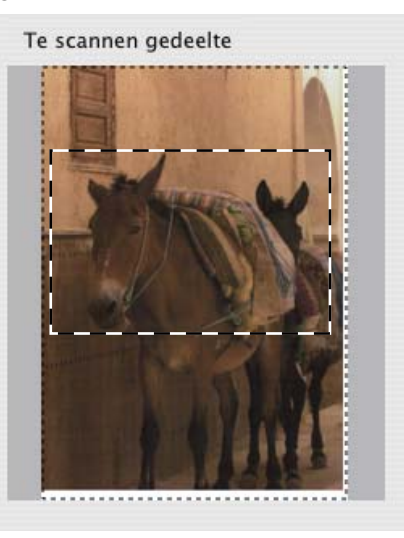

4 Plaats het document opnieuw in de ADF.

### Opmerking

Als u het document in stap () op de glasplaat hebt geplaatst, kunt u deze stap overslaan.

5 Pas indien nodig de instellingen aan voor Resolutie, Type scan, Helderheid en Contrast in het dialoogvenster voor het instellen van de scanner.

#### 6 Klik op Starten.

Nu wordt alleen het geselecteerde gedeelte van het document weergegeven in het venster van de toepassing.

U kunt het beeld met uw bewerkingssoftware verbeteren.

## Instellingen in het scannervenster

### Resolutie

U kunt de scanresolutie wijzigen in het pop-upmenu **Resolutie**. Hogere resoluties nemen meer geheugen in beslag en vergen meer overdrachtstijd, maar leveren een preciezer gescand beeld. In onderstaande tabel wordt aangegeven welke resoluties u kunt selecteren en welke kleuren beschikbaar zijn.

| Resolutie         | Zwart-wit/<br>Grijs (Foutdiffusie) | 256 kleuren | Ware grijstinten/<br>24bit kleur |
|-------------------|------------------------------------|-------------|----------------------------------|
| 100 x 100 dpi     | Ja                                 | Ja          | Ja                               |
| 150 x 150 dpi     | Ja                                 | Ja          | Ja                               |
| 200 x 200 dpi     | Ja                                 | Ja          | Ja                               |
| 300 x 300 dpi     | Ja                                 | Ja          | Ja                               |
| 400 x 400 dpi     | Ja                                 | Ja          | Ja                               |
| 600 x 600 dpi     | Ja                                 | Ja          | Ja                               |
| 1200 x 1200 dpi   | Ja                                 | Nee         | Ja                               |
| 2400 x 2400 dpi   | Ja                                 | Nee         | Ja                               |
| 4800 x 4800 dpi   | Ja                                 | Nee         | Ja                               |
| 9600 x 9600 dpi   | Ja                                 | Nee         | Ja                               |
| 19200 x 19200 dpi | Ja                                 | Nee         | Ja                               |

### Type Scan

#### Zwart-wit

Gebruiken voor tekst of lijntekeningen.

#### Grijs (Foutdiffusie)

Gebruiken voor fotografische beelden of grafische afbeeldingen. (Foutdiffusie is een methode waarbij beelden met gesimuleerde grijstinten worden gemaakt, zonder grijze stippen te gebruiken. Zwarte stippen worden in een specifieke matrix geplaatst zodat het beeld grijs lijkt.)

#### Ware grijstinten

Gebruiken voor fotografische beelden of grafische afbeeldingen. Deze modus is exacter omdat hij tot 256 tinten grijs gebruikt.

#### 256 kleuren

Gebruikt tot 256 kleuren om het beeld te scannen.

#### 24bit kleur

Gebruikt tot 16,8 miljoen kleuren om het beeld te scannen.

Hoewel het gebruik van **24bit kleur** een beeld met de meest nauwkeurige kleuren oplevert, zal het beeldbestand ongeveer drie keer groter zijn dan een bestand dat met de optie **256 kleuren** wordt gecreëerd. Deze modus vergt het meeste geheugen en de langste overdrachtstijd.

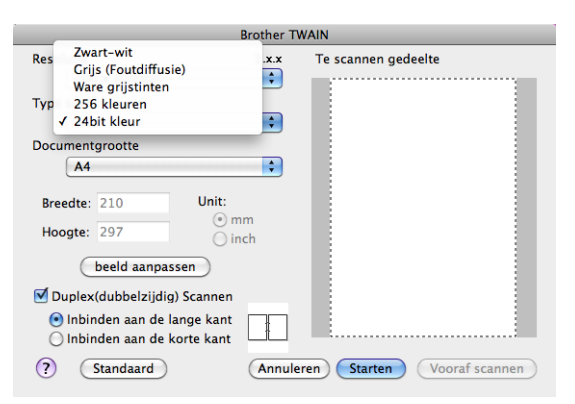

#### Documentgrootte

Kies een van de volgende documentformaten:

- A4
- JIS B5
- Letter
- Legal
- A5
- Executive
- Business Card

Als u visitekaartjes wilt scannen, selecteert u het formaat **Business Card** en legt u het visitekaartje linksboven op de glasplaat, met de bedrukte zijde naar beneden, zoals door de documentgeleiders op de machine wordt aangegeven.

- Foto 1
- Foto 2
- Foto L
- Foto 2L
- Briefkaart 1
- Briefkaart 2 (dubbel)
- Afwijkende (door de gebruiker aan te passen van 8,9 × 8,9 mm tot 215,9 × 355,6 mm.)

Als u een afwijkend formaat hebt gekozen, kunt u het te scannen gedeelte bijstellen. Klik en sleep met ingedrukte muisknop om het beeld bij te snijden.

Breedte: Voer de aangepaste breedte in.

Hoogte: Voer de aangepaste hoogte in.

# Opmerking

Door de gebruiker aan te passen van 8,9 x 8,9 mm tot 215,9 x 355,6 mm.

### Het beeld bijstellen

#### Helderheid

Stel de instelling voor helderheid bij (-50 tot 50) tot u het beste resultaat krijgt. De standaard ingestelde waarde is 0, wat als een 'gemiddelde' wordt beschouwd en meestal voor algemene beelden geschikt is.

U kunt de **Helderheid** instellen door de schuifbalk naar rechts of naar links te slepen om het beeld lichter of donkerder te maken. U kunt ook een waarde in het vakje invoeren om het niveau in te stellen.

| • • | Helderheid             |
|-----|------------------------|
|     | Contrast 0             |
| 00  | olorSync<br>Doel       |
|     | Visuele overeenkomst 🖕 |
|     | Scanner profiel        |
|     | Brother sRGB Scanner   |
| R   | uis verminderen        |
|     | Stop OK                |

Als het gescande beeld te licht is, moet u voor de **Helderheid** een lagere waarde opgeven en het document nogmaals scannen.

Als het gescande beeld te donker is, moet u voor de **Helderheid** een hogere waarde opgeven en het beeld nogmaals scannen.

### Opmerking

De instelling Helderheid is niet beschikbaar voor 256 kleuren.

#### Contrast

U kunt het contrast verhogen of verlagen door de schuifbalk naar links of rechts te slepen. Het verhogen van het contrast benadrukt de donkere en lichte gedeelten van het beeld, terwijl het verlagen ervan meer detail weergeeft in de grijze zones. U kunt ook een waarde in het vakje invoeren om het **Contrast** in te stellen.

### Opmerking

De instelling Contrast is alleen beschikbaar als u Type scan hebt ingesteld op Grijs (Foutdiffusie), Ware grijstinten of 24bit kleur.

#### Ruis verminderen

Met deze instelling kunt u de kwaliteit van gescande beelden verbeteren. De instelling **Ruis verminderen** is beschikbaar wanneer u **24bit kleur** en scanresoluties van  $300 \times 300$  dpi,  $400 \times 400$  dpi of  $600 \times 600$  dpi gebruikt.

Als u foto's of andere beelden scant die u in een tekstverwerker of een andere grafische applicatie wilt gebruiken, probeert u verschillende instellingen uit voor **Resolutie**, **Type scan**, **Helderheid** en **Contrast** om te zien welke instelling het best in uw behoeften voorziet.

# Een document scannen met de ICA-driver (Mac OS X 10.6.x)

U kunt een document scannen via de volgende methodes:

- De toepassing Image Capture gebruiken
- Rechtstreeks scannen in het onderdeel "Afdrukken en faxen"

## Image Capture gebruiken

Om Image Capture geleverd bij Mac OS X 10.6.x te gebruiken, hebt u de ICA-scannerdriver nodig. De Brother CUPS-printerdriver voor Mac OS X 10.6.x bevat de ICA-scannerdriver. Om de ICA-scannerdriver te installeren, gaat u naar het downloadonderdeel op de hoofdpagina van uw model op het Brother Solutions Center (http://solutions.brother.com/).

Verbind uw Brother-machine met de Macintosh via een USB-kabel. U kunt ook uw Brother-machine aansluiten op hetzelfde LAN (als u een netwerkmodel gebruikt) waarop de Macintosh is aangesloten.

Start de applicatie Fotolader.

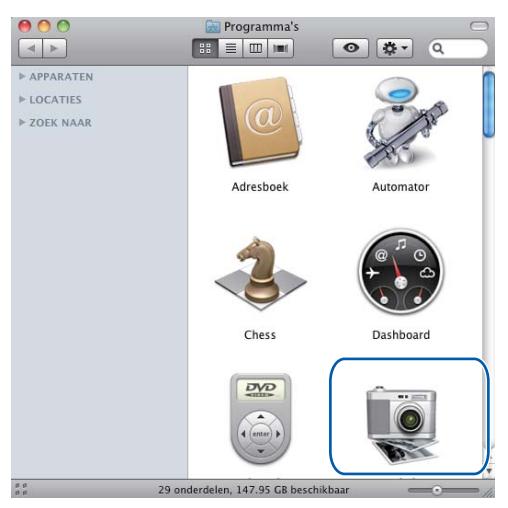

Selecteer de machine in de lijst aan de linkerkant van het scherm.

Als u de Brother-machine hebt verbonden met de Macintosh via een USB-kabel, wordt de machine weergegeven in het gebied **APPARATEN**. Als u verbinding hebt gemaakt via LAN, wordt deze weergegeven in het gebied **GEDEELD**.

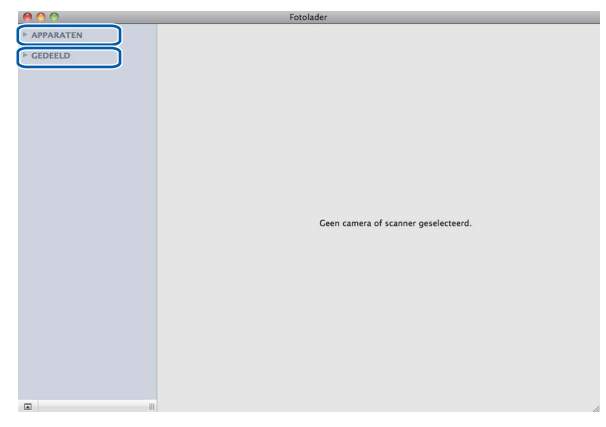

4 Plaats uw document in de ADF of op de glasplaat.

Als u het document in de ADF plaatst, selecteert u **"Documentlade"** voor **Modus** en het formaat van uw document voor **Scangrootte**.

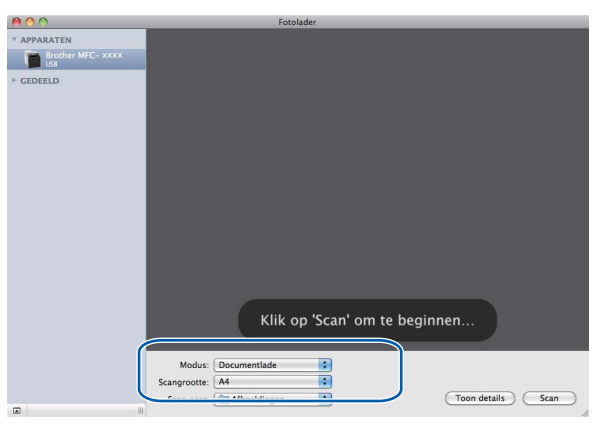

Als u het document op de glasplaat plaatst, selecteert u "Flatbed" voor Modus.

# Opmerking

Wanneer het vakje **Detecteer aparte onderdelen** niet ingeschakeld is, wordt het document als één item gescand en opgeslagen als één bestand. Wanneer het vakje **Detecteer aparte onderdelen** ingeschakeld is, zal het programma elk beeld registreren en opslaan als een apart bestand. Als het programma het document niet automatisch zoals gewenst bijsnijdt, kunt u dit handmatig doen door de muisaanwijzer te slepen over het deel dat u wilt scannen via het dialoogvenster dat u kunt openen door te klikken op **Toon details**.

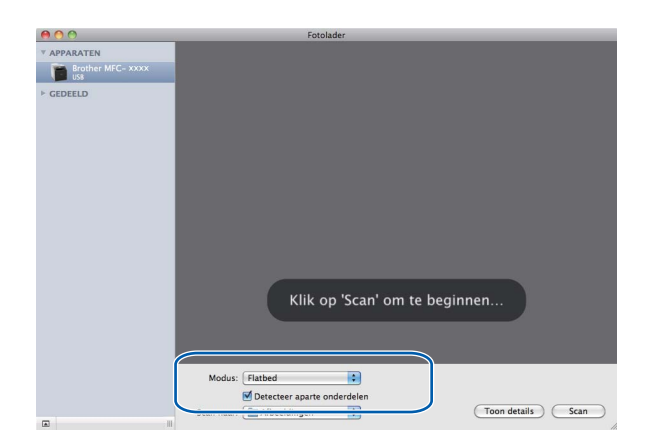

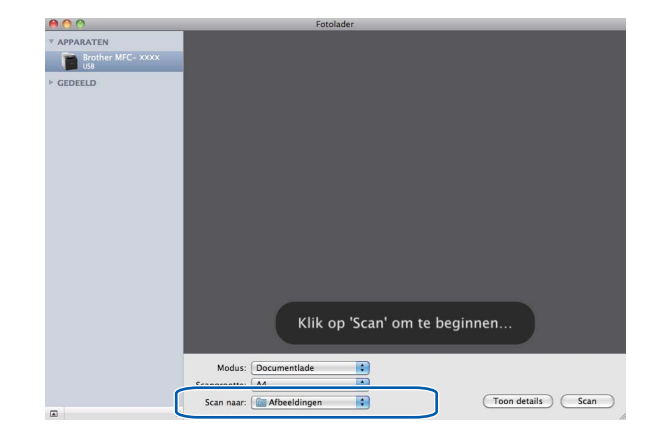

5 Selecteer de bestemmingsmap of de bestemmingsapplicatie voor Scan naar.

U kunt de volgende instellingen indien nodig aanpassen in het dialoogvenster dat u hebt geopend door te klikken op **Toon details**. Merk op dat de naam van het item en de toewijsbare waarde kunnen variëren afhankelijk van de machine.

- **Scanmodus**: kies Documentinvoer of Flatbed.
- **Soort**: kies tussen kleur, zwart-wit of tekst.
- **Resolutie**: kies de resolutie waarmee u het document wilt scannen.
- Scangrootte: selecteer het papierformaat van het document dat wordt gescand via de Documentinvoer of het scangebied van de Flatbed.
- Richting of Rotatiehoek: selecteer de oriëntatie van het document van de Documentinvoer of de scanhoek van de flatbed.
- **Scan naar**: selecteer de bestemmingsmap of de bestemmingsapplicatie.
- **Naam**: voer de naam in voor het gescande beeld.
- **Structuur**: selecteer de bestandsindeling voor de gescande gegevens.
- Beeldcorrectie: u kunt de helderheid, de tint, de temperatuur en de verzadiging handmatig aanpassen.

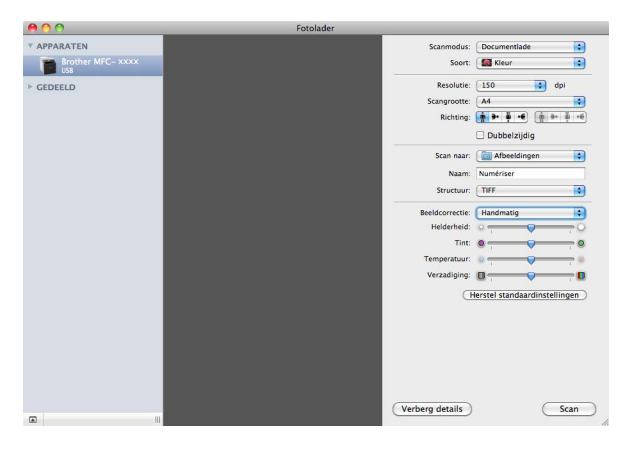

Klik op **Scan** om het scannen te starten.

# Rechtstreeks scannen in het onderdeel "Afdrukken en faxen"

Als u uw Brother-machine al hebt toegevoegd aan het onderdeel **Afdrukken en faxen**, kunt u rechtstreeks van daaruit scannen. Volg de onderstaande stappen:

 Verbind uw Brother-machine met de Macintosh via een USB-kabel. U kunt ook uw Brother-machine aansluiten op hetzelfde LAN (als u een netwerkmodel gebruikt) waarop de Macintosh is aangesloten.

2 Selecteer Systeemvoorkeuren in het menu Apple.

3 Klik op het pictogram Afdrukken en faxen.

Selecteer de machine in de lijst aan de linkerkant van het scherm en klik op Open afdrukwachtrij.

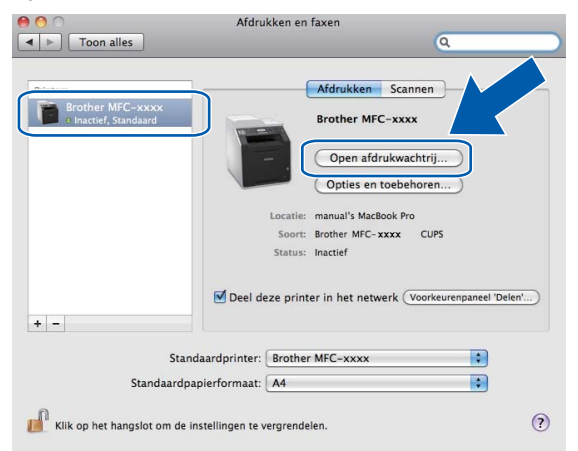

Klik op het pictogram Scanner.

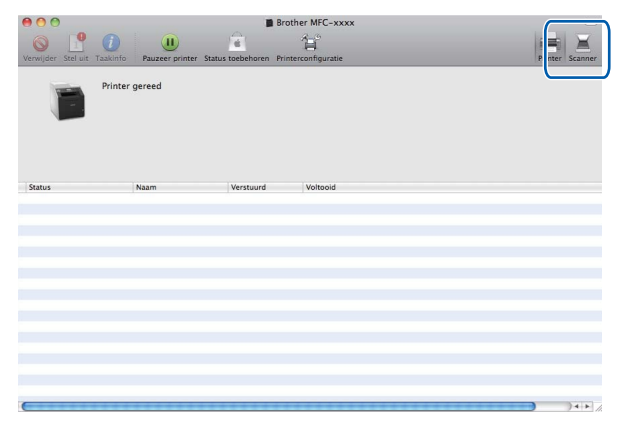

6 Plaats uw document in de ADF of op de glasplaat.

Als u het document in de ADF plaatst, selecteert u "**Documentlade**" voor **Modus** en het formaat van uw document voor **Scangrootte**.

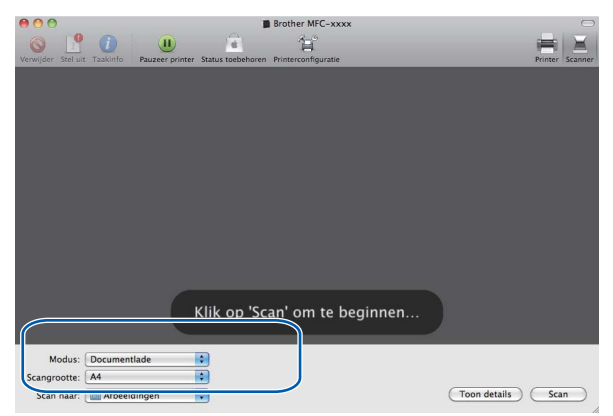

Als u het document op de glasplaat plaatst, selecteert u "Flatbed" voor Modus.

### Opmerking

Wanneer het vakje **Detecteer aparte onderdelen** niet ingeschakeld is, wordt het document als één item gescand en opgeslagen als één bestand. Wanneer het vakje **Detecteer aparte onderdelen** ingeschakeld is, zal het programma elk beeld registreren en opslaan als een apart bestand. Als het programma het document niet automatisch zoals gewenst bijsnijdt, kunt u dit handmatig doen door de muisaanwijzer te slepen over het deel dat u wilt scannen via het dialoogvenster dat u kunt openen door te klikken op **Toon details**.

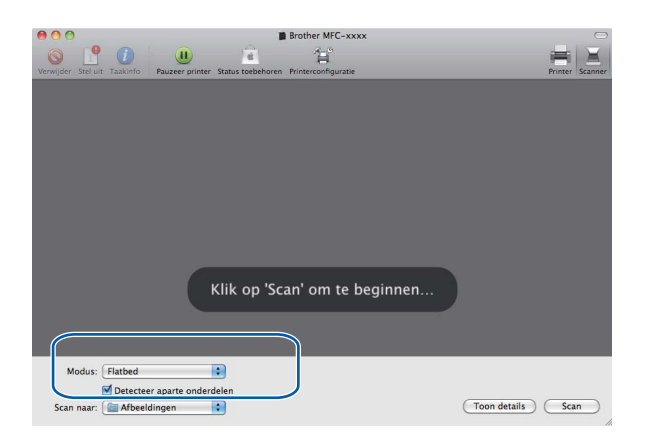

#### Scannen

Selecteer de bestemmingsmap of de bestemmingsapplicatie voor Scan naar.

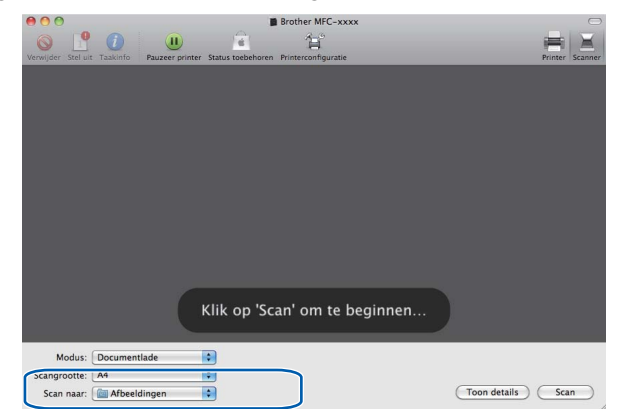

U kunt de volgende instellingen indien nodig aanpassen in het dialoogvenster dat u hebt geopend door te klikken op **Toon details**. Merk op dat de naam van het item en de toewijsbare waarde kunnen variëren afhankelijk van de machine.

- Scanmodus: kies Documentinvoer of Flatbed.
- **Soort**: kies tussen kleur, zwart-wit of tekst.
- **Resolutie**: kies de resolutie waarmee u het document wilt scannen.
- Scangrootte: selecteer het papierformaat van het document dat wordt gescand via de Documentinvoer of het scangebied van de Flatbed.
- Richting of Rotatiehoek: selecteer de oriëntatie van het document van de Documentinvoer of de scanhoek van de flatbed.
- **Scan naar**: selecteer de bestemmingsmap of de bestemmingsapplicatie.
- **Naam**: voer de naam in voor het gescande beeld.
- **Structuur**: selecteer de bestandsindeling voor de gescande gegevens.
- Beeldcorrectie: u kunt de helderheid, de tint, de temperatuur en de verzadiging handmatig aanpassen.

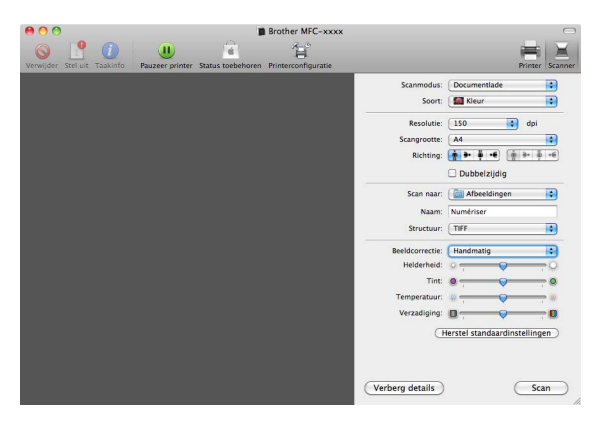

Klik op **Scan** om het scannen te starten.

# Presto! PageManager gebruiken

Presto! PageManager is een toepassing voor het beheren van documenten in uw Macintosh. Omdat het compatibel is met de meeste beeldbewerkings- en tekstverwerkingsprogramma's, biedt Presto! PageManager u ongekende controle over uw Macintosh-bestanden. U kunt eenvoudig uw documenten beheren en uw e-mail en bestanden lezen met de ingebouwde OCR-software van Presto! PageManager.

Indien u de machine als scanner gebruikt, adviseren wij u Presto! PageManager te installeren. U kunt Presto! PageManager downloaden via

http://nj.newsoft.com.tw/download/brother/PM9SEinstaller\_BR\_multilang.dmg Raadpleeg de Installatiehandleiding voor informatie over het installeren van Presto! PageManager.

# Opmerking

De complete NewSoft Presto! PageManager 9 Gebruikershandleiding kan worden bekeken via het menu **Help** in NewSoft Presto! PageManager 9.

# Functies

- OCR: In één stap een afbeelding scannen, tekst herkennen en bewerken met een tekstverwerker.
- Beeldbewerking: afbeeldingen verbeteren, bewerken en draaien, of openen met een beeldbewerkingsprogramma van uw keuze.
- Noot: Verwijderbare notities, stempels en tekeningen toevoegen aan afbeeldingen.
- Weergavevenster: bestanden bekijken als miniaturen, in een lijst of Cover Flow voor eenvoudige identificatie.

### Systeemvereisten voor Presto! PageManager

- Mac OS X 10.4.11 10.5.x 10.6.x
- CD-ROM-station
- Harde schijf met minimaal 400 MB beschikbare schijfruimte voor installatie
# NewSoft Technische ondersteuning

| Verenigde Staten    |                                                                                                    |
|---------------------|----------------------------------------------------------------------------------------------------|
| Bedrijfsnaam:       | NewSoft America Inc.                                                                                       |
| Adres:              | 47102 Mission Falls Court, Suite 202 Fremont CA 94539                                                      |
| Telefoon:           | 510-770-8900                                                                                               |
| Fax:                | 510-770-8980                                                                                               |
| E-mailadres:        | contactus@newsoftinc.com                                                                                   |
| URL:                | http://www.newsoftinc.com/                                                                                 |
| Canada              |                                                                                                    |
| E-mailadres:        | contactus@newsoftinc.com (Engelstalig)                                                                     |
| Duitsland           |                                                                                                    |
| Bedrijfsnaam:       | SoftBay GmbH                                                                                               |
| Adres:              | Carlstraße 50, D-52531, Übach-Palenberg                                                                    |
| Telefoon:           | 0900 1 409640                                                                                              |
|                     | (Als u vanuit Duitsland belt, is dit geen gratis nummer. Gesprekken kosten<br>0,59 euro per minuut.)       |
| E-mailadres:        | de.nsc@newsoft.eu.com                                                                                      |
| URL:                | http://de.newsoft.eu.com/                                                                                  |
| Verenigd Koninkrijk |                                                                                                    |
| Bedrijfsnaam:       | Avanquest UK                                                                                               |
| Adres:              | The Software Centre East Way, Lee Mill Industrial Estate Plymouth Devon.<br>PL21 9GE                       |
| Telefoon:           | 44-01752-201148                                                                                            |
| Fax:                | 44-01752-894833                                                                                            |
| E-mailadres:        | uk.nsc@newsoft.eu.com                                                                                      |
| URL:                | http://uk.newsoft.eu.com/                                                                                  |
| Frankrijk           |                                                                                                    |
| Bedrijfsnaam:       | 5CA                                                                                                    |
| Telefoon:           | 089-965-01-09                                                                                              |
|                     | (Als u vanuit Frankrijk belt, is dit geen gratis nummer. Gesprekken kosten<br>€ 1,35 + € 0,34 per minuut.) |
| E-mailadres:        | fr.nsc@newsoft.eu.com                                                                                      |
| URL:                | http://fr.newsoft.eu.com/                                                                                  |

#### Scannen

## ltalië

| Bedrijfsnaam:  | 5CA                                                                                               |
|----------------|---------------------------------------------------------------------------------------------------|
| Telefoon:      | 0899399878                                                                                        |
|                | (Als u vanuit Italië belt, is dit geen gratis nummer. Gesprekken kosten<br>0,80 euro per minuut.) |
| E-mailadres:   | it.nsc@newsoft.eu.com                                                                             |
| URL:           | http://it.newsoft.eu.com/                                                                         |
| Spanje         |                                                                                                   |
| Bedrijfsnaam:  | 5CA                                                                                               |
| Telefoon:      | 0807505598                                                                                        |
|                | (Als u vanuit Spanje belt, is dit geen gratis nummer. Gesprekken kosten 0,94<br>euro per minuut.) |
| E-mailadres:   | sp.nsc@newsoft.eu.com                                                                             |
| Overige landen |                                                                                                   |
| E-mailadres:   | tech@newsoft.eu.com (Engelstalig)                                                                 |

# 10 ControlCenter2

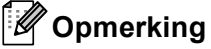

De functies die tot uw beschikking staan in ControlCenter2 kunnen variëren al naargelang het modelnummer van uw machine.

# **ControlCenter2** gebruiken

ControlCenter2 is een softwarehulpprogramma waarmee u snel en eenvoudig toegang hebt tot uw meest gebruikte programma's. Met ControlCenter2 worden specifieke toepassingen automatisch geladen. Het pictogram verschijnt op de menubalk. Als u het venster ControlCenter2 wilt openen, klikt op u op het

pictogram

en kiest u **Open**. ControlCenter2 beschikt over de volgende opties:

- Rechtstreeks scannen naar een bestand, e-mail, tekstverwerker of grafische applicatie van uw keuze.
   (1)
- 2 U kunt programmeerbare scanknoppen configureren om aan de vereisten van uw eigen toepassing te voldoen. (2)
- 3 Toegang tot de kopieerfuncties via uw Macintosh en toegang tot de PC-Fax-toepassingen op uw apparaat. (3)
- 4 Open de beschikbare instellingen om uw apparaat te configureren. (4)
- U kunt selecteren welke machine verbinding maakt met ControlCenter2 in het pop-upmenu Model. (5) U kunt het venster Device Selector ook openen door het selecteren van Andere... via het pop-upmenu Model.
- 6 U kunt het configuratievenster voor elke functie ook openen door op de knop **Configuratie** te klikken. (6)

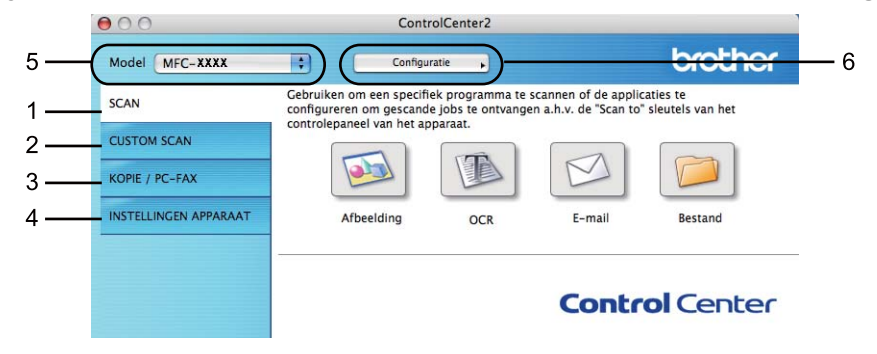

# Automatisch laden uitschakelen

Als u niet wilt dat ControlCenter2 automatisch wordt gestart wanneer u uw Macintosh opstart, doet u het volgende.

 Klik op het pictogram ControlCenter2 in de menubalk en selecteer VOORKEUREN. Het voorkeurvenster van ControlCenter2 verschijnt.

2 Vink Start het ControlCenter op de computer startup uit.

3 Klik op **OK** om het venster te sluiten.

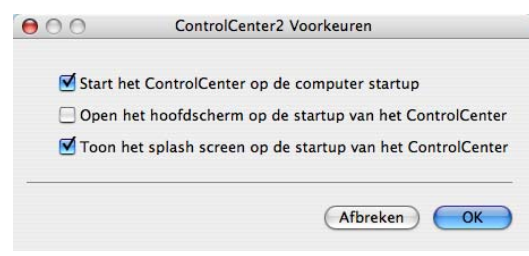

## 🖉 Opmerking

Het pictogram van ControlCenter2 kunt u vinden via Macintosh HD/Bibliotheek/Printers/Brother/Utilities/ControlCenter.

10

# SCANNEN

Er zijn vier scanknoppen voor de applicaties Scannen naar Afbeelding, Scannen naar OCR, Scannen naar E-mail en Scannen naar Bestand.

■ Afbeelding (Standaard: Apple Preview)

Hiermee kunt u een pagina rechtstreeks naar een grafische viewer/bewerkingstoepassing scannen. U kunt selecteren naar welke toepassing de scan wordt overgebracht, zoals Adobe<sup>®</sup> PhotoShop<sup>®</sup> of een andere beeldbewerkingstoepassing op uw Macintosh.

■ OCR (Standaard: Apple TextEdit)

Hiermee kunt u een pagina of document scannen, de OCR-toepassing automatisch starten en de tekst (niet een grafische afbeelding) naar een tekstverwerker overbrengen. U kunt zelf de gewenste

tekstverwerker selecteren, zoals Microsoft<sup>®</sup> Word of een andere tekstverwerker op uw Macintosh. Presto! PageManager moet op uw Macintosh zijn geïnstalleerd. U kunt Presto! PageManager downloaden via http://nj.newsoft.com.tw/download/brother/PM9SEinstaller\_BR\_multilang.dmg

E-mail (Standaard: uw standaard e-mailsoftware)

Hiermee kunt u een pagina of document als een normale bijlage rechtstreeks naar een e-mailapplicatie scannen. U kunt het bestandstype en de resolutie voor de bijlage selecteren.

Bestand

Hiermee kunt u rechtstreeks naar een schijfbestand scannen. U kunt het bestandstype en de map van bestemming wijzigen, indien nodig.

Met ControlCenter2 kunt u de hardwaretoets **SCAN** en de softwareknop ControlCenter2 voor elke scanfunctie op uw machine configureren. Als u de hardwaretoets **SCAN** op uw machine wilt configureren, selecteert u het tabblad **Bedieningsknop Apparaat** (klik op elke ControlCenter-knop terwijl u **Ctrl** ingedrukt houdt en selecteer **Bedieningsknop Apparaat**) in het configuratiemenu voor elk van de **SCAN**-knoppen. Als u de softwareknop in ControlCenter2 wilt configureren, selecteert u het tabblad **Bedieningsknop Software** (klik op elke ControlCenter-knop terwijl u **Ctrl** ingedrukt houdt en selecteer **Bedieningsknop Software**) in het configureren, selecteert u het tabblad **Bedieningsknop Software**) in het configuratiemenu voor elk van de **SCAN**-knoppen.

| 00                    | Contr                                               | olCenter2                               |                                                |                                |
|-----------------------|-----------------------------------------------------|-----------------------------------------|------------------------------------------------|--------------------------------|
| Model MFC-XXXX        | Configu                                             | ratie                                   |                                                | brother                        |
| SCAN                  | Gebruiken om een specifi<br>configureren om gescand | ek programma te s<br>e jobs te ontvange | scannen of de applic<br>en a.h.v. de "Scan to" | aties te<br>' sleutels van het |
| CUSTOM SCAN           |                                                     |                                         |                                                |                                |
| KOPIE / PC-FAX        |                                                     |                                         | M                                              |                                |
| INSTELLINGEN APPARAAT | Afbeelding                                          | OCR                                     | E-mail                                         | Bestand                        |
|                       |                                                     |                                         | Contr                                          | ol Center                      |
|                       |                                                     |                                         |                                                |                                |

# Bestandstypen

U kunt kiezen uit de volgende lijst met bestandstypes als bijlagen of om in een map op te slaan.

Selecteer in het pop-upmenu in welk soort bestand de gescande beelden moeten worden opgeslagen.

- Windows Bitmap (\*.bmp)
- JPEG (\*.jpg)
- TIFF (\*.tif)
- TIFF Multi-Page (\*.tif)
- Portable Network Graphics (\*.png)
- PDF (\*.pdf)
- Beveiligde PDF (\*.pdf)

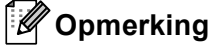

- Als u het bestandstype instelt op TIFF of TIFF Multi-page, kunt u "Niet-gecomprimeerd" of "Gecomprimeerd" kiezen.
- Secure PDF is ook beschikbaar voor Scannen naar Afbeelding, Scannen naar e-mail en Scannen naar bestand.

# Documentgrootte

U kunt de documentgrootte selecteren in de keuzelijst. Als u een documentgrootte "1 tot 2" kiest, zoals

**1 - 2 (A4)**, wordt het gescande beeld opgedeeld in twee A5-documenten.

# Afbeelding (voorbeeld: Apple PreView)

Met de functie **Scannen naar Afbeelding** kunt u een beeld rechtstreeks naar uw grafische applicatie voor bewerking van het beeld scannen. Als u de standaardinstellingen wilt wijzigen, klikt u op de knop terwijl u **Ctrl** ingedrukt houdt en selecteert u **Bedieningsknop Software**.

| 00      | Scannen naa                                        | ar Afbeelding                                               |
|---------|----------------------------------------------------|-------------------------------------------------------------|
|         | Bedieningsknop Software                            | Bedieningsknop Apparaat                                     |
| Doel Ap | plicatie                                           | Tanunagan (Varuiidaran)                                     |
| Apple   | Preview                                            | Verwijderen                                                 |
| Type Be | estand                                             | Bestandsgrootte                                             |
| PDF (*  | .pdf)                                              | Klein Groot                                                 |
| Resolut | ie                                                 | Helderheid                                                  |
| 300 x   | 300 dpi 📫                                          | -                                                           |
| Type Sc | an                                                 | 50                                                          |
| 24bit   | Kleur 🗧                                            | Contrast                                                    |
| Docum   | entgrootte                                         | ≡ ≣                                                         |
| A4 2    | 10 x 297 mm 🛟                                      | 50                                                          |
|         | Duplex(dubbelzij<br>Olinbinden aan<br>Inbinden aan | dig) Scannen<br>de lange kant<br>de korte kant<br>weergeven |
| Terug   | gzetten Standaard Instelling                       | en                                                          |
|         |                                                    | Afbreken OK                                                 |

Wanneer u een deel van een pagina wilt scannen en vervolgens wilt bijsnijden nadat u het document snel vooraf hebt gescand, vinkt u het vakje **Scannerinterface weergeven** aan.

Als u een duplexdocument wilt scannen, vinkt u **Duplex(dubbelzijdig) Scannen** aan en selecteert u **Inbinden aan de lange kant** of **Inbinden aan de korte kant**. (Voor DCP-9270CDN, MFC-9465CDN en MFC-9970CDW)

U kunt de andere instellingen ook wijzigen.

Als u de doeltoepassing wilt wijzigen, selecteert u de doeltoepassing in het pop-upmenu **Doel Applicatie**. U kunt een applicatie aan de lijst toevoegen door op de knop **Toevoegen** te klikken.

| $\Theta \odot \Theta$              | Toevoegen de Scannen naar Afbeelding applicatie                                                                                                    |
|------------------------------------|----------------------------------------------------------------------------------------------------|
| Om uw aj<br>applicatie<br>Daarna m | pplicatie te wijzigen voor "Scannen naar Afbeelding", a.u.b.<br>naam, applicatielocatie en type bestand specificeren.<br>et de toets "Toevoegen" uw applicatie toevoegen. |
| Applicatio                         | naam                                                                                                    |
| XXXXXXXX                           |                                                                                                    |
| Applicatio                         |                                                                                                    |
| iPhoto                             | Browse                                                                                                    |
| Type Best                          | and                                                                                                    |
| JPEG (*.j                          | pg) 🛟                                                                                                    |
|                                    | (Afbreken) (Toevoegen)                                                                                                    |

Voer de **Applicatienaam** in (max. 30 tekens) en selecteer de gewenste applicatie door te klikken op **Browse**. Selecteer ook **Type Bestand** in het pop-upmenu.

U kunt een toepassing die u hebt toegevoegd ook weer verwijderen. Selecteer daarvoor de **Applicatienaam** en klik op de knop **Verwijderen**.

| 🖯 🔿 Ven                                                  | wijderen de Scannen naar Afbeelding applicatie                                                                                                    |
|----------------------------------------------------------|----------------------------------------------------------------------------------------------------|
| Om uw geregistr<br>a.u.b. uw applica<br>Daarna met de to | zerde applicatie "Scannen naar Afbeelding" te verwijderen,<br>tienaam selecteren vanuit "Applicatienaam".<br>sets "Verwijderen" uw applicatie verwijderen. |
| Applicatienaam                                           |                                                                                                    |
| XXXXXX                                                   | •                                                                                                    |
| Applicatie                                               |                                                                                                    |
| iPhoto                                                   |                                                                                                    |
| Type Bestand                                             |                                                                                                    |
| JPEG (*.jpg)                                             |                                                                                                    |
|                                                          | Afbreken Verwijderen                                                                                                    |

# Opmerking

Deze functie is ook beschikbaar voor **Scannen naar E-mail** en **Scannen naar OCR**. Het venster kan afhankelijk van de functie variëren.

Als u **Beveiligde PDF** selecteert uit de lijst **Type Bestand**, verschijnt het dialoogvenster **PDF-wachtwoord instellen**. Voer uw wachtwoord in in het vak **Wachtwoord** en **Wachtwoord opnieuw** en klik daarna op **OK**.

#### Opmerking 🖉

Beveiligde PDF is ook beschikbaar voor Scannen naar E-mail en Scannen naar Bestand.

# **OCR** (tekstverwerkingsprogramma)

Scannen naar OCR converteert de gegevens van het grafische beeld naar tekst die in een tekstverwerkingsapplicatie kan worden bewerkt. U kunt de standaard tekstverwerkingstoepassing wijzigen.

Als u Scannen naar OCR wilt configureren, klikt u op de knop terwijl u Ctrl ingedrukt houdt en selecteert u Bedieningsknop Software.

| Bedieningsknop Software         | Bedieningsknop Apparaat |
|---------------------------------|-------------------------|
|                                 |                         |
| Doel applicatie                 |                         |
| Apple TextEdit                  | Toevoegen Verwijderd    |
| Type Bestand                    |                         |
| Text (*.txt)                    | •                       |
| Software OCR                    |                         |
| Newsoft OCR                     | •                       |
| OCR-taal                        |                         |
| Nederlands 😫                    |                         |
|                                 |                         |
| Resolutie                       | Helderheid              |
| 400 x 400 dpi                   | -                       |
| Type Scan                       |                         |
| Zwart-wit                       | Contract                |
| Documentarootte                 | <b>≡ ≡</b>              |
| A4 210 x 297 mm                 |                         |
|                                 |                         |
| Duplex(dubbelz                  | rijdig) Scannen         |
| • Inbinden aa                   | in de lange kant        |
|                                 | in de korte kant        |
| Scannerinterfac                 | e weergeven             |
| (                               |                         |
| Terugzetten Standaard Instellir | igen )                  |
|                                 |                         |
|                                 | (Afbreken) 🔵 O          |

Als u de tekstverwerkingstoepassing wilt wijzigen, selecteert u de juiste tekstverwerkingstoepassing in het pop-upmenu Doel Applicatie. U kunt een applicatie aan de lijst toevoegen door op de knop Toevoegen te klikken. Om een programma te verwijderen, klikt u op de knop Verwijderen.

Wanneer u een deel van een pagina wilt scannen en vervolgens wilt bijsnijden nadat u het document snel vooraf hebt gescand, vinkt u het vakje Scannerinterface weergeven aan.

Als u een duplexdocument wilt scannen, vinkt u Duplex(dubbelzijdig) Scannen aan en selecteert u Inbinden aan de lange kant of Inbinden aan de korte kant. (Voor DCP-9270CDN, MFC-9465CDN en MFC-9970CDW)

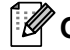

# Opmerking

De functie Scannen naar OCR is beschikbaar in het Engels, Frans, Duits, Nederlands, Italiaans, Spaans, Portugees, Deens, Zweeds, Japans, Koreaans, traditioneel Chinees en vereenvoudigd Chinees.

# E-mail

| Scannen                                                 | i naar E-mail                                                           |
|---------------------------------------------------------|-------------------------------------------------------------------------|
| Bedieningsknop Software                                 | Bedieningsknop Apparaat                                                 |
| E-mailprogramma                                         |                                                                         |
| Apple Mail                                              | Toevoegen Verwijderen                                                   |
| Type Bestand                                            | Bestandsgrootte                                                         |
| JPEC (*.jpg)                                            | Klein Groot                                                             |
| Resolutie                                               | Helderheid                                                              |
| 200 x 200 dpi                                           |                                                                         |
| Type Scan                                               | 50                                                                      |
| 24bit Kleur                                             | Contrast                                                                |
| Documentgrootte                                         | ≡ ≣                                                                     |
| A4 210 x 297 mm                                         | 50                                                                      |
| Duplex(dubbelz  Inbinden aa Inbinden aa Scannerinterfac | rijdig) Scannen<br>In de lange kant<br>an de korte kant<br>:e weergeven |
| Terugzetten Standaard Instellir                         | ngen                                                                    |
|                                                         | (Afbreken) OK                                                           |

Met **Scannen naar E-mail** kunt u een document naar uw standaard e-mailprogramma scannen, zodat u de gescande taak als bijlage kunt versturen. Als u het standaard e-mailprogramma of het standaardbestandstype van de bijlage wilt wijzigen, klikt u op de knop terwijl u **Ctrl** ingedrukt houdt en selecteert u **Bedieningsknop Software**.

Om het e-mailprogramma te wijzigen, selecteert u het gewenste e-mailprogramma in het pop-upmenu

**E-mailprogramma**. U kunt een applicatie aan de lijsten toevoegen door op de knop **Toevoegen** te klikken<sup>1</sup>. Om een programma te verwijderen, klikt u op de knop **Verwijderen**.

<sup>1</sup> Wanneer u ControlCenter2 voor de eerste keer opstart, verschijnt er een standaardlijst met compatibele e-mailapplicaties in het pop-upmenu. Als u bij ControlCenter2 problemen hebt met het gebruiken van een aangepaste toepassing, zou u een toepassing uit de lijst moeten kiezen.

Wanneer u een deel van een pagina wilt scannen en vervolgens wilt bijsnijden nadat u het document snel vooraf hebt gescand, vinkt u het vakje **Scannerinterface weergeven** aan.

Als u een duplexdocument wilt scannen, vinkt u **Duplex(dubbelzijdig) Scannen** aan en selecteert u **Inbinden aan de lange kant** of **Inbinden aan de korte kant**. (Voor DCP-9270CDN, MFC-9465CDN en MFC-9970CDW)

# Bestand

Met de functie **Scannen naar Bestand** kunt u een afbeelding naar een map op uw harde schijf scannen en in een bepaalde bestandsformaat opslaan. Zo kunt u uw papieren documenten op eenvoudige wijze archiveren. Om het bestandstype en de map te configureren, klikt u op de knop terwijl u **Ctrl** ingedrukt houdt en selecteert u **Bedieningsknop Software**.

| 0                 | Scannen na     | aar Bestand                      |
|-------------------|----------------|----------------------------------|
| Bedieningskne     | op Software    | Bedieningsknop Apparaat          |
| Bestandsnaam      | (Datum) (N     |                                  |
|                   | 10032010_0     | - map weergeven                  |
| Type Bestand      |                | Bestandsgrootte                  |
| JPEG (*.jpg)      |                |                                  |
| Bestemmingsfolder |                | Klein Groot                      |
| Afbeeldingen      | Browse         | Venster Opslaan als<br>weergeven |
| Resolutie         |                | Helderheid                       |
| 300 x 300 dpi     | •              | •                                |
| Type Scan         |                | 50                               |
| 24bit Kleur       | •              | Contract                         |
| Documentareette   |                | ≡ ≡                              |
| A4 210 x 297 mm   |                | 50                               |
|                   |                |                                  |
| Dup               | lex(dubbelzij  | dig) Scannen                     |
|                   | Inbinden aan   | de lange kant                    |
|                   | Inbinden aan   | de korte kant                    |
| Scar              | nerinterface   | weergeven                        |
| (                 |                |                                  |
| erugzetten Standa | aro instelling | en                               |
|                   |                |                                  |
|                   |                | (Afbreken) OK                    |

U kunt de bestandsnaam wijzigen. Voer de bestandsnaam in die u wilt gebruiken voor het document (maximaal 100 tekens) in het vak **Bestandsnaam**. De bestandsnaam bestaat dan uit de bestandsnaam die u hebt opgeslagen, de huidige datum en het opeenvolgende nummer.

Selecteer het bestandstype voor het opgeslagen beeld in het pop-upmenu **Type Bestand**. U kunt het bestand in de standaardmap opslaan, of u kunt een andere map selecteren door op de knop **Browse** te klikken.

Vink het vakje **Map weergeven** aan om te laten weergeven waar het gescande beeld is opgeslagen nadat het scannen is beëindigd. Als u de bestemming van de gescande afbeelding elke keer wilt opgeven, vinkt u **Venster Opslaan als weergeven** aan.

Wanneer u een deel van een pagina wilt scannen en vervolgens wilt bijsnijden nadat u het document snel vooraf hebt gescand, vinkt u het vakje **Scannerinterface weergeven** aan.

Als u een duplexdocument wilt scannen, vinkt u **Duplex(dubbelzijdig) Scannen** aan en selecteert u **Inbinden aan de lange kant** of **Inbinden aan de korte kant**. (Voor DCP-9270CDN, MFC-9465CDN en MFC-9970CDW)

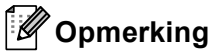

Raadpleeg Bestandstypen op pagina 179 voor informatie over ondersteunde bestandstypen.

# **CUSTOM SCAN**

Er zijn vier knoppen die u kunt configureren om aan uw scaneisen te voldoen.

Als u een knop wilt aanpassen, klikt u op de knop terwijl u de **Ctrl**-toets ingedrukt houdt. Het configuratievenster verschijnt. Er zijn vier scanfuncties: **Scannen naar Afbeelding**, **Scannen naar OCR**, **Scannen naar E-mail** en **Scannen naar Bestand**.

#### Scannen naar Afbeelding

Hiermee kunt u een pagina rechtstreeks naar een viewer/bewerkingssoftware scannen. U kunt elk type beeldbewerkingstoepassing op uw Macintosh als bestemming selecteren.

#### Scannen naar OCR

Gescande documenten worden omgezet in bewerkbare tekstbestanden. U kunt de toepassing selecteren voor bewerkbare tekst. U moet Presto! PageManager installeren voor deze functie. U kunt Presto! PageManager downloaden via

http://nj.newsoft.com.tw/download/brother/PM9SEinstaller\_BR\_multilang.dmg

#### Scannen naar E-mail

Gescande beelden worden als bijlage aan e-mailberichten gekoppeld. U kunt ook het bestandstype voor de bijlage selecteren en een lijst samenstellen van e-mailadressen uit het standaard adresboek van uw e-mailapplicatie, zodat u de bijlage sneller kunt verzenden.

#### Scannen naar Bestand

Hiermee kunt u een gescand bestand opslaan in een map op de harde schijf van een lokale computer of netwerkcomputer. U kunt ook het bestandstype selecteren.

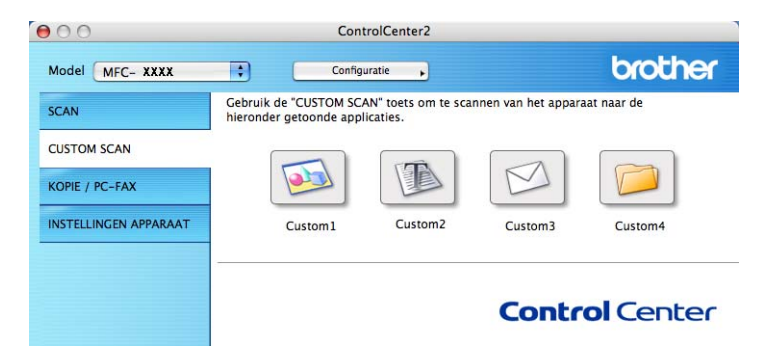

# Bestandstypen

U kunt kiezen uit de volgende lijst met bestandstypes als bijlagen of om in een map op te slaan.

Selecteer in het pop-upmenu in welk soort bestand de gescande beelden moeten worden opgeslagen.

- Windows Bitmap (\*.bmp)
- JPEG (\*.jpg)
- TIFF (\*.tif)
- TIFF Multi-Page (\*.tif)
- Portable Network Graphics (\*.png)
- PDF (\*.pdf)
- Beveiligde PDF (\*.pdf)

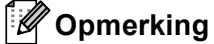

- Als u het bestandstype instelt op TIFF of TIFF Multi-page, kunt u "Niet-gecomprimeerd" of "Gecomprimeerd" kiezen.
- Secure PDF is ook beschikbaar voor Scannen naar Afbeelding, Scannen naar e-mail en Scannen naar bestand.

# Documentgrootte

U kunt de documentgrootte selecteren in de keuzelijst. Als u een documentgrootte "1 tot 2" kiest, zoals **1 - 2 (A4)**, wordt het gescande beeld opgedeeld in twee A5-documenten.

# Door de gebruiker programmeerbare knop

Als u een knop wilt aanpassen, klikt u op de knop terwijl u de **Ctrl**-toets ingedrukt houdt. Het configuratievenster verschijnt. Volg deze richtlijnen voor de configuratie van de knoppen.

# Scannen naar Afbeelding

#### Tabblad Algemeen

Voer een naam in **Naam voor Custom** (max. 30 tekens) in om de knopnaam te creëren. Selecteer het type scan in het veld **Scanactie**.

| 0                | CUSTON     | I SCAN1      |          |   |
|------------------|------------|--------------|----------|---|
|                  | Algemeen   | Instellingen | ]        |   |
| Naam voor Custom | 1          |              |          |   |
| Custom1          |            |              |          |   |
| Scanactie        |            |              |          |   |
| 💽 Scannen naar   | Afbeelding |              |          |   |
| 🔘 Scannen naar   | OCR        |              |          |   |
| 🔾 Scannen naar   | E-mail     |              |          |   |
| 🔘 Scannen naar   | Bestand    |              |          |   |
|                  |            |              |          |   |
|                  |            |              |          |   |
|                  |            |              |          |   |
|                  |            |              |          |   |
|                  |            |              |          |   |
|                  |            |              |          |   |
|                  |            |              |          |   |
|                  |            |              |          |   |
|                  |            |              |          |   |
|                  |            |              | Afbrakan |   |
|                  |            |              | Albreken | 0 |

#### Tabblad Instellingen

Selecteer de instellingen voor **Doel Applicatie**, **Type Bestand**, **Resolutie**, **Type Scan**, **Documentgrootte**, **Duplex(dubbelzijdig) Scannen** (voor DCP-9270CDN, MFC-9465CDN en MFC-9970CDW, indien nodig), **Scannerinterface weergeven**, **Helderheid** en **Contrast**.

| 0 | 0                   | CUSTOM SCA                                                                                                    | AN1                                          |
|---|---------------------|----------------------------------------------------------------------------------------------------|----------------------------------------------|
|   |                     | Algemeen Inst                                                                                                    | tellingen                                    |
|   | Doel applicatie     |                                                                                                    |                                              |
|   | Apple Preview       | •                                                                                                    | Toevoegen Verwijderen                        |
|   | Type Bestand        |                                                                                                    | Bestandsgrootte                              |
|   | PDF (*.pdf)         | •                                                                                                    | Klein Groot                                  |
| _ |                     |                                                                                                    |                                              |
|   | Resolutie           | Hele                                                                                                    | lderheid                                     |
|   | 300 x 300 dpi       |                                                                                                    | 50                                           |
|   | Type Scan           | · ·                                                                                                    | · · · · Ť · · · · · · · · · · · · · · ·      |
|   | 24bit Kieur         | Con                                                                                                    | ntrast                                       |
|   | Documentgrootte     |                                                                                                    | 50                                           |
|   | Dupl<br>Scan        | lex(dubbelzijdig) S<br>Inbinden aan de la<br>Inbinden aan de ku<br>nerinterface weer                                                                                                    | Scannen<br>ange kant<br>korte kant<br>rgeven |
| - | (Terugzetten Standa | ard Instellingen                                                                                                    | )                                            |
|   |                     | ( in the second second se |                                              |
|   |                     |                                                                                                    | Afbreken OK                                  |

Als u **Beveiligde PDF** selecteert uit de lijst **Type Bestand**, verschijnt het dialoogvenster **PDF-wachtwoord instellen**. Voer uw wachtwoord in in het vak **Wachtwoord** en **Wachtwoord opnieuw** en klik daarna op **OK**.

# Opmerking

Beveiligde PDF is ook beschikbaar voor Scannen naar E-mail en Scannen naar Bestand.

# Scannen naar OCR

#### Tabblad Algemeen

Voer een naam in **Naam voor Custom** (max. 30 tekens) in om de knopnaam te creëren. Selecteer het type scan in het veld **Scanactie**.

| 0               | CUSTOM SCAN2          |  |
|-----------------|-----------------------|--|
|                 | Algemeen Instellingen |  |
| Naam voor Custe | om2                   |  |
| Custom2         |                       |  |
| Scanactie       |                       |  |
| 🔘 Scannen na    | ar Afbeelding         |  |
| 🖲 Scannen na    | ar OCR                |  |
| 🔿 Scannen na    | ar E-mail             |  |
| O Scannen na    | ar Bestand            |  |
|                 |                       |  |
|                 |                       |  |
|                 |                       |  |
|                 |                       |  |
|                 |                       |  |
|                 |                       |  |
|                 |                       |  |
|                 |                       |  |
|                 |                       |  |
|                 |                       |  |
|                 |                       |  |

#### Tabblad Instellingen

Selecteer de instellingen voor **Doel Applicatie**, **Type Bestand**, **Software OCR**, **OCR-taal**, **Resolutie**, **Type Scan**, **Documentgrootte**, **Duplex(dubbelzijdig) Scannen** (voor DCP-9270CDN, MFC-9465CDN en MFC-9970CDW, indien nodig), **Scannerinterface weergeven**, **Helderheid** en **Contrast**.

| 0                      | CUSTOM SCAN2                                           |                     |
|------------------------|--------------------------------------------------------|---------------------|
| (                      | Algemeen Instellingen                                  | ]                   |
| Doel Applicatie        |                                                        |                     |
| Apple TextEdit         | Toev                                                   | oegen) (Verwijderen |
| Type Bestand           |                                                        |                     |
| Text (*.txt)           | •                                                      |                     |
| Software OCR           |                                                        |                     |
| Newsoft OCR            | •                                                      |                     |
| OCR-taal               |                                                        |                     |
| Nederlands             | •                                                      |                     |
| Type Scan<br>Zwart-wit | Contrast                                               | · • · · · · · ·     |
| Documentgrootte        | =                                                      | =                   |
| A4 210 x 297 mm        | •                                                      | 50                  |
| Dur<br>Dur             | lex(dubbelzijdig) Scannen<br>Inbinden aan de lange kar | ıt                  |
| ŏ                      | Inbinden aan de korte kan                              | t                   |
| 🗌 Sca                  | nerinterface weergeven                                 |                     |
|                        | and Installing an                                      |                     |
| Terugzetten Stand      | ard instellingen                                       |                     |

# Opmerking

De functie Scannen naar OCR is beschikbaar in het Engels, Frans, Duits, Nederlands, Italiaans, Spaans, Portugees, Deens, Zweeds, Japans, Koreaans, traditioneel Chinees en vereenvoudigd Chinees.

## Scannen naar e-mail

#### Tabblad Algemeen

Voer een naam in **Naam voor Custom** (max. 30 tekens) in om de knopnaam te creëren. Selecteer het type scan in het veld **Scanactie**.

|                  | CUSTO      | M SCAN3      |   |
|------------------|------------|--------------|---|
|                  | Algemeen   | Instellingen | ) |
| Naam voor Custom | 3          |              | _ |
| Custom3          |            |              |   |
| Scanactie        |            |              |   |
| 🔘 Scannen naar   | Afbeelding |              |   |
| 🔘 Scannen naar   | OCR        |              |   |
| • Scannen naar   | E-mail     |              |   |
| Scannen naar     | Bestand    |              |   |
| -                |            |              |   |
|                  |            |              |   |
|                  |            |              |   |
|                  |            |              |   |
|                  |            |              |   |
|                  |            |              |   |
|                  |            |              |   |
|                  |            |              |   |
|                  |            |              |   |
|                  |            |              |   |
|                  |            |              |   |

#### Tabblad Instellingen

Selecteer de instellingen voor E-mailprogramma, Type Bestand, Resolutie, Type Scan, Documentgrootte, Duplex(dubbelzijdig) Scannen (voor DCP-9270CDN, MFC-9465CDN en MFC-9970CDW, indien nodig), Scannerinterface weergeven, Helderheid en Contrast.

|                                                        | CUSTOM SCAN3                                                                            |
|--------------------------------------------------------|-----------------------------------------------------------------------------------------|
|                                                        | Algemeen Instellingen                                                                   |
| E-mailprogramma                                        |                                                                                         |
| Apple Mail                                             | Toevoegen Verwijderen                                                                   |
| Type Bestand                                           | Bestandsgrootte                                                                         |
| JPEG (*.jpg)                                           | Klein Groot                                                                             |
| Resolutie<br>200 x 200 dpi<br>Type Scan<br>24bit Kleur | Helderheid<br>Contrast                                                                  |
| Documentgrootte                                        |                                                                                         |
|                                                        | iplex(dubbelzijdig) Scannen<br>Inbinden aan de lange kant<br>Inbinden aan de korte kant |
| Sc                                                     | annerinterrace weergeven                                                                |
| Terugzetten Stan                                       | daard Instellingen                                                                      |
|                                                        | (Afbreken) OK                                                                           |

# Scannen naar Bestand

#### Tabblad Algemeen

Voer een naam in **Naam voor Custom** (max. 30 tekens) in om de knopnaam te creëren. Selecteer het type scan in het veld **Scanactie**.

|                                          | OM SCAN4      |
|------------------------------------------|---------------|
| Algemeen                                 | Instellingen  |
| Naam voor Custom4                        |               |
| Custom4                                  |               |
| Scanactie                                |               |
| O Scannen naar Afbeelding                |               |
| O Scannen naar OCR                       |               |
| O Scannen naar E-mail                    |               |
| <ul> <li>Scannen naar Bestand</li> </ul> |               |
|                                          |               |
|                                          |               |
|                                          |               |
|                                          |               |
|                                          |               |
|                                          |               |
|                                          |               |
|                                          |               |
|                                          |               |
|                                          |               |
|                                          | (Afbreken) OK |
|                                          | Arbreken      |

#### Tabblad Instellingen

Selecteer het bestandsformaat in het pop-upmenu **Type Bestand**. Sla het bestand in de standaardmap op, of selecteer een andere map door op de knop **Browse** te klikken.

Selecteer de instellingen voor **Resolutie**, **Type Scan**, **Documentgrootte**, **Duplex(dubbelzijdig) Scannen** (voor DCP-9270CDN, MFC-9465CDN en MFC-9970CDW, indien nodig), **Scannerinterface weergeven**, **Helderheid** en **Contrast** en voer de bestandsnaam in als u deze wilt wijzigen.

Als u de bestemming van het gescande beeld iedere keer wilt specificeren, vinkt u het vakje **Venster Opslaan als weergeven** aan.

Wanneer u een deel van een pagina wilt scannen en vervolgens wilt bijsnijden nadat u het document snel vooraf hebt gescand, vinkt u het vakje **Scannerinterface weergeven** aan.

| CUSTOM SCAN4                                                                                                    |
|----------------------------------------------------------------------------------------------------|
| Algemeen Instellingen                                                                                                    |
| Bestandsnaam (Datum) (Nummer) CCF 10052010_00000.jpg DAp weergeven                                                                                                 |
| Type Bestand<br>PEG (*.jpg)<br>Bestemmingsfolder<br>Afbeeldingen<br>Browse<br>Bestandsgrootte<br>Klein<br>Venster Opslaan als<br>weergeven                         |
| Resolutie Helderheid<br>300 x 300 dpi<br>Type Scan 50<br>24bit Kleur Contrast                                                                                      |
| Documentgrootte                                                                                                    |
| Duplex(dubbelzijdig) Scannen     Olibinden aan de lange kant     Olibinden aan de korte kant     Scannerinterface weergeven     Terugzetten Standaard Instellingen |
| (Afbreken) OK                                                                                                    |

# KOPIE / PC-FAX (voor MFC-9460CDN, MFC-9465CDN en MFC-9970CDW)

KOPIE - Hiermee kunt u uw Macintosh en een printerdriver voor geavanceerde kopieerbewerkingen gebruiken. U kunt een pagina op de machine scannen en de kopieën afdrukken met een van de functies van de printerdriver voor de machine, of u kunt de kopieën naar een standaardprinterdriver verzenden die op uw Macintosh is geïnstalleerd (inclusief netwerkprinters).

PC-FAX - Hiermee kunt u een pagina of een document scannen en het beeld automatisch als fax vanaf de Macintosh verzenden. (Voor MFC-9460CDN, MFC-9465CDN en MFC-9970CDW)

U kunt de gewenste instellingen op maximaal vier knoppen configureren.

De knoppen **Kopie1** tot **Kopie4** kunnen worden aangepast zodat u geavanceerde kopieer- en faxfuncties kunt gebruiken zoals N in 1-afdrukken.

| SCAN                  | Krijg toegang tot de Kop | eleerfuncties vanaf u | w computer. U kun  | t gebruik maken  |
|-----------------------|--------------------------|-----------------------|--------------------|------------------|
|                       | uitvoer apparaat te beno | iemen.                | om kopieen te make | en of de fax als |
| CUSTOM SCAN           |                          |                       |                    | -                |
| KOPIE / PC-FAX        |                          |                       |                    |                  |
| INSTELLINGEN APPARAAT | Kopie1                   | Kopie2                | Kopie3             | Kopie4           |
|                       |                          |                       |                    |                  |

Voordat u de **Kopie**-knoppen kunt gebruiken, moet u de printerdriver configureren door op de knop te klikken terwijl u de **Ctrl**-toets ingedrukt houdt.

| 2.02             | ,                                             | opiel                                               |
|------------------|-----------------------------------------------|-----------------------------------------------------|
| Naam voor Kopie1 |                                               |                                                     |
| Kopie1           |                                               |                                                     |
| Kopieer Reden    |                                               |                                                     |
| 100% kopie       |                                               | <b>*</b>                                            |
| Resolutie        |                                               | Helderheid                                          |
| 300 x 300 dpi    | •                                             |                                                     |
| Type Scan        |                                               | · · · · · · · · · · · · · · · · · · ·               |
| 24bit Kleur      | •                                             | Contract                                            |
| Documentarootte  |                                               |                                                     |
| A4 210 x 297 m   | im 🛟                                          | 5                                                   |
|                  | plex(dubbelzi<br>Inbinden aar<br>Inbinden aar | idig) Scannen<br>i de lange kant<br>i de korte kant |
| Sc               | annerinterface                                | weergeven                                           |
| Printer          | Brother                                       | MFC-xxxx                                            |
| Instellingen     | Standa                                        | ard 🛟                                               |
| (Teruczetten Sta | ndaard Instelli                               | Afbreken                                            |

Voer een naam in in Naam voor Kopie (max. 30 tekens).

Selecteer de te gebruiken instellingen voor Kopieer Reden, Resolutie, Type Scan, Documentgrootte, Duplex(dubbelzijdig) Scannen (voor DCP-9270CDN, MFC-9465CDN en MFC-9970CDW, indien nodig), Scannerinterface weergeven, Helderheid en Contrast.

Voordat de configuratie van de knop **Kopie** voltooid is, moet u de **Printer** selecteren. Selecteer vervolgens uw printerinstellingen in het pop-upmenu **Instellingen**, en klik vervolgens op **OK** om het dialoogvenster te sluiten. Als u op de geconfigureerde kopieerknop klikt, openen de afdrukinstellingen.

10

#### (Mac OS X 10.4.11)

Selecteer Aantal en pagina's in het pop-upmenu om te kopiëren.

Selecteer **Fax verzenden** in het pop-upmenu om te faxen. (Zie *Een fax verzenden (voor MFC-9460CDN, MFC-9465CDN en MFC-9970CDW)* op pagina 154.)

| Printer:          | Brother MFC- XXXX  | )                |
|-------------------|--------------------|------------------|
| Instellingen:     | Standaard 🛟        |                  |
|                   | Aantal en pagina's | )                |
| Aantal:           | 1 Gesorteerd       |                  |
| Pagina's:         | Alle     Alle      |                  |
|                   | Van: I t/m: I      |                  |
| ? PDF Voorvertoni | ng                 | Annuleer Druk af |

#### (Mac OS X 10.5.x tot 10.6.x)

Klik op het driehoekje naast het pop-upmenu Printer voor meer opties.

Klik op de toets Druk af om te kopiëren.

Klik op het driehoekje naast het pop-upmenu Printer en selecteer **Fax verzenden** in het pop-upmenu. (Zie *Een fax verzenden (voor MFC-9460CDN, MFC-9465CDN en MFC-9970CDW)* op pagina 154.)

| Printer: Bro   | ther MFC-XXXX                 |
|----------------|-------------------------------|
| tellingen: Sta | ndaard 🛟                      |
|                | Voorvertoning Annuleer Dr     |
|                | Voorvertoning) (Annucer) (Dr  |
|                |                               |
|                | Afdrukken                     |
| Printer        | Brother MFC-xxxx              |
| Instellingen   | Standaard                     |
| Aantal:        | 1 Gesorteerd 🗌 Dubbelzijdig   |
| Pagina's:      | · • Alle                      |
|                | Van: 1 t/m: 1                 |
| <u></u>        | Bagina's per vel:             |
|                |                               |
| 1              | Lay-outrichting:              |
|                | Rand: Geen                    |
|                | Dubbelzijdig: Uitgeschakeld 🛟 |
|                |                               |

# **INSTELLINGEN APPARAAT**

U kunt de machine-instellingen configureren of controleren.

■ Remote Setup (Voor MFC-9460CDN, MFC-9465CDN en MFC-9970CDW)

Hiermee kunt u het programma Remote Setup openen. (Zie Remote Setup op pagina 196.)

■ Quick-Dial (Voor MFC-9460CDN, MFC-9465CDN en MFC-9970CDW)

Hiermee kunt u het venster Quick-Dial instellen van Remote Setup openen. (Zie *Remote Setup* op pagina 196.)

#### Status Monitor

Hiermee kunt u het hulpprogramma Status Monitor openen.

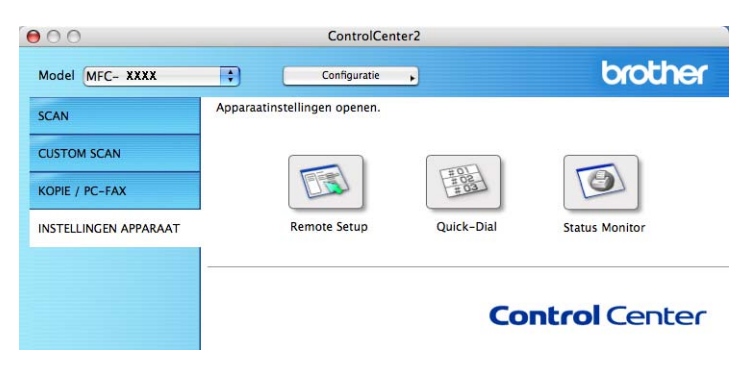

# Remote Setup (voor MFC-9460CDN, MFC-9465CDN en MFC-9970CDW)

Met de knop **Remote Setup** kunt u het venster van het Programma Remote Setup openen om de menuinstellingen van de machine te configureren.

# Opmerking

Zie Remote Setup op pagina 196 voor meer informatie.

|                                                                                                    | Setup op afstand                                                                                                    |
|----------------------------------------------------------------------------------------------------|----------------------------------------------------------------------------------------------------|
| <ul> <li>MFC-xxxx</li> <li>Standaardinst.</li> <li>Fax</li> <li>Ontvangstmenu</li> <li>Verzendmenu</li> <li>Adresboek</li> <li>Kies rapport</li> <li>Afstandsopties</li> <li>Kiezen beperkt</li> <li>Diversen</li> <li>Kopie</li> <li>Printer</li> <li>USB Direct I/F</li> <li>Dir, afdrukken</li> <li>Scannen n. USB</li> <li>Netwerk</li> <li>TCP/IP</li> <li>Ethernet</li> <li>Scan &gt; netw.</li> <li>Stand.instel.</li> </ul> | Setup op afstand<br>Standaardinst.<br>Tijdklokstand 2 Min. •<br>Papiersoort<br>Bovenlade Normaal •<br>MP-bak Normaal •<br>Papierformaat<br>Bovenlade A4 •<br>MP-bak A4 •<br>Volume<br>Belvolume Half •<br>Luidspreker Half •<br>Slaapstand 3 •<br>Lade gebruiken<br>Kopie MP-T1 •<br>Kopie MP-T1 •<br>Classification |
| Laporteen Laporteen                                                                                                    | Afdrukken MP>T1<br>ClaspiScanform A4<br>Bestandsgr.<br>Kleur Normaal Crijs Normaal C<br>Duplex scannen Lange rand C<br>Merukan OK Mireken Toepasse                                                                                                    |

10

# Quick-Dial (voor MFC-9460CDN, MFC-9465CDN en MFC-9970CDW)

Met de toets **Quick-Dial** kunt u het venster **Adresboek** openen in het Programma Remote Setup zodat u de Quick-Dialnummers op uw Macintosh eenvoudig kunt registreren of wijzigen.

|                           |           | Secup of       | aistand   |            |            |
|---------------------------|-----------|----------------|-----------|------------|------------|
| MFC-xxxx                  | Adresboek |                |           |            |            |
| Standaardinst.            |           | FAX/TEL NUMMER | Soort nr. | BESTEMMING | INSTELLING |
| ▼ Fax                     | *01       |                | F/T 🛟     |            | Staard 🛟   |
| Ontvangstmenu             | *02       |                | F/T       |            | Staard 😫   |
| Adreshoek                 | *03       |                | F/T       |            | Staard 🖨   |
| Kies rapport              | *04       |                | F/T       |            | Staard 🖨   |
| Afstandsopties            | *05       |                | F/T       |            | Staard     |
| Kiezen beperkt            | *06       |                | F/T       |            | Staard 🖨   |
| Kopie                     | *07       |                | F/T       |            | Staard 📫   |
| Printer                   | *08       |                | F/T       |            | Staard 📫   |
| USB Direct I/F            | *09       |                | F/T       |            | Staard 📫   |
| Scannen n. USB            | *10       |                | F/T       |            | Staard 🖨   |
| Netwerk                   | *11       |                | F/T       |            | Staard 🖨   |
| TCP/IP                    | *12       |                | F/T       |            | Staard 🖨   |
| Ethernet<br>Scannen > FTP | *13       |                | F/T       |            | Staard 🛟   |
| Scan > netw.              | *14       |                | F/T       |            | Staard 📫   |
| Stand.instel.             | *15       |                | F/T       |            | Staard 📫   |
|                           | *16       |                | F/T       |            | Staard 📫   |
|                           | #001      |                | F/T       |            | Staard 🖨   |
|                           | #002      |                | F/T       |            | Staard 🖨   |
|                           | #003      |                | F/T       |            | Staard 🖨   |
|                           | #004      |                | F/T       |            | Staard 📫   |
|                           | #005      |                | F/T       |            | Staard 📫   |
|                           | #006      |                | F/T       |            | Staard 🛟   |
|                           | #007      |                | F/T       |            | Staard 🛟   |
|                           | #008      |                | F/T       |            | Staard 😫   |
|                           | #009      |                | F/T       |            | Staard 😫   |
|                           |           |                |           |            | ) + + (    |
| Exporteren Importeren     | Afdru     | kken           | OK (      | Afbreken   | passen     |
| $\square$                 |           |                | $\square$ |            |            |
|                           |           |                |           |            |            |

# **Status Monitor**

Met de knop **Status Monitor** kunt u de status van een of meerdere apparaten controleren, zodat u direct op de hoogte wordt gesteld van fouten, bijvoorbeeld wanneer het papier is vastgelopen. (Zie *Status Monitor* op pagina 152.)

1

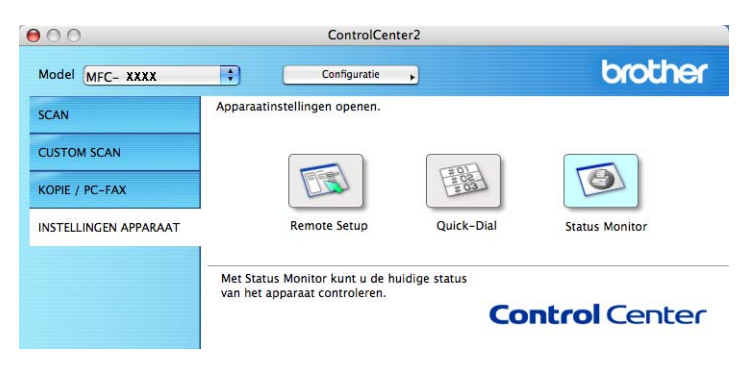

1 Remote Setup

# Remote Setup (voor MFC-9460CDN, MFC-9465CDN en MFC-9970CDW)

Met behulp van de applicatie **Remote Setup** kunt u verscheidene machine- en netwerkinstellingen configureren vanuit een Macintosh-applicatie. Wanneer u deze toepassing opent, worden de instellingen op uw machine automatisch naar uw Macintosh gedownload en op het Macintosh-scherm weergegeven. Als u de instellingen wijzigt, kunt u ze rechtstreeks naar de machine uploaden.

## Opmerking

Het pictogram van **RemoteSetup** kunt u vinden via **Macintosh HD/Bibliotheek/Printers/Brother/Utilities**.

| Setup op afstand |       |                                  |                |                           |
|------------------|-------|----------------------------------|----------------|---------------------------|
| ▼                | MF    | C-xxxx                           | Standaardinst. |                           |
|                  |       | Standaardinst.<br>Fax            | Tijdklokstand  | 2 Min.                    |
|                  |       | Ontvangstmenu                    | Papiersoort    |                           |
|                  |       | Adresboek                        | Bovenlade      | Normaal                   |
|                  |       | Kies rapport                     | MP-bak         | Normaal                   |
|                  |       | Kiezen beperkt                   | Papierformaat  |                           |
|                  |       | Diversen                         | Bovenlade      | A4 🗘                      |
|                  | _     | Printer                          | MP-bak         | A4 🗘                      |
|                  | Ŧ     | USB Direct I/F<br>Dir. afdrukken | Volume         |                           |
|                  | _     | Scannen n. USB                   | Belvolume      | Half 🗘 Waarsch.toon Uit 🗘 |
|                  | *     | TCP/IP                           | Luidspreker    | Half                      |
|                  |       | Ethernet                         | Toner sparen   | Uit                       |
|                  |       | Scan > netw.                     | Slaapstand     | 3                         |
|                  |       | Stand.instel.                    | Lade gebruiken |                           |
|                  |       |                                  | Kopie          | MP>T1 Fax T1>MP           |
|                  |       |                                  | Afdrukken      | MP>T1                     |
|                  |       |                                  | GlaspIScanform | A4 🗘                      |
|                  |       |                                  | Bestandsgr.    |                           |
|                  |       |                                  | Kleur          | Normaal 🗘 Grijs Normaal 🛟 |
|                  |       |                                  | Duplex scannen | Lange rand                |
|                  |       |                                  |                |                           |
| C                |       | )4 >                             |                |                           |
|                  | xport | teren Importeren                 | Afdrukken      | OK Afbreken Toepassen     |

## OK

Als u hierop klikt, wordt de gegevensoverdracht naar de machine gestart en wordt de toepassing Remote Setup afgesloten. Als er een foutmelding wordt weergegeven, moet u de correcte gegevens opnieuw invoeren en vervolgens op **OK** klikken.

#### Afbreken

Als u hierop klikt, wordt de toepassing Remote Setup afgesloten zonder gegevens naar de machine te uploaden.

#### Toepassen

Als u hierop klikt, worden gegevens naar de machine geüpload en blijft de toepassing Remote Setup geopend.

#### Remote Setup

#### Afdrukken

Hiermee kunt u de geselecteerde items op de machine afdrukken. U kunt gegevens pas afdrukken nadat deze naar de machine zijn geüpload. Klik op **Toepassen** om de nieuwe gegevens naar de machine over te brengen, en klik vervolgens op **Afdrukken**.

#### Exporteren

Hiermee kunt u de huidige configuratie-instellingen in een bestand opslaan.

#### Importeren

Hiermee kunt u de instellingen uit een bestand lezen.

# Opmerking

- U kunt de knoppen **Exporteren** en **Importeren** gebruiken om Quick-Dial of alle instellingen voor uw machine op te slaan.
- Als u de machine wilt wijzigen die tijdens de installatie van MFL-Pro Suite (zie de *Installatiehandleiding*) voor uw Macintosh is geregistreerd, of als de netwerkomgeving is veranderd, moet u de nieuwe machine opgeven. Open **Device Selector** en selecteer de nieuwe machine. (Alleen voor netwerkgebruikers.)
- Als Secure Function Lock (Beveiligd functieslot) is ingeschakeld, kunt u Remote Setup niet gebruiken.

# Paragraaf IV

# De scantoets gebruiken

| Scannen (voor gebruikers van een USB-kabel) | 199 |
|---------------------------------------------|-----|
| Netwerkscannen                              | 216 |

# 12 Scannen (voor gebruikers van een USB-kabel)

# De scantoets gebruiken

Opmerking

Zie *Netwerkscannen* op pagina 216 als u de **SCAN**-toets wilt gebruiken terwijl u op een netwerk bent aangesloten.

U kunt (SCAN) op het bedieningspaneel gebruiken om documenten rechtstreeks naar uw tekstverwerkings-, grafische of e-mailprogramma of naar een map op uw computer te scannen.

Voordat u (SCAN) op het bedieningspaneel kunt gebruiken, moet u de Brother MFL-Pro Suite installeren en de machine aansluiten op uw computer. Als u de MFL-Pro-suite hebt geïnstalleerd vanaf de meegeleverde cd-rom, zijn de juiste drivers en ControlCenter4 of ControlCenter2 geïnstalleerd. Als u scant

met (SCAN) wordt uitgegaan van de configuratie op het scherm Scaninstellingen apparaat van

ControlCenter4 of het tabblad **Bedieningsknop Apparaat** van ControlCenter2. (Voor Windows<sup>®</sup> raadpleegt u *De instellingen van de knop Scannen configureren* op pagina 82 voor **Startmodus** of *De instellingen van de knop Scannen configureren* op pagina 93 voor **Geavanceerde modus**. Zie *SCANNEN* op pagina 178 voor Macintosh.) Zie *ControlCenter4* op pagina 71 of *ControlCenter2* op pagina 176 voor meer informatie over het configureren van de scaninstellingen van de ControlCenter4- of ControlCenter2-knoppen en over

het starten van de gewenste toepassing met 🚔 (SCAN).

# Opmerking

- Als u een document wilt scannen met de functie duplexscannen, moet u het document in de ADF invoeren en daarna 2zijdig (L)rand of 2zijdig (S)rand (voor MFC-9465CDN) of DuplexScan : lange zijde of DuplexScan : korte zijde (voor DCP-9270CDN en MFC-9970CDW) selecteren, afhankelijk van de lay-out van uw document.
- Kies de lay-out van uw document uit de volgende tabel:

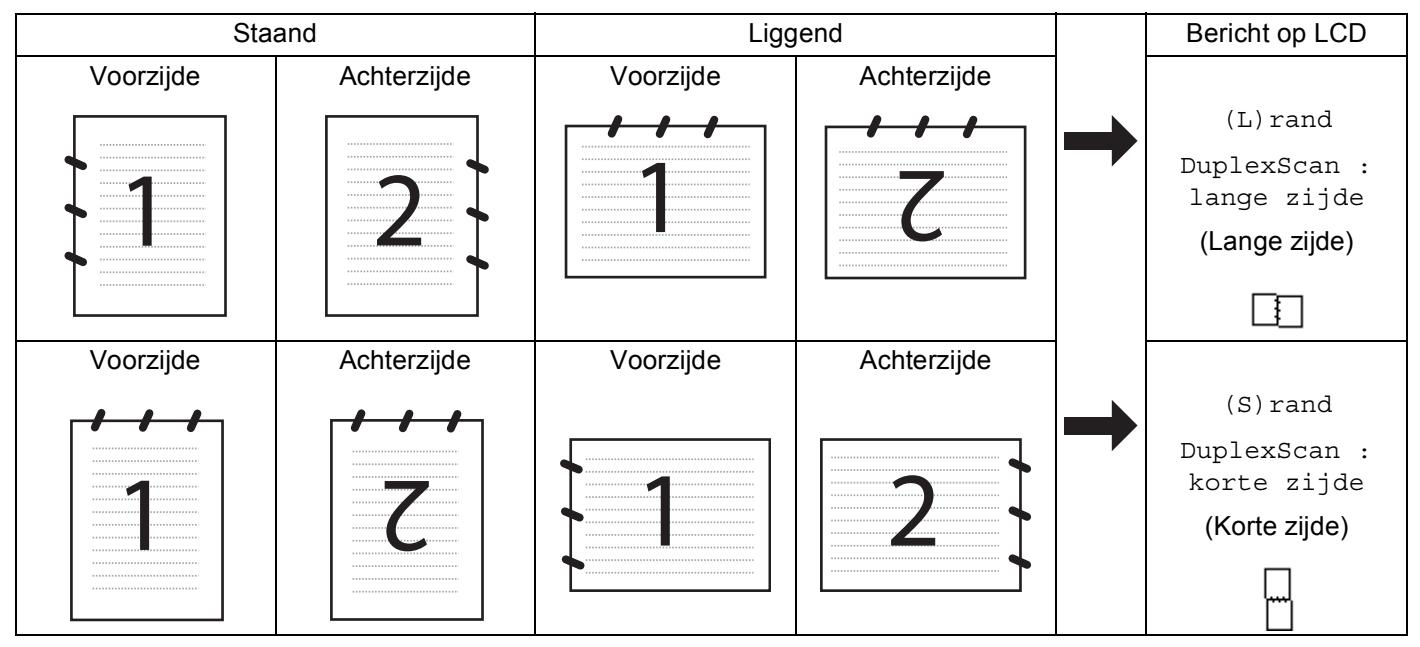

#### Tabel met documentlay-out

- Duplex Scan wordt ondersteund op de DCP-9270CDN, MFC-9465CDN en MFC-9970CDW.
- U kunt enkel Duplex Scan gebruiken via de ADF.
- Het bestandsformaat XPS kan worden gebruikt bij Windows Vista<sup>®</sup> en Windows<sup>®</sup> 7, of wanneer u toepassingen gebruikt die XML Paper Specification-bestanden ondersteunen.

# Scannen naar USB (voor DCP-9270CDN, MFC-9460CDN, MFC-9465CDN en MFC-9970CDW)

U kunt documenten in zwart-wit en kleur rechtstreeks naar een USB-flashstation scannen. Zwartwitdocumenten worden opgeslagen in het bestandsformaat TIFF (\*.TIF), PDF (\*.PDF), PDF/A (\*.PDF), Secure PDF (\*.PDF) of Signed PDF (\*.PDF). Kleurendocumenten kunnen worden opgeslagen in het bestandsformaat JPEG (\*.JPG), PDF (\*.PDF), PDF/A (\*.PDF), Secure PDF (\*.PDF), Signed PDF (\*.PDF) of XPS (\*.XPS). De standaardbestandsnamen zijn gebaseerd op de huidige datum. U kunt de kleur, kwaliteit en bestandsnaam wijzigen.

# Opmerking

- PDF/A is een PDF-bestandsindeling voor langetermijnopslag. Deze indeling bevat alle nodige informatie om het document opnieuw te kunnen opvragen na een lange opslagtermijn.
- Een Signed PDF (Ondertek. PDF) helpt knoeien met gegevens en het zich vals voordoen als een auteur te voorkomen door een digitaal certificaat te integreren in het document.
- Als u Ondertek. PDF kiest, moet u een certificaat installeren en vervolgens configureren op uw machine met Beheer via een webbrowser.

Meer informatie over het installeren van certificaten vindt u bij Certificaten gebruiken ter beveiliging van de machine in de *Netwerkhandleiding*.

Na de installatie kunt u het certificaat configureren via de volgende stappen.

1 Start uw webbrowser en voer http://xxx.xxx.xxx (waarbij xxx.xxx.xxx het IP-adres van de machine is) in in uw browser.

## 2 Klik op Beheerderinstellingen.

- 3 Voer een gebruikersnaam en wachtwoord in. De standaardgebruikersnaam is "admin" en het standaardwachtwoord is "access".
- 4 Kies **Configuratie ondertekend PDF** voor de configuratie.

Scannen (voor gebruikers van een USB-kabel)

| Resolutie       | Opties bestandsformaat                             |
|-----------------|----------------------------------------------------|
| Kleur 100 dpi   | PDF / PDF/A / Secure PDF / Signed PDF / JPEG / XPS |
| Kleur 200 dpi   | PDF / PDF/A / Secure PDF / Signed PDF / JPEG / XPS |
| 300 dpi kleur   | PDF / PDF/A / Secure PDF / Signed PDF / JPEG / XPS |
| 600 dpi kleur   | PDF / PDF/A / Secure PDF / Signed PDF / JPEG / XPS |
| Grijs 100 dpi   | PDF / PDF/A / Secure PDF / Signed PDF / JPEG / XPS |
| Grijs 200 dpi   | PDF / PDF/A / Secure PDF / Signed PDF / JPEG / XPS |
| Grijs 300 dpi   | PDF / PDF/A / Secure PDF / Signed PDF / JPEG / XPS |
| 200 dpi Z&W     | PDF / PDF/A / Secure PDF / Signed PDF / TIFF       |
| 200x100 dpi Z&W | PDF / PDF/A / Secure PDF / Signed PDF / TIFF       |

- Plaats een USB-flashstation in uw machine.
- 2 Plaats uw document.
- 3 Druk op 🕋 (SCAN).
- 4 Druk op ▲ of ▼ om Scannen n. USB te selecteren.
   Druk op OK.
   Als uw machine Duplex Scan niet ondersteunt, gaat u naar stap ⑤.
   Als uw machine Duplex Scan ondersteunt, gaat u naar stap ⑤.
- 5 Druk op ▲ of ▼ om 1-zijdig, 2zijdig (L)rand of 2zijdig (S)rand te selecteren. Druk op OK.
- 6 Kies een van de volgende opties:
  - Als u de instelling wilt wijzigen, drukt u op ▲ of V om Instelling wijz te selecteren. Druk op OK en ga naar stap 7.
  - Als u wilt scannen met de instellingen die u hebt ingesteld in het functiemenu (Menu, 5, 2), selecteert u Scannen starten. Druk op OK en ga naar stap 1.
- 7 Druk op ▲ of ▼ om de gewenste kwaliteit te selecteren. Druk op OK.
- Bruk op ▲ of ▼ om het gewenste bestandstype te selecteren.
   Druk op OK.
   Als u kleur of grijs selecteert bij de resolutie-instelling, gaat u verder met stap ⑨.
   Als u monochroom selecteert bij de resolutie-instelling, gaat u verder met stap ⑩.

# Opmerking

- Als u kleur of grijs selecteert bij de resolutie-instelling, kunt u TIFF niet selecteren.
- Als u monochroom selecteert bij de resolutie-instelling, kunt u JPEG of XPS niet selecteren.
- Als u Beveiligde PDF selecteert, wordt u gevraagd een wachtwoord van 4 cijfers (tussen 0 en 9) op de machine in te voeren voordat met scannen wordt begonnen.

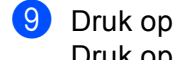

- 9 Druk op ▲ of ▼ om de gewenste bestandsgrootte te selecteren. Druk op **OK** en ga naar stap **()**.
- 🔟 De bestandsnaam wordt automatisch ingesteld. U kunt echter een naam van uw keuze creëren met behulp van de kiestoetsen. U kunt alleen de eerste 6 cijfers van de bestandsnaam wijzigen. Druk op OK.

Opmerking

Druk op Wis om de ingevoerde letters te verwijderen.

Druk op Mono Start of Kleur Start om met scannen te beginnen.

# VOORZICHTIG

Tijdens het lezen van de gegevens wordt Bezig met scannen. Laat apparaat in sleuf. op het LCD-scherm weergegeven. Trek het netsnoer NIET uit het stopcontact en verwijder het USB-flashstation NIET uit de machine terwijl de gegevens worden gelezen. Hierdoor kunnen gegevens verloren gaan of kan het USB-flashstation beschadigd raken.

## De standaardbestandsgrootte wijzigen

U kunt uw eigen standaardinstelling voor de bestandsgrootte opgeven. Kies de grote bestandsgrootte voor een scan van hogere kwaliteit. Kies de kleine bestandsgrootte om kleinere bestanden op te slaan.

- Druk op Menu, 1, 8, 2.
- Druk op ▲ of V om 1.Kleur of 2.Grijs te selecteren. Druk op OK.

3) Druk op ▲ of ▼ om Normaal, Groot en Klein te selecteren. Druk op OK.

Druk op Stop/Eindigen.

## Opmerking

U kunt de bestandsgrootte niet selecteren wanneer u een zwart-witdocument scant. Zwart-witdocumenten worden opgeslagen als TIFF-bestanden en de gegevens worden niet gecomprimeerd.

## De standaardresolutie en het standaardbestandstype wijzigen

Druk op Menu, 5, 2, 1.

2) Druk op ▲ of ▼ om Kleur 100 dpi, Kleur 200 dpi, 300 dpi kleur, 600 dpi kleur, Grijs 100 dpi, Grijs 200 dpi, Grijs 300 dpi, 200 dpi Z&W of 200x100 dpi Z&W te selecteren. Druk op **OK**.

3 Ga op een van de volgende manieren te werk:

Voor zwart-witbestanden:

Druk op ▲ of V om PDF, PDF/A, Beveiligde PDF, Ondertek. PDF of TIFF te selecteren. Druk op OK.

- Voor bestanden in kleur of met grijstinten: Druk op ▲ of ▼ om PDF, PDF/A, Beveiliqde PDF, Ondertek. PDF, JPEG of XPS te selecteren. Druk op OK.
- 4 Druk op Stop/Eindigen.

#### De standaardbestandsnaam wijzigen

Druk op **Menu**, **5**, **2**, **2**.

 Voer de bestandsnaam in (maximaal 6 tekens). Druk op OK.

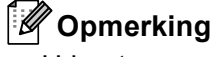

U kunt geen spatie gebruiken als eerste teken.

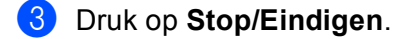

#### De foutmeldingen begrijpen

Zodra u vertrouwd bent met de soorten fouten die zich kunnen voordoen bij het gebruik van de functie Scannen naar USB, kunt u problemen eenvoudig opsporen en oplossen.

Beveiligd app.

Deze melding wordt weergegeven als de schrijfbeveiliging van het USB-flashstation ingeschakeld is.

Hernoem bestand

Deze melding wordt weergegeven als er zich reeds een bestand op het USB-flashstation bevindt met dezelfde naam als het bestand dat u wilt opslaan.

Onbruikb. app.

Deze melding wordt weergegeven als het USB-flashstation niet wordt ondersteund door uw Brothermachine.

Scannen (voor gebruikers van een USB-kabel)

## Voor Touchscreen modellen

- 1 Plaats een USB-flashstation in uw machine.
- 2 Plaats uw document.

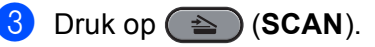

- 4 Druk op Scan naar USB. Ga op een van de volgende manieren te werk:
  - Als u de kwaliteit wilt wijzigen, gaat u naar stap 6.
  - Druk op Mono Start of Kleur Start om met scannen te beginnen zonder bijkomende instellingen te wijzigen. Ga naar stap 1.
- 5 Druk op ◄ of ► om Kwaliteit weer te geven. Druk op Kwaliteit en druk vervolgens op de gewenste kwaliteit.

Ga op een van de volgende manieren te werk:

- Als u het bestandstype wilt wijzigen, gaat u naar stap 6.
- Druk op Mono Start of Kleur Start om met scannen te beginnen zonder bijkomende instellingen te wijzigen. Ga naar stap 1.
- 6 Druk op ◀ of ► om Bestandstype weer te geven. Druk op Bestandstype en druk vervolgens op het gewenste bestandstype.

Ga op een van de volgende manieren te werk:

- Als u de instelling voor Duplex Scan wilt wijzigen, gaat u naar stap ).
- Druk op Mono Start of Kleur Start om met scannen te beginnen zonder bijkomende instellingen te wijzigen. Ga naar stap 1.

# Opmerking

- Als u kleur selecteert bij de kwaliteitsinstelling, kunt u TIFF niet selecteren.
- Als u zwart-wit selecteert bij de kwaliteitsinstelling, kunt u JPEG of XPS niet selecteren.
- Als u Veilige PDF selecteert, wordt u gevraagd een wachtwoord van 4 cijfers (tussen 0 en 9) op de machine in te voeren voordat met scannen wordt begonnen.
- Druk op ◀ of ► om Duplex scannen weer te geven. Druk op Duplex scannen en druk vervolgens op de gewenste instelling.

Ga op een van de volgende manieren te werk:

- Als u de bestandsnaam wilt wijzigen, gaat u naar stap (3).
- Druk op Mono Start of Kleur Start om met scannen te beginnen zonder bijkomende instellingen te wijzigen. Ga naar stap .

8 De bestandsnaam wordt automatisch ingesteld. U kunt echter een naam van uw keuze creëren met behulp van de tekentoetsen op het bedieningspaneel.

Druk op ◀ of ► om Bestandsnaam weer te geven. Druk op Bestandsnaam en voer vervolgens de bestandsnaam in. U kunt alleen de eerste 6 cijfers van de bestandsnaam wijzigen. Druk op OK.

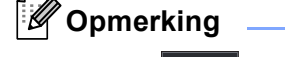

 $\langle \times |$ 

Druk op

om de ingevoerde letters te verwijderen.

Ga op een van de volgende manieren te werk:

- Als u de instelling voor de glasplaat wilt wijzigen, gaat u naar stap 9.
- Druk op Mono Start of Kleur Start om met scannen te beginnen zonder bijkomende instellingen te wijzigen. Ga naar stap 1.
- 9 Druk op ◀ of ► om Scanformaat glas weer te geven. Druk op Scanformaat glas en druk vervolgens op de gewenste instelling.

Ga op een van de volgende manieren te werk:

- Als u kleur of grijs selecteert bij de resolutie-instelling, gaat u verder met stap ().
- Druk op Mono Start of Kleur Start om met scannen te beginnen zonder bijkomende instellingen te wijzigen. Ga naar stap .
- Druk op 4 of ► om Bestands- grootte weer te geven. Druk op Bestands- grootte en druk vervolgens op de gewenste instelling.

Druk op **Mono Start** of **Kleur Start** om met scannen te beginnen zonder bijkomende instellingen te wijzigen. Ga naar stap **(f)**.

11 Als u de glasplaat gebruikt, wordt Media laten zitten. Volgende Pagina? weergegeven op het LCD-scherm. Wanneer u klaar bent met scannen, dient u Nee te selecteren voor u het USB-geheugen verwijdert uit de machine.

#### Opmerking

Het type scan is afhankelijk van de instellingen die u kiest in stap 6 en 6; de instelling wordt niet gewijzigd door **Mono Start** of **Kleur Start**.

# ▲ VOORZICHTIG

Tijdens het lezen van de gegevens wordt Scanner is bezig op het LCD-scherm weergegeven. Trek het netsnoer NIET uit het stopcontact en verwijder het USB-flashstation NIET uit de machine terwijl de gegevens worden gelezen. Hierdoor kunnen gegevens verloren gaan of kan het USB-flashstation beschadigd raken.

Scannen (voor gebruikers van een USB-kabel)

## De nieuwe standaardwaarde instellen

- 1 Druk op 🕋 (SCAN).
- 2 Druk op Scan naar USB.
- 3 Druk en kies de nieuwe instelling. Herhaal deze stap voor iedere instelling die u wilt wijzigen.
- A het wijzigen van de laatste instelling, drukt u op ◀ of ► om Nieuwe standaard weer te geven. Druk op Nieuwe standaard.
- 5 Druk op Ja om te bevestigen.
- 6 Druk op Stop/Eindigen.

#### Fabrieksinstellingen

- 1 Druk op 🕋 (SCAN).
- 2 Druk op Scan naar USB.
- 3 Druk op ∢ of ▶ om Fabrieks- instellingen weer te geven. Druk op Fabrieks- instellingen.
- **4** Druk op Ja om te bevestigen.
- 5 Druk op Stop/Eindigen.

## De foutmeldingen begrijpen

Zodra u vertrouwd bent met de soorten fouten die zich kunnen voordoen bij het gebruik van de functie Scannen naar USB, kunt u problemen eenvoudig opsporen en oplossen.

Hernoem bestand

Deze melding wordt weergegeven als er zich reeds een bestand op het USB-flashstation bevindt met dezelfde naam als het bestand dat u wilt opslaan.

Onbruikb. app.

Deze melding wordt weergegeven als het USB-flashstation niet wordt ondersteund door uw Brothermachine.

## Scannen naar e-mail

U kunt een document in zwart-wit of kleur als een bijlage naar uw e-mailapplicatie scannen.

1 Plaats uw document.

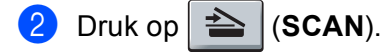

- 3 Druk op ▲ of ▼ om Scannen > pc te selecteren. Druk op OK.
- 4 Druk op ▲ of ▼ om E-mail te selecteren.
   Druk op OK.
   Als uw machine Duplex Scan niet ondersteunt, gaat u naar stap ③.
   Als uw machine Duplex Scan ondersteunt, gaat u naar stap ⑤.

5 Druk op ▲ of ▼ om 1-zijdig, 2zijdig (L)rand of 2zijdig (S)rand te selecteren. Druk op OK.

#### 6 Druk op Mono Start of Kleur Start.

De machine begint met het scannen van het document, creëert een bijlage en start uw e-mailapplicatie met een nieuw e-mailbericht dat nog niet is geadresseerd.

#### Voor Touchscreen modellen

Plaats uw document.

- 2 Druk op 🕋 (SCAN).
- **3** Druk op Scan naar pc.
- 4 Druk op E-mail.

Ga op een van de volgende manieren te werk:

- Als u de duplexinstelling wilt wijzigen, drukt u op Duplex scannen en vervolgens op Uit, DuplexScan : lange zijde of DuplexScan : korte zijde. Ga naar stap 6.
- Om het scannen te starten zonder bijkomende instellingen te wijzigen, gaat u naar stap 6.

#### 5 Druk op **Mono Start** of **Kleur Start**.

De machine begint met het scannen van het document, creëert een bijlage en start uw e-mailapplicatie met een nieuw e-mailbericht dat nog niet is geadresseerd.

# Opmerking

- Het scantype hangt af van de instellingen van het scherm Scaninstellingen apparaat van het ControlCenter4-configuratievenster of het tabblad Bedieningsknop Apparaat van het ControlCenter2configuratievenster. Mono Start of Kleur Start wijzigen de instellingen niet.
- Als u wilt schakelen tussen scannen in kleur en in zwart-wit, kiest u kleur of zwart-wit bij de optie voor het type scan op het scherm Scaninstellingen apparaat van het ControlCenter4-configuratievenster of het tabblad Bedieningsknop Apparaat van het ControlCenter2-configuratievenster. (Voor Windows<sup>®</sup> raadpleegt u De instellingen van de knop Scannen configureren op pagina 82 voor Startmodus of De instellingen van de knop Scannen configureren op pagina 93 voor Geavanceerde modus. Zie SCANNEN op pagina 178 voor Macintosh.)
- Als u de standaardbestandsgrootte voor JPEG, PDF of Beveiligde PDF wilt wijzigen, selecteert u de gewenste grootte door de schuifregelaar op het scherm Scaninstellingen apparaat van het ControlCenter4-configuratievenster of het tabblad Bedieningsknop Apparaat van het ControlCenter2configuratievenster te verslepen.
Scannen (voor gebruikers van een USB-kabel)

## Scannen naar Afbeelding

Plaats uw document.

U kunt een zwart-wit- of kleurendocument naar uw grafische toepassing scannen en het vervolgens bekijken en bewerken.

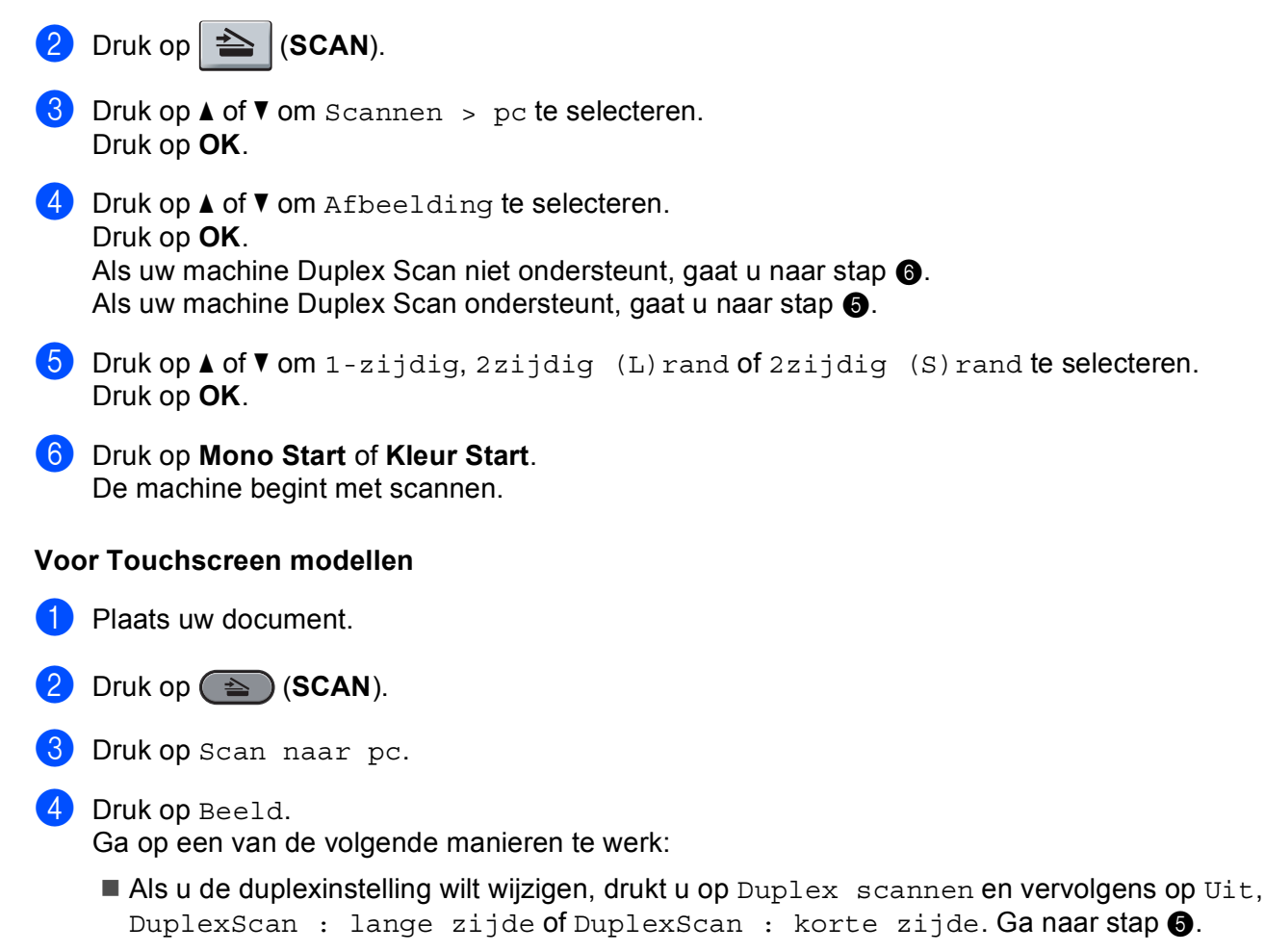

- Om het scannen te starten zonder bijkomende instellingen te wijzigen, gaat u naar stap 6.
- 5 Druk op **Mono Start** of **Kleur Start**. De machine begint met scannen.

# Opmerking

- Het scantype hangt af van de instellingen van het scherm Scaninstellingen apparaat van het ControlCenter4-configuratievenster of het tabblad Bedieningsknop Apparaat van het ControlCenter2configuratievenster. Mono Start of Kleur Start wijzigen de instellingen niet.
- Als u wilt schakelen tussen scannen in kleur en in zwart-wit, kiest u kleur of zwart-wit bij de optie voor het type scan op het scherm Scaninstellingen apparaat van het ControlCenter4-configuratievenster of het tabblad Bedieningsknop Apparaat van het ControlCenter2-configuratievenster. (Voor Windows<sup>®</sup> raadpleegt u De instellingen van de knop Scannen configureren op pagina 82 voor Startmodus of De instellingen van de knop Scannen configureren op pagina 93 voor Geavanceerde modus. Zie SCANNEN op pagina 178 voor Macintosh.)
- Als u de standaardbestandsgrootte voor JPEG, PDF of Beveiligde PDF wilt wijzigen, selecteert u de gewenste grootte door de schuifregelaar op het scherm **Scaninstellingen apparaat** van het ControlCenter4-configuratievenster of het tabblad **Bedieningsknop Apparaat** van het ControlCenter2-configuratievenster te verslepen.

## Scannen naar OCR

Als het document een tekstdocument is, kunt u ScanSoft<sup>™</sup> PaperPort<sup>™</sup> 12SE of Presto! PageManager gebruiken om het document te scannen en het te converteren naar een tekstbestand dat vervolgens kan worden bewerkt in uw favoriete tekstverwerkingssoftware.

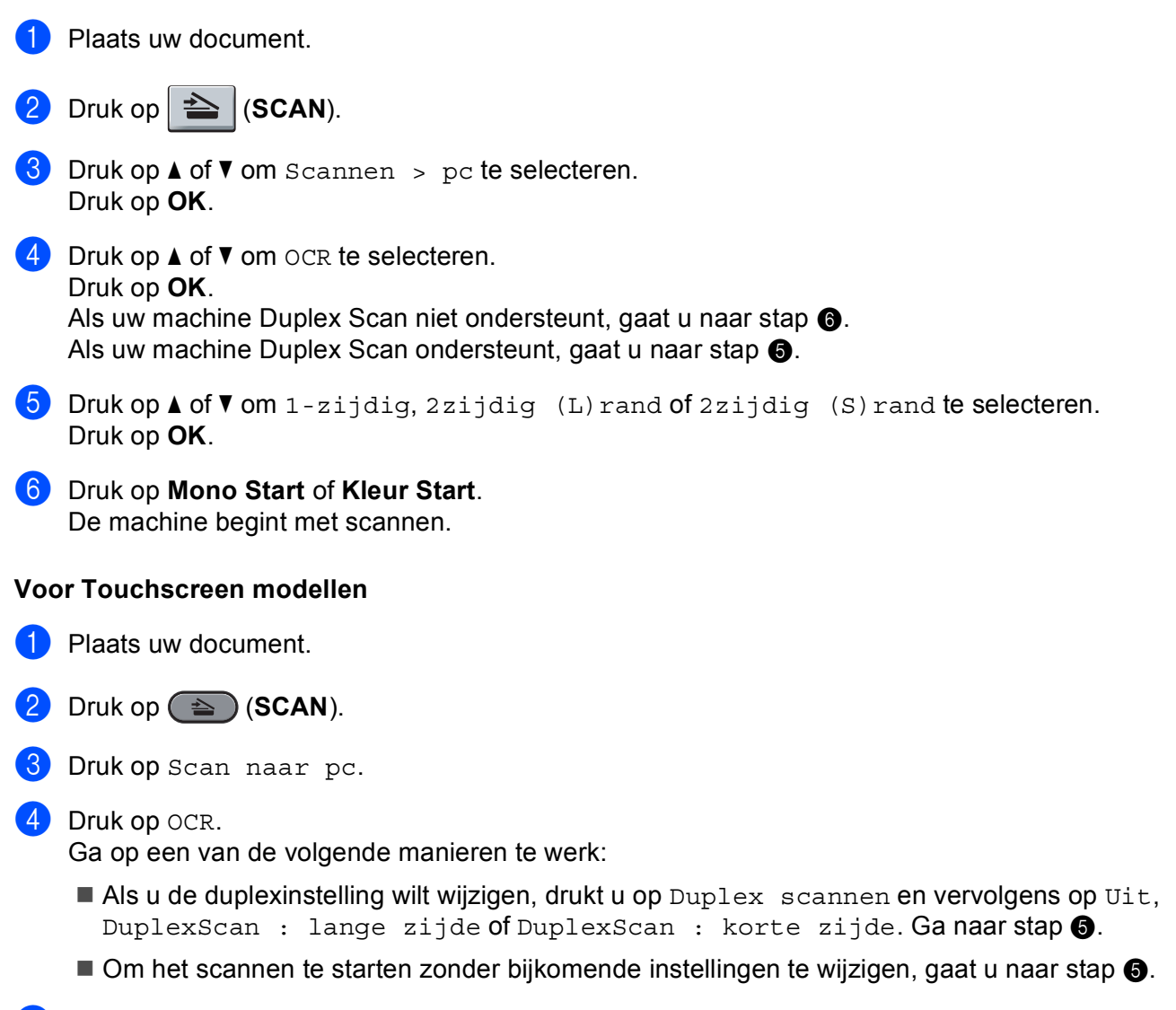

#### 5 Druk op **Mono Start** of **Kleur Start**. De machine begint met scannen.

# 🖉 Opmerking

Het scantype hangt af van de instellingen van het scherm **Scaninstellingen apparaat** van het ControlCenter4-configuratievenster of het tabblad **Bedieningsknop Apparaat** van het ControlCenter2-configuratievenster. **Mono Start** of **Kleur Start** wijzigen de instellingen niet.

#### (Windows<sup>®</sup>)

- Als u wilt schakelen tussen scannen in kleur en in zwart-wit, kiest u kleur of zwart-wit bij de optie voor het type scan op het scherm Scaninstellingen apparaat van ControlCenter4. (Zie De instellingen van de knop Scannen configureren op pagina 82 voor Startmodus of De instellingen van de knop Scannen configureren op pagina 93 voor Geavanceerde modus.)
- ScanSoft<sup>™</sup> PaperPort<sup>™</sup> moet op uw pc zijn geïnstalleerd.

#### (Macintosh)

- Presto! PageManager moet op uw Macintosh zijn geïnstalleerd om de OCR-functie te kunnen gebruiken via de SCAN-toets of via ControlCenter2. (Zie Presto! PageManager gebruiken op pagina 173.)
- De functie Scannen naar OCR is beschikbaar in het Engels, Frans, Duits, Nederlands, Italiaans, Spaans, Portugees, Deens, Zweeds, Japans, Koreaans, traditioneel Chinees en vereenvoudigd Chinees.

## Scannen naar Bestand

U kunt een document in zwart-wit of kleur naar uw computer scannen en het vervolgens als bestand opslaan in een map van uw keuze. Welk type bestand en welke map worden gebruikt, is afhankelijk van de instellingen die u hebt gekozen in het scherm **Scaninstellingen apparaat** van ControlCenter4 of het scherm

**Scannen naar Bestand** van ControlCenter2. (Voor Windows<sup>®</sup> raadpleegt u *De instellingen van de knop Scannen configureren* op pagina 82 voor **Startmodus** of *De instellingen van de knop Scannen configureren* op pagina 93 voor **Geavanceerde modus**. Zie *SCANNEN* op pagina 178 voor Macintosh.)

- Plaats uw document.
- 2 Druk op ੇ (SCAN).
- 3 Druk op ▲ of ▼ om Scannen > pc te selecteren. Druk op OK.
- Druk op ▲ of ▼ om Bestand te selecteren.
   Druk op OK.
   Als uw machine Duplex Scan niet ondersteunt, gaat u naar stap ③.
   Als uw machine Duplex Scan ondersteunt, gaat u naar stap ⑤.
- 5 Druk op ▲ of ▼ om 1-zijdig, 2zijdig (L)rand of 2zijdig (S)rand te selecteren. Druk op OK.
- 6 Druk op **Mono Start** of **Kleur Start**. De machine begint met scannen.

#### Voor Touchscreen modellen

- 1 Plaats uw document.
- 2 Druk op 🕋 (SCAN).
- 3 Druk op Scan naar pc.
- 4 Druk op Bestand.

Ga op een van de volgende manieren te werk:

- Als u de duplexinstelling wilt wijzigen, drukt u op Duplex scannen en vervolgens op Uit, DuplexScan : lange zijde of DuplexScan : korte zijde. Ga naar stap 5.
- Om het scannen te starten zonder bijkomende instellingen te wijzigen, gaat u naar stap 6.

#### 5 Druk op **Mono Start** of **Kleur Start**. De machine begint met scannen.

# Opmerking

- Het scantype hangt af van de instellingen van het scherm **Scaninstellingen apparaat** van het ControlCenter4-configuratievenster of het tabblad **Bedieningsknop Apparaat** van het ControlCenter2-configuratievenster. **Mono Start** of **Kleur Start** wijzigen de instellingen niet.
- Als u wilt schakelen tussen scannen in kleur en in zwart-wit, kiest u kleur of zwart-wit bij de optie voor het type scan op het scherm Scaninstellingen apparaat van het ControlCenter4-configuratievenster of het tabblad Bedieningsknop Apparaat van het ControlCenter2-configuratievenster. (Voor Windows<sup>®</sup> raadpleegt u De instellingen van de knop Scannen configureren op pagina 82 voor Startmodus of De instellingen van de knop Scannen configureren op pagina 93 voor Geavanceerde modus. Zie SCANNEN op pagina 178 voor Macintosh.)
- Als u het venster met de map na het scannen van het document wilt laten weergeven, selecteert u Map weergeven op het scherm Scaninstellingen apparaat van het ControlCenter4-configuratievenster of het tabblad Bedieningsknop Apparaat van het ControlCenter2-configuratievenster.
- Als u de bestandsnaam van gescande documenten wilt wijzigen, typt u de bestandsnaam in het vak **Bestandsnaam** op het scherm **Scaninstellingen apparaat** van het ControlCenter4-configuratievenster of het tabblad **Bedieningsknop Apparaat** van het ControlCenter2-configuratievenster.
- Als u de standaardbestandsgrootte voor JPEG, PDF of Beveiligde PDF wilt wijzigen, selecteert u de gewenste grootte door de schuifregelaar op het scherm **Scaninstellingen apparaat** van het ControlCenter4-configuratievenster of het tabblad **Bedieningsknop Apparaat** van het ControlCenter2-configuratievenster te verslepen.

**3** Netwerkscannen

Om de machine te gebruiken als netwerkscanner moet deze geconfigureerd zijn met een TCP/IP-adres. U kunt de adresinstellingen instellen of wijzigen vanaf het bedieningspaneel (zie *De netwerkconfiguratielijst afdrukken* in de *Netwerkhandleiding*) of met behulp van de BRAdmin Professional-software. Als u de machine hebt geïnstalleerd volgens de instructies voor een netwerkgebruiker in de *Installatiehandleiding*, is de machine al voor uw netwerk geconfigureerd.

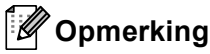

- Er kunnen maximaal 25 gebruikers op een machine binnen een netwerk zijn aangesloten voor netwerkscannen. Wanneer er bijvoorbeeld 30 gebruikers tegelijk een verbinding proberen te maken, worden er 5 hiervan niet weergegeven op het LCD-scherm.
- <Voor Windows<sup>®</sup>> Als uw pc door een firewall wordt beschermd en netwerkscannen onmogelijk is, moet u de firewallinstellingen mogelijk configureren om communicatie via poortnummer 54925 en 137 mogelijk te maken. (Zie Voordat u de Brother software gebruikt op pagina 118.)

# Voordat u netwerkscannen gebruikt

# Netwerklicentie (Windows®)

Bij dit product is een pc-licentie voor maximaal 5 gebruikers inbegrepen.

Deze licentie ondersteunt de installatie van de MFL-Pro-softwaresuite inclusief ScanSoft™ PaperPort™ 12SE of ScanSoft™ PaperPort™ 11SE op maximaal 5 pc's voor gebruik in een netwerk.

Wanneer u meer dan 5 pc's met ScanSoft<sup>™</sup> PaperPort<sup>™</sup> 12SE of ScanSoft<sup>™</sup> PaperPort<sup>™</sup> 11SE wilt installeren, koop dan Brother NL-5; dit is een pakket met een meervoudige pc-licentieovereenkomst voor maximaal 5 extra gebruikers. Neem contact op met uw Brother-dealer om het NL-5-pakket te kopen. 

## Netwerkscannen configureren (Windows<sup>®</sup>)

Als u niet dezelfde machine gebruikt als oorspronkelijk tijdens de installatie van de MFL-Pro Suite-software voor uw pc is geregistreerd, (zie de *Installatiehandleiding*) voert u de volgende stappen uit.

(Windows<sup>®</sup> 2000)
Klik op Start, Instellingen, Configuratiescherm en daarna op Scanners en camera's.
(Windows<sup>®</sup> XP)
Klik op de knop start, Configuratiescherm, Printers en faxapparaten en vervolgens op Scanners en camera's (of Configuratiescherm, Scanners en camera's).
(Windows Vista<sup>®</sup>)

Klik op 🏀 , Configuratiescherm, Hardware en geluiden en daarna op Scanners en camera's.

(Windows<sup>®</sup> 7)

Klik op de knop

Alle Programma's, Brother, MFC-xxxx LAN, Instellingen Scanner, en

vervolgens op Scanners en camera's.

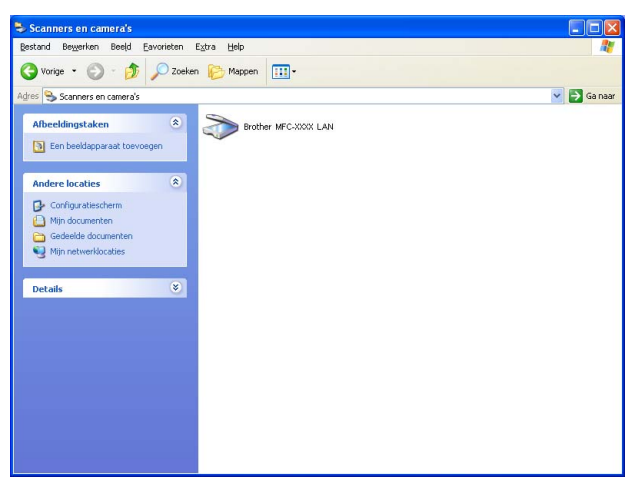

Ga op een van de volgende manieren te werk:

- (Windows<sup>®</sup> 2000) Selecteer uw Brother-machine in de lijst en klik op **Eigenschappen**.
- (Windows<sup>®</sup> XP) Klik met de rechtermuisknop op het pictogram Scanner en kies Eigenschappen.
   Het dialoogvenster Eigenschappen netwerkscanner verschijnt.
- (Windows Vista<sup>®</sup> en Windows<sup>®</sup> 7) Klik op de knop **Eigenschappen**.

# Opmerking

(Windows Vista<sup>®</sup>en Windows<sup>®</sup> 7) Wanneer het scherm **Gebruikersaccountbeheer** wordt weergegeven, doet u het volgende.

• (Windows Vista<sup>®</sup>) Gebruikers met beheerdersrechten: klikken op **Doorgaan**.

(Windows<sup>®</sup> 7) Gebruikers met beheerdersrechten: klikken op Ja.

| Gebruikersaccountbeheer 🛛 🔀                                                                   |                                                                      |  |  |  |  |  |
|-----------------------------------------------------------------------------------------------|----------------------------------------------------------------------|--|--|--|--|--|
| 😯 Uw toestemming is nodig om te kunnen doorgaan                                               |                                                                      |  |  |  |  |  |
| Ga door als u                                                                                 | reeds met deze bewerking bent begonnen.                              |  |  |  |  |  |
|                                                                                               | Onderdeel Beeldapparaten van Configuratiescherm<br>Microsoft Windows |  |  |  |  |  |
| ✓ Details                                                                                     | Doorgaan Annuleren                                                   |  |  |  |  |  |
| Met Gebruikersaccountbeheer kunt u ongewenste wijzigingen in uw<br>computer helpen voorkomen. |                                                                      |  |  |  |  |  |

 (Windows Vista<sup>®</sup>) Gebruikers zonder beheerdersbevoegdheden: voer het beheerderswachtwoord in en klik op OK.

(Windows<sup>®</sup> 7) Gebruikers zonder beheerdersbevoegdheden: voer het beheerderswachtwoord in en klik op Ja.

| Gebruikersaccountbeheer                                                                       |  |  |  |  |  |  |
|-----------------------------------------------------------------------------------------------|--|--|--|--|--|--|
| 💎 Uw toestemming is nodig om te kunnen doorgaan                                               |  |  |  |  |  |  |
| Ga door als u reeds met deze bewerking bent begonnen.                                         |  |  |  |  |  |  |
| Onderdeel Beeldapparaten van Configuratiescherm<br>Microsoft Windows                          |  |  |  |  |  |  |
| Geef een administratorwachtwoord op en klik vervolgens op OK als u wilt<br>doorgaan.          |  |  |  |  |  |  |
| User<br>                                                                                      |  |  |  |  |  |  |
| OK Annuleren                                                                                  |  |  |  |  |  |  |
| Met Gebruikersaccountbeheer kunt u ongewenste wijzigingen in uw<br>computer helpen voorkomen. |  |  |  |  |  |  |

3 Klik op het tabblad **Netwerk instellingen** en kies de gewenste verbindingsmethode.

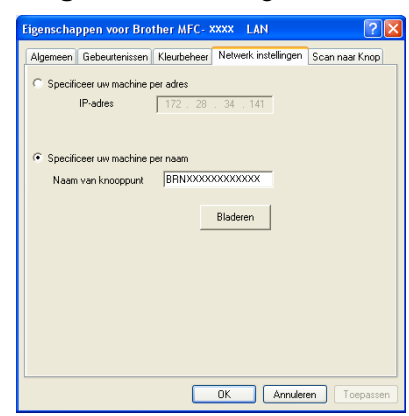

#### Specificeer uw machine per adres

Voer het IP-adres van de machine in **IP-adres** in en klik daarna op **Toepassen**.

#### Specificeer uw machine per naam

Typ de naam van het machineknooppunt in het vak **Naam van knooppunt** of klik op **Bladeren** en selecteer het gewenste apparaat. Klik vervolgens op **OK**.

| aam van knoopp   | IP-adres     | Model naam | Locatie | MAC-adres                              |
|------------------|--------------|------------|---------|----------------------------------------|
| RNxxxxxxxxxxxxxx | xxx.xxx.x.xx | MFC-xxxx   |         | XXXXXXXXXXXXXXXXXXXXXXXXXXXXXXXXXXXXXX |
|                  |              |            |         |                                        |
|                  |              |            |         |                                        |
|                  |              |            |         |                                        |
|                  |              |            |         |                                        |
|                  |              |            |         |                                        |
|                  |              |            |         |                                        |
|                  |              |            |         |                                        |
|                  |              |            |         |                                        |
|                  |              |            |         |                                        |
|                  |              |            |         |                                        |
|                  |              |            |         |                                        |

4 Klik op het tabblad Scan naar Knop en voer de naam van uw pc in in het veld Display naam (max. 15 karakters). Het LCD-scherm van de machine geeft de naam weer die u invoert. De standaardinstelling is de naam van uw PC. U kunt elke gewenste naam invoeren (maximaal 15 tekens).

| Eigenschappen voor Brother MFC-XXXX LAN                                                                                                    |
|----------------------------------------------------------------------------------------------------|
| Algemeen Gebeurtenissen Kleurbeheer Netwerk instellingen Scan naar Knop                                                                                                    |
| Registreer uw PC met de "Scan naar" functies op uw machine     Display naam (max. 15 karakters)     Dece naam 2al verschijnen als het "Scan     naar" meru op de machine gestelecteert is.     Indu023 |
| <sup>™</sup> Scan naar" Knop Pin code voor deze PC.<br>I⊄ Gebruik Pin code beveiliging<br>Pin code (0°-97, 4 cijfers)<br>Voer de Pin code opnieuw in                                                   |
| OK Annuleren Toepassen                                                                                                    |

5 Als u het ontvangen van ongewenste documenten wilt vermijden, voert u een pincode van 4 cijfers in het veld **Pin code** en **Voer de Pin code opnieuw in** in. Als u gegevens wilt verzenden naar een pc die is beveiligd met een pincode, wordt u via het LCD-scherm gevraagd om de pincode in te voeren voordat het document kan worden gescand en naar de pc kan worden verzonden. (Zie *De scantoets gebruiken op uw netwerk* op pagina 221.)

## Netwerkscannen configureren (Macintosh)

Als u wilt scannen vanaf een machine die is aangesloten op een netwerk, selecteert u de netwerkmachine in de toepassing Device Selector in **Macintosh HD/Bibliotheek/Printers/Brother/Utilities/DeviceSelector** of in de keuzelijst **Model** op het hoofdscherm van ControlCenter2. Als u de MFL-Pro Suite-software al geïnstalleerd hebt volgens de stappen van de netwerkinstallatie in de *Installatiehandleiding*, dan zou deze selectie al gemaakt moeten zijn.

 Bij Bibliotheek kiest u Printers, Brother, Utilities en DeviceSelector. Dubbelklik daarna op Device Selector.

Het venster **Device Selector** wordt weergegeven. U kunt dit venster ook openen vanuit ControlCenter2. Zie *ControlCenter2 gebruiken* op pagina 176 voor meer informatie.

2 Geef uw machine op door middel van het IP-adres of een mDNS-servicenaam. Voer het nieuwe IP-adres in om het IP-adres te wijzigen. U kunt ook een machine selecteren uit de lijst met beschikbare machines. Klik op **Bladeren** om de lijst te tonen.

| Type verbinding                    |                                                                     |  |  |  |
|------------------------------------|---------------------------------------------------------------------|--|--|--|
| O Specificeer uw machine per adres | Registreer uw computer met de<br>"Scan naar" functies op de machine |  |  |  |
| IP adres :                         | Display naam<br>(max. 15 karakters)                                 |  |  |  |
| • Specificeer uw machine per naam  | "Scan naar" Knop PINcode voor deze<br>computer                      |  |  |  |
| mDNS-servicenaam :                 | Gebruik PINcode beveiliging                                         |  |  |  |
|                                    | PINcode<br>('0'-'9', 4 cijfers)                                     |  |  |  |
| Bladeren                           | Voer de PINcode<br>opnieuw in                                       |  |  |  |

#### 3 Klik op **OK**.

## Opmerking

- Om functies van de knop 'Scan naar' op de machine te gebruiken, klikt u op het selectievakje voor Registreer uw computer met de "Scan naar" functies op de machine. Typ vervolgens de naam die u op het LCD-scherm van de machine wilt weergeven voor uw Macintosh. U kunt maximaal 15 tekens gebruiken.
- U kunt het ontvangen van ongewenste documenten vermijden door een pincode van 4 cijfers in te stellen. Voer uw pincode in in het veld **PINcode** en **Voer de PINcode opnieuw in**. Om gegevens te verzenden naar een computer die is beveiligd met een pincode, wordt u via het LCD-scherm gevraagd de pincode in te voeren voordat het document kan worden gescand en naar de computer wordt verzonden. (Zie *De scantoets gebruiken op uw netwerk* op pagina 221.)

Netwerkscannen

# De scantoets gebruiken op uw netwerk

U kunt (SCAN) op het bedieningspaneel gebruiken om documenten rechtstreeks naar uw tekstverwerkings-, grafische of e-mailprogramma of naar een map op uw computer te scannen.

Voordat u (SCAN) op het bedieningspaneel kunt gebruiken, moet u de Brother MFL-Pro Suite installeren en de machine aansluiten op uw computer. Als u de MFL-Pro-suite hebt geïnstalleerd vanaf de meegeleverde cd-rom, zijn de juiste drivers en ControlCenter4 of ControlCenter2 geïnstalleerd. Als u scant

met 💫 (SCAN) wordt uitgegaan van de configuratie op het scherm Scaninstellingen apparaat van

ControlCenter4 of het tabblad **Bedieningsknop Apparaat** van ControlCenter2. (Voor Windows<sup>®</sup> raadpleegt u *De instellingen van de knop Scannen configureren* op pagina 82 voor **Startmodus** of *De instellingen van de knop Scannen configureren* op pagina 93 voor **Geavanceerde modus**. Zie *SCANNEN* op pagina 178 voor Macintosh.) Zie *ControlCenter4* op pagina 71 of *ControlCenter2* op pagina 176 voor meer informatie over het configureren van de scaninstellingen van de ControlCenter4- of ControlCenter2-knoppen en over

het starten van de gewenste toepassing met 🚔 (SCAN).

# Opmerking

- Als u een document wilt scannen met de functie duplexscannen, moet u het document in de ADF invoeren en daarna 2zijdig (L)rand of 2zijdig (S)rand (voor MFC-9465CDN) of DuplexScan : lange zijde of DuplexScan : korte zijde (voor DCP-9270CDN en MFC-9970CDW) selecteren, afhankelijk van de lay-out van uw document.
- Kies de lay-out van uw document uit de volgende tabel:

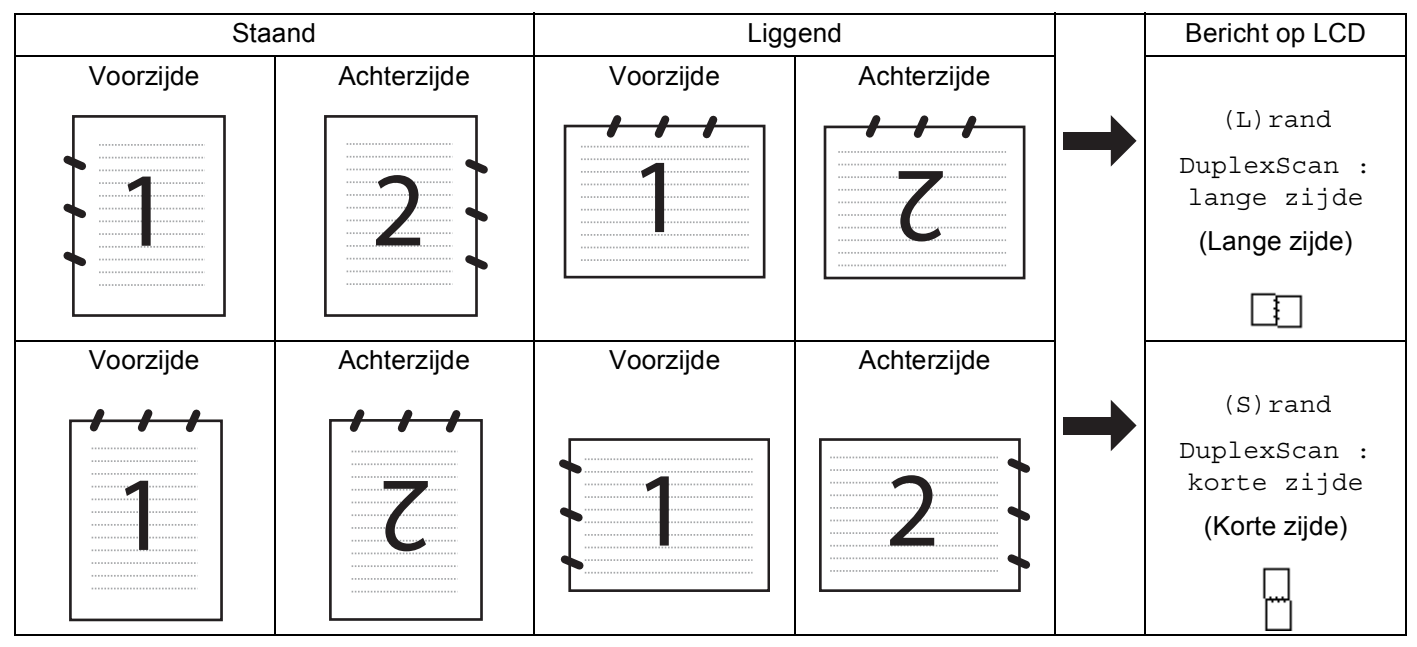

#### Tabel met documentlay-out

- Duplex Scan wordt ondersteund op de DCP-9270CDN, MFC-9465CDN en MFC-9970CDW.
- U kunt enkel Duplex Scan gebruiken via de ADF.
- Het bestandsformaat XPS kan worden gebruikt bij Windows Vista<sup>®</sup> en Windows<sup>®</sup> 7, of wanneer u toepassingen gebruikt die XML Paper Specification-bestanden ondersteunen.

## Scannen naar e-mail

Wanneer u Scannen naar e-mail (PC) selecteert, wordt uw document gescand en direct naar de computer verzonden die u in het netwerk hebt ingesteld. ControlCenter4 of ControlCenter2 activeert het standaard e-mailprogramma op de ingestelde computer. U kunt een zwart-wit- of kleurendocument als bijlage vanaf de computer scannen en verzenden.

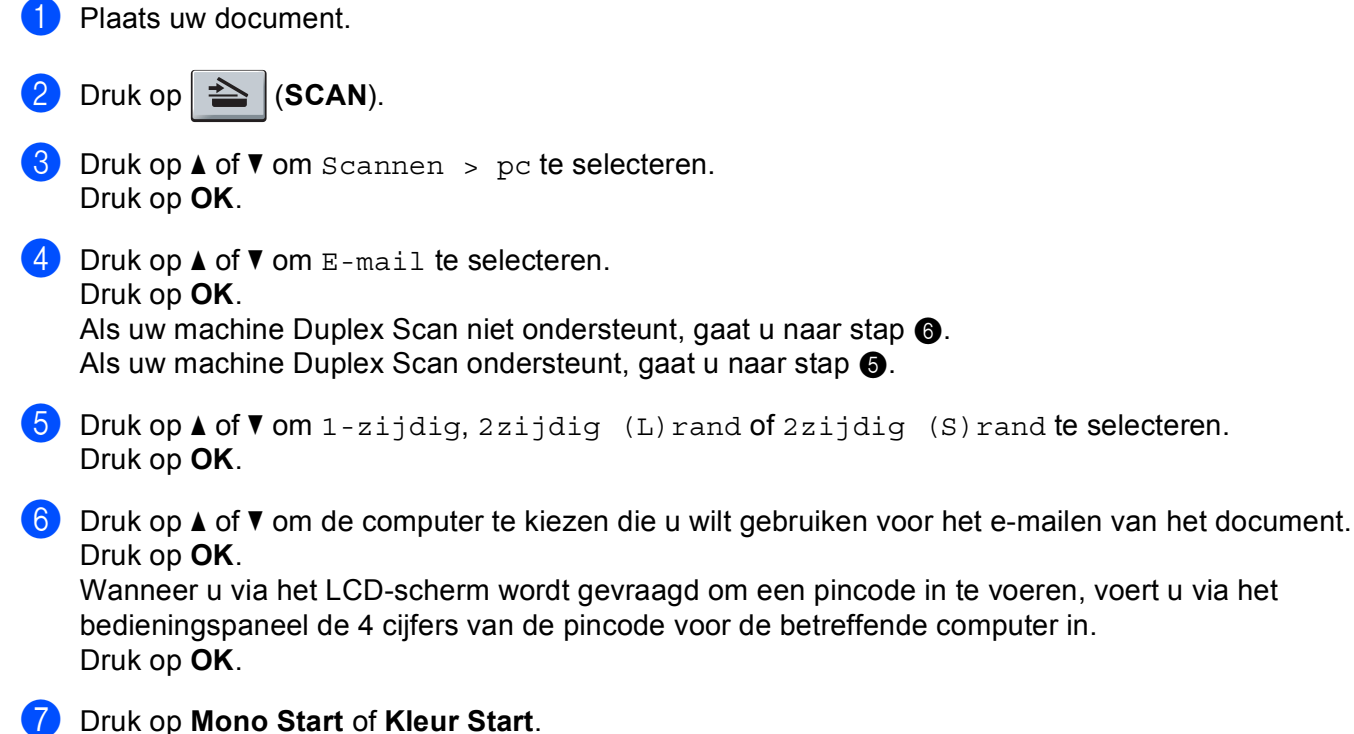

De machine begint met scannen.

#### Voor Touchscreen modellen

1 Plaats uw document.

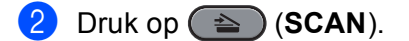

- 3 Druk op Scan naar pc.
- 4 Druk op E-mail.

#### Netwerkscannen

5 Druk op ▲ of ▼ om de computer te kiezen die u wilt gebruiken voor het e-mailen van het document. Druk op OK.

Wanneer u via het LCD-scherm wordt gevraagd om een pincode in te voeren, voert u via het LCDscherm de 4 cijfers van de pincode voor de betreffende computer in. Druk op OK.

6 Ga op een van de volgende manieren te werk:

- Als u de duplexinstelling wilt wijzigen, drukt u op Duplex scannen en vervolgens op Uit, DuplexScan : lange zijde of DuplexScan : korte zijde. Ga naar stap 🕢
- Om het scannen te starten zonder bijkomende instellingen te wijzigen, gaat u naar stap 1

7 Druk op Mono Start of Kleur Start. De machine begint met scannen.

## Opmerking

- Het scantype hangt af van de instellingen van het scherm Scaninstellingen apparaat van het ControlCenter4-configuratievenster of het tabblad Bedieningsknop Apparaat van het ControlCenter2configuratievenster. Mono Start of Kleur Start wijzigen de instellingen niet.
- Als u wilt schakelen tussen scannen in kleur en in zwart-wit, kiest u kleur of zwart-wit bij de optie voor het type scan op het scherm Scaninstellingen apparaat van het ControlCenter4-configuratievenster of het tabblad Bedieningsknop Apparaat van het ControlCenter2-configuratievenster. (Voor Windows® raadpleegt u De instellingen van de knop Scannen configureren op pagina 82 voor Startmodus of De instellingen van de knop Scannen configureren op pagina 93 voor Geavanceerde modus. Zie SCANNEN op pagina 178 voor Macintosh.)
- Als u de standaardbestandsgrootte wilt wijzigen, selecteert u de gewenste grootte door de schuifregelaar op het scherm Scaninstellingen apparaat van het ControlCenter4-configuratievenster of het tabblad Bedieningsknop Apparaat van het ControlCenter2-configuratievenster te verslepen.

# Scannen naar e-mail (e-mailserver, voor DCP-9270CDN, MFC-9460CDN, MFC-9465CDN en MFC-9970CDW)

Er kan een e-mailadres worden toegewezen aan MFC-9460CDN en MFC-9465CDN waarmee u documenten kunt verzenden, ontvangen of doorsturen op een LAN of via het internet naar computers of andere internetfaxmachines. Om deze functie te kunnen gebruiken, dient u de nodige software te downloaden van het Brother Solutions Center (http://solutions.brother.com/).

Wanneer u Scannen naar e-mail (e-mailserver) selecteert, kunt u een zwart-wit- of kleurendocument scannen en dit direct naar een e-mailadres versturen vanaf machine. U kunt PDF, PDF/A, Secure PDF, Signed PDF of TIFF kiezen voor zwart-wit en PDF/A, Secure PDF, Signed PDF, XPS of JPEG voor kleur.

# Opmerking

- PDF/A is een PDF-bestandsindeling voor langetermijnopslag. Deze indeling bevat alle nodige informatie om het document opnieuw te kunnen opvragen na een lange opslagtermijn.
- Een Signed PDF (Ondertek. PDF) helpt knoeien met gegevens en het zich vals voordoen als een auteur te voorkomen door een digitaal certificaat te integreren in het document.
- Als u Ondertek. PDF kiest, moet u een certificaat installeren en vervolgens configureren op uw machine met Beheer via een webbrowser.

Meer informatie over het installeren van certificaten vindt u bij Certificaten gebruiken ter beveiliging van de machine in de *Netwerkhandleiding*.

Na de installatie kunt u het certificaat configureren via de volgende stappen.

- Start uw webbrowser en voer http://xxx.xxx.xxx (waarbij xxx.xxx.xxx het IP-adres van de machine is) in in uw browser.
- 2 Klik op **Beheerderinstellingen**.
- 3 Voer een gebruikersnaam en wachtwoord in. De standaardgebruikersnaam is "admin" en het standaardwachtwoord is "access".
- 4 Kies **Configuratie ondertekend PDF** voor de configuratie.

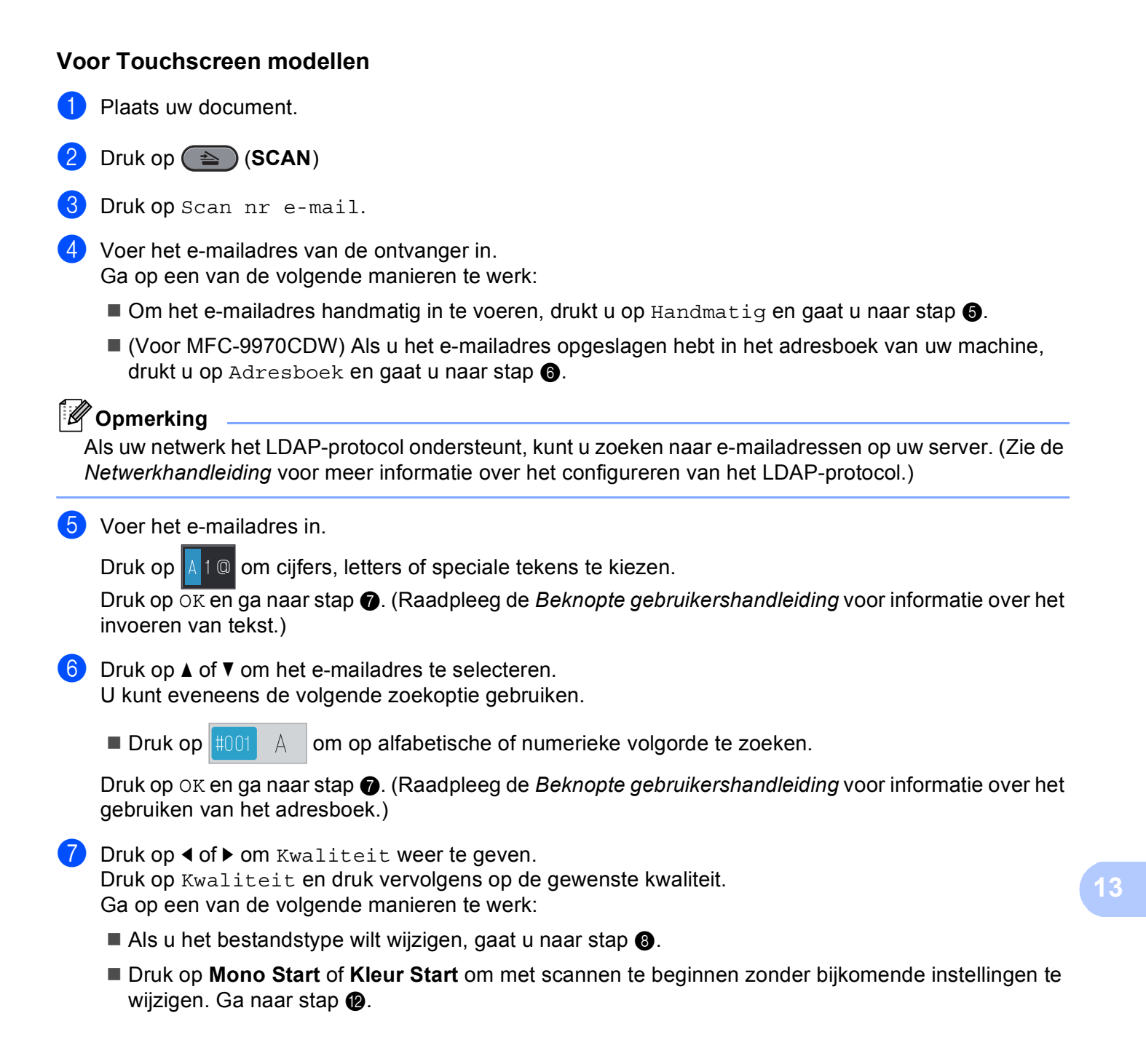

#### Netwerkscannen

8 Druk op ◀ of ► om Bestandstype weer te geven. Druk op Bestandstype en druk vervolgens op het gewenste bestandstype. Ga op een van de volgende manieren te werk:

- Als u de duplexinstelling wilt wijzigen, gaat u naar stap 9.
- Druk op Mono Start of Kleur Start om met scannen te beginnen zonder bijkomende instellingen te wijzigen. Ga naar stap

9 Druk op ◀ of ▶ om Duplex scannen weer te geven. Druk op Duplex scannen en vervolgens op Uit, DuplexScan : lange zijde of DuplexScan : korte zijde. Ga op een van de volgende manieren te werk:

- Als u de instelling voor de glasplaat wilt wijzigen, gaat u naar stap 0.
- Druk op Mono Start of Kleur Start om met scannen te beginnen zonder bijkomende instellingen te wijzigen. Ga naar stap

10 Druk op ◀ of ► om Scanformaat glas weer te geven. Druk op Scanformaat glas en druk vervolgens op de gewenste instelling. Ga op een van de volgende manieren te werk:

- Als u kleur of grijs selecteert bij de resolutie-instelling, gaat u verder met stap ().
- Druk op Mono Start of Kleur Start om met scannen te beginnen zonder bijkomende instellingen te wijzigen. Ga naar stap

## Opmerking

Scanformaat glas is niet beschikbaar wanneer u de ADF gebruikt.

1 Druk op 4 of ▶ om Bestands- grootte weer te geven. Druk op Bestands- grootte en druk vervolgens op de gewenste instelling.

Druk op Mono Start of Kleur Start om met scannen te beginnen. Ga naar stap (2).

#### 🖉 Opmerking

Als u bestemmingen wilt toevoegen, drukt u op Aantal bestemmingen. U kunt 50 bestemmingen toevoegen.

12 De machine begint met scannen.

Als u de glasplaat gebruikt, wordt weergegeven Volgende Pagina? op het LCD-scherm. Druk op Ja of Nee.

#### Een ééntoetsnummer of snelkiesnummer gebruiken

U kunt een document ook rechtstreeks naar een adres scannen dat u hebt opgeslagen onder een ééntoetsof snelkiesnummer. Wanneer u het document scant, worden de instellingen die u hebt geregistreerd met het ééntoets- of snelkiesnummer gebruikt voor de kwaliteit en het bestandstype. U kunt slechts één ééntoets- of snelkiesnummer gebruiken voor een geregistreerd e-mailadres wanneer u gegevens scant met behulp van een ééntoets- of snelkiesnummer. (I-Fax-adressen kunnen niet gebruikt worden.)

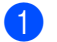

Kies een ééntoets- of snelkiesnummer.

#### Plaats uw document.

Als u de duplexinstelling wilt wijzigen, drukt u op Duplex scannen en vervolgens op de gewenste instelling.

3 Druk op **Mono Start** of **Kleur Start**. De machine begint met scannen.

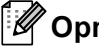

## Opmerking

U kunt de scanresolutie (scanprofiel) voor ieder opgeslagen e-mailadres opslaan in een ééntoets- of snelkiesnummer. (Raadpleeg de Beknopte gebruikershandleiding voor informatie over het gebruiken van ééntoets- en snelkiesnummers.)

## Scannen naar Afbeelding

Wanneer u Scannen naar afbeelding selecteert, wordt uw document gescand en direct naar de computer verzonden die u in het netwerk hebt ingesteld. ControlCenter4 of ControlCenter2 activeert het grafische standaardprogramma op de ingestelde computer.

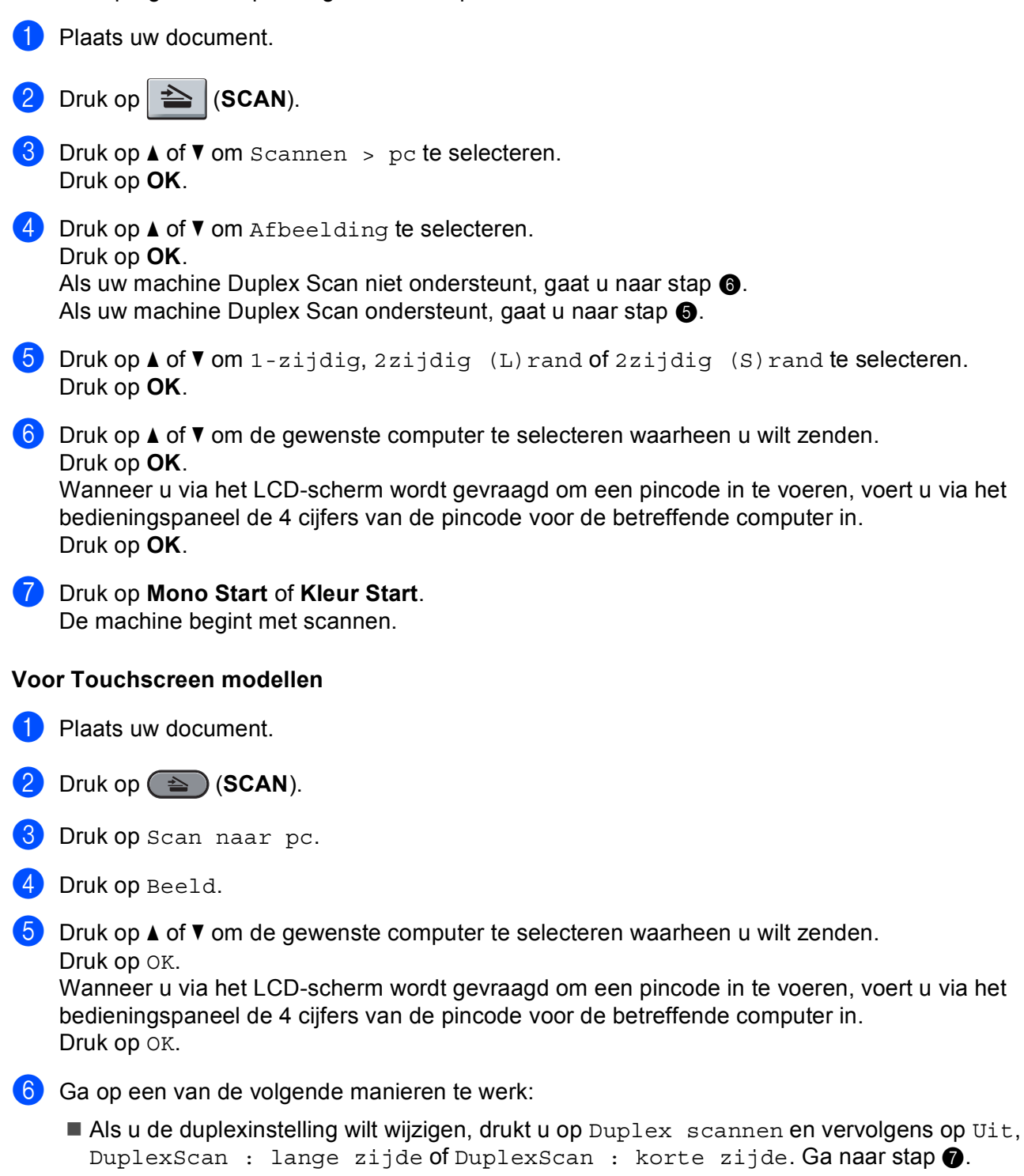

Om het scannen te starten zonder bijkomende instellingen te wijzigen, gaat u naar stap

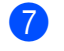

Druk op Mono Start of Kleur Start.

De machine begint met scannen.

## Opmerking

- Het scantype hangt af van de instellingen van het scherm Scaninstellingen apparaat van het ControlCenter4-configuratievenster of het tabblad Bedieningsknop Apparaat van het ControlCenter2configuratievenster. Mono Start of Kleur Start wijzigen de instellingen niet.
- Als u wilt schakelen tussen scannen in kleur en in zwart-wit, kiest u kleur of zwart-wit bij de optie voor het type scan op het scherm **Scaninstellingen apparaat** van het ControlCenter4-configuratievenster of het

tabblad **Bedieningsknop Apparaat** van het ControlCenter2-configuratievenster. (Voor Windows<sup>®</sup> raadpleegt u *De instellingen van de knop Scannen configureren* op pagina 82 voor **Startmodus** of *De instellingen van de knop Scannen configureren* op pagina 93 voor **Geavanceerde modus**. Zie *SCANNEN* op pagina 178 voor Macintosh.)

 Als u de standaardbestandsgrootte wilt wijzigen, selecteert u de gewenste grootte door de schuifregelaar op het scherm Scaninstellingen apparaat van het ControlCenter4-configuratievenster of het tabblad Bedieningsknop Apparaat van het ControlCenter2-configuratievenster te verslepen.

## Scannen naar OCR

Als het document een tekstdocument is, kunt u ScanSoft™ PaperPort™ 12SE of Presto! PageManager gebruiken om het document te scannen en het te converteren naar een tekstbestand dat vervolgens kan worden bewerkt in uw favoriete tekstverwerkingssoftware.

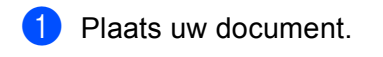

- 2 Druk op 놀 (SCAN).
- Oruk op ▲ of ▼ om Scannen > pc te selecteren. Druk op OK.
- 4 Druk op ▲ of ▼ om OCR te selecteren.
   Druk op OK.
   Als uw machine Duplex Scan niet ondersteunt, gaat u naar stap ⑤.
   Als uw machine Duplex Scan ondersteunt, gaat u naar stap ⑤.
- 5 Druk op ▲ of ▼ om 1-zijdig, 2zijdig (L) rand of 2zijdig (S) rand te selecteren. Druk op OK.
- 6 Druk op ▲ of ▼ om de gewenste computer te selecteren waarheen u wilt zenden. Druk op OK.
   Wanneer u via het LCD-scherm wordt gevraagd om een pincode in te voeren, voert u via het bedieningspaneel de 4 cijfers van de pincode voor de betreffende computer in. Druk op OK.
- 7 Druk op **Mono Start** of **Kleur Start**.

De machine begint met scannen.

#### Voor Touchscreen modellen

1 Plaats uw document.

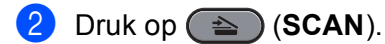

- **3** Druk op Scan naar pc.
- 4 Druk op OCR.
- 5 Druk op ▲ of ▼ om de gewenste computer te selecteren waarheen u wilt zenden. Druk op OK.

Wanneer u via het LCD-scherm wordt gevraagd om een pincode in te voeren, voert u via het bedieningspaneel de 4 cijfers van de pincode voor de betreffende computer in. Druk op OK.

- 6 Ga op een van de volgende manieren te werk:
  - Als u de duplexinstelling wilt wijzigen, drukt u op Duplex scannen en vervolgens op Uit, DuplexScan : lange zijde of DuplexScan : korte zijde. Ga naar stap .
  - Om het scannen te starten zonder bijkomende instellingen te wijzigen, gaat u naar stap
- 7 Druk op **Mono Start** of **Kleur Start**.

De machine begint met scannen.

## Opmerking

Het scantype hangt af van de instellingen van het scherm **Scaninstellingen apparaat** van het ControlCenter4-configuratievenster of het tabblad **Bedieningsknop Apparaat** van het ControlCenter2-configuratievenster. **Mono Start** of **Kleur Start** wijzigen de instellingen niet.

#### (Windows<sup>®</sup>)

- Als u wilt schakelen tussen scannen in kleur en in zwart-wit, kiest u kleur of zwart-wit bij de optie voor het type scan op het scherm Scaninstellingen apparaat van ControlCenter4. (Zie De instellingen van de knop Scannen configureren op pagina 82 voor Startmodus of De instellingen van de knop Scannen configureren op pagina 93 voor Geavanceerde modus.)
- ScanSoft<sup>™</sup> PaperPort<sup>™</sup> moet op uw pc zijn geïnstalleerd.

#### (Macintosh)

- Presto! PageManager moet op uw Macintosh zijn geïnstalleerd om de OCR-functie te kunnen gebruiken via de SCAN-toets of via ControlCenter2. (Zie Presto! PageManager gebruiken op pagina 173.)
- De functie Scannen naar OCR is beschikbaar in het Engels, Frans, Duits, Nederlands, Italiaans, Spaans, Portugees, Deens, Zweeds, Japans, Koreaans, traditioneel Chinees en vereenvoudigd Chinees.

## Scannen naar Bestand

Wanneer u Scannen naar Bestand selecteert, kunt u een zwart-wit- of kleurendocument scannen en dit direct naar een aangewezen computer in uw netwerk verzenden. Het bestand wordt opgeslagen in de map en in het bestandsformaat dat u in het scherm **Scaninstellingen apparaat** van ControlCenter4 of het scherm **Scannen naar Bestand** van ControlCenter2 hebt geconfigureerd. U kunt de scanconfiguratie wijzigen. (Voor Windows<sup>®</sup> raadpleegt u *De instellingen van de knop Scannen configureren* op pagina 82 voor **Startmodus** of *De instellingen van de knop Scannen* op pagina 93 voor **Geavanceerde modus**. Zie *SCANNEN* op pagina 178 voor Macintosh.)

- Plaats uw document.
   Druk op (SCAN).
- 3 Druk op ▲ of ▼ om Scannen > pc te selecteren. Druk op OK.
- 4 Druk op ▲ of ▼ om Bestand te selecteren. Druk op OK.
   Als uw machine Duplex Scan niet ondersteunt, gaat u naar stap ⑤.
   Als uw machine Duplex Scan ondersteunt, gaat u naar stap ⑤.
- 5 Druk op ▲ of ▼ om 1-zijdig, 2zijdig (L)rand of 2zijdig (S)rand te selecteren. Druk op OK.
- 6 Druk op ▲ of ▼ om de gewenste computer te selecteren waarheen u wilt zenden. Druk op OK.

Wanneer u via het LCD-scherm wordt gevraagd om een pincode in te voeren, voert u via het bedieningspaneel de 4 cijfers van de pincode voor de betreffende computer in. Druk op **OK**.

7 Druk op **Mono Start** of **Kleur Start**. De machine begint met scannen.

#### Voor Touchscreen modellen

- 1 Plaats uw document.
- 2 Druk op 🕋 (SCAN).
- **3** Druk op Scan naar pc.
- **4** Druk op Bestand.
- Druk op ▲ of ▼ om de gewenste computer te selecteren waarheen u wilt zenden.
   Druk op OK.
   Wanneer u via het LCD-scherm wordt gevraagd om een pincode in te voeren, voert u via het bedieningspaneel de 4 cijfers van de pincode voor de betreffende computer in.

Druk op OK.

#### Netwerkscannen

6 Ga op een van de volgende manieren te werk:

- Als u de duplexinstelling wilt wijzigen, drukt u op Duplex scannen en vervolgens op Uit, DuplexScan : lange zijde of DuplexScan : korte zijde. Ga naar stap ?.
- Om het scannen te starten zonder bijkomende instellingen te wijzigen, gaat u naar stap ).

#### Druk op Mono Start of Kleur Start.

De machine begint met scannen.

## Opmerking

- Het scantype hangt af van de instellingen van het scherm Scaninstellingen apparaat van het ControlCenter4-configuratievenster of het tabblad Bedieningsknop Apparaat van het ControlCenter2configuratievenster. Mono Start of Kleur Start wijzigen de instellingen niet.
- Als u wilt schakelen tussen scannen in kleur en in zwart-wit, kiest u kleur of zwart-wit bij de optie voor het type scan op het scherm Scaninstellingen apparaat van het ControlCenter4-configuratievenster of het tabblad Bedieningsknop Apparaat van het ControlCenter2-configuratievenster. (Voor Windows<sup>®</sup> raadpleegt u De instellingen van de knop Scannen configureren op pagina 82 voor Startmodus of De instellingen van de knop Scannen configureren op pagina 93 voor Geavanceerde modus. Zie SCANNEN op pagina 178 voor Macintosh.)
- Als u de bestandsnaam van gescande documenten wilt wijzigen, typt u de bestandsnaam in het vak **Bestandsnaam** op het scherm **Scaninstellingen apparaat** van het ControlCenter4-configuratievenster of het tabblad **Bedieningsknop Apparaat** van het ControlCenter2-configuratievenster.
- Als u de standaardbestandsgrootte wilt wijzigen, selecteert u de gewenste grootte door de schuifregelaar op het scherm **Scaninstellingen apparaat** van het ControlCenter4-configuratievenster of het tabblad **Bedieningsknop Apparaat** van het ControlCenter2-configuratievenster te verslepen.

## Scan naar FTP

Als u Scan naar FTP selecteert, kunt u een zwart-wit- of kleurendocument rechtstreeks naar een FTP-server in uw lokale netwerk of op internet scannen.

U kunt de gegevens voor het gebruik van Scannen naar FTP invoeren met Beheer via een webbrowser. Op deze manier kunt u deze gegevens vooraf configureren en opslaan in een FTP-profiel.

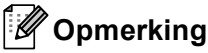

- Scan naar FTP is beschikbaar wanneer FTP-profielen zijn geconfigureerd met Beheer via een webbrowser.
- Wij raden u aan Microsoft<sup>®</sup> Internet Explorer<sup>®</sup> 6.0 (of recenter) of Firefox 3.0 (of recenter) voor Windows<sup>®</sup> en Safari 3.0 (of recenter) voor Macintosh te gebruiken. Verder dienen JavaScript en cookies altijd te zijn geactiveerd, ongeacht welke browser u gebruikt. Wanneer een andere webbrowser wordt gebruikt, dient u te controleren dat deze compatibel is met HTTP 1.0 en HTTP 1.1.

Om Beheer via een webbrowser te gebruiken, voert u http://xxx.xxx.xxx.xxx (waarbij xxx.xxx.xxx.xxx het IP-adres van uw machine is) in uw browser in, en vervolgens kunt u de instellingen in de **FTP/netwerkscanprofiel** bij **Beheerderinstellingen** configureren of wijzigen. U kunt maximaal tien FTP-serverprofielen configureren en u kunt kiezen welke profielnummers (1 tot 10) u wilt gebruiken voor de Scan naar FTP-instellingen in **FTP/netwerkscaninstellingen**.

## Opmerking

Als u het IP-adres van uw machine wilt achterhalen, zie *De netwerkconfiguratielijst afdrukken* in de *Netwerkhandleiding*.

Behalve de zeven voorgeprogrammeerde bestandsnamen kunt u ook twee door de gebruiker gedefinieerde bestandsnamen opslaan die voor het maken van een FTP-serverprofiel kunnen worden gebruikt.

Selecteer **FTP/netwerkscaninstellingen** in Beheer via een webbrowser. In **Creëer DoorGebr Gedef Bestnaam** voert u in een van de twee door de gebruiker gedefinieerde velden de bestandsnaam in en klikt u op **Indienen**. In elk van de door de gebruiker gedefinieerde naamvelden kunnen maximaal 15 tekens worden ingevoerd.

| Beheerderinstellingen            |                                          |                   |            |                              |                      |                       |  |
|----------------------------------|------------------------------------------|-------------------|------------|------------------------------|----------------------|-----------------------|--|
| L.                               | Wachtwoord configureren WEB-instellingen |                   |            | Configuratie ondertekend PDF |                      |                       |  |
|                                  | FTP/netwerkscanprofiel                   | FTPinetwerkscanin | stellingen | Afdruklog                    | g op Netwerk opsisan | Beveiligd functieslot |  |
| FTP/netwerkscaninstellingen      |                                          |                   |            |                              |                      |                       |  |
|                                  | 1                                        | rofielnaam 1      | • FTI      | 01                           | letwerk.             |                       |  |
|                                  | I                                        | rofielnaam 2      | ⊙ FTI      | • • • • •                    | letwerk.             |                       |  |
|                                  | 1                                        | rofielnaam 3      | ⊙ FTF      | • • • • •                    | letwerk.             |                       |  |
|                                  | 1                                        | Profielnaam 4     | • FTI      | • • • Þ                      | letwerk.             |                       |  |
|                                  | I                                        | rofielnaam 5      | ⊙ FTI      | 01                           | letwerk.             |                       |  |
|                                  | I                                        | rofielnaam 6      | ○ FTF      | • • Þ                        | letwerk.             |                       |  |
|                                  | 1                                        | rofielnaam 7      | ○ FTI      | • • F                        | letwerk.             |                       |  |
|                                  | 1                                        | 'rofielnaam 8     | OFT        | · • 1                        | Tetwerk.             |                       |  |
|                                  | 1                                        | rofielnaam 9      | OFT        | 4.0                          | letwerk.             |                       |  |
|                                  | 1                                        | Tofielnaam 10     | OFIE       | 4 O V                        | letwerk              |                       |  |
|                                  | Creëer Door                              | Gebr Geo          | lef B      | estna                        | am                   |                       |  |
|                                  |                                          | 1. BRN            | booocce    | 00000X                       |                      |                       |  |
|                                  |                                          | 2. Estir          | nate       |                              |                      |                       |  |
|                                  |                                          | 3. Rep-           | ort        |                              |                      |                       |  |
|                                  |                                          | 4. Ord            | er sheet   |                              |                      |                       |  |
| <ol><li>Contract sheet</li></ol> |                                          |                   |            |                              |                      |                       |  |
| 6. Check                         |                                          |                   |            |                              |                      |                       |  |
|                                  |                                          | 7. Rece           | stb£       |                              |                      |                       |  |
|                                  |                                          | 8.                |            |                              |                      |                       |  |
|                                  |                                          | 9.                |            |                              |                      |                       |  |
|                                  |                                          |                   |            |                              |                      |                       |  |
|                                  | Annuleren Indienen                       |                   |            |                              |                      |                       |  |
|                                  |                                          |                   |            |                              |                      |                       |  |
|                                  |                                          |                   |            |                              |                      |                       |  |

## 🖉 Opmerking

Wanneer u bepaalde tekens of symbolen gebruikt in een bestandsnaam, kan dit problemen veroorzaken voor het openen van het bestand. Wij raden u aan alleen combinaties van de volgende tekens te gebruiken in een bestandsnaam.

1234567890 ABCDEFGHIJKLMNOPQRSTUVWXYZ abcdefghijklmnopqrstuvwxyz ! # \$ % & ' ( ) - , @ ^ \_ ' { }~

#### De standaard-FTP-instellingen configureren

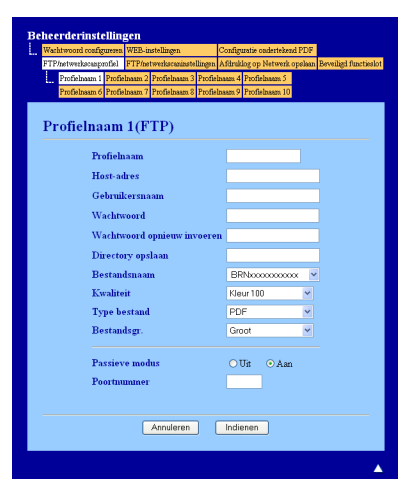

U kunt Passieve modus op Uit of Aan instellen afhankelijk van de configuratie van uw FTP-server en netwerkfirewall. Standaard is deze instelling ingeschakeld. U kunt ook het poortnummer voor toegang tot de FTP-server wijzigen. Het standaardpoortnummer is 21. In de meeste gevallen kunt u deze twee instellingen aanhouden.

- 1 Selecteer FTP bij FTP/netwerkscaninstellingen op het tabblad FTP/netwerkscaninstellingen. Druk op Indienen.
- 2 Kies het profiel dat u wenst te configureren in FTP/netwerkscanprofiel.
- 3 Typ de naam die u voor het profiel van de FTP-server wilt gebruiken. Deze naam wordt weergegeven op het LCD-scherm van de machine en mag maximaal 15 tekens lang zijn.
- 4 Host-adres staat voor de domeinnaam van de FTP-server. Voer het hostadres (bijvoorbeeld ftp.voorbeeld.com; maximaal 60 tekens) of het IP-adres in (bijvoorbeeld 192.23.56.189).
- 5 Typ de gebruikersnaam die bij de FTP-server voor de machine is geregistreerd (maximaal 32 tekens).
- 6 Typ het wachtwoord voor toegang tot de FTP-server (maximaal 32 tekens).
- Geef op in welke map uw document op de FTP-server moet worden opgeslagen (bijvoorbeeld brother\abc) (maximaal 60 tekens).
- 8 Kies de bestandsnaam die u voor het gescande document wilt gebruiken. U hebt de keuze uit zeven vooraf ingestelde en twee door de gebruiker gedefinieerde bestandsnamen. De bestandsnaam die voor uw document wordt gebruikt, bestaat uit de door u geselecteerde bestandsnaam plus de laatste 6 cijfers van de flatbed-/ADF-scannerteller, gevolgd door de bestandsextensie (bijvoorbeeld Estimate098765.pdf). U kunt ook handmatig een bestandsnaam van maximaal 15 tekens typen.
- Selecteer de scankwaliteit in de vervolgkeuzelijst. U kunt Kleur 100, Kleur 200, Kleur 300, Kleur 600, Z&W 200, Z&W 200 x 100, Grijs 100 dpi, Grijs 200 dpi, Grijs 300 dpi of Selectie gebruiker selecteren.

Selecteer het bestandstype voor het document in de vervolgkeuzelijst. U kunt PDF, PDF/A, Beveiligde PDF, Ondertek. PDF, XPS, JPEG of Selectie gebruiker kiezen voor documenten in kleur of grijstinten en PDF, PDF/A, Beveiligde PDF, Ondertek. PDF, TIFF of Selectie gebruiker voor zwartwitdocumenten.

## Opmerking

- Als u Beveiligde PDF selecteert, wordt u gevraagd een wachtwoord van 4 cijfers (tussen 0 en 9) op de machine in te voeren voordat met scannen wordt begonnen.
- Als u Ondertek. PDF kiest, moet u een certificaat installeren op uw machine met Beheer via een webbrowser. Selecteer Configuratie ondertekend PDF bij Beheerderinstellingen in Beheer via een webbrowser. Meer informatie over het installeren van certificaten vindt u bij Certificaten gebruiken ter beveiliging van de machine in de Netwerkhandleiding.
- PDF/A is een PDF-bestandsindeling voor langetermijnopslag. Deze indeling bevat alle nodige informatie om het document opnieuw te kunnen opvragen na een lange opslagtermijn.
- Een Signed PDF (Ondertek. PDF) helpt knoeien met gegevens en het zich vals voordoen als een auteur te voorkomen door een digitaal certificaat te integreren in het document.
- Als u kleur of grijstinten selecteert in de scankwaliteit, kiest u in de keuzelijst de bestandsgrootte voor het document. U kunt Groot, Normaal of Klein kiezen.

#### 🖉 Opmerking

Als u **Selectie gebruiker** kiest voor scankwaliteit, bestandstype of bestandsgrootte, moet u deze instellingen selecteren via het bedieningspaneel van de machine.

#### Scannen naar FTP met FTP-serverprofielen

Plaats uw document.

- 2 Druk op 놀 (SCAN).
- Oruk op ▲ of ▼ om Scan nr FTP te selecteren. Druk op OK. Als uw machine Duplex Scan niet ondersteunt, gaat u naar stap ⑤. Als uw machine Duplex Scan ondersteunt, gaat u naar stap Ø.
- 4 Druk op ▲ of ▼ om 1-zijdig, 2zijdig (L)rand of 2zijdig (S)rand te selecteren. Druk op OK.
- 5 Druk op ▲ of ▼ om een van de weergegeven FTP-serverprofielen te selecteren. Druk op OK.
  - Als het Scan naar FTP-profiel compleet is, gaat u automatisch naar stap **()**.
  - Als het Scan naar FTP-profiel niet compleet is, omdat bijvoorbeeld geen kwaliteit of bestandstype is opgegeven, wordt u gevraagd de ontbrekende gegevens in te voeren in de volgende stappen.

- 6 Kies een van de volgende opties:
  - Druk op ▲ of ▼ om Kleur 100 dpi, Kleur 200 dpi, 300 dpi kleur, 600 dpi kleur, Grijs 100 dpi, Grijs 200 dpi of Grijs 300 dpi te selecteren. Druk op OK en ga naar stap
    ⑦.
  - Druk op ▲ of ▼ om 200 dpi Z&W of 200x100 dpi Z&W te selecteren. Druk op OK en ga naar stap
    ⑧.
- 7 Druk op ▲ of ▼ om PDF, PDF/A, Beveiligde PDF, Ondertek. PDF, JPEG of XPS te selecteren. Druk op OK en ga naar stap ③.
- 8 Druk op ▲ of ▼ om PDF, PDF/A, Beveiligde PDF, Ondertek. PDF of TIFF te selecteren. Druk op OK en ga naar stap <sup>(1)</sup>.

#### Opmerking

- Als u Beveiligde PDF selecteert, wordt u gevraagd een wachtwoord van 4 cijfers (tussen 0 en 9) op de machine in te voeren voordat met scannen wordt begonnen.
- Als u Ondertek. PDF kiest, moet u een certificaat installeren en vervolgens configureren op uw machine met Beheer via een webbrowser.
- 9 Druk op ▲ of ▼ om Klein, Normaal of Groot te selecteren. Druk op OK en ga naar stap <sup>(1)</sup>.
- **10** Ga op een van de volgende manieren te werk:
  - Als u wilt beginnen met scannen, drukt u op Mono Start of Kleur Start en gaat u naar stap (B).
  - Als u de bestandsnaam wilt wijzigen, gaat u naar stap 1.
- Druk op ▲ of ▼ om de gewenste bestandsnaam te selecteren en druk op OK. Druk op Mono Start of Kleur Start en ga naar stap <sup>®</sup>.

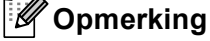

Als u de bestandsnaam handmatig wilt wijzigen, gaat u naar stap (2).

12 Druk op ▲ of ▼ om <Handmatig> te selecteren. Druk op OK. Voer de bestandsnaam in die u wilt gebruiken (maximaal 15 tekens) en druk op OK. Druk op Mono Start of Kleur Start.

Op het LCD-scherm wordt Aansluiten bezig weergegeven. Zodra de verbinding met de FTP-server tot stand is gebracht, begint de machine met scannen.

#### Opmerking

Het type scan is afhankelijk van de instellingen in Beheer via een webbrowser; de scaninstellingen worden niet gewijzigd door op **Mono Start** of **Kleur Start** te drukken.

#### Voor Touchscreen modellen

1 Plaats uw document.

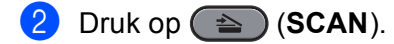

- **3** Druk op Scan nr FTP.
- 4 Druk op ▲ of ▼ om een van de weergegeven FTP-serverprofielen te selecteren.
  - Als het Scan naar FTP-profiel compleet is, gaat u automatisch naar stap ().
  - Als het Scan naar FTP-profiel niet compleet is, omdat bijvoorbeeld geen kwaliteit of bestandstype is opgegeven, wordt u gevraagd de ontbrekende gegevens in te voeren in de volgende stappen.
- 5 Kies een van de volgende opties:
  - Druk op < of > om 100 dpi 16kl, 200 dpi 16kl, 300 dpi 16kl, 600 dpi 16kl, Grijs 100 dpi, Grijs 200 dpi of Grijs 300 dpi te selecteren. Ga naar stap 6.
  - Druk op < of > om 200 dpi Z/W of 200x100 dpi Z/W te selecteren. Ga naar stap ⑦.
- 6 Druk hierop om PDF, PDF/A, Veilige PDF, Ondert. PDF, JPEG of XPS te selecteren. Ga naar stap (8).
- 7 Druk hierop om PDF, PDF/A, Veilige PDF, Ondert. PDF of TIFF te selecteren. Ga naar stap (3).

#### Opmerking

- Als u Veilige PDF selecteert, wordt u gevraagd een wachtwoord van 4 cijfers (tussen 0 en 9) op de machine in te voeren voordat met scannen wordt begonnen.
- Als u Ondert. PDF kiest, moet u een certificaat installeren en vervolgens configureren op uw machine met Beheer via een webbrowser.
- 8 Voer de gebruikersnaam in. Druk op OK en ga naar stap ⑨.
- Voer het wachtwoord in.
   Druk op OK.
   Ga op een van de volgende manieren te werk:
  - Als u kleur of grijs selecteert bij de resolutie-instelling, gaat u verder met stap ().
  - Als u zwart-wit selecteert bij de resolutie-instelling, gaat u verder met stap ().
- Druk hierop om Klein, Midden of Groot te selecteren voor het bestandsformaat. Ga naar stap ①.
- 1 Ga op een van de volgende manieren te werk:
  - Als u de bestandsnaam wilt wijzigen, gaat u naar stap 2.
  - Als u wilt beginnen met scannen, drukt u op **Mono Start** of **Kleur Start** en gaat u naar stap **(4)**.

12 Druk op < of ▶ om Bestandsnaam weer te geven. Druk op Bestandsnaam. Druk op ▲ of ▼ om de gewenste bestandsnaam te selecteren en druk op OK. Druk op Mono Start of Kleur Start en ga naar stap ().

## Opmerking

Als u de bestandsnaam handmatig wilt wijzigen, gaat u naar stap (3).

13 Druk op ▲ of ▼ om <Handmatig> te selecteren. Druk op OK. Voer de bestandsnaam in die u wilt gebruiken (maximaal 15 tekens) en druk op OK. Druk op Mono Start of Kleur Start.

14 Op het LCD-scherm wordt Aansluiten bezig weergegeven. Zodra de verbinding met de FTP-server tot stand is gebracht, begint de machine met scannen. Als u de glasplaat gebruikt, wordt weergegeven Volgende Pagina? op het LCD-scherm. Druk op Ja of Nee.

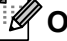

## Opmerking

Het type scan is afhankelijk van de instellingen in Beheer via een webbrowser; de scaninstellingen worden niet gewijzigd door op Mono Start of Kleur Start te drukken.

## Scan naar netwerk

Wanneer u Scan naar netwerk selecteert, kunt u documenten rechtstreeks naar een gedeelde map op een CIFS-server in uw lokale netwerk of op internet scannen. (Zie de *Netwerkhandleiding* voor meer informatie over CIFS-servers.) De functie Scan naar netwerk ondersteunt Kerberos- en NTLMv2-verificatie.

U kunt de gegevens voor het gebruik van Scannen naar netwerk invoeren met Beheer via een webbrowser. Op deze manier kunt u deze gegevens vooraf configureren en opslaan in een Scannen naar netwerk-profiel. Het Scan naar netwerk-profiel bevat gebruikersgegevens en configuratie-instellingen voor gebruik op een netwerk of internet.

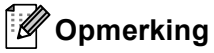

- Scan naar netwerk is beschikbaar wanneer Scan naar netwerk-profielen zijn geconfigureerd met Beheer via een webbrowser.
- U moet het SNTP-protocol configureren (netwerktijdserver) of u moet de datum, tijd en tijdzone correct instellen voor verificatie. Zie *Netwerkhandleiding* voor meer informatie.

Om Beheer via een webbrowser te gebruiken, voert u http://xxx.xxx.xxx.xxx (waarbij xxx.xxx.xxx.xxx het IP-adres van uw machine is) in uw browser in, en vervolgens kunt u de instellingen in de

**FTP/netwerkscanprofiel** bij **Beheerderinstellingen** configureren of wijzigen. U kunt maximaal tien Scan naar netwerk-profielen configureren en u kunt kiezen welke profielnummers (1 tot 10) u wilt gebruiken voor de Scan naar netwerk-instellingen in **FTP/netwerkscaninstellingen**.

Behalve de zeven voorgeprogrammeerde bestandsnamen kunt u ook twee door de gebruiker gedefinieerde bestandsnamen opslaan waarmee een Scan naar netwerk-profiel kan worden gemaakt.

Selecteer **FTP/netwerkscaninstellingen** in Beheer via een webbrowser. In **Creëer DoorGebr Gedef Bestnaam** voert u in een van de twee door de gebruiker gedefinieerde velden de bestandsnaam in en klikt u op **Indienen**. U kunt in elk gebruikersveld maximaal 64 tekens invoeren.

| Beheerderinstellingen            |                          |           |                              |                       |  |
|----------------------------------|--------------------------|-----------|------------------------------|-----------------------|--|
| Wachtwoord configurerer          | WEB-instellingen         |           | Configuratie ondertekend PDF |                       |  |
| FTP/netwerkscarsprofiel          | FTP/netwerkscanins       | tellingen | Afdruklog op Netwerk opslaan | Beveiligd functieslot |  |
| FTP/netwerkscaninstellingen      |                          |           |                              |                       |  |
| 1                                | Profielnaam 1            | • FTF     | • • Netwerk                  |                       |  |
| 1                                | Profielnaam 2            | • FTP     | • • Netwerk                  |                       |  |
| 1                                | Profielnaam 3            | • FTF     | • • Netwerk                  |                       |  |
| 1                                | Profielnaam 4            | ⊙ FTF     | • O Netwerk                  |                       |  |
| 1                                | Profielnaam 5            | ⊙ FT₽     | • O Netwerk                  |                       |  |
| 1                                | Profielnaam 6            | ○ FTF     | <ul> <li>Network</li> </ul>  |                       |  |
| 1                                | Profielnaam 7            | ○ FTF     | • • Netwerk                  |                       |  |
| 1                                | Profielnaam 8            | ○ FTF     | <ul> <li>Netwerk.</li> </ul> |                       |  |
| 1                                | Profielnaam 9            | ○ FTF     | <ul> <li>Network</li> </ul>  |                       |  |
| 1                                | Profielnaam 10           | ○ FTF     | <ul> <li>Network</li> </ul>  |                       |  |
| Creëer Dooi                      | Gebr Ged                 | ef B      | estnaam                      |                       |  |
|                                  | <ol> <li>BRNb</li> </ol> | ~~~~      | 000000                       |                       |  |
|                                  | 2. Estim                 | ate       |                              |                       |  |
|                                  | <ol><li>Repo</li></ol>   | et        |                              |                       |  |
|                                  | <ol><li>Orde</li></ol>   | r sheet   |                              |                       |  |
| <ol><li>Contract sheet</li></ol> |                          |           |                              |                       |  |
| <ol><li>Check</li></ol>          |                          |           |                              |                       |  |
|                                  | 7. Recei                 | ipt       |                              |                       |  |
|                                  | 8.                       |           |                              |                       |  |
|                                  | 9.                       |           |                              |                       |  |
|                                  |                          |           |                              |                       |  |
| Annuleren Indienen               |                          |           |                              |                       |  |

#### Opmerking

Wanneer u bepaalde tekens of symbolen gebruikt in een bestandsnaam, kan dit problemen veroorzaken voor het openen van het bestand. Wij raden u aan alleen combinaties van de volgende tekens te gebruiken in een bestandsnaam.

1234567890 ABCDEFGHIJKLMNOPQRSTUVWXYZ abcdefghijklmnopqrstuvwxyz ! # \$ % & ' ( ) - , @ ^ \_ ' { } ~

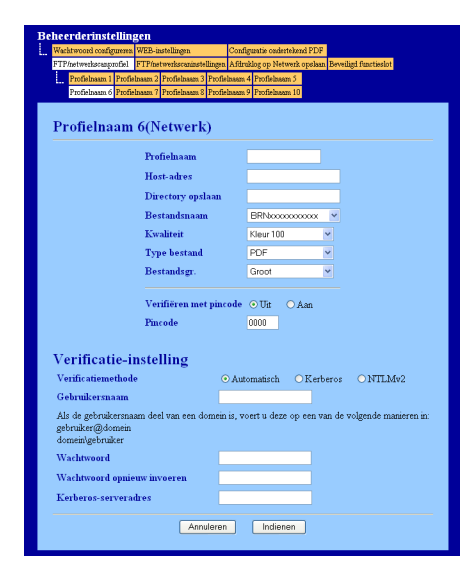

#### De standaardinstellingen voor Scan naar netwerk configureren

- Selecteer Netwerk bij FTP/netwerkscaninstellingen op het tabblad FTP/netwerkscaninstellingen. Druk op Indienen.
- 2 Kies het profiel dat u wenst te configureren in FTP/netwerkscanprofiel.

3 Typ de naam die u wilt gebruiken voor het Scan naar netwerk-profiel. Deze naam wordt weergegeven op het LCD-scherm van de machine en mag maximaal 15 tekens lang zijn.

- 4 Host-adres staat voor de domeinnaam van de CIFS-server. Voer het hostadres (bijvoorbeeld ftp.voorbeeld.com; maximaal 60 tekens) of het IP-adres in (bijvoorbeeld 192.23.56.189).
- 5 Geef op in welke map uw document op de CIFS-server moet worden opgeslagen (bijvoorbeeld brother\abc) (maximaal 60 tekens).
- 6 Kies de bestandsnaam die u voor het gescande document wilt gebruiken. U hebt de keuze uit zeven vooraf ingestelde en twee door de gebruiker gedefinieerde bestandsnamen. De bestandsnaam die voor uw document wordt gebruikt, bestaat uit de door u geselecteerde bestandsnaam plus de laatste 6 cijfers van de flatbed-/ADF-scannerteller, gevolgd door de bestandsnaam van maximaal 15 tekens typen.
- Selecteer de scankwaliteit in de vervolgkeuzelijst. U kunt Kleur 100, Kleur 200, Kleur 300, Kleur 600, Z&W 200, Z&W 200 x 100, Grijs 100 dpi, Grijs 200 dpi, Grijs 300 dpi of Selectie gebruiker selecteren.

8 Selecteer het bestandstype voor het document in de vervolgkeuzelijst. U kunt PDF, PDF/A, Beveiligde PDF, Ondertek. PDF, XPS, JPEG of Selectie gebruiker kiezen voor documenten in kleur of grijstinten en PDF, PDF/A, Beveiligde PDF, Ondertek. PDF, TIFF of Selectie gebruiker voor zwartwitdocumenten.

## Opmerking

- Als u **Beveiligde PDF** selecteert, wordt u gevraagd een wachtwoord van 4 cijfers (tussen 0 en 9) op de machine in te voeren voordat met scannen wordt begonnen.
- Als u Ondertek. PDF kiest, moet u een certificaat installeren op uw machine met Beheer via een webbrowser. Selecteer Configuratie ondertekend PDF bij Beheerderinstellingen in Beheer via een webbrowser. Meer informatie over het installeren van certificaten vindt u bij Certificaten gebruiken ter beveiliging van de machine in de Netwerkhandleiding.
- PDF/A is een PDF-bestandsindeling voor langetermijnopslag. Deze indeling bevat alle nodige informatie om het document opnieuw te kunnen opvragen na een lange opslagtermijn.
- Een Signed PDF (Ondertek. PDF) helpt knoeien met gegevens en het zich vals voordoen als een auteur te voorkomen door een digitaal certificaat te integreren in het document.
- 9 Als u kleur of grijstinten selecteert in de scankwaliteit, kiest u in de keuzelijst de bestandsgrootte voor het document. U kunt Groot, Normaal of Klein kiezen.

#### Opmerking

Als u **Selectie gebruiker** kiest voor scankwaliteit, bestandstype of bestandsgrootte, moet u deze instellingen selecteren via het bedieningspaneel van de machine.

- Als u het profiel wilt beveiligen, vinkt u Verifiëren met pincode aan en voert u een pincode van 4 cijfers in in Pincode.
- Kies de verificatiemethode. De opties zijn Automatisch, Kerberos en NTLMv2. Als u Automatisch selecteert, wordt de verificatiemethode automatisch gedetecteerd.
- 12 Typ de gebruikersnaam die bij de CIFS-server voor de machine is geregistreerd (maximaal 32 tekens).
- 13 Typ het wachtwoord voor toegang tot de CIFS-server (maximaal 32 tekens).
- (14) Als u het Kerberos-serveradres handmatig wilt instellen, typt u dit adres in het hiervoor bestemde vak (bijvoorbeeld voorbeeld.com). Het adres mag maximaal 60 tekens lang zijn.

#### Scannen naar netwerk met Scan naar netwerk-profielen

Plaats uw document. 2) Druk op 🕋 (SCAN). 3 Druk op  $\blacktriangle$  of  $\forall$  om Scannen > netw. te selecteren. Druk op OK. Als uw machine Duplex Scan niet ondersteunt, gaat u naar stap 6. Als uw machine Duplex Scan ondersteunt, gaat u naar stap 4. **4** Druk op  $\blacktriangle$  of  $\forall$  om 1-zijdig, 2zijdig (L) rand of 2zijdig (S) rand te selecteren. Druk op **OK**. 5 Druk op ▲ of ▼ om een van de weergegeven profielen te selecteren. Druk op OK. 6 Als u Verifiëren met pincode aanvinkt bij FTP/netwerkscanprofiel van Beheer via een webbrowser, wordt op het LCD-scherm een melding gegeven om een pincode in te voeren. Voer de viercijferige pincode in en druk op **OK**. ■ Als het profiel compleet is, gaat u automatisch naar stap ①. Als het profiel niet compleet is, omdat bijvoorbeeld geen kwaliteit of bestandstype is opgegeven. wordt u gevraagd de ontbrekende gegevens in te voeren in de volgende stappen. 7 Kies een van de volgende opties: ■ Druk op ▲ of ▼ om Kleur 100 dpi, Kleur 200 dpi, 300 dpi kleur, 600 dpi kleur, Grijs 100 dpi, Grijs 200 dpi of Grijs 300 dpi te selecteren. Druk op OK en ga naar stap 8. ■ Druk op ▲ of ▼ om 200 dpi z&W of 200x100 dpi z&W te selecteren. Druk op OK en ga naar stap 9. 8 Druk op ▲ of V om PDF, PDF/A, Beveiligde PDF, Ondertek. PDF, JPEG of XPS te selecteren. Druk op **OK** en ga naar stap **(D**). 9 Druk op ▲ of ▼ om PDF, PDF/A, Beveiligde PDF, Ondertek. PDF of TIFF te selecteren. Druk op OK en ga naar stap (). Opmerking • Als u Beveiligde PDF selecteert, wordt u gevraagd een wachtwoord van 4 cijfers (tussen 0 en 9) op de machine in te voeren voordat met scannen wordt begonnen.

• Als u Ondertek. PDF kiest, moet u een certificaat installeren en vervolgens configureren op uw machine met Beheer via een webbrowser.

#### Netwerkscannen

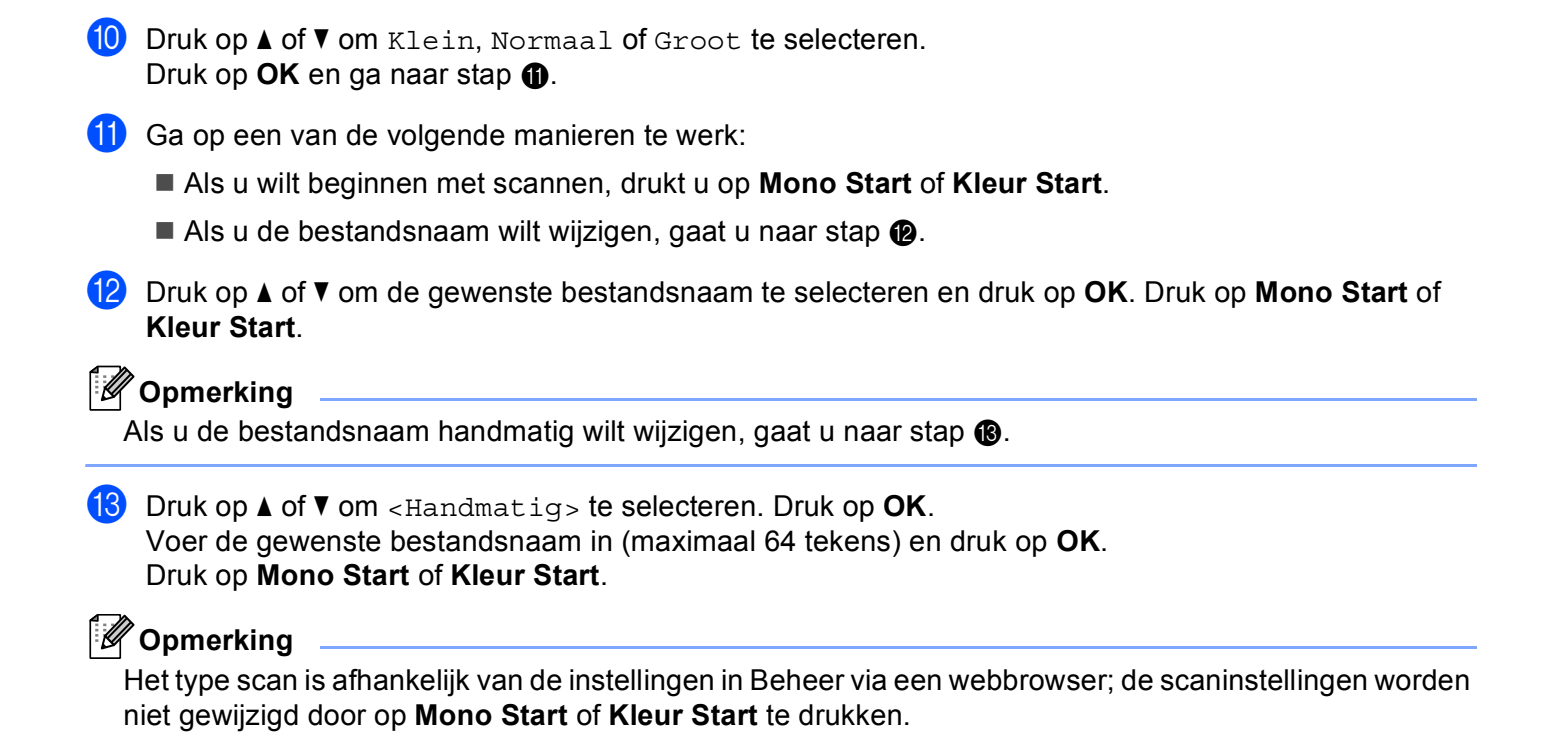
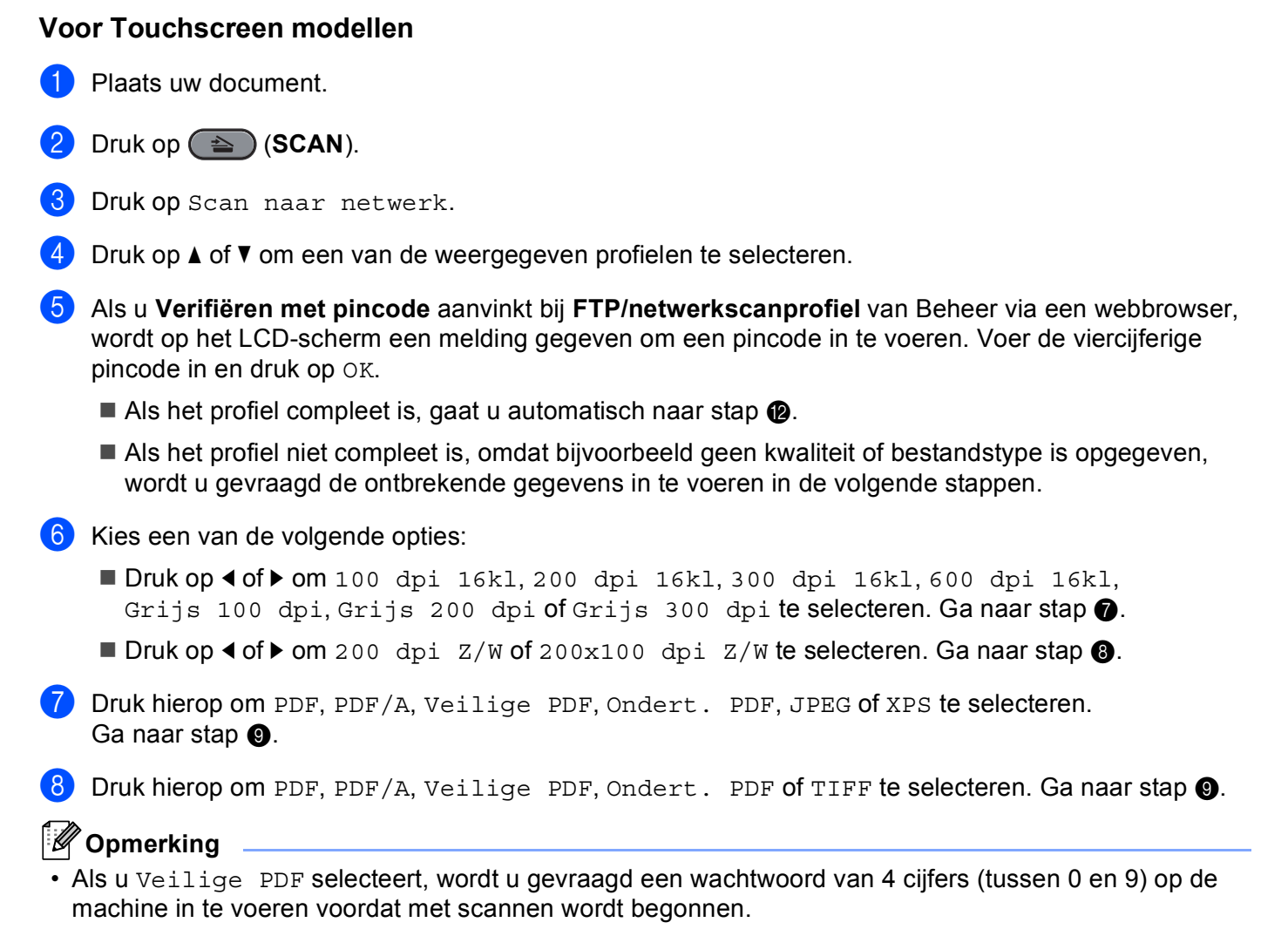

• Als u Ondert. PDF kiest, moet u een certificaat installeren en vervolgens configureren op uw machine met Beheer via een webbrowser.

9 Voer de gebruikersnaam in. Druk op OK en ga naar stap **⑩**.

#### Netwerkscannen

10 Voer het wachtwoord in.

Druk op OK.

Ga op een van de volgende manieren te werk:

- Als u kleur of grijs selecteert bij de resolutie-instelling, gaat u verder met stap ().
- Als u zwart-wit selecteert bij de resolutie-instelling, gaat u verder met stap **(2)**.
- 1) Druk hierop om Klein, Midden of Groot te selecteren voor het bestandsformaat. Ga naar stap @.
- 12 Ga op een van de volgende manieren te werk:
  - Als u wilt beginnen met scannen, drukt u op **Mono Start** of **Kleur Start**.
  - Als u de bestandsnaam wilt wijzigen, gaat u naar stap ().
- 13 Druk op ◀ of ► om Bestandsnaam weer te geven. Druk op Bestandsnaam. Druk op ▲ of ▼ om de gewenste bestandsnaam te selecteren en druk op OK. Druk op Mono Start of Kleur Start.

## Opmerking

Als u de bestandsnaam handmatig wilt wijzigen, gaat u naar stap ().

- 14 Druk op ▲ of ▼ om <Handmatig> te selecteren. Druk op OK. Voer de gewenste bestandsnaam in (maximaal 64 tekens) en druk op OK. Druk op Mono Start of Kleur Start.
- Op het LCD-scherm wordt Aansluiten bezig weergegeven. Zodra de verbinding met de netwerkserver tot stand is gebracht, begint de machine met scannen. Als u de glasplaat gebruikt, wordt weergegeven Volgende Pagina? op het LCD-scherm. Druk op Ja of Nee.

## Opmerking

Het type scan is afhankelijk van de instellingen in Beheer via een webbrowser; de scaninstellingen worden niet gewijzigd door op **Mono Start** of **Kleur Start** te drukken.

# Een nieuwe standaardwaarde instellen voor Scannen naar e-mail (e-mailserver, voor DCP-9270CDN en MFC-9970CDW)

U kunt uw eigen standaardinstellingen kiezen.

#### De nieuwe standaardwaarde instellen

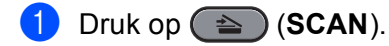

- 2 Druk op Scan nr e-mail.
- 3 Voer het e-mailadres van de ontvanger in. Ga op een van de volgende manieren te werk:
  - Om het e-mailadres handmatig in te voeren, drukt u op Handmatig en gaat u naar stap ④.
  - (Voor MFC-9970CDW) Als u het e-mailadres opgeslagen hebt in het adresboek van de machine, drukt u op Adresboek en gaat u naar stap 6.

Opmerking

Als uw netwerk het LDAP-protocol ondersteunt, kunt u zoeken naar e-mailadressen op uw server. (Zie de *Netwerkhandleiding* voor meer informatie over het configureren van het LDAP-protocol.)

4 Voer het e-mailadres in.

Druk op A 1 0 om cijfers, letters of speciale tekens te kiezen.

Druk op OK en ga naar stap 6. (Raadpleeg de *Beknopte gebruikershandleiding* voor informatie over het invoeren van tekst.)

5 Druk op ▲ of ▼ om het e-mailadres te selecteren. U kunt eveneens de volgende zoekoptie gebruiken.

Druk op #001 A om op alfabetische of numerieke volgorde te zoeken.

Druk op OK en ga naar stap **6**. (Raadpleeg de *Beknopte gebruikershandleiding* voor informatie over het gebruiken van het adresboek.)

6 Druk en kies de nieuwe instelling. Herhaal deze stap voor iedere instelling die u wilt wijzigen.

7 Na het wijzigen van de laatste instelling, drukt u op ◀ of ► om Nieuwe standaard weer te geven. Druk op Nieuwe standaard.

- 8 Druk op Ja om te bevestigen.
- 9 Druk op **Stop/Eindigen**.

13

### Fabrieksinstellingen

U kunt de fabrieksinstellingen herstellen.

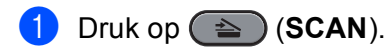

- 2 Druk op Scan nr e-mail.
- 3 Voer het e-mailadres van de ontvanger in. Ga op een van de volgende manieren te werk:
  - Om het e-mailadres handmatig in te voeren, drukt u op Handmatig en gaat u naar stap ④.
  - (Voor MFC-9970CDW) Als u het e-mailadres opgeslagen hebt in het adresboek van de machine, drukt u op Adresboek en gaat u naar stap 6.

# Opmerking

Als uw netwerk het LDAP-protocol ondersteunt, kunt u zoeken naar e-mailadressen op uw server. (Zie de *Netwerkhandleiding* voor meer informatie over het configureren van het LDAP-protocol.)

4 Voer het e-mailadres in.

Druk op A 1 0 om cijfers, letters of speciale tekens te kiezen.

Druk op OK en ga naar stap (). (Raadpleeg de *Beknopte gebruikershandleiding* voor informatie over het invoeren van tekst.)

5 Druk op ▲ of ▼ om het e-mailadres te selecteren. U kunt eveneens de volgende zoekoptie gebruiken.

Druk op #001 A om op alfabetische of numerieke volgorde te zoeken.

Druk op OK en ga naar stap (6). (Raadpleeg de *Beknopte gebruikershandleiding* voor informatie over het gebruiken van het adresboek.)

- 6 Druk op ∢of ▶ om Fabrieks- instellingen weer te geven. Druk op Fabrieks- instellingen.
- **7** Druk op Ja om te bevestigen.
- 8 Druk op **Stop/Eindigen**.

13

## Een nieuwe standaardwaarde voor de bestandsgrootte instellen (Voor scannen naar FTP en netwerk) (Voor DCP-9055CDN, MFC-9460CDN en MFC-9465CDN)

U kunt uw eigen standaardinstelling voor de bestandsgrootte opgeven. Kies de grote bestandsgrootte voor een scan van hogere kwaliteit. Kies de kleine bestandsgrootte voor een scan van lagere kwaliteit.

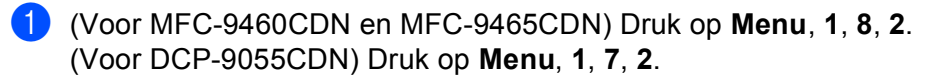

- 2 Druk op ▲ of ▼ om 1.Kleur of 2.Grijs te selecteren. Druk op OK.
- 3 Druk op ▲ of ▼ om Klein, Normaal of Groot te selecteren. Druk op OK.

4 Druk op Stop/Eindigen.

### Opmerking

U kunt de bestandsgrootte niet selecteren wanneer u een zwart-witdocument scant. Zwart-witdocumenten worden opgeslagen als TIFF-bestanden en de gegevens worden niet gecomprimeerd.

# A Index

## Α

| Afdrukken                 |     |
|---------------------------|-----|
| Macintosh                 |     |
| BR-Script 3-printerdriver | 142 |
| Printerdriver             | 129 |
| Windows <sup>®</sup>      |     |
| BR-Script 3-printerdriver |     |
| Duplex printen            | 24  |
| Folder afdrukken          | 25  |
| Printerdriver             | 17  |

# В\_\_\_\_\_

| BR-Script 3-modus |
|-------------------|
|-------------------|

# C \_\_\_\_\_

| Calibratie           |     |
|----------------------|-----|
| ControlCenter2       |     |
| Macintosh            | 176 |
| ControlCenter4       |     |
| Windows <sup>®</sup> | 71  |

# D

| Device Selector      |
|----------------------|
| Drivers              |
| Macintosh            |
| Printer              |
| TWAIN 160            |
| Windows <sup>®</sup> |
| printer              |
| TWAIN                |
| WIA57                |

## F

| FAX (PC-FAX)<br>Windows <sup>®</sup> |     |
|--------------------------------------|-----|
| adressenlijst                        |     |
| e-mailstijl                          |     |
| faxstijl                             |     |
| ontvangen                            | 113 |
| Verzenden                            |     |
| voorblad                             |     |
| FAX (PC-FAX)                         |     |
| Macintosh                            |     |
| Verzenden                            |     |
| Windows <sup>®</sup>                 |     |
| groep                                |     |

# н\_\_\_\_\_

| <br>4 |
|-------|
|       |

## Ρ

| PaperPort™ 12SE (Windows <sup>®</sup> ) |    |
|-----------------------------------------|----|
| exporteren                              | 70 |
| importeren                              |    |
| OCR                                     |    |
| Presto! PageManager (Macintosh)         |    |

## R

| Remote Setu | ip |
|-------------|----|
| Macintosh   |    |
| Windows®    |    |

# S\_\_\_\_\_

| Scannen                   |     |
|---------------------------|-----|
| Macintosh                 |     |
| OCR                       | 173 |
| Presto! PageManager       |     |
| Resolutie                 |     |
| TWAIN-compatibel          |     |
| Windows®                  |     |
| Resolutie                 |     |
| ScanSoft™ PaperPort™ 12SE | 67  |
| TWAIN-compatibel          |     |
| WIA-compatibel            | 57  |
| Scantoets                 |     |
| Netwerk                   |     |
| USB                       |     |
| Status Monitor            |     |
| Macintosh                 |     |
| Windows <sup>®</sup>      |     |
|                           |     |

## W

| Watermerk |  | 26, | 31 |
|-----------|--|-----|----|
|-----------|--|-----|----|

#### A

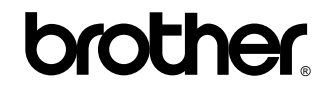

Bezoek ons op het world wide web http://www.brother.com/

Deze machines zijn enkel goedgekeurd voor gebruik in het land van aankoop. Plaatselijke Brother-bedrijven of hun dealers verlenen alleen service aan machines die in hun eigen landen zijn aangekocht.